Construction Part A Participant Guide

# U.S. Department of Transportation Federal Highway Administration

# Construction Part A Participant Guide

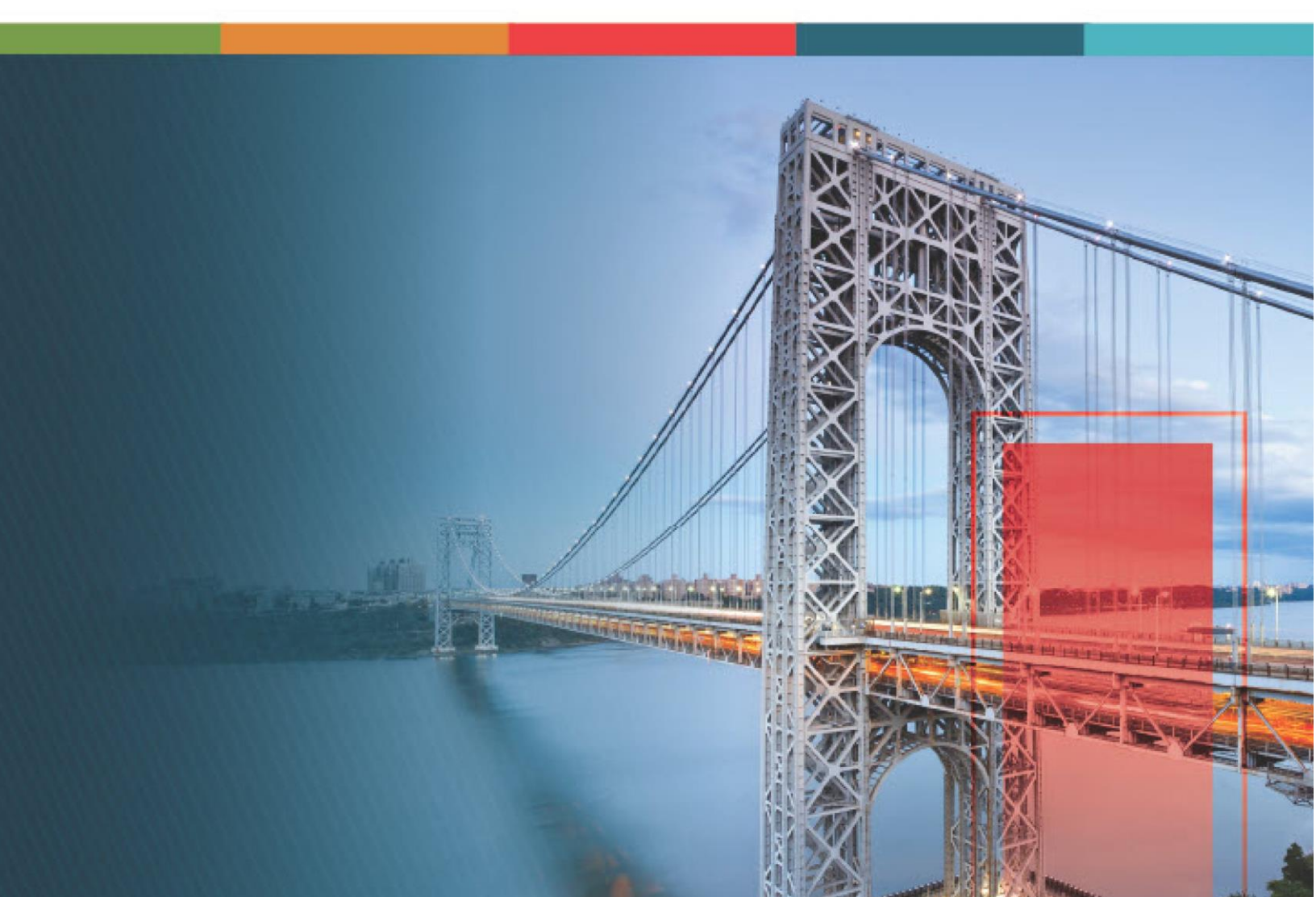

## Contents

| 1. | Disclaimer                                          | 4    |
|----|-----------------------------------------------------|------|
| 2. | Introduction to Using the Participant Guide         | 5    |
| 3. | Construction Management                             | 6    |
|    | 3.1. Accessing Contract Dashboards                  | 6    |
|    | 3.1.1. Contract Dashboards                          | 9    |
|    | 3.2. Contract Setup                                 | . 17 |
|    | 3.2.1 Creating a Contract                           | . 21 |
|    | 3.2.2 Importing Awarded Bid Details to the Contract | . 33 |
|    | 3.2.3 Managing Contract Users                       | . 36 |
|    | 3.2.4. Editing Contract Details                     | . 45 |
|    | 3.2.5. Managing Contractor Details                  | . 47 |
|    | 3.2.6. Managing Details of Key Contacts             | . 51 |
|    | 3.2.7. Contract Workflow Status                     | . 54 |
|    | 3.3 Contract Items                                  | . 56 |
|    | 3.3.1. Editing a Container                          | . 58 |
|    | 3.3.2. Adding Items to a Contract                   | . 63 |
|    | 3.3.3. Editing Contract Item Details                | . 90 |
|    | 3.3.4. Associating a Fund Rule to a Contract Item   | . 97 |
|    | 3.3.5. Locking the Contract Item List               | 100  |
|    | 3.3.6. Unlocking the Contract Item List             | 103  |
|    | 3.4. Billings and Payments                          | 106  |
|    | 3.4.1. Item Posting                                 | 108  |
|    | 3.4.2. Pay Estimates                                | 128  |
|    | 3.5. Progress Tracking                              | 154  |
|    | 3.5.1. Recording Labors and Equipment               | 160  |
|    | 3.5.2. Creating a Work Activity Template            | 165  |
|    | 3.5.3. Contractor Daily Record                      | 172  |
|    | 3.5.4. Inspector Daily Record                       | 195  |
|    | 3.5.5. Daily Diary                                  | 210  |
|    | 3.5.6. Generating Progress Tracking Reports         | 223  |
|    | 3.6. Generating Contract Reports                    | 231  |

| 3.6.1. Contract Report Gallery                     |  |
|----------------------------------------------------|--|
| 4. Appendix                                        |  |
| 4.1 Attachments                                    |  |
| 4.1.1 Attaching a File to a Form                   |  |
| 4.1.2. Attaching a File to a Workflow              |  |
| 4.1.3. Accessing and Downloading Attached Files    |  |
| 4.1.4. Deleting Attached Files                     |  |
| 4.2. Standard Report Functions                     |  |
| 4.2.1. Generating and Viewing Reports              |  |
| 4.2.2. Subscribing to Reports                      |  |
| 4.3. Workflow Status Transitions                   |  |
| 4.3.1. Performing a Workflow Action                |  |
| 4.3.2. Viewing the Workflow History                |  |
| 4.3.3. Selecting Workflow Users                    |  |
| 4.3.4. Associating a Workflow                      |  |
| 4.4. Importing Form Details from an Excel Workbook |  |
| 4.4.1. Uploading Form Details in Bulk              |  |
| 4.4.2. Updating Form Details in Bulk               |  |

# 1. Disclaimer

©Aurigo® Software Technologies Inc. All Rights Reserved.

While every reasonable precaution has been taken in the preparation of this document, Aurigo<sup>®</sup> Software Technologies Inc. does not assume responsibility for errors or omissions, or for damages resulting from the use of the information contained herein.

The software is provided strictly on an "as is" basis. All software furnished to the user is on a licensed basis. Aurigo® Software Technologies Inc. grants to the user a non-transferable and non-exclusive license to use the software program delivered hereunder (licensed program). Such license may not be assigned, sublicensed, or otherwise transferred by the user without prior written consent of Aurigo® Software Technologies Inc. No right to copy a licensed program in whole or in part is granted, except as permitted under copyright law. The user shall not modify, merge, or incorporate any form or portion of a licensed program with other program material, without written permission from Aurigo® Software Technologies Inc. The user agrees to maintain Aurigo® Software Technologies' copyright notice on the licensed programs delivered hereunder, and to include the same on any authorized copies it makes, in whole or in part. The user agrees not to decompile, disassemble, decode, or reverse engineer any licensed program delivered to the user or any portion thereof.

Aurigo<sup>®</sup> Software Technologies Inc. reserves the right to make changes to any software or product to improve reliability, function, or design.

Aurigo<sup>®</sup> Software Technologies Inc. does not assume any product liability arising out of, or in connection with, the application or use of any product, or application described herein.

No license is granted, either expressly or by implication, estoppel, or otherwise under any Aurigo® Software Technologies Inc., intellectual property rights.

Aurigo<sup>®</sup> Masterworks and all other Aurigo<sup>®</sup> Software Technologies, Inc., product or service names are registered trademarks or trademarks of Aurigo<sup>®</sup> Software Technologies, Inc. in the USA, Canada and other countries.

Other brand and product names are trademarks of their respective companies. Aurigo<sup>®</sup> Software Technologies Inc.

http://www.aurigo.com/

# 2. Introduction to Using the Participant Guide

The Participant Guide helps you get started with the process of setting up a new contract, progress tracking, and billing and payments, and quickly navigating through the various key processes of contract execution.

The options selected for use in this guide are for instructional purposes to showcase the entire lifecycle of a contract. Field selections, other than the ones used in this guide could

possibly lead to a varied contract workflow and may not be covered in this guide. For additional information on the application, refer to the User Guide/Masterworks Online Help available with the application.

**Note:** You may notice screenshots containing information added throughout the document, even in places where a new empty screen would typically be displayed. This practice eliminates the need for multiple images, allowing a single screenshot to convey the essential details required to proceed with the work effectively.

# **3. Construction Management**

The **Contracts** module provides a comprehensive, flexible, full-featured, and intuitive system to manage contracts in a project. Its user-friendly features guide you through the complete contract process, from initial set up and analysis to implementing the contract, tracking progress, and estimating payments.

The highlights of the **Contracts** module are:

- Enables an authorized user to create contracts, assign contractors, and track work progress
- Provides an efficient approval process with instant notification of approvals
- Streamlines the management of changes in contract
- Electronic forms prevent redundancy and manual errors, and save time in updating field information
- Instant access and search based on a variety of parameters to monitor contracts
- A comprehensive reporting feature to create and publish reports for contracts
- Invitation-based accessibility to contract information

## **3.1. Accessing Contract Dashboards**

#### **Overview**

Contract dashboards provide a quick view of contract information. You can access a contract only if you are invited to that contract. Based on the roles assigned to you, only selected information is displayed.

#### Steps

1. In the module menu, click **Projects**.

The **PROJECTS** list page is displayed.

|            | PROJECTS                         | PR | OJECTS                                  |                                                                  |
|------------|----------------------------------|----|-----------------------------------------|------------------------------------------------------------------|
| Q,         | ype to Search 🗙 🗙 🔨              | Ð  | New 📑 Workflow 🗸 📳 Reports 🕇 🗞          | Manage Users 🛛 🎼 Mark Offline/Online 💮 More 👻                    |
|            | Select Project                   | 0  | Project Code                            | Project Name Project Description Business Unit                   |
| †⊒∔        | Recent Projects                  |    | Y                                       |                                                                  |
| BBB        |                                  |    | SIT MT NPS GLAC 14(4) & MT NPS- Test GL | Rehabilitate Many Gla Reconstruction of 12 Western Federal Lands |
| <u></u>    | SIT - CA ERFO FS LSPDR 2023-1(1) |    | SIT MT NPS GLAC 14(4) & MT NPS GLACIER  | Rehabilitate Many Gla Reconstruction of 12 Western Federal Lands |
| <u>(8)</u> | All Projects                     |    | SIT MT NPS GLAC 14(4) & MT NPS GLACIER  | Rehabilitate Many Gla Reconstruction of 12 Western Federal Lands |
|            |                                  |    | SIT MT NPS GLAC 14(4) & MT NPS GLACIER  | Rehabilitate Many Gla Reconstruction of 12 Western Federal Lands |

Figure 1:Navigation to Projects Module

2. In the list page, double-click the appropriate project, and then click the project folder to expand it.

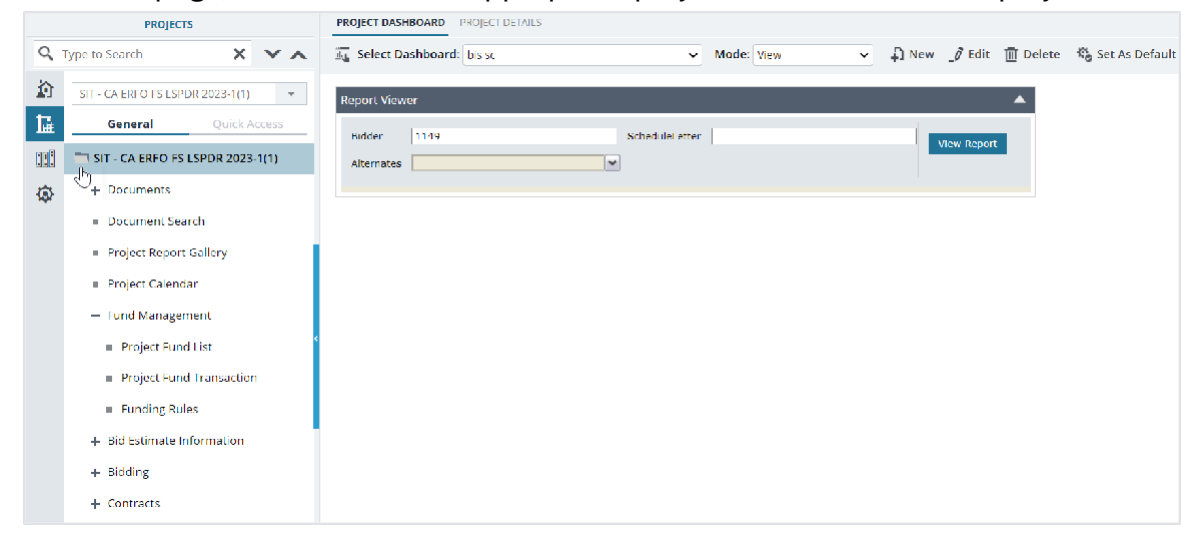

Figure 2: Expanding Projects Folder

3. Expand **Contracts**, click the contract. The **CONTRACT DASHBOARD** page is displayed.

|     | PROJECTS                                     | CONTRACT DASHBOARD | CONTRACT DETAILS                |        |            |           |       |      |        |          |
|-----|----------------------------------------------|--------------------|---------------------------------|--------|------------|-----------|-------|------|--------|----------|
| С,  | Type to Search 🗙 🗙 🔨                         | 🖳 Select           | Contract Summary Dashboard      | ~      | Mode: View | ~         | Ð     | _Ø   | Ē      | 🎭 Set As |
| 諭   | SIT - CA ERFO FS LSPDR 2023-1(1) 🔻           | Dashboard:         |                                 |        |            |           | New   | Edit | Delete | Default  |
| 讘   | General Quick Access                         | A I of I           |                                 |        |            |           |       |      |        |          |
| :!: | - Contracts                                  |                    | CONTRACT SUMMAR                 | RY DAS | Shboard    |           |       |      |        |          |
| ٩   | <ul> <li>SIT - CA ERFO FS LSPDR 2</li> </ul> |                    |                                 |        |            |           |       |      |        |          |
|     | + Documents                                  | Key Factor         | S                               |        | Value      |           |       |      |        |          |
|     | + Configurations                             | Estimated          | To Date Amount                  |        | \$         | 2,497,02  | 8.56  |      |        |          |
|     | <ul> <li>Contract Items</li> </ul>           | Paid to Dat        | ie -                            |        | \$         | 1,803,30  | 9.28  |      |        |          |
|     | + Progress Tracking                          | Retainages         | ;                               |        | \$         | 37,50     | 0.00  |      |        |          |
|     |                                              | Total Curre        | ont Authorized Construction Amo | unt    | \$         | 6,620,94  | 8.83  |      |        |          |
|     | $+$ billings $\propto$ Payments              | Constructi         | on Probable Amount              |        | \$         | 3,097,83  | 7.41  |      |        |          |
|     | <ul> <li>Contract Modifications</li> </ul>   | Deficit            |                                 |        | \$         | (3,523,11 | 1.42) |      |        |          |
|     | <ul> <li>Submittals</li> </ul>               | Total Curre        | ont CE/CE-CI Expenditures       |        | \$         |           | 0.00  |      |        |          |
|     | Contract Report Gallery                      | Total Proba        | able CE/CE-CI Expenditures      |        | \$         |           | 0.00  |      |        |          |
|     | - contract hepoint during                    | Current Da         | ys Used                         |        |            |           | 338   |      |        |          |
|     | + Subcontract                                | Percent We         | ork Completed                   |        |            | 80.       | 61%   |      |        |          |
|     | Contract Closeout Status                     | Percent Tir        | ne Used                         |        |            | 71.       | 61%   |      |        |          |

Figure 3: Contract Dashboard

- 4. From the **Select Dashboard** drop-down list, select the appropriate dashboard to view. The following dashboards are available:
  - Contract Summary Dashboard
  - Grand Pay Item Summary

| CONTRACT DASHBOARD CONTRACT DETAILS             |            |                             |               |                  |
|-------------------------------------------------|------------|-----------------------------|---------------|------------------|
| Select Dashboard: Contract Summary Dashboard    | Mode: View | ~ <b>↓</b> ] New _ <i>∅</i> | Edit 🔟 Delete | 🍓 Set As Default |
| Report Viewer                                   |            | <b>^</b>                    |               | I                |
| 🕅 🖣 🚺 of 1 🕨 📄 🖳 🗐 🔻 🚍                          |            |                             |               | I                |
| CONTRACT SUMMARY D                              | ASHBOARD   |                             |               |                  |
|                                                 |            |                             |               |                  |
| Key Factors                                     | Value      |                             |               |                  |
| Estimated To Date Amount                        | 5          | 2,497,028.56                |               |                  |
| Pald to Date                                    | \$         | 1,803,309.28                |               |                  |
| Retainages                                      | \$         | 37,500.00                   |               |                  |
| Total Current Authorized Construction Amount    | s          | 6,620,948.83                |               |                  |
| Construction Probable Amount                    | S          | 3,097,837.41                |               |                  |
| Deficit                                         | \$         | (3,523,111.42)              |               |                  |
| Total Current CE/CE-CI Expenditures             | \$         | 0.00                        |               |                  |
| Total Probable CE/CE-CI Expenditures            | \$         | 0.00                        |               |                  |
| Current Days Used                               |            | 307                         |               |                  |
| Percent Work Completed                          |            | 80.61%                      |               |                  |
| Percent Time Used                               |            | 65.04%                      |               |                  |
| Total Claim Amount Paid (\$)                    |            | \$0.00                      |               |                  |
| Total Claims Paid Post Closure of Contract (\$) |            | \$0.00                      |               |                  |
| Total Subcontract Amount                        |            | \$323,000.00                |               |                  |
| Subcontract % of Contract                       |            | 4.88%                       |               | ▼,               |

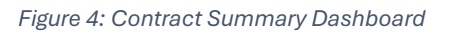

| CONTRACT DASHEDARD CONTRACT DETAILS                                                                        |                                  |               |                          |                   |           |                                              |              |              |                                         |                                                      |           |
|----------------------------------------------------------------------------------------------------|----------------------------------|---------------|--------------------------|-------------------|-----------|----------------------------------------------|--------------|--------------|-----------------------------------------|------------------------------------------------------|-----------|
| 🖳 Select Dashboard: Crand Pay Item Summary Dashboard 🗸 Mode: View 🗸 🖓 New 🌶 Edit 🔟 Delete 🎭 Set As Default |                                  |               |                          |                   |           |                                              |              |              |                                         |                                                      |           |
| Report Viewe                                                                                               | report Viewer                    |               |                          |                   |           |                                              |              |              |                                         |                                                      |           |
| Schedule                                                                                                   | A, Z                             | ~             | CM #                     |                   | ~         |                                              |              |              |                                         |                                                      |           |
| Pay Item No                                                                                                | A0020 15101 0000                 | MOBILIZATION, | Sort By                  | Line Number Ascen | ding 🛩    |                                              |              |              |                                         |                                                      |           |
| Filter By                                                                                                  | ~                                |               |                          |                   |           |                                              |              |              |                                         |                                                      |           |
|                                                                                                    |                                  |               |                          |                   |           |                                              |              |              |                                         |                                                      | _         |
|                                                                                                    | of 2 🕨 🕨                         |               |                          |                   |           |                                              |              |              |                                         |                                                      |           |
| Oriei                                                                                                    | Grand Pay Item Summary Dashboard |               |                          |                   |           |                                              |              |              |                                         |                                                      |           |
| 52.                                                                                                    | 763.873.33                       | 56.520.94     | 8.83                     | \$0.00            |           | \$25,690.78                                  | its. Estime  | \$714.568.18 | ent.                                    | \$1.803.309.28                                       |           |
|                                                                                                    |                                  |               |                          | •                 |           |                                              |              | - ,          |                                         |                                                      |           |
|                                                                                                    |                                  | Contract Qua  | antities                 |                   | Revised C | uantities                                    | Submitted It | em Postings  |                                         | Currer                                               | nt Quan   |
| Line #                                                                                                    | Quantity                         | Unit Price    | Pay Units                | Amount            | QTY       | Amount                                       | QTY          | Amount       | Current                                 | Paid To Date                                         | To Date   |
| Pay Item # :                                                                                               | : 15101-0000                     |               | CM # :                   | :                 |           | Pay Item Type                                | 1:N          |              | Description :                           | MOBILIZATION                                         |           |
| A0020                                                                                                    |                                  | \$1.0         | D LPSM                   | \$328,790.44      | 1009      | \$328,790.4                                  | 14 0.000     | \$0.00       | 0.000                                   | 149,867.395                                          |           |
|                                                                                                    | ^                                |               |                          |                   |           |                                              |              |              |                                         |                                                      |           |
| Pay Item # :                                                                                               | 15201-0000                       |               | CM # :                   |                   |           | Pay Item Type                                | 1:N          |              | Description :                           | CONSTRUCTION SURV                                    | /EY AND : |
| Pay Item # :<br>AD040                                                                                      | : 15201-0000 A                   | l \$1.01      | CM # :<br>LPSM           | \$56,571.31       | 1609      | Pay Item Type<br>\$56,571.3                  | 1 N 0.000    | \$0.00       | Description :<br>0.000                  | CONSTRUCTION SURV<br>56,571.310                      | /EY AND ! |
| Pay Item # :<br>A0040<br>Pay Item # :                                                                      | A 15301-0000                     | I \$1.0       | CM # :<br>1P5M<br>CM # : | \$96,571.31       | 1009      | Pay Item Type<br>\$56,571.3<br>Pay Item Type | 91 0.000     | \$0.00       | Description :<br>0.000<br>Description : | CONSTRUCTION SURV<br>56,571:310<br>CONTRACTOR QUALIT | IY CONTR  |

Figure 5: Grand Pay Item Summary Dashboard

### 3.1.1. Contract Dashboards

#### **Contract Summary Dashboard**

The **Contract Summary Dashboard** provides information on the estimated amount, paid amounts, retainage, expenditures, probable amounts, claim amounts, and so on.

| CONTRACT DASHBOARD CONTRACT DETAILS                 |            |                 |
|-----------------------------------------------------|------------|-----------------|
| Select Dashboard: Contract Summary Dashboard        | Mode: View | ✓ 🞝 New _∮ Edit |
|                                                     |            |                 |
| Contract Summary Dashboard                          |            |                 |
| ┥ ┥ 🔟 of 1 🕨 🕅 🖳 🔛 🗮 🔂 🖛 🚍                          |            |                 |
| CONTRACT SUMMARY DA                                 | SHBOARD    |                 |
|                                                     |            |                 |
| Kou Easters                                         | Malaa      |                 |
| Rey Factors                                         | value      | 000 005 00      |
| Estimated to Date Amount                            | \$         | 322,085.69      |
| Paid to Date                                        | \$         | 39,286.13       |
| Retainages                                          | \$         | 10,542.11       |
| <b>Total Current Authorized Construction Amount</b> | \$         | 2,763,873.33    |
| Construction Probable Amount                        | \$         | 2,782,907.88    |
| Deficit                                             | \$         | 19,034.55       |
| Total Current CE/CE-CI Expenditures                 | \$         | 0.00            |
| Total Probable CE/CE-CI Expenditures                | \$         | 0.00            |
| Current Days Used                                   |            | 399             |
| Percent Work Completed                              |            | 11.57%          |
| Percent Time Used                                   |            | 138.06%         |
| Total Claim Amount Paid (\$)                        |            | \$0.00          |
| Total Claims Paid Post Closure of Contract (\$)     |            | \$0.00          |
| Total Subcontract Amount                            |            | \$584,878.58    |
| Subcontract % of Contract                           |            | 21.16%          |

Figure 6: Contract Summary Dashboard

The **Contract Summary Dashboard** displays the following information:

| Field Name               | Description                                                       |
|--------------------------|-------------------------------------------------------------------|
| Estimated To Date Amount | Sum of all the item postings that are in the <b>Submitted</b> and |
|                          | Approved workflow status.                                         |
| Paid to Date             | Sum of Net to be Paid from all the approved pay estimates.        |
| Retainages               | Sum of Item Level Retainages + Adjustments with Type              |
|                          | Retainage Value = A + B                                           |

| Field Name                                      | Description                                                                                                    |
|-------------------------------------------------|----------------------------------------------------------------------------------------------------|
|                                                 |                                                                                                    |
|                                                 | Where,<br>A = Sum of all previously held retainages – (Release Previously<br>held + Retainage this PE for each item).                                              |
|                                                 | For each item the latest instance of it from the <b>Pay Estimates</b> must be considered.                                                                          |
|                                                 | B = Sum of Previously Held Retainages + (Adjustment this PE –<br>Release Previously held Retainage for all Adjustments of type =<br>Retainage from the latest PE). |
|                                                 | Note: PE = Pay Estimate                                                                                                    |
| Total Current Authorized<br>Construction Amount | Sum of all Project Fund List, that is, the Authorized Amount for <b>CON</b> type fund sources.                                                                     |
| Construction Probable<br>Amount                 | Sum of Probable Amount for all the contract items +<br>Adjustments from the latest Pay Estimate irrespective of its<br>workflow status.                            |
|                                                 | <b>Note</b> : Only users with permission defined in the <b>Additional</b><br><b>Permissions Setup</b> catalog of the library can view this field.                  |
| Deficit                                         | It is calculated as: Construction Probable Amount – Total<br>Current Authorized Construction Amount                                                                |
|                                                 | <b>Note:</b> If the deficit is negative, it is displayed and negative sign is not displayed.                                                                       |
| Total Current CE/CE-CI<br>Expenditures          | Sum of Expended Amounts for fund type = CE + CI                                                                                                    |
| Total Probable CE/CE-CI<br>Expenditures         | Sum of Probable Amounts for fund type = CE + CI                                                                                                    |
|                                                 | <b>Note:</b> Only users with permission defined in the <b>Additional</b><br><b>Permissions Setup</b> catalog of the library can view this field.                   |
| Current Days Used                               | It is calculated as:                                                                                                    |
|                                                 | <ul> <li>If Time Count Stopped Date is available, then (Time<br/>Count Stopped Date – Start Date – Interim stoppage<br/>days + 1)</li> </ul>                       |
|                                                 | <ul> <li>If <b>Time Count Stopped Date</b> is not available, then<br/>(Current Date – Start Date – Interim stoppage days + 1)</li> </ul>                           |
|                                                 | <b>Note:</b> The contract's selected calendar is used for day calculation.                                                                                         |
| Percent Work Completed                          | It is calculated as: Estimated To Date Amount ÷ Construction<br>Probable Amount (in %).                                                                            |

| Field Name                   | Description                                                        |  |
|------------------------------|--------------------------------------------------------------------|--|
| Percent Time Used            | It is calculated as:                                               |  |
|                              | • If <b>Time Count Stopped Date</b> is available, then (Time       |  |
|                              | Count Stopped Date – Start Date – Interim stoppage                 |  |
|                              | days + 1) ÷ Revised Calendar Days (in %)                           |  |
|                              | <b>Note:</b> Revised Calendar Days = Original Calendar Days        |  |
|                              | + Change in number of days                                         |  |
|                              | • If <b>Time Count Stopped Date</b> is not available, then         |  |
|                              | (Current Date – Start Date – Interim stoppage days + 1)            |  |
|                              | ÷ Revised Calendar Days (in %)                                     |  |
|                              | <b>Note:</b> The calendar selected for the contract is used for    |  |
|                              | calculating the days. The same formula holds good for              |  |
|                              | completion date contract.                                          |  |
|                              |                                                                    |  |
| Total Claim Amount Paid (\$) | from the <b>Contract Details</b> page.                             |  |
| Total Claims Paid Post       | Sum of all Claims approved post approval of Final Pay              |  |
| Closure of Contract (\$)     | Estimate, that is, Total Claims paid post closure of Contract (\$) |  |
|                              | from the <b>Contract Details</b> page.                             |  |
| Total Subcontract Amount     | Sum of the Current Subcontract Amount (\$) from the latest         |  |
|                              | Approved versions from the <b>Request for Sublet Work</b> form.    |  |
| Subcontract % of Contract    | (Sum of Subcontract Amount from the latest approved version        |  |
|                              | for all subcontractors ÷ Contract Amount from Contract Items)      |  |
|                              | x 100                                                              |  |

#### **Grand Pay Item Summary Dashboard**

The **Grand Pay Item Summary** dashboard provides information based on the Schedule, Pay Item No, and CM# selected.

|                                                                             | CONTRACT                                                                                             | DETAILS                                                                                         |                                                                                   |                                                                     |                                                                           |                                                                                                    |
|-----------------------------------------------------------------------------|----------------------------------------------------------------------------------------------------|-------------------------------------------------------------------------------------------------|-----------------------------------------------------------------------------------|---------------------------------------------------------------------|---------------------------------------------------------------------------|----------------------------------------------------------------------------------------------------|
| 🖳 Select Das                                                                | shboard: Grand Pay I                                                                                 | tem Summary Dash                                                                                | board •                                                                           | Mode: View                                                          | ✓ ↓ Ne                                                                    | w _ 🧳 Edit                                                                                                |
| Grand Pay ite                                                               | em Summary Dashbo                                                                                    | ard                                                                                             |                                                                                   |                                                                     |                                                                           |                                                                                                    |
| Schedule                                                                    | A                                                                                                    | ~                                                                                               | CM #                                                                              |                                                                     | ~                                                                         |                                                                                                    |
| Pay Item No                                                                 | A0020 15101-0000:                                                                                    | MOBILIZATION,                                                                                   | Sort By                                                                           | Line Number - Ascenc                                                | ling 🗸                                                                    |                                                                                                    |
| Filter By                                                                   | ~                                                                                                    |                                                                                                 |                                                                                   |                                                                     |                                                                           |                                                                                                    |
| ◀ ◀ [1                                                                      | of 2 🕨 🎽                                                                                             |                                                                                                 |                                                                                   |                                                                     |                                                                           |                                                                                                    |
|                                                                             |                                                                                                    |                                                                                                 |                                                                                   |                                                                     |                                                                           |                                                                                                    |
|                                                                             |                                                                                                    |                                                                                                 |                                                                                   |                                                                     | G                                                                         | rand Pay                                                                                                  |
|                                                                             |                                                                                                    |                                                                                                 |                                                                                   |                                                                     |                                                                           |                                                                                                    |
|                                                                             | Project Code: UAT                                                                                    | - CA ERFO FS LSPDR 2                                                                            | 023-1(1)                                                                          |                                                                     | Project Name: UAT -                                                       | Black Mountai                                                                                             |
| Origir                                                                      | Project Code: UAT                                                                                    | - CA ERFO FS LSPDR 2<br>Revised Contract                                                        | 023-1(1)<br><b>t Amount:</b>                                                      | Submitted Post                                                      | Project Name: UAT -                                                       | Black Mountai<br><b>To Date Adju</b>                                                                      |
| Origir<br>\$2,7                                                             | Project Code: UAT<br>nal Amount:<br>763,873.33                                                       | CA ERFO FS LSPDR 2<br>Revised Contract<br>\$2,763,873                                           | 023-1(1)<br><b>t Amount:</b><br>3.33                                              | Submitted Post<br>\$167,24                                          | Project Name: UAT -<br>ings Amount:<br>14.95                              | Black Mountai<br><b>To Date Adju</b><br>(\$4,542                                                          |
| Origir<br>\$2,7                                                             | Project Code: UAT<br>nal Amount:<br>763,873.33                                                       | CA ERFO FS LSPDR 2<br>Revised Contract<br>\$2,763,873<br>Contract Qua                           | 023-1(1)<br>t Amount:<br>3.33<br>ntities                                          | Submitted Post<br>\$167,24                                          | Project Name: UAT -<br>ings Amount:<br>14.95<br>Revised Qu                | Black Mountai<br>To Date Adju<br>(\$4,542.<br>uantities                                                   |
| Origir<br>\$2,7<br>Line #                                                   | Project Code: UAT<br>nal Amount:<br>763,873.33<br>Quantity                                           | CA ERFO FS LSPDR 2<br>Revised Contract<br>\$2,763,873<br>Contract Qua<br>Unit Price             | 023-1(1)<br>t Amount:<br>3.33<br>ntities<br>Pay Units                             | Submitted Post<br>\$167,24<br>Amount                                | Project Name: UAT -<br>ings Amount:<br>14.95<br>Revised Qt<br>QTY         | Black Mountai<br>To Date Adju<br>(\$4,542<br>uantities<br>Amoun                                           |
| Origir<br>\$2,7<br>Line #<br>Pay Item # :                                   | Project Code: UAT           nal Amount:           763,873.33           Quantity           15101-0000 | CA ERFO FS LSPDR 2<br>Revised Contract<br>\$2,763,873<br>Contract Qua<br>Unit Price             | 023-1(1)<br>t Amount:<br>3.33<br>ntities<br>Pay Units<br>CM # :                   | Submitted Post<br>\$167,24<br>Amount                                | Project Name: UAT -<br>ings Amount:<br>14.95<br>Revised Qu<br>QTY         | Black Mountai<br>To Date Adju<br>(\$4,542<br>uantities<br>Amoun<br>Pay Item                               |
| Origir<br>\$2,7<br>Line #<br>Pay Item # :<br>A0020                          | Project Code: UAT<br>nal Amount:<br>763,873.33<br>Quantity<br>15101-0000<br>All                      | CA ERFO FS LSPDR 2<br>Revised Contract<br>\$2,763,873<br>Contract Qua<br>Unit Price<br>\$1.00   | 023-1(1)<br>t Amount:<br>3.33<br>ntities<br>Pay Units<br>CM # :<br>LPSM           | Submitted Post<br>\$167,24<br>Amount<br>\$328,790.44                | Project Name: UAT -<br>ings Amount:<br>14.95<br>Revised Qt<br>QTY<br>100% | Black Mountai<br>To Date Adju<br>(\$4,542)<br>uantities<br>Amoun<br>Pay Item<br>\$328                     |
| Origir<br>\$2,7<br>Line #<br>Pay Item # :<br>A0020<br>Pay Item # :          | Project Code: UAT<br>nal Amount:<br>763,873.33<br>Quantity<br>15101-0000<br>All<br>15201-0000        | - CA ERFO FS LSPDR 2<br>Revised Contract<br>\$2,763,873<br>Contract Qua<br>Unit Price<br>\$1.00 | 023-1(1)<br>t Amount:<br>3.33<br>ntities<br>Pay Units<br>CM # :<br>LPSM<br>CM # : | Submitted Post<br>\$167,24<br>Amount<br>\$328,790.44                | Project Name: UAT -<br>ings Amount:<br>14.95<br>Revised Qu<br>QTY<br>100% | Black Mountai<br>To Date Adju<br>(\$4,542)<br>uantities<br>Amoun<br>Pay Item<br>\$328<br>Pay Item         |
| Origir<br>\$2,7<br>Line #<br>Pay Item # :<br>A0020<br>Pay Item # :<br>A0040 | Project Code: UAT<br>nal Amount:<br>763,873.33<br>Quantity<br>15101-0000<br>All<br>15201-0000        | - CA ERFO FS LSPDR 2<br>Revised Contract<br>\$2,763,873<br>Contract Qua<br>Unit Price<br>\$1.00 | 023-1(1)<br>t Amount:<br>3.33<br>ntities<br>Pay Units<br>CM # :<br>LPSM           | Submitted Post<br>\$167,24<br>Amount<br>\$328,790.44<br>\$56,571.31 | Project Name: UAT -<br>ings Amount:<br>14.95<br>Revised Qu<br>QTY<br>100% | Black Mountai<br>To Date Adju<br>(\$4,542:<br>uantities<br>Amoun<br>Pay Item<br>\$328<br>Pay Item<br>\$56 |

Figure 7: Grand Pay Item Summary Dashboard

By default, a dashboard is displayed. To view specific information, provide the appropriate information in the fields, as described in the following table:

| Field Name | Description                                                |
|------------|------------------------------------------------------------|
| Schedule   | From the drop-down list, select the appropriate option.    |
|            | Available options are all schedules from containers in the |
|            | Contract Items page.                                       |

| Field Name  | Description                                                              |
|-------------|--------------------------------------------------------------------------|
| Pay Item No | From the drop-down list, select the appropriate option.                  |
|             | Available options are pay items from the <b>Contract Items</b> page.     |
| CM #        | By default, all items irrespective of impact by any CM # is be displayed |
|             | Optionally, from the drop-down list, select the specific CM #.           |
|             | Only items impacted by the CM is displayed.                              |

The following information is displayed:

| Field Name              | Description                                                              |
|-------------------------|--------------------------------------------------------------------------|
| Project Code            | The code of the project.                                                 |
| Project Name            | The name of the project.                                                 |
| Contract Number         | The number of the contract.                                              |
| State                   | The state of the project.                                                |
| Original Amount         | Original Approved Contract Value.                                        |
|                         | It is calculated as: Sum of Original Qty x Unit Price for All Contract   |
|                         | Items                                                                    |
| Revised Contract Amount | Sum of Current Amount for all the Contract Items.                        |
| Submitted Postings      | Total amount of postings in the Submitted workflow status.               |
| Amount                  |                                                                          |
| To Date Adjustments     | Displays value based on the past and current Pay Estimates               |
|                         | irrespective of their workflow status.                                   |
| Estimated Current       | It is calculated as: To Date Progress - Paid To Date                     |
| Payment                 |                                                                          |
| Paid To Date            | It is calculated as: Paid to date x Unit Price + Adjustments To Date for |
|                         | approved Pay Estimates only                                              |
| To Date Progress        | It is calculated as: Total amount of all approved item postings +        |
|                         | Adjustments                                                              |
| Probable Amount         | Sum of Probable Amounts from Contract Items. The probable amount         |
|                         | includes adjustments as well.                                            |
|                         | Note: Only users with permission defined in the Additional               |

| Field Name             | Description                                                       |
|------------------------|-------------------------------------------------------------------|
|                        | Permissions Setup catalog of the library can view and update this |
|                        | field.                                                            |
| Percent Work Completed | It is calculated as :                                             |
|                        | To Date Progress ÷ Probable Amount x 100                          |

The grid displays the following information:

| Section                  | Field Name    | Description                                                                                                    |
|--------------------------|---------------|----------------------------------------------------------------------------------------------------|
| -                        | Pay Item #    | The pay item number of the item.                                                                                                    |
| -                        | CM #          | The contract modification number of the item.                                                                                                    |
| -                        | Pay Item Type | The pay item type of the item.                                                                                                    |
| -                        | Description   | The description of the item.                                                                                                    |
| -                        | Line #        | The line number of the item.                                                                                                    |
| Contract<br>Quantities   | Quantity      | Original Contract Quantity available at the time of locking the contract item.                                                                                     |
|                          |               | If the unit of the item is LPSM or CTSM, then the value is All.                                                                                                    |
| Contract<br>Quantities   | Unit Price    | The unit price of the item.                                                                                                    |
| Contract<br>Quantities   | Pay Units     | The unit of the item.                                                                                                    |
| Contract<br>Quantities   | Amount        | It is calculated as: Unit Price x Quantity                                                                                                    |
| Revised<br>Quantities    | QTY           | Original Contract Quantity + any approved contract<br>modification for the respective item.<br>If the unit of the item is LPSM or CTSM, then the value is<br>100%. |
| Revised<br>Quantities    | Amount        | It is calculated as: Unit Price x Revised Quantities: QTY                                                                                                    |
| Approved Item<br>Posting | QTY           | Sum of Approved Item Posting Quantities for the respective Pay Item.                                                                                               |

| Section                  | Field Name      | Description                                                                                                    |
|--------------------------|-----------------|----------------------------------------------------------------------------------------------------|
| Approved Item<br>Posting | Amount          | It is calculated as: QTY x Unit Price from the approved item posting.                                                                                                    |
| Current<br>Quantities    | Current         | Sum of all the quantities for the item in all the pay estimates<br>in <b>Approved</b> workflow status.<br>This quantity is calculated as posted quantities that were<br>included in pay estimates and is not inclusive of any item<br>level hold/retainages i.e. Net Qty should be considered =<br>(Posted Qty – Hold Qty This PE) + Previously Held Qty<br>Release                                |
| Current<br>Quantities    | Paid To Date    | Sum of all the quantities for the item in all the pay estimates<br>in <b>Approved for Payment</b> or <b>Paid</b> workflow status.<br>The paid quantity is calculated as posted quantities that<br>were included in pay estimates and is not inclusive of any<br>item level hold/retainages. i.e Net Qty should<br>be considered = (Posted Qty – Hold Qty This PE) + Previously<br>Held Qty Release |
|                          | Amount          | Amount corresponding to the To Date Qty.                                                                                                    |
| -                        | Comp %          | It is calculated as: To Date Amount ÷ Probable Amount in \$<br>in %                                                                                                    |
| Probable<br>Quantities   | Probable QTY    | The probable quantity of the item.<br><b>Note:</b> Only users with permission defined in the <b>Additional</b><br><b>Permissions Setup</b> catalog of the library can view and<br>update this field.                                                                                                    |
| Probable<br>Quantities   | Probable Amount | Amount corresponding to the Probable Qty.<br><b>Note:</b> Only users with permission defined in the <b>Additional</b><br><b>Permissions Setup</b> catalog of the library can view and<br>update this field.                                                                                                    |
| -                        | O/U %           | It is calculated as: To Date Amount ÷ Probable Amount in \$<br>in %                                                                                                    |
|                          |                 | <b>Note:</b> Only users with permission defined in the <b>Additional</b><br><b>Permissions Setup</b> catalog of the library can view and<br>update this field.                                                                                                    |

The adjustment grid displays the following information:

| Field Name               | Description                                                         |
|--------------------------|---------------------------------------------------------------------|
| Adjustment Type          | The appropriate information is retrieved from the latest pay        |
|                          | estimate in any workflow status.                                    |
| Description              | The appropriate information is retrieved from the latest pay        |
|                          | estimate in any workflow status.                                    |
| Fund Rule                | The appropriate information is retrieved from the latest pay        |
|                          | estimate in any workflow status.                                    |
| Adjustment Amount in \$: | The initial adjustment amount when this adjustment was created.     |
| Original                 | This information is retrieved from the latest pay estimate in any   |
|                          | workflow status.                                                    |
| Adjustment Amount in \$: | The Previously Held Amount in \$ from the latest pay estimate.      |
| Previous                 |                                                                     |
| Adjustment Amount in \$: | The Net Adjustment from the latest pay estimate.                    |
| Current                  |                                                                     |
| Adjustment Amount in \$: | It is calculated as: Adjustment Amount in \$: Previous + Adjustment |
| To Date                  | Amount in \$: Current                                               |
| Probable Amount in \$    | The appropriate information is retrieved from the latest pay        |
|                          | estimate in any workflow status.                                    |
|                          | Note: Only users with permission defined in the Additional          |
|                          | Permissions Setup catalog of the library can view and update this   |
|                          | field.                                                              |
| O/U %                    | It is calculated as: To Date Amount ÷ Probable Amount in \$ in %    |

## 3.2. Contract Setup

The **Contracts** module enables you to create a contract that includes setting up the contract attributes, establishing zero estimate, managing prime contractor and sub-contractors, tracking progress using contractor daily records, inspector daily records, and daily diaries, progress payments, contract modifications, sub-contracting, document management, submittals, and claims management. Additionally, Masterworks Mobile application enables you to track the daily progress and update item postings at the worksite.

To create a contract, you must provide all necessary contract-related information. Once it is created, you must import the awarded bid to work with the contract items. Additionally, you can add contract items manually only if the **Solicitation Procedure** in the published advertisement is defined as **Design-Build** or **Letter Contracts**.

You can access the contract only if you are invited to it. The modules or forms available to you in a contract are based on the roles assigned to you in the project and in the contract.

You can manage the following contract-related tasks in a project:

- <u>Create Contracts</u>
- Import awarded bid to contract
- Manage contract users
- Edit contract details
- Add prime contractor to contract
- Manage key contacts
- Add contract items

#### **Contracts Permission Matrix**

This section provides information on the roles and corresponding permissions for the respective forms.

#### Table 1: Table 1 – Contract Details

| Role                                  | Create | Edit | View | Audit Log |
|---------------------------------------|--------|------|------|-----------|
| Administrator                         | Yes    | Yes  | Yes  | Yes       |
| Construction<br>Component Lead        | Yes    | Yes  | Yes  | Yes       |
| Construction Admin<br>Staff           | Yes    | Yes  | Yes  | Yes       |
| Construction Engineer                 | -      | -    | Yes  | -         |
| Highway Construction<br>Manager/QA QC | -      | -    | Yes  | _         |

| Role                 | Create | Edit | View | Audit Log |
|----------------------|--------|------|------|-----------|
| Construction         | -      | -    | Yes  | -         |
| Contractor CDRs only |        |      |      |           |
| Construction         | _      | _    | Yes  | -         |
| Contractor Basic     |        |      |      |           |
| Construction         | -      | -    | Yes  | -         |
| Contractor QC        |        |      |      |           |
| Manager              |        |      |      |           |
| Construction         | -      | -    | Yes  | _         |
| Contractor Manager   |        |      |      |           |
| Construction         | -      | Yes  | Yes  | _         |
| Operations Engineer  |        |      |      |           |
| Inspector            | -      | _    | Yes  | -         |
| Assistant Project    | -      | -    | Yes  | -         |
| Engineer             |        |      |      |           |
| Project Engineer     | -      | Yes  | Yes  | -         |
| Regional Engineer    | _      | -    | Yes  | -         |
| Construction         | -      | -    | Yes  | _         |
| Inspection A&E       |        |      |      |           |
| Manager              |        |      |      |           |
| Inspector A&E        | _      | -    | Yes  | -         |
| Assistant Project    | -      | -    | Yes  | -         |
| Engineer A&E         |        |      |      |           |
| Project Engineer A&E | -      | -    | Yes  | -         |

#### Table 2: Table 2 – Contractors

| Role           | Edit | View | Audit Log |
|----------------|------|------|-----------|
| Administrator  | Yes  | Yes  | Yes       |
| Construction   | Yes  | Yes  | Yes       |
| Component Lead |      |      |           |

| Role                  | Edit | View | Audit Log |
|-----------------------|------|------|-----------|
| Construction Admin    | Yes  | Yes  | Yes       |
| Staff                 |      |      |           |
| Construction Engineer | -    | Yes  | -         |
| Highway Construction  | -    | Yes  | -         |
| Manager/QA QC         |      |      |           |
| Construction          | -    | Yes  | -         |
| Contractor CDRs only  |      |      |           |
| Construction          | -    | Yes  | -         |
| Contractor Basic      |      |      |           |
| Construction          | -    | Yes  | -         |
| Contractor QC Manager |      |      |           |
| Construction          | -    | Yes  | -         |
| Contractor Manager    |      |      |           |
| Construction          | -    | Yes  | -         |
| Operations Engineer   |      |      |           |
| Inspector             | -    | Yes  | -         |
| Assistant Project     | -    | Yes  | -         |
| Engineer              |      |      |           |
| Project Engineer      | -    | Yes  | -         |
| Regional Engineer     | -    | Yes  | -         |
| Construction          | -    | Yes  | -         |
| Inspection A&E        |      |      |           |
| Manager               |      |      |           |
| Inspector A&E         | -    | Yes  | -         |
| Assistant Project     | -    | Yes  | -         |
| Engineer A&E          |      |      |           |
| Project Engineer A&E  | -    | Yes  | -         |

#### Table 3: Table 3 – Key Contacts

| Role                                        | Create | Edit | View | Delete | Audit Log |
|---------------------------------------------|--------|------|------|--------|-----------|
| Administrator                               | Yes    | Yes  | Yes  | Yes    | Yes       |
| Construction<br>Component<br>Lead           | Yes    | Yes  | Yes  | Yes    | Yes       |
| Construction<br>Admin Staff                 | Yes    | Yes  | Yes  | Yes    | Yes       |
| Construction<br>Engineer                    | -      | -    | Yes  | -      | -         |
| Highway<br>Construction<br>Manager/QA<br>QC | -      | -    | Yes  | -      | -         |
| Construction<br>Contractor<br>CDRs only     | -      | -    | Yes  | -      | -         |
| Construction<br>Contractor<br>Basic         | -      | -    | Yes  | -      | -         |
| Construction<br>Contractor QC<br>Manager    | -      | -    | Yes  | -      | -         |
| Construction<br>Contractor<br>Manager       | -      | -    | Yes  | -      | -         |
| Construction<br>Operations<br>Engineer      | Yes    | Yes  | Yes  | Yes    | -         |
| Inspector                                   | -      | -    | Yes  | -      | -         |
| Assistant<br>Project<br>Engineer            | -      | -    | Yes  | -      | -         |

| Role           | Create | Edit | View | Delete | Audit Log |
|----------------|--------|------|------|--------|-----------|
| Project        | Yes    | Yes  | Yes  | Yes    | -         |
| Engineer       |        |      |      |        |           |
| Regional       | Yes    | Yes  | Yes  | Yes    | -         |
| Engineer       |        |      |      |        |           |
| Construction   | -      | -    | Yes  | -      | -         |
| Inspection A&E |        |      |      |        |           |
| Manager        |        |      |      |        |           |
| Inspector A&E  | -      | -    | Yes  | _      | _         |
| Assistant      | -      | -    | Yes  | -      | -         |
| Project        |        |      |      |        |           |
| Engineer A&E   |        |      |      |        |           |
| Project        | Yes    | Yes  | Yes  | Yes    | -         |
| Engineer A&E   |        |      |      |        |           |

## **3.2.1 Creating a Contract**

#### Prerequisites

A bid must be in the Awarded workflow status.
 The bidding process is handled via the Advertisement, Amendment, e-Bidding module, and Bid
 Opening and Review forms. The bid gets awarded in the Bid Opening and Review form. For more

information, refer to M05 Acquisitions and e-Bidding PG.

- The role of the logged-in user must be one of the following:
  - Administrator
  - Construction Component Lead
  - Construction Admin Staff
     For more information on role-specific permissions, refer to <u>Table 1- Contract Details</u>
     <u>Permission Matrix</u>.

#### Overview

A project can have only one contract associated with it. You can create a contract only after a bid is awarded. After a contract is created, you cannot delete it.

You can enter contract details that include basic contract information, and attach contract-related images and files.

#### Steps

1. In the module menu, click Projects.

The **PROJECTS** list page is displayed.

| PROJECTS      |                                  |   | PROJECTS                                |                                                                  |  |  |
|---------------|----------------------------------|---|-----------------------------------------|------------------------------------------------------------------|--|--|
| Q             | ype to Search 🗙 🗙 🔨              | Ð | New 📑 Workflow 🗸 📳 Reports 🛪 🗞          | Manage Users – 🎼 Mark Offline/Online – 💮 More 👻                  |  |  |
|               | Select Project 💌                 | 0 | Project Code                            | Project Name Project Description Business Unit                   |  |  |
| 朣             | Recent Projects                  |   | 7                                       |                                                                  |  |  |
| en T          |                                  |   | SIT MT NPS GLAC 14(4) & MT NPS- Test GL | Rehabilitate Many Gla Reconstruction of 12 Western Federal Lands |  |  |
| 960           | SIT - CA ERFO FS LSPDR 2023-1(1) |   | SIT MT NPS GLAC 14(4) & MT NPS GLACIER  | Rehabilitate Many Gla Reconstruction of 12 Western Federal Lands |  |  |
| { <u>\$</u> } | All Projects                     |   | SIT MT NPS GLAC 14(4) & MT NPS GLACIER  | Rehabilitate Many Gla Reconstruction of 12 Western Federal Lands |  |  |
|               |                                  |   | SIT MT NPS GLAC 14(4) & MT NPS GLACIER  | Rehabilitate Many Gla Reconstruction of 12 Western Federal Lands |  |  |

Figure 8:Navigation to Projects Module

2. In the list page, double-click the appropriate project, and then click the project folder to expand it.

|     | PROJECTS                                     | The performance in the performance in the performan |            |
|-----|----------------------------------------------|----------------------------------------------------------------------------------------------------|------------|
| С,  | Type to Search 🗙 🗙 🔨                         | 🖓 Select Dashboard: bis st. 🗸 Mode: View 🗸 Dis st.                                                                                                    | As Default |
| 兪   | SIT - CA ERFO FS LSPDR 2023-1(1) 🔫           | Report Viewer                                                                                                    |            |
| 朣   | General Quick Access                         | Budden 1149 Schedulei errer                                                                                                    |            |
| ::: | SIT - CA ERFO FS LSPDR 2023-1(1)             | Alternates                                                                                                    |            |
| \$  | + Documents                                  |                                                                                                    |            |
|     | <ul> <li>Document Search</li> </ul>          |                                                                                                    |            |
|     | <ul> <li>Project Report Gallery</li> </ul>   |                                                                                                    |            |
|     | <ul> <li>Project Calendar</li> </ul>         |                                                                                                    |            |
|     | — Fund Management                            |                                                                                                    |            |
|     | <ul> <li>Project Fund List</li> </ul>        |                                                                                                    |            |
|     | <ul> <li>Project Fund Transaction</li> </ul> |                                                                                                    |            |
|     | <ul> <li>Funding Rules</li> </ul>            |                                                                                                    |            |
|     | + Bid Estimate Information                   |                                                                                                    |            |
|     | + Bidding                                    |                                                                                                    |            |
|     | + Contracts                                  |                                                                                                    |            |
|     |                                              |                                                                                                    |            |

Figure 9: Expanding Projects Folder

3. In the navigation pane, click **Contracts**.

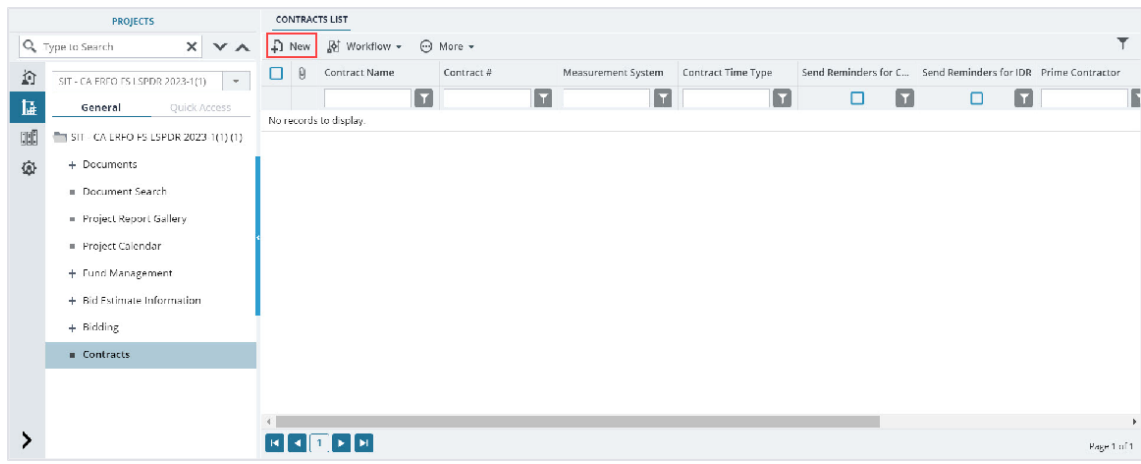

The **CONTRACTS LIST** page is displayed.

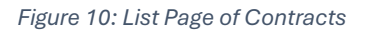

#### 4. Click New.

| VCONTRACT                                 |                                                  |                                  |
|-------------------------------------------|--------------------------------------------------|----------------------------------|
| Save & Exit 🚺 Save & Continue 🛞 Cancel    | 🛿 Workflow 👻 🏋 Select Actions 🗸                  |                                  |
| MAIN ATTRIBUTES MODULES                   |                                                  |                                  |
| Project Code : SIT - CA ERFO              | LSPDR 2023 1(1) Project Name :                   | SIT Black Mountain Road          |
| (1)                                       | Contract Name *:                                 | SIT - CA FREO ES LSPDR 2023-1(1) |
| Contract # : 6982AF24C00                  | 04 Award Date :                                  | 07/25/2024                       |
| Task Order # :                            | Created Date :                                   | 07/24/2024 💛                     |
| Measurement System *: US Customary        | Contract Time Type *:                            | Completion Date 🗸                |
| Description :                             | Solicitation Procedure :                         | Negotiated/RFP                   |
|                                           | Send emails to PE for Submittais                 |                                  |
| Document Folder Structure : WEL Construct | m Test 2 🗸 👻                                     |                                  |
| Contract Status :                         | Total Claims Paid (5) :                          | 0.00                             |
|                                           | Total Claims paid post closure of a Contract (5) | 0.00                             |
| Work Type Description :                   | Field Office Contact # :                         |                                  |
|                                           | In Litization?                                   |                                  |
| Field Office Address :                    | *                                                |                                  |
|                                           | Disputed? :                                      |                                  |

Figure 11: New Contract

The **NEW CONTRACT** page displays the following information:

| Section       | Field Name             | Description                                         |
|---------------|------------------------|-----------------------------------------------------|
| -             | Project Code           | The identification code of the project.             |
|               | Project Name           | The name of the project.                            |
|               | Contract #             | Defined in the <b>Contract #</b> field of the       |
|               |                        | awarded bid in the Bid Opening and                  |
|               |                        | Review form.                                        |
|               | Task Order #           | Defined in the <b>Task Order #</b> field of the     |
|               |                        | awarded bid in the Bid Opening and                  |
|               |                        | Review form.                                        |
|               | Measurement System     | Defined in the <b>Measurement System</b> field      |
|               |                        | of the project.                                     |
|               | Contract Status        | Upon saving the record, the current                 |
|               |                        | workflow status                                     |
|               |                        | of the contract.                                    |
|               |                        |                                                     |
|               |                        | Note: The value is updated based on the             |
|               |                        | workflow validation defined in the <u>Section</u>   |
|               |                        | <u>3.2.7.</u>                                       |
|               |                        | Contract Workflow Status.                           |
|               | Award Date             | The value as defined in the <b>Award Date</b> field |
|               |                        | of the                                              |
|               |                        | awarded bid in the <b>Bid Opening And</b>           |
|               |                        | Review form.                                        |
| -             | Created Date           | The current date at the time of creation of         |
|               |                        | the contract.                                       |
|               | Solicitation Procedure | The value as defined in the <b>Solicitation</b>     |
|               |                        | Procedure                                           |
|               |                        | field in the published advertisement.               |
| CONTRACT TIME | Original Calendar Days | The <b>Calendar Days</b> at the time of creating    |
|               |                        | the                                                 |

| Section | Field Name          | Description                                                |
|---------|---------------------|------------------------------------------------------------|
|         |                     | contract is displayed.                                     |
|         |                     | Once a contract modification is created,                   |
|         |                     | this field                                                 |
|         |                     | value will not change.                                     |
|         | Original Completion | By default, it displays the <b>Current</b>                 |
|         | Date                | Completion Date.                                           |
|         |                     | In the <b>Contract Time Type</b> field, if <b>Calendar</b> |
|         |                     | Days                                                       |
|         |                     | is selected, then the Original Completion                  |
|         |                     | Date is                                                    |
|         |                     | calculated as Time Start Date + Original                   |
|         |                     | Calendar                                                   |
|         |                     | Days - 1                                                   |
|         |                     | Once a contract modification is created,                   |
|         |                     | this field                                                 |
|         |                     | value will not change.                                     |
|         | Change in Number of | Initially, it shows no value.                              |
|         | Days                | When contract modifications are created, it                |
|         |                     | displays                                                   |
|         |                     | the sum of all <b>Change in Number of Days</b>             |
|         |                     | as                                                         |
|         |                     | defined in the <b>Change in Calendar Days</b> or           |
|         |                     | Change                                                     |
|         |                     | in Working Days field, as applicable.                      |

5. In the **MAIN** tab, provide the appropriate information in the fields, as described in the following table:

| Section | Field Name             | Description                                  |  |
|---------|------------------------|----------------------------------------------|--|
| -       | Description            | Enter a brief description of the contract.   |  |
|         | Document Folder        | From the drop-down list, select the          |  |
|         | Structure              | document folder                              |  |
|         |                        | structure for the contract.                  |  |
|         |                        | Based on the selected document folder        |  |
|         |                        | structure,                                   |  |
|         |                        | a set of folders and documents is created in |  |
|         |                        | the                                          |  |
|         |                        | Documents folder of the contract.            |  |
|         | Work Type Description  | Enter a description of the work type.        |  |
|         | Field Office Address   | Enter the address of the field office.       |  |
|         | Send Reminders for CDR | Select the check box to ensure that          |  |
|         |                        | reminder emails                              |  |
|         |                        | are sent to complete Contractor Daily        |  |
|         |                        | Records                                      |  |
|         |                        | (CDR).                                       |  |

| Section       | Field Name             | Description                                    |
|---------------|------------------------|------------------------------------------------|
|               |                        | Reminders are sent until the contract is       |
|               |                        | moved to                                       |
|               |                        | the <b>Completed</b> workflow status.          |
|               |                        |                                                |
|               |                        | Note: Upon selecting the check box, the        |
|               |                        | CDR                                            |
|               |                        | Reminder Timeframe (hrs) field is              |
|               |                        | displayed                                      |
|               |                        | with the default value. Alternatively, you can |
|               |                        | modify the value as necessary.                 |
|               | Send Reminders for IDR | Select the check box to ensure that            |
|               |                        | reminder emails                                |
|               |                        | are sent to complete Inspector Daily           |
|               |                        | Records (IDR).                                 |
|               |                        | Reminders are sent until the contract is       |
|               |                        | moved to                                       |
|               |                        | the <b>Completed</b> workflow status.          |
|               |                        |                                                |
|               |                        | Note: Upon selecting the check box, the        |
|               |                        | IDR                                            |
|               |                        | Reminder Timeframe (hrs) field is              |
|               |                        | displayed                                      |
|               |                        | with the default value. Alternatively, you can |
|               |                        | modify the value as necessary.                 |
| -             | Contract Name          | Enter a unique name for the contract.          |
|               | Contract Time Type     | From the drop-down list, select the            |
|               |                        | appropriate type.                              |
|               |                        | Available options are Calendar Days and        |
|               |                        | Completion Date.                               |
|               |                        | The <b>Contract Time Type</b> must be selected |
|               |                        | to update                                      |
|               |                        | the contract time.                             |
|               | Send emails to PE for  | Select the checkbox to ensure notification     |
|               | Submittais             | emails                                         |
|               |                        | Engineer                                       |
|               |                        | role for enproving the submittele              |
|               | Field Office Contact # | For the phone number of the field office       |
|               | In Litigation          | Select the check box to onsure that the        |
|               |                        | contract is in litigation                      |
|               | Disputed               | Select the check how to ensure that the        |
|               | Disputed               | contract is disputed                           |
| Contract Time | Calendar               | Note: The project calendar is displayed as a   |
|               |                        | default value                                  |
|               |                        |                                                |
|               | 1                      |                                                |

| Section | Field Name      | Description                                             |
|---------|-----------------|---------------------------------------------------------|
|         |                 | Optionally, from the drop-down list, remove             |
|         |                 | the calendar for the contract. If the project           |
|         |                 | calendar is selected, then the Calendar                 |
|         |                 | Days field changes into Working Days field.             |
|         |                 | The Working Days fields displays the                    |
|         |                 | number of days calculated from the                      |
|         |                 | selected Start Date to the Current                      |
|         |                 | Completion Date of the contract. If no                  |
|         |                 | calendar is selected, then the Calendar                 |
|         |                 | Days field displays the number of days                  |
|         |                 | calculated from the selected Start Date to              |
|         |                 | the <b>Current Completion Date</b> of the               |
|         |                 | contract.                                               |
|         | Time Start Date | By default, the current date is displayed.              |
|         |                 | Optionally, from the calendar drop-down                 |
|         |                 | list, select                                            |
|         |                 | the date the contract begins.                           |
|         |                 | Note: Time Start Date cannot be later than              |
|         |                 | Current Completion Date.                                |
|         | Calendar Days   | By default, it displays the number of days              |
|         |                 | between the Start Date and the Current                  |
|         |                 | Completion Date. Based on the option                    |
|         |                 | selected in the <b>Contract Time Type</b> field,        |
|         |                 | the value in the <b>Calendar Days</b> field is          |
|         |                 | updated.                                                |
|         |                 | <ul> <li>In the Contract Time Type field, if</li> </ul> |
|         |                 | Calendar Days is selected, then the                     |
|         |                 | Calendar Days field transforms into                     |
|         |                 | an editable field and you can enter                     |
|         |                 | the number of days as necessary.                        |
|         |                 | Once the contract items are locked,                     |
|         |                 | you cannot edit the <b>Calendar Days</b>                |
|         |                 | field.                                                  |
|         |                 | <ul> <li>In the Contract Time Type field, if</li> </ul> |
|         |                 | <b>Completion Date</b> is selected, then                |
|         |                 | the <b>Calendar Days</b> field displays the             |
|         |                 | number of days based on the                             |
|         |                 | calendar selected in the <b>Calendar</b>                |
|         |                 | field. If any calendar is selected,                     |
|         |                 | then the <b>Non-working Days</b>                        |
|         |                 | specified in the calendar are                           |
|         |                 | excluded from the calculation.                          |
|         |                 | If any calendar is not selected in the                  |
|         |                 | Calendar field, then the Calendar Days                  |
|         |                 | field displays the difference in days                   |

| Soction | Field Name             | Description                                             |
|---------|------------------------|---------------------------------------------------------|
| Section |                        | bescription                                             |
|         |                        | Current Completion Date                                 |
|         |                        | Current Comptetion Date.                                |
|         |                        | <b>Note:</b> If there are any approved contract         |
|         |                        | modifications, the <b>Calendar Days</b> field           |
|         |                        | displays the undated days including the                 |
|         |                        | change in days from the latest approved                 |
|         |                        | contract modification                                   |
|         | Current Completion     | By default, it is calculated as: Time Start             |
|         | Date                   | Date + 5 years                                          |
|         | Duto                   | Based on the ontion selected in the                     |
|         |                        | Contract Time Type field the value in the               |
|         |                        | Current Completion Date field is undated                |
|         |                        | • In the Contract Time Type field if                    |
|         |                        | Completion Date is selected, then                       |
|         |                        | the Current Completion Date field                       |
|         |                        | transforms into an editable field                       |
|         |                        | From the Current Completion Date                        |
|         |                        | calendar dron- down list select the                     |
|         |                        | appropriate date. Based on the                          |
|         |                        | selected date the value in the                          |
|         |                        | Calendar Days field is undated                          |
|         |                        |                                                         |
|         |                        | Once the contract items are locked                      |
|         |                        | you cannot edit the Current                             |
|         |                        | Completion Date field                                   |
|         |                        | Completion Date nota.                                   |
|         |                        | <ul> <li>In the Contract Time Type field, if</li> </ul> |
|         |                        | Calendar Days is selected then the                      |
|         |                        | Current Completion Date field is                        |
|         |                        | calculated as Time Start Date +                         |
|         |                        | Working Days <b>Note:</b> If there are any              |
|         |                        | approved contract modifications the                     |
|         |                        | Current Completion Date field                           |
|         |                        | displays the updated date from the                      |
|         |                        | latest approved contract                                |
|         |                        | modification                                            |
|         | Time Count Stopped     | From the drop-down list, select the time                |
|         | Date                   | count stopped date.                                     |
|         |                        | Optionally, to clear the time count stopped             |
|         |                        | date, click <b>Reset</b> .                              |
|         | Construction Started   | From the calendar drop-down list. select                |
|         | Date                   | the date the construction starts.                       |
|         | Notice to Proceed Date | From the calendar drop-down list, select                |
|         |                        | the date when the work can commence.                    |

| Section | Field Name             | Description                                         |
|---------|------------------------|-----------------------------------------------------|
|         |                        |                                                     |
|         |                        | Note: The notice to proceed may be                  |
|         |                        | received                                            |
|         |                        | even before the time start date. This can be        |
|         |                        | used for reporting purposes.                        |
|         | Estimated Completion   | From the calendar drop-down list, select an         |
|         | Date                   | estimated date for completion of the                |
|         |                        | contract. This field is used when the user          |
|         |                        | wants to set a targeted date irrespective of        |
|         |                        | what the <b>Current Completion Date</b> is going    |
|         |                        | to be.                                              |
|         |                        |                                                     |
|         |                        | Note: Ensure this field is updated regularly        |
|         |                        | for reporting purposes.                             |
|         | Period of Performance  | From the calendar drop-down list, select            |
|         | From Date              | the start date for the performance period           |
|         |                        | post contract close-out.                            |
|         | Period of Performance  | From the calendar drop-down list, select            |
|         | To Date                | the end date for the performance period             |
|         |                        | post contract close-out.                            |
|         | Warranty Period (days) | Enter the number of days for which the              |
|         |                        | warranty is provided.                               |
|         | Actual % Work          | Enter the percentage of the actual work             |
|         | Completed              | completed. This field is used when the user         |
|         |                        | wants to enter the percentage of                    |
|         |                        | construction work completed.                        |
|         |                        | <b>Note:</b> Ensure this field is undeted regularly |
|         |                        | for reporting purpose                               |
|         |                        | ior reporting purpose.                              |

6. To update the stop time during the contract execution, in the **INTERIM TIME STOPPAGE** section, perform the following steps:

**Note**: The information added in this section has no impact on the calculation of contract days. However, you can use it for reporting purposes.

#### 1. Click Add.

| NEW CONTRACT           |                          |              |                          |       |   |
|------------------------|--------------------------|--------------|--------------------------|-------|---|
| 🗈 Save & Exit 🚺 Sa     | ve & Continue ( 🛞 Cancel | 🔊 Workflow 🗸 | 📽 Select Actions 👻       |       |   |
| INTERIM TIME STOPPA    | GE                       |              |                          |       | * |
|                        |                          |              |                          | Ľ     |   |
| Stoppage: Start Date   | Stoppage: End Date       |              | Stoppage Days Stoppage R | eason |   |
| No records to display. |                          |              |                          |       |   |
|                        |                          |              |                          |       |   |
|                        |                          |              |                          |       |   |
|                        |                          |              |                          |       |   |
|                        |                          |              |                          |       |   |
|                        |                          |              |                          |       |   |
|                        |                          |              |                          |       |   |
|                        |                          |              |                          |       |   |
|                        |                          |              |                          |       |   |
|                        |                          |              | o                        |       |   |
| Add Edit Delet         | 2                        |              |                          |       |   |

Figure 12: Interim Time Stoppage Section

The New Interim Time Stoppage dialog box is displayed.

| New Interim Time Stoppa | ×            |  |
|-------------------------|--------------|--|
| Stoppage: Start Date *: | 07/24/2024 🗸 |  |
| Stoppage: End Date *:   | 07/24/2024 🗸 |  |
| Stoppage Days :         | 1            |  |
| Stoppage Reason *:      |              |  |
|                         | Save Cancel  |  |

Figure 13: New Interim Time Stoppage Dialog Box

2. Provide the appropriate information in the fields, as described in the following table:

| Field Name           | Description                                                                                                    |
|----------------------|----------------------------------------------------------------------------------------------------|
| Stoppage: Start Date | From the calendar drop-down list, select the start date for the                                                                                                    |
|                      | stop time.                                                                                                    |
| Stoppage: End Date   | From the calendar drop-down list, select the end date for the stop time.                                                                                                    |
|                      | <b>Note:</b> Upon selecting the details in the <b>Stoppage: Start Date</b><br>and <b>Stoppage: End Date</b> fields, the <b>Stoppage Days</b> field<br>displays the total number of days for the stop time. This value is<br>calculated based on the selected calendar and the stoppage<br>start date and end date. |
| Stoppage Reason      | Enter appropriate reason for the stop time.                                                                                                    |

3. Click Save.

- 4. Optionally, perform the following steps, as applicable:
  - To edit the stop time details, click the appropriate entry, click **Edit**, and then repeat steps **6b to 6c**, as applicable.
  - To delete any stop time details, click the appropriate entry, click **Delete**, and then click **OK**.
- 7. In the SIGNIFICANT CONTRACT STATUS field, enter appropriate information in the text area.

| NEW CONTRACT                                                                                                    |
|----------------------------------------------------------------------------------------------------|
| 🛅 Save & Exit 📑 Save & Continue 🛞 Cancel 🎼 Workflow 👻 뿧 Select Actions 👻                                                                                                    |
| SIGNIFICANT CONTRACT STATUS                                                                                                    |
| B       I       U $\Rightarrow$ $\Rightarrow$ |
|                                                                                                    |
|                                                                                                    |
|                                                                                                    |
|                                                                                                    |
|                                                                                                    |
| Design      HTML      Preview                                                                                                    |

Figure 14: Significant Contract Status Section

Upon generating a report, this information is available as the Significant Contract Status. You can perform any of the following tasks to create and edit the information:

Note: By default, the Design mode is selected.

- Bold, italicize, underline, strike-through letters and words
- Use subscripts and superscripts
- Select the font and its size
- Select the font color and the background color for the content
- Insert and manage tables, and hyperlinks
- Use bullets and numbering
- Use clipboard operations to cut, copy, and paste the text
- Use indents and outdents
- To add HTML code, click </> HTML, and then enter the code.
- To preview the HTML entered typed, click Preview.

#### 8. In the **DISPUTES & FOIA STATUS** field, enter appropriate information in the text area.

| NEW CONTRACT  |                                                                              |                               |              |                    |
|---------------|------------------------------------------------------------------------------|-------------------------------|--------------|--------------------|
| 🖪 Save & Exit | Save & Continue                                                              | ( Cancel                      | 尉 Workflow 👻 | 📽 Select Actions 👻 |
| DISPUTES & FO | IA STATUS                                                                    |                               |              |                    |
| B I U abo     | $X_2 \times^2 \widehat{\blacksquare} \land \checkmark \checkmark \checkmark$ | ee ç\$ ⊞ v [<br>= := := := := | ≝ 😡 A ¥ û ¥  |                    |
| Times Ne      | 12pt = = =  3-                                                               | 1= 1= ]                       |              |                    |
|               |                                                                              |                               |              |                    |
|               |                                                                              |                               |              |                    |
|               |                                                                              |                               |              |                    |
|               |                                                                              |                               |              |                    |
| 🧪 Design      | HTML                                                                         | review                        |              |                    |

Figure 15: Disputes & FOIA Status Section

Upon generating a report, this information is available as Disputes and FOIA Status about the contract.

Note: By default, the Design mode is selected.

- Bold, italicize, underline, strike-through letters and words
- Use subscripts and superscripts
- Select the font and its size
- Select the font color and the background color for the content
- Insert and manage tables, and hyperlinks
- Use bullets and numbering
- Use clipboard operations to cut, copy, and paste the text
- Use indents and outdents
- To add HTML code, click </> HTML, and then enter the code.
- 9. In the **COE COMMENT** field, enter appropriate information in the text area.

| NEW CONTRACT |                 |            |              |                  |     |
|--------------|-----------------|------------|--------------|------------------|-----|
| Save & Exit  | Save & Continue | (🖲) Cancel | 🖟 Workflow 👻 | Select Actions 👻 |     |
| CME COMMENT  | 2               |            |              |                  |     |
|              |                 |            |              |                  |     |
|              |                 |            |              |                  |     |
|              |                 |            |              |                  | Th. |

Figure 16: CME Comment Section

Upon generating a report, this information is available as Construction Operations Engineer (COE) comments about the contract.

10. In the **CME COMMENT** field, enter appropriate information in the text area.

| NEW CONTRACT |                 |         |              |                    |          |
|--------------|-----------------|---------|--------------|--------------------|----------|
| Save & Exit  | Save & Continue | (Cancel | ₽ Workflow - | 🔮 Select Actions 👻 |          |
| CME COMMENT  | 2               |         |              |                    |          |
|              |                 |         |              |                    | <u>.</u> |
|              |                 |         |              |                    | -        |

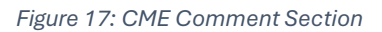

Upon generating a report, this information is available as CME Comments about the contract.

11. In the CSTATUS COMMENT field, enter appropriate information in the text area.

| NEW CONTRACT  |                 |          |              |                    |               |
|---------------|-----------------|----------|--------------|--------------------|---------------|
| 🔒 Save & Exit | Save & Continue | 🙁 Cancel | 🖟 Workflow 👻 | 🐮 Select Actions 👻 |               |
|               |                 |          |              |                    |               |
|               |                 |          |              |                    |               |
|               |                 |          |              |                    | ₹ <i>li</i> . |
| CSTATUS COMM  | IENT            |          |              |                    |               |
|               |                 |          |              |                    |               |
|               |                 |          |              |                    | <b>*</b> ,    |
|               |                 |          |              |                    | 11            |

Figure 18: CSTATUS Comment Section

Upon generating a report, this information is available as Remarks in the Construction Status Report.

- 12. In the **NOTES** field, enter appropriate notes for the contract.
- 13. Optionally, in the **ATTACHMENTS** section, upload or link related files. For information on attachments, refer to <u>Section 4.1. Attachments</u>.
- 14. Click **Save & Exit** to save the record and return to the list page. Optionally, click **Save & Continue** to save the record and continue on the same page. Click **Cancel** to discard the added information and exit the page.

# Upon saving the record and once the contract reaches the claims process, the following information is displayed:

| CONTRACT DASHBOARD CONTRACT DETAIL | 2                          |                                                    |                                  |
|------------------------------------|----------------------------|----------------------------------------------------|----------------------------------|
| 📄 Save & Exit 🚺 Save & Continue    | 🖲 Cancel 🛛 🕅 Workflow 👻 🦉  | Select Actions 👻                                   |                                  |
|                                    |                            |                                                    |                                  |
| Project Code : SIT -               | CA ERFO FS LSPDR 2023-1(1) | Project Name                                       | : SIT - Black Mountain Road      |
| Contract # : 6982                  | 2AF24C000004               | Contract Name                                      | SIT - CA ERFO FS LSPDR 2023-1(1) |
| Task Order # :                     |                            | Award Date                                         | : 03/07/2024                     |
| Measurement System *: US C         | lustomary                  | Created Date                                       | : 04/24/2024 🗸                   |
| Description :                      |                            | Contract Time Type *                               | Completion Date                  |
|                                    | 7/                         | Solicitation Procedure                             | : Negotiated/RFP                 |
| Document Folder Structure : Des    | ign & Construction 🗸 🗸 🗸 🗸 | Send emails to PE for Submittals                   | : 🗆                              |
| Contract Status : Activ            | /e                         | Total Claims Paid (\$)                             | : 0.00                           |
| Work Type Description :            |                            | Total Claims paid post closure of<br>Contract (\$) | : 0.00                           |
|                                    | ×.                         | Field Office Contact #                             | :                                |
| Field Office Address :             | A<br>7.                    | In Litigation?                                     | : 🗆                              |
|                                    | Ĩ.                         | Disputed?                                          | : 🗆                              |

Figure 19: Claims Details in Contract Details Page

| Field Name                        | Description                                                        |
|-----------------------------------|--------------------------------------------------------------------|
| Total Claims Paid (\$)            | Sum of the <b>Claim Amount (\$)</b> from the approved claims. If   |
|                                   | the <b>Claim Settlement Amount (\$)</b> is available, then this    |
|                                   | amount is considered for the calculation. Otherwise, the           |
|                                   | Contracting Officer <b>Decision Amount (\$)</b> is used for        |
|                                   | calculating Total Claims Paid (\$).                                |
| Total Claims paid post closure of | Post approval of the final pay estimate, it displays the sum       |
| Contract (\$)                     | of the <b>Claim Amount (\$)</b> from the approved claims.          |
|                                   | If the <b>Claim Settlement Amount (\$)</b> is available, then this |
|                                   | amount is considered for the calculation. Otherwise, the           |
|                                   | Contracting Officer Decision Amount (\$) is used for               |
|                                   | calculating Total Claims Paid (\$).                                |

### 3.2.2 Importing Awarded Bid Details to the Contract

#### Prerequisites

The role of the logged-in user must be one of the following:

- Administrator
- Construction Component Lead
- Construction Admin Staff

For more information on role-specific permissions, refer to <u>Table 1 – Contract Details</u> <u>Permission Matrix</u>.

#### Overview

You can import the details of an awarded bid only after a contract is created. To enable the Import feature, you must edit the contract after creating it. The Import feature enables you to import the awarded bid items as contract items and the awarded bidder as prime contractor. However, you can change the prime contractor, if necessary. For more information on changing the prime contractor, refer to <u>Section</u> 3.2.5.1. Changing a Prime Contractor.

#### Steps

- 1. In the module menu, click **Projects**.
  - The **PROJECTS** list page is displayed.

| PROJECTS               |                                  |  | PR | DJECTS                                  |                                                                  |
|------------------------|----------------------------------|--|----|-----------------------------------------|------------------------------------------------------------------|
| Q Type to Search X Y 🔨 |                                  |  | Ð  | New 📲 Workflow 🛪 📳 Reports 🛪 🗞          | Manage Users 🛛 🎼 Mark Offline/Online 💮 More 👻                    |
|                        | Select Project                   |  | 0  | Project Code                            | Project Name Project Description Business Unit                   |
| 朣                      | Recent Projects                  |  |    | T                                       |                                                                  |
| C IN T                 |                                  |  |    | SIT MT NPS GLAC 14(4) & MT NPS- Test GL | Rehabilitate Many Gla Reconstruction of 12 Western Federal Lands |
| <u>101</u>             | STI - CA ERFO FS LSPDR 2023-1(1) |  |    | SIT MT NPS GLAC 14(4) & MT NPS GLACIER  | Rehabilitate Many Gla Reconstruction of 12 Western Federal Lands |
| ( <u>a</u> )           | All Projects                     |  |    | SIT MT NPS GLAC 14(4) & MT NPS GLACIER  | Rehabilitate Many Gla Reconstruction of 12 Western Federal Lands |
|                        |                                  |  |    | SIT MT NPS GLAC 14(4) & MT NPS GLACIER  | Rehabilitate Many Gla Reconstruction of 12 Western Federal Lands |

Figure 20:Navigation to Projects Module

2. In the list page, double-click the appropriate project, and then click the project folder to expand it.

|         | PROJECTS                                                   | PROJECT DASHBOARD PROJECT DETAILS                                                 |
|---------|------------------------------------------------------------|-----------------------------------------------------------------------------------|
| С,      | Type to Search 🗙 🗙 🔨                                       | 🙃 Select Dashboard: bis st. 🗸 Mode: View 🗸 🖞 New 🧳 Edit 📋 Delete 🦓 Set As Default |
| )<br>[品 | SIT - CA ERI O I S LSPDR 2023-1(1)<br>General Quick Access | Report Viewer                                                                     |
| 11:     | SIT - CA ERFO FS LSPDR 2023-1(1)                           | Alternates                                                                        |
|         |                                                            |                                                                                   |
|         | <ul> <li>Document Search</li> </ul>                        |                                                                                   |
|         | <ul> <li>Project Report Gallery</li> </ul>                 |                                                                                   |
|         | <ul> <li>Project Calendar</li> </ul>                       |                                                                                   |
|         | — Fund Management                                          |                                                                                   |
|         | <ul> <li>Project Fund List</li> </ul>                      |                                                                                   |
|         | Project Fund Transaction                                   |                                                                                   |
|         | <ul> <li>Funding Rules</li> </ul>                          |                                                                                   |
|         | + Bid Estimate Information                                 |                                                                                   |
|         | + Bidding                                                  |                                                                                   |
|         | + Contracts                                                |                                                                                   |

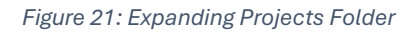

3. In the navigation pane, click **Contracts**.

The **CONTRACTS LIST** page is displayed.

| 1 Selected X           | _                      |
|------------------------|------------------------|
|                        | Т                      |
| Send Reminders for IDR | Prime                  |
|                        |                        |
|                        |                        |
|                        |                        |
|                        |                        |
|                        |                        |
|                        | Send Reminders for IDR |

Figure 22: Contract Details Page – Import Option

4. In the list page, select the contract, and then click **Edit**. The **CONTRACT DETAILS** page is displayed.

| CONTRACT DASHBOARD CONTRACT DET | AILS                             |                                |        |                                  |
|---------------------------------|----------------------------------|--------------------------------|--------|----------------------------------|
| Save & Exit Save & Continue     | 🛞 Cancel 📑 Workflow 🗸            | 😮 Select Actions 👻 💮 More 👻    |        |                                  |
| MAIN ATTRIBUTES MODULES         |                                  | [] Import                      |        | í                                |
| Project Code :                  | SIT - CA ERFO FS LSPDR 2023-1(1) | Project Na                     | ne :   | 5IT - Black Mountain Road        |
|                                 | (1)                              | Contract Na                    | ne *:  | SIT - CA ERFO FS LSPDR 2023-1(1) |
| Contract # :                    | 6982AF24C000004                  | Award Da                       | te :   | 07/23/2024                       |
| Task Order # :                  |                                  | Created Da                     | te :   | 07/25/2024 🗸                     |
| Measurement System *:           | US Customary                     | Contract Time Ty               | pe *:  | Completion Date 🗸                |
| Description :                   |                                  | Solicitation Procedu           | re :   | Negotiated/RFP                   |
| Document Folder Structure       | WEL Construction Test 2          | Send emails to PE for Submitt  | als :  |                                  |
|                                 |                                  | Total Claims Paid              | (\$) : | 0.00                             |
| Contract Status                 | Awarded                          | Total Claims paid post closure | of :   | 0.00                             |
| Work Type Description :         |                                  | Contract                       | (\$)   |                                  |
|                                 |                                  | Field Office Contac            | :#:    |                                  |

Figure 23: Contract Details Page – Import Option

#### 5. Click Import.

All the information of the awarded bid that comprises awarded items and awarded contractor is retrieved from the **Bid Opening And Review** form to the contract.

Note: After performing this action, the Import feature is not available anymore.

Upon importing the awarded bid, the following information is retrieved from the **Bid Opening And Review** form into the contract:

- Awarded schedules and alternates
- The unit price and quantities of LPSM and CTSM items are interchanged. For items having sub items, the quantity is displayed based on the value entered in the final engineer's e1stimate as a percentage breakdown. For example, Sub item quantity in contract items = Sub item quantity from final engineer's estimate x Unit Price from the awarded bid, and the unit price is updated as 1.

 Details of the awarded contractor as prime contractor.
 For information on the details received on importing awarded bid to the contracts module, refer to <u>Section 3.3. Contract Items</u> and <u>Section 3.2.5. Managing Contractor Details</u>.

### **3.2.3 Managing Contract Users**

By inviting users to a contract, you can maintain confidentiality of the contract details and allow contract access only to authorized users

To invite a user to a contract, the user is first invited to the project and then to the contract of the project. The user creating the contract is automatically invited to the contract. Additionally, you can invite other users to the contract.

You can assign roles to a user in a contract based on the roles assigned to the user in the project. The roles assigned to a user in a contract are a subset of all the roles assigned to the user in the project, and the roles assigned to a user in a project are a subset of all the roles assigned to the user in the enterprise.

You can invite users to a contract in two ways:

- 3.2.3.1. Inviting users to contracts of a project
- <u>3.2.3.2. Inviting a user to contracts of multiple projects</u>

Upon removing a user from the contract, the user cannot access the contract or perform any tasks in the contract. For more information on removing a user from a contract, refer to <u>Section 3.2.3.3</u>. <u>Removing a</u> <u>User from the Contract</u>.

#### 3.2.3.1. Inviting Users to the Contract of a Project

#### Prerequisites

The user is invited to the project.

For more information on inviting users to a project, refer to the **Inviting Users to a Project** section in the **M02 Project Management PG**.
## Steps

1. In the module menu, click Projects.

The **PROJECTS** list page is displayed.

|             | PROJECTS                         | PR | ојесть                                  |                                                                  |
|-------------|----------------------------------|----|-----------------------------------------|------------------------------------------------------------------|
| Q, I        | ype to Search 🗙 🗙 🔨              | Ð  | New 🙀 Workflow 👻 📳 Reports 👻 🖧          | Manage Users 🛛 🎼 Mark Offline/Online 💮 More 👻                    |
|             | Select Project 👻                 | 0  | Project Code                            | Project Name Project Description Business Unit                   |
| l₩.         | Recent Projects                  |    | Y                                       |                                                                  |
| 997         |                                  |    | SIT MT NPS GLAC 14(4) & MT NPS- Test GL | Rehabilitate Many Gla Reconstruction of 12 Western Federal Lands |
|             | SIT - CA ERFO PS LSPDR 2023-1(1) |    | SIT MT NPS GLAC 14(4) & MT NPS GLACIER  | Rehabilitate Many Gla Reconstruction of 12 Western Federal Lands |
| <b>(</b> 2) | All Projects                     |    | SIT MT NPS GLAC 14(4) & MT NPS GLACIER  | Rehabilitate Many Gla Reconstruction of 12 Western Federal Lands |
|             |                                  |    | SIT MT NPS GLAC 14(4) & MT NPS GLACIER  | Rehabilitate Many Gla Reconstruction of 12 Western Federal Lands |

Figure 24: Navigation to Projects Module

# 2. In the list page, double-click the appropriate project.

The **PROJECT DASHBOARD** is displayed.

|    | PROJECTS                         | PROJECT DASHBOARD PROJECT DETAILS                                                                      |
|----|----------------------------------|----------------------------------------------------------------------------------------------------|
| С, | Type to Search X Y               | , 🔄 Select Dashboard: Construction Status Report 🗸 Mode: View 🗸 Diver 🖉 Edit 🛅 Delete 🍪 Set As Default |
| 諭  | SIT - CA ERFO FS LSPDR 2023-1(1) | Report Viewer                                                                                          |
| 1  | General Quick Access             | Contract                                                                                               |
| :  | SIT - CA ERFO FS LSPDR 2023-1(1) | Status:                                                                                                |
| ٨  |                                  | Project                                                                                                |
|    |                                  |                                                                                                    |
|    |                                  |                                                                                                    |
|    |                                  |                                                                                                    |
|    |                                  |                                                                                                    |
|    |                                  |                                                                                                    |
|    |                                  |                                                                                                    |

Figure 25: Project Dashboard

- 3. Click the **PROJECT DETAILS** tab.
- 4. Click Manage Users.

Optionally, if Manage Users is not displayed in the tab then, click **More**, and click **Manage Users**. The **MANAGE USERS IN PROJECT** page is displayed.

| MAN  | IAGE US | ERS IN PROJECT         |                     |                               |                     |           |                                             |                       |                     |            |          |
|------|---------|------------------------|---------------------|-------------------------------|---------------------|-----------|---------------------------------------------|-----------------------|---------------------|------------|----------|
| 🗈 s  | ave     | දී Remove User 🧲       | ) Back 🛛 🖧 Add User | 💮 More -                      |                     |           |                                             |                       |                     |            |          |
| CURF | ENT U   | SERS IN PROJECT : 'SIT | - BLACK MOUNTAIN R  | OAD' (PROJECT CODE: 'SIT - CA | ERFO FS LSPDR 2023- | 1(1)(1)') |                                             |                       |                     |            | -        |
|      |         | First Name             | Last Name           | Project Role                  | Company             | Phone     | Email                                       | Invitation Start Date | Invitation End Date | Is Primary | <b>.</b> |
|      |         | T                      | <b>T</b>            | T                             | T                   | T         | Y                                           | 📰 T                   |                     |            |          |
| >    |         | Benjamin               | Vincent             | Administrator                 |                     |           | Benjamin Administrato<br>r@aurigo.com       | 03/28/2024            | None                |            |          |
| >    |         | Benjamin               | Vincent             | Designer                      |                     |           | Benjamin Designer@au<br>rigo.com            | 03/28/2024            | None                |            |          |
| >    |         | Benjamin               | Vincent             | Design Component Lead         |                     |           | Benjamin DesignComp<br>onentLead@aurigo.com | 03/28/2024            | None                |            |          |
| >    |         | Brian                  | Roche               | Administrator                 |                     |           | Brian_Administrator@a<br>urigo.com          | 03/28/2024            | None                |            |          |
| >    |         | Brian                  | Roche               | Designer                      |                     |           | Brian_Designer@aurigo.<br>com               | 03/28/2024            | None                |            |          |
| >    |         | Brian                  | Roche               | Design Component Lead         |                     |           | Brian_DesignComponen<br>tLead@aurigo.com    | 03/28/2024            | None                |            |          |
| >    |         | CCL                    |                     | Construction Component Lead   |                     |           | CCL@yopmail.com                             | 03/28/2024            | None                |            |          |
| >    |         | CFL Designer           |                     | Designer                      |                     |           | CFL_Designer@aurigo.c<br>om                 | 03/28/2024            | None                |            |          |
| 5    |         | Daniel                 | Sorensen            | Construction Component Lead   |                     |           | Daniel_ConstCompLead                        | 03/28/2024            | None                |            | +        |

Figure 26: Manage Users in Project Page

5. In the **MANAGE USERS IN PROJECT** page, expand the appropriate user row in the project.

The contract associated with the project is displayed.

The following image displays the MANAGE USERS IN PROJECT page:

| MAN  | AGE USE | RS IN PROJECT         |                   |                               |                     |                 |                                             |                      |
|------|---------|-----------------------|-------------------|-------------------------------|---------------------|-----------------|---------------------------------------------|----------------------|
| 🗈 Sa | ave 2   | 🔓 Remove User 🛛 🕤     | Back 8 Add User   | 💮 More 👻                      |                     |                 |                                             |                      |
| CURR | ENT US  | ERS IN PROJECT : 'SIT | BLACK MOUNTAIN R  | OAD' (PROJECT CODE: 'SIT - CA | ERFO FS LSPDR 2023- | 1(1) (1)')      |                                             | i                    |
|      |         | First Name            | Last Name         | Project Role                  | Company             | Phone           | Email                                       | Invitation Start Dat |
|      |         | T                     | T                 |                               | 1                   |                 | T                                           | i 🔤 🖬 🖬              |
| ~    |         | Benjamin              | Vincent           | Administrator                 |                     |                 | Benjamin_Administrato<br>r@aurigo.com       | 03/28/2024           |
|      | Invital | ti Contract Name      | Cont              | tract Code                    | Contract Role       | Invitation Star | t Date I                                    | nvitation End Date   |
|      |         | SIT - CA ERFO FS LSP  | DR 2023 1(1) 6982 | AF24C000004                   | Administrator       | 03/28/2024      | r                                           | None                 |
| >    |         | Benjamin              | Vincent           | Designer                      |                     |                 | Benjamin_Designer@au<br>rigo.com            | 03/28/2024           |
| >    |         | Benjamin              | Vincent           | Design Component Lead         |                     |                 | Benjamin_DesignComp<br>onentLead@aurigo.com | 03/28/2024           |
| >    |         | Brian                 | Roche             | Administrator                 |                     |                 | Brian_Administrator@a<br>urigo.com          | 03/28/2024           |
| >    |         | Brian                 | Roche             | Designer                      |                     |                 | Brian Designer@aurigo<br>com                | . 03/28/2024         |
| >    |         | Brian                 | Roche             | Design Component Lead         |                     |                 | Brian_DesignComponer<br>tLead@aurigo.com    | 03/28/2024           |
| 5    |         | cci                   |                   | Construction Component Lead   |                     |                 | CCI @vonmail.com                            | 03/28/2024           |

Figure 27: Manage Users in Project Page

6. In the **Invitation** column, select the check box adjacent to the contract name. The user is invited to the contract with all the roles the user has in the project.

| MAN  | AGE USER   | S IN PROJECT         |                    |                                |                     |                 |                                             |                    |
|------|------------|----------------------|--------------------|--------------------------------|---------------------|-----------------|---------------------------------------------|--------------------|
| 🗈 sa | ave 20     | Remove User   🕤      | Back 80 Add User   | 💮 More 🗝                       |                     |                 |                                             |                    |
| URR  | ENT USEI   | RS IN PROJECT : 'SIT | - BLACK MOUNTAIN F | ROAD' (PROJECT CODE: 'SIT - CA | ERFO FS LSPDR 2023- | 1(1)(1))        |                                             |                    |
|      | D Fi       | irst Name            | Last Name          | Project Role                   | Company             | Phone           | Email                                       | Invitation Start D |
|      |            |                      | Y                  | 7                              | •                   | <b>T</b>        | T                                           |                    |
| ~    | B          | enjamin              | Vincent            | Administrator                  |                     |                 | Benjamin_Administrato<br>r@aurigo.com       | 03/28/2024         |
|      | Invitati.  | Contract Name        | Cor                | ntract Code                    | Contract Role       | Invitation Star | t Date I                                    | nvitation End Date |
|      |            | SIT - CA ERFO FS LSF | PDR 2023-1(1) 698  | 2AF24C000004                   | Administrator       | 03/28/2024      | r                                           | Vone               |
| >    | B          | enjamin              | Vincent            | Designer                       |                     |                 | Benjamin_Designer@au<br>rigo.com            | 03/28/2024         |
| >    | В          | enjamin              | Vincent            | Design Component Lead          |                     |                 | Benjamin_DesignComp<br>onentLead@aurigo.com | 03/28/2024         |
| >    | D Bi       | rian                 | Roche              | Administrator                  |                     |                 | Brian_Administrator@a<br>urigo.com          | 03/28/2024         |
| >    | B          | rian                 | Roche              | Designer                       |                     |                 | Brian Designer@aurigo<br>com                | 03/28/2024         |
| >    | B          | rian                 | Roche              | Design Component Lead          |                     |                 | Brian_DesignComponer<br>tLead@aurigo.com    | 03/28/2024         |
| 5    | <b>—</b> ( | ri                   |                    | Construction Component Lead    |                     |                 | CCI @vonmail.com                            | 03/28/2024         |

Figure 28 : Invitation Check Box

- 7. To define contract roles for the invited user, perform the following steps:
  - a. Double-click the cell in the **Contract Role** column of the user.

| VANA   | AGE US | ERS IN PROJECT         |                   |                                |                 |       |                 |                                             |                     |
|--------|--------|------------------------|-------------------|--------------------------------|-----------------|-------|-----------------|---------------------------------------------|---------------------|
| ຼີ] Sa | ve     | 🖧 Remove User 🛛 🕞      | Back 🕹 Add User   | 💮 More -                       |                 |       |                 |                                             |                     |
| URRE   | ENT U  | SERS IN PROJECT : 'SIT | - BLACK MOUNTAIN  | ROAD' (PROJECT CODE: 'SIT - CA | A ERFO FS LSPDR | 2023- | 1(1)(1)')       |                                             |                     |
|        |        | First Name             | Last Name         | Project Role                   | Company         |       | Phone           | Email                                       | Invitation Start Da |
|        |        | Y                      | T                 |                                |                 | T     | <b>T</b>        | T                                           |                     |
| ~      |        | Benjamin               | Vincent           | Administrator                  |                 |       |                 | Benjamin_Administrato<br>r@aurigo.com       | 03/28/2024          |
|        | Invita | ati Contract Name      | Col               | ntract Code                    | Contract Role   |       | Invitation Star | t Date                                      | nvitation End Date  |
|        |        | SIT - CA ERFO FS LS    | PDR 2023 1(1) 698 | 2AF24C000004                   | Administrator   | ]     | 03/28/2024      | I                                           | None                |
| >      |        | Benjamin               | Vincent           | Designer                       |                 |       |                 | Benjamin_Designer@au<br>rigo.com            | 03/28/2024          |
| >      |        | Benjamin               | Vincent           | Design Component Lead          |                 |       |                 | Benjamin_DesignComp<br>onentLead@aurigo.com | 03/28/2024          |
| >      |        | Brian                  | Roche             | Administrator                  |                 |       |                 | Brian_Administrator@a<br>urigo.com          | 03/28/2024          |
| >      |        | Brian                  | Roche             | Designer                       |                 |       |                 | Brian Designer@aurigo<br>com                | . 03/28/2024        |
| >      |        | Brian                  | Roche             | Design Component Lead          |                 |       |                 | Brian_DesignComponer<br>tLead@aurigo.com    | 03/28/2024          |
| 5      |        | cci                    |                   | Construction Component Lead    |                 |       |                 | CCI @vonmail.com                            | 03/28/2024          |

Figure 29: Contract Role Column

The list of roles assigned to the user at the project level is displayed.

For more information on security roles, refer to the **Security Roles** section in the **A02 Administrator Guide**.

b. From the Contract Role drop-down list, select the roles that must be assigned to the user in the contract.

| Save | 🖧 Remove User        | 🕞 Back 🗞 A      | dd User | 💮 More 🗝                      |                     |         |                 |                                             |                   |
|------|----------------------|-----------------|---------|-------------------------------|---------------------|---------|-----------------|---------------------------------------------|-------------------|
| RENT | USERS IN PROJECT : ' | SIT - BLACK MOU | NTAIN R | OAD' (PROJECT CODE: 'SIT - CA | ERFO FS LSPDR 2023- | 1(1) (1 | 00              |                                             |                   |
|      | First Name           | Last Name       |         | Project Role                  | Company             | Phon    | e               | Email                                       | Invitation Start  |
|      |                      | T               |         | Ţ                             | 7                   |         | T               | T                                           |                   |
|      | Benjamin             | Vincent         |         | Administrator                 |                     |         |                 | Benjamin_Administrato<br>r@aurigo.com       | 03/28/2024        |
| Inv  | itati Contract Name  |                 | Con     | tract Code                    | Contract Role       |         | Invitation Star | t Date I                                    | nvitation End Dat |
|      | SIT - CA ERFO FS     | LSPDR 2023-1(1) | 6982    | AF24C000004                   | All items checked   | -       | 03/28/2024      | 1                                           | None              |
|      | Benjamin             | Vincent         |         | Designer                      | Check All           |         |                 | Benjamin_Designer@au<br>rigo.com            | 03/28/2024        |
|      | Benjamin             | Vincent         |         | Design Component Lead         |                     | *       |                 | Benjamin DesignComp<br>onentLead@aurigo.com | 03/28/2024        |
|      | Brian                | Roche           |         | Administrator                 |                     |         |                 | Brian_Administrator@a<br>urigo.com          | 03/28/2024        |
|      | Brian                | Roche           |         | Designer                      |                     |         |                 | Brian_Designer@aurigo<br>com                | 03/28/2024        |
|      | Brian                | Roche           |         | Design Component Lead         |                     |         |                 | Brian_DesignComponer                        | 03/28/2024        |

Figure 30: Drop-Down List of Contract Role

Available options are the roles that the user is assigned to in the project. The selected roles are also added for the user in the project.

- 8. To assign the invitation start date and end date to the invited users, perform the following steps:
  - a. Double-click the cell in the Invitation Start Date column of the user.

Based on the **Invitation Start Date**, the user will be invited to the contract and will be able to edit contract details and perform workflow actions.

| MAN | AGE US | ERS IN PROJECT       |               |                       |               |                 |                                             |                       |                     |            |
|-----|--------|----------------------|---------------|-----------------------|---------------|-----------------|---------------------------------------------|-----------------------|---------------------|------------|
| 🗈 s | nve    | 🖧 Remove User 💮      | Back 🖧 Add U  | lser 💮 More 🕶         |               |                 |                                             |                       |                     |            |
|     |        | First Name           | Last Name     | Project Role          | Company       | Phone           | Email                                       | Invitation Start Date | Invitation End Date | Is Primary |
|     |        |                      |               | 7                     | T             | T               | 1                                           | <b></b>               |                     |            |
| ~   |        | Benjamin             | Vincent       | Administrator         |               |                 | Benjamin_Administrato<br>r@aurigo.com       | 03/28/2024            | None                |            |
|     | Invit  | ati Contract Name    |               | Contract Code         | Contract Role | Invitation Star | t Date li                                   | vitation End Date     | Is Primary          |            |
|     | C      | SIT - CA ERFO FS LSF | PDR 2023-1(1) | 6982AF24C000004       | Administrator | 03/28/2024      | 1 N                                         | one                   |                     |            |
| >   |        | Benjamin             | Vincent       | Designer              |               |                 | Benjamin Designer©au<br>rigo.com            | 03/28/2024            | None                |            |
| >   |        | Benjamin             | Vincent       | Design Component Lead |               |                 | Benjamin_DesignComp<br>onentLead@aurigo.com | 03/28/2024            | None                |            |

Figure 31: Invitation Start Date Column

### The current date is selected as the **Invitation Start Date** by default.

| ANA | AGE USERS IN | PROJECT            |                |                                 |             |            |       |        |              |            |        |                |                                  |                       |          |                     |            |   |
|-----|--------------|--------------------|----------------|---------------------------------|-------------|------------|-------|--------|--------------|------------|--------|----------------|----------------------------------|-----------------------|----------|---------------------|------------|---|
| Sa  | ve ĉo R      | emove User 🛛 🤅     | Back & Ac      | id User 💮 More 🗝                |             |            |       |        |              |            |        |                |                                  |                       |          |                     |            |   |
| RRE | NT USERS     | IN PROJECT : 'SI   | - BLACK MOUN   | ITAIN ROAD' (PROJECT CODE: 'SIT | T • CA ERFO | FS LSPDR 2 | 2023- | 1(1)(1 | 00           |            |        |                |                                  |                       |          |                     |            |   |
|     | First        | t Name             | Last Name      | Project Role                    | Camp        | bany       |       | Phor   | ne           |            |        | Emai           | I                                | Invitation Start Date | Invitati | on En <b>d</b> Date | ls Primary |   |
|     |              | T                  |                |                                 |             | ]          |       | 1      |              |            |        |                | 1                                | <b>₩</b> 7            |          | <b></b>             |            | E |
|     | 🔲 Benji      | amin               | Vincent        | Administrator                   |             |            |       |        |              |            |        | Benja<br>r®aur | nin_Administrato<br>igo.com      | 03/28/2024            | None     |                     |            |   |
|     | Invitati     | Contract Name      |                | Contract Code                   | Cont        | tract Role |       |        | Im           | itatio     | n Star | t Date         | Ir                               | witation End Date     |          | Is Primary          |            |   |
|     |              | SIT - CA ERFO FS L | SPDR 2023-1(1) | 6982AF24C000004                 | Admi        | inistrator |       |        | 03           | /28/20     | 24     | 世              | N                                | one                   |          |                     |            |   |
| ,   | 🔲 Benja      | amin               | Vincent        | Designer                        |             |            | • •   | M      | Marc         | h 2024     | +      | • •<br>5       | iin_Designer⊛au<br>m             | 03/28/2024            | None     |                     |            |   |
|     | 🔲 Benji      | amin               | Vincent        | Design Component Lead           |             |            | 25    | 26     | 27 2         | 8 2        | 1      | 2              | iin_DesignComp<br>ead⊛aurigo.com | 03/28/2024            | Nonc     |                     | D          |   |
|     | 🔲 Briar      | 1                  | Roche          | Administrator                   |             |            | 10    | 11     | 12 1         | 3 1        | 1 15   | 16             | dministrator@a<br>am             | 03/28/2024            | None     |                     | 0          |   |
|     | 🔲 Briar      | 1                  | Roche          | Designer                        |             |            | 24    | 25     | 19 2<br>26 2 | 0 2<br>7 2 | 22     | 23<br>30       | )esigner@aurigo.                 | 03/28/2024            | None     |                     |            |   |
|     | D Brian      | n                  | Roche          | Design Component Lead           |             |            | 31    |        |              | 3 4        | 5      |                | )esignComponen                   | 03/28/2024            | None     |                     | Π          |   |

Figure 32: Invitation Start Date Column

- b. Click 😇 to assign contract invitation start date to the user.
- c. Double-click the cell in the Invitation End Date column of the user.
   Once the Invitation End Date crosses, the invited user will not be able to make changes to the contract.

None is selected as the Invitation End Date by default.

d. Click 🔠 to assign contract invitation end date to the user.

**Note:** If the **Is Primary** check box is checked, the invited user receives email and Inbox notifications on invitation start date, a week before invitation expiry date, and on the invitation end date after the invitation expiry date.

9. Optionally, clear the **Is Primary** check box to prevent the invited user from receiving task email notifications as defined in the associated workflow.

| MAN  | AGE US | ERS IN PROJECT      |                |                         |               |                 |                                             |                       |                     |            |
|------|--------|---------------------|----------------|-------------------------|---------------|-----------------|---------------------------------------------|-----------------------|---------------------|------------|
| n sa | ave    | 🖧 Remove User 🛛 🕞   | ) Back 🖧 Add U | ser 💮 More <del>-</del> |               |                 |                                             |                       |                     |            |
|      |        | First Name          | Last Name      | Project Role            | Company       | Phone           | Email                                       | Invitation Start Date | Invitation End Date | Is Primary |
|      |        | T                   |                | 7                       | 1             | Y               | T                                           | 1 T                   | <b></b>             |            |
| ~    |        | Benjamin            | Vincent        | Administrator           |               |                 | Benjamin_Administrato<br>r®aurigo.com       | 03/28/2024            | None                |            |
|      | Invita | iti Contract Name   |                | Contract Code           | Contract Role | Invitation Star | t Date li                                   | witation End Date     | Is Primary          |            |
|      | E      | SIT - CA EREO ES LS | PDR 2023-1(1)  | 5982AF24C000004         | Administrator | 03/28/2024      | 1 N                                         | one                   |                     |            |
| >    |        | Benjamin            | Vincent        | Designer                |               |                 | Benjamin_Designer®au<br>rigo.com            | 03/28/2024            | None                |            |
| >    |        | Benjamin            | Vincent        | Design Component Lead   |               |                 | Benjamin DesignComp<br>onentLead⊚aurigo.com | 03/28/2024            | None                |            |

Figure 33: Is Primary Check Box

Alternatively, select the check box for the invited user to receive task email notifications as defined in the associated workflow.

10. Click Save.

# 3.2.3.2. Inviting a User to Contracts of Multiple Projects

# Prerequisites

User is invited to the project.

For more information on inviting users to a project, refer to the **Inviting Users to a Project** section in the **M02 Project Management PG**.

# Steps

1. In the module menu, click **Projects**.

The **PROJECTS** list page is displayed.

|      | PROJECTS                             | PROJECTS            |                        |                        |                       |                |          |                       |
|------|--------------------------------------|---------------------|------------------------|------------------------|-----------------------|----------------|----------|-----------------------|
| 0,   | Type to Search X X 🗙                 | Di New 📓 Workflow - | 🗄 Reports 👻 🖧 M        | Manage Users 🛛 🎼 Marl  | k Offline/Online 💮 M  | ore -          |          | Ŧ                     |
| 俞    | Select Project                       | 0 Project Code      | Project Name           | Project Description    | Business Unit         | Project Status | Active   | Project Type- Primary |
| ts.  | A Decent Projects                    |                     | Ţ                      | T                      | T                     | T              |          | Ţ                     |
| 1.00 | A Recent Projects                    | SIT - CA ERFO FS L  | SIT - Black Mountain R | ERFO spot repairs incl | Central Federal Lands | Design         | ×        | Spot 🔺                |
|      | SIT - CA ERFO FS LSPDR 2023-1(1) (1) | SIT MT NPS GLAC     | Rehabilitate Many Gla  | Reconstruction of 12   | Western Federal Lands | Construction   |          | 4R                    |
| ٩    | SIT - CA ERED FS LSPDR 2023-1(1)     | SIT MT NPS GLAC     | Rehabilitate Many Gla  | Reconstruction of 12   | Western Federal Lands | Construction   |          | 4R                    |
|      | KPro 1907                            | SIT MT NPS GLAC     | Rehabilitate Many Gla  | Reconstruction of 12   | Western Federal Lands | Construction   |          | 4R                    |
|      | SIT - CA ERFO FS LSPDR 2023-1(10)    | SIT MT NPS GLAC     | Rehabilitate Many Gla  | Reconstruction of 12   | Western Federal Lands | Construction   |          | 4R                    |
|      | FHL99                                | SIT MT NPS GLAC     | Rehabilitate Many Gla  | Reconstruction of 12   | Western Federal Lands | Construction   | ¥.       | 4R                    |
|      |                                      | SIT MT NPS GLAC     | Rehabilitate Many Gla  | Reconstruction of 12   | Western Federal Lands | Construction   |          | 4R                    |
|      | All Projects                         | SIT MT NPS GLAC     | Rehabilitate Many Gla  | Reconstruction of 12   | Western Federal Lands | Construction   | <b>V</b> | 4R                    |
|      |                                      | SIT MT NPS GLAC     | Rehabilitate Many Gla  | Reconstruction of 12   | Western Federal Lands | Construction   |          | 4R                    |
|      |                                      | SIT MT NPS GLAC     | Rehabilitate Many Gla  | Reconstruction of 12   | Western Federal Lands | Construction   | <b>V</b> | 4R                    |
|      |                                      | SIT MT NPS GLAC     | SIT MT NPS GLAC 14(4   | Reconstruction of 12   | Western Federal Lands | Construction   |          | 4R                    |
|      |                                      | 4                   |                        |                        |                       |                |          | •                     |
| >    |                                      | K 🛛 1 2 3 4         | ► FI                   |                        |                       |                |          | Page 1 of 4           |

Figure 34: List Page of Projects

### 2. Click Manage Users.

| Project Code       | Project Name           | Project Description    | Business Unit         | Project Status | Active   | Project Type- Primar |
|--------------------|------------------------|------------------------|-----------------------|----------------|----------|----------------------|
| T                  | T                      | T                      | T                     |                |          |                      |
| SIT - CA ERFO FS L | SIT - Black Mountain R | ERFO spot repairs incl | Central Federal Lands | Design         |          | Spot                 |
| SIT MT NPS GLAC    | Rehabilitate Many Gla  | Reconstruction of 12   | Western Federal Lands | Construction   |          | 4R                   |
| SIT MT NPS GLAC    | Rehabilitate Many Gla  | Reconstruction of 12   | Western Federal Lands | Construction   |          | 4 <b>R</b>           |
| SIT MT NPS GLAC    | Rehabilitate Many Gla  | Reconstruction of 12   | Western Federal Lands | Construction   | 2        | 4R                   |
| SIT MT NPS GLAC    | Rehabilitate Many Gla  | Reconstruction of 12   | Western Federal Lands | Construction   |          | 4 <b>R</b>           |
| SIT MT NPS GLAC    | Rehabilitate Many Gla  | Reconstruction of 12   | Western Federal Lands | Construction   | <b>v</b> | 4R                   |
| SIT MT NPS GLAC    | Rehabilitate Many Gla  | Reconstruction of 12   | Western Federal Lands | Construction   |          | 4R                   |
| SIT MT NPS GLAC    | Rehabilitate Many Gla  | Reconstruction of 12   | Western Federal Lands | Construction   | <b>V</b> | 4 <b>R</b>           |
| SIT MT NPS GLAC    | Rehabilitate Many Gla  | Reconstruction of 12   | Western Federal Lands | Construction   |          | 4R                   |
| SIT MT NPS GLAC    | Rehabilitate Many Gla  | Reconstruction of 12   | Western Federal Lands | Construction   | <b>v</b> | 4R                   |
| SIT MT NPS GLAC    | SIT MT NPS GLAC 14(4   | Reconstruction of 12   | Western Federal Lands | Construction   |          | 4R                   |

Figure 35: Manage Users

# The MANAGE USER MEMBERSHIP page is displayed.

| MANAGE USER MEMBERSHIP |        |               |   |  |
|------------------------|--------|---------------|---|--|
| 🕞 Save 🚱 Back          |        |               |   |  |
|                        | User : | Select a User | • |  |

Figure 36: Manage User Membership Page

3. From the **User** drop-down list, select the appropriate user name. Available options are active user accounts defined at the enterprise level.

For more information on user accounts, refer to the **User Accounts** section in the **A02** Administrator Guide.

### 3.2.3.3. Removing a User from Contract

### Prerequisites

User is invited to the project.

For more information on inviting users to a project, refer to the Inviting Users to a Project section in the **M02 Project Management PG**.

### Steps

1. In the module menu, click **Projects**.

The **PROJECTS** list page is displayed.

|      | PROJECTS                   |           | PROJECTS            |                        |                       |                       |                |          |                       |
|------|----------------------------|-----------|---------------------|------------------------|-----------------------|-----------------------|----------------|----------|-----------------------|
| Q, T | ype to Search 🗙            | V A       | New 🗗 Workflow -    | 🗑 Reports - 👸 🛚        | Manage Users 🏻 🎼 Marl | Offline/Online 💮 Mo   | ore -          |          | Ť                     |
| 俞    | Select Project             | +         | Project Code        | Project Name           | Project Description   | Business Unit         | Project Status | Active   | Project Type- Primary |
| ta.  | Becent Projects            |           | T                   | T                      | T                     | T                     | T              |          | T                     |
| ाजन  |                            |           | CA ERFO SF LPSDR    | Black Mountain Roads   | Black Mountain Roads  | Federal Land Highways | Acquisitions   | <b>V</b> | 1R                    |
| UQU  | SIT - CA ERFO FS LSPDR 202 | 3-1(1)    | CA-FOSR-LSPDR       | Black Mountain Road    | Black Mountain Road   | Federal Land Highways | Acquisitions   |          | 1R                    |
| ø    | SIT - CA ERFO FS LSPDR 202 | 3-1(1)(1) | CA SRFO LSPDR       | Test                   | Test                  | Federal Land Highways | Acquisitions   |          | 1R                    |
|      | KPro 1907                  |           | CA ERFO FS LSPD     | Green Mountain Road    | Green Mountain Road   | Federal Land Highways | Acquisitions   | V        | 1R                    |
|      | SIT • CA ERFO FS LSPDR 202 | 3-1(10)   | KPro 1907           | Sanity on 1907         | Due to outage.        | Federal Land Highways | Construction   | <b>V</b> | BR_NEW                |
|      | FHL99                      |           | NegativeUP          | NegativeUP             | NegativeUP            | Federal Land Highways | Construction   |          | 3R                    |
|      |                            | _         | KPro for 1010013    | For 1010013            | To verify Bug 1010013 | Federal Land Highways | Acquisitions   | <b>v</b> | 4R New                |
|      | All Projects               | _         | KPro 0307 for 5P 37 | KPro 0307 for SP 37 (C | Copy Project          | Federal Land Highways | Construction   |          | 4R New                |
|      |                            |           | AZ Heidi SIT(5)-2   | RyanP Amendments &     | Test Amendment & Ca   | Central Federal Lands | Acquisitions   | <b>V</b> | 1R                    |
|      |                            |           | PC01                | Construction Project   | Construction Project  | Federal Land Highways | Construction   |          | Transit               |
|      |                            |           | FHL99               | Federal Highway Road   | Federal Highway Road  | Federal Land Highways | Construction   |          | Transit               |
|      |                            |           | 4                   |                        |                       |                       |                |          | •                     |
| >    |                            |           | I I 2 3 4 5         | 5 6 7 8 9 10           | 🕨 📕                   |                       |                |          | Page 1 of 8           |

Figure 37: Projects

# 2. Click Manage Users.

The MANAGE USER MEMBERSHIP page is displayed.

| MANAGE USER MEMBERSHIP |        |               |   |  |
|------------------------|--------|---------------|---|--|
| 📄 Save   Back          |        |               |   |  |
|                        | User : | Select a User | • |  |
|                        |        |               |   |  |

Figure 38: Manage User Membership Page

- From the User drop-down list, select the appropriate user name. Available options are user accounts defined at the enterprise level. For more information on user accounts, refer to the User Accounts section in the A02 Administrator Guide.
- 4. In the **EXISTING PROJECTS** section, expand the appropriate project rows. The contract of the project is displayed.

# The following image displays the **MANAGE USER MEMBERSHIP** page:

| MANAGE  | USER     | RMEMBERSHIP                                      |                       |                     |                |                     |               |              |                   |             |     |   |
|---------|----------|--------------------------------------------------|-----------------------|---------------------|----------------|---------------------|---------------|--------------|-------------------|-------------|-----|---|
| ) Save  |          | TRemove 👻 🖧 Swit                                 | ch User               | 🕒 Back 💮            | More -         |                     |               |              |                   |             |     |   |
| EVISTIN |          | Use                                              | r : Ang               | ela Johnson         | v              |                     |               |              |                   |             |     |   |
|         | ]   P    | Project Name                                     | Project C             | ode                 | User's Role(s) |                     | Invitation St | tart Date    | Invitation End Da | ite Is Prim | ary |   |
|         |          | T                                                |                       | T                   |                | T                   |               | <b></b>      | i                 |             |     | Т |
| ۲ (     | ) (      | Cascade Springs Road                             | UT FLAP               | 3108(1)             | Administrator  |                     | 03/28/2024    |              | None              |             |     |   |
|         | T C      | Town Bluff Structure<br>Access Road              | TX USACE              | STR ACCESS (1)      | Administrator  |                     | 03/28/2024    |              | None              |             |     |   |
| •       | ) 0<br>P | 092623 - SIT Mather<br>Point Campground<br>Loops | AZ NP GR<br>TEST2 - R | CA 272(1) SIT<br>KR | Administrator  |                     | 03/28/2024    |              | None              |             |     |   |
| Inv     | vitati.  | Contract Name                                    |                       | User's Role(s)      |                | Invitation Start Da | ate           | Invitation E | nd Date           | ls Primary  |     |   |
|         | ~        | AZ NP GRCA 272(1) SIT<br>RKR                     | T TEST2 -             | Administrator       |                | 03/28/2024          |               | None         |                   |             |     |   |
| ۲ C     | ] 1      | 123456789                                        | 12345678              | 9                   | Administrator  |                     | 03/28/2024    |              | None              |             |     |   |
| ۰ ۲     | ] 1      | 15th Street Resurfacing                          | DC NP NA              | AMA 21(3)           | Administrator  |                     | 03/28/2024    |              | None              |             |     |   |
| ) C     | ] 1      | 18 Road                                          | CO FLAP               | MES18(1)            | Administrator  |                     | 03/28/2024    |              | None              |             |     |   |
|         |          |                                                  |                       |                     |                |                     |               |              |                   |             | -   |   |

Figure 39: Manage User Membership

5. In the **Invitation** column of the contract, clear the check box. The user is removed from the contract.

| м    | MANAGE USER MEMBERSHIP                          |        |                                                  |                        |                     |                |                     |              |              |                     |            |  |
|------|-------------------------------------------------|--------|--------------------------------------------------|------------------------|---------------------|----------------|---------------------|--------------|--------------|---------------------|------------|--|
| ٦    | 🖺 Save 🔟 Remove 🕶 🖧 Switch User 🕑 Back 💬 More 🕶 |        |                                                  |                        |                     |                |                     |              |              |                     |            |  |
|      |                                                 |        |                                                  |                        |                     |                |                     |              |              |                     |            |  |
| 0.77 | User : Angela Johnson V                         |        |                                                  |                        |                     |                |                     |              |              |                     |            |  |
| E    | XIS                                             | TING   | PROJECTS                                         |                        |                     |                |                     |              |              |                     |            |  |
|      |                                                 |        | Project Name                                     | Project C              | ode                 | User's Role(s) |                     | Invitation S | tart Date    | Invitation End Date | Is Primary |  |
|      |                                                 |        |                                                  |                        |                     |                | T                   |              | <b></b>      |                     | T 🗆        |  |
|      | ħ                                               |        | Cascade Springs Road                             | UT FLAP 3              | 108(1)              | Administrator  |                     | 03/28/2024   |              | None                |            |  |
|      | ×                                               |        | Town Bluff Structure<br>Access Road              | TX USACE               | STR ACCESS (1)      | Administrator  |                     | 03/28/2024   |              | None                |            |  |
|      | ÷                                               |        | 092623 - SIT Mather<br>Point Campground<br>Loops | AZ NP GR<br>TEST2 - RI | CA 272(1) SIT<br>KR | Administrator  |                     | 03/28/2024   |              | None                |            |  |
|      |                                                 | Invita | ti Contract Name                                 |                        | User's Role(s)      |                | Invitation Start Da | ite          | Invitation E | nd Date I           | s Primary  |  |
|      |                                                 | ~      | AZ NP GRCA 272(1) SI<br>RKR                      | T TEST2 -              | Administrator       |                | 03/28/2024          |              | None         |                     |            |  |
|      | ۲                                               |        | 123456789                                        | 12345678               | 123456789           |                | Administrator       |              |              | None                |            |  |
|      | ۲                                               |        | 15th Street Resurfacing                          | DC NP NA               | MA 21(3)            | Administrator  |                     | 03/28/2024   |              | None                |            |  |
|      | F                                               |        | 18 Road                                          | CO FLAP I              | MES18(1)            | Administrator  |                     | 03/28/2024   |              | None                |            |  |
|      |                                                 | _      |                                                  |                        |                     |                |                     |              |              |                     | _          |  |

Figure 40: Invitation Check Box

6. Click Save.

# 3.2.4. Editing Contract Details

### Prerequisites

- The contract is in the Awarded or Active workflow status.
- The role of the logged-in user must be one of the following:
  - o Administrator
  - o Construction Component Lead
  - o Construction Admin Staff
  - o Construction Operations Engineer
  - Project Engineer
     For more information on role-specific permissions, refer to <u>Table 1 Contract Details</u>
     <u>Permission Matrix</u>.

### Steps

1. In the module menu, click **Projects**.

### The **PROJECTS** list page is displayed.

|          | PROJECTS                         | PR | DJECTS                                  |                       |                       |                       |
|----------|----------------------------------|----|-----------------------------------------|-----------------------|-----------------------|-----------------------|
| Q, I     | ype to Search 🗙 🗙 🔨              | Ð  | New 🖟 Workflow 🗸 🗐 Reports 🛪 🗞          | Manage Users 🛛 🎼 Ma   | rk Offline/Online 💮 N | lore 🔻                |
| 諭        | Select Project 💌                 | 0  | Project Code                            | Project Name          | Project Description   | Business Unit         |
| ta.      | A Recent Projects                |    | T                                       | T                     |                       |                       |
|          | a necent rojeco                  |    | SIT MT NPS GLAC 14(4) & MT NPS- Test GL | Rehabilitate Many Gla | Reconstruction of 12  | Western Federal Lands |
|          | SIT - CA ERFO FS LSPDR 2023-1(1) |    | SIT MT NPS GLAC 14(4) & MT NPS GLACIER  | Rehabilitate Many Gla | Reconstruction of 12  | Western Federal Lands |
| <b>(</b> | All Projects                     |    | SIT MT NPS GLAC 14(4) & MT NPS GLACIER  | Rehabilitate Many Gla | Reconstruction of 12  | Western Federal Lands |
|          |                                  |    | SIT MT NPS GLAC 14(4) & MT NPS GLACIER  | Rehabilitate Many Gla | Reconstruction of 12  | Western Federal Lands |

Figure 41: Navigation to Projects Module

2. In the list page, double-click the appropriate project, and then click the project folder to expand it.

|    | PROJECTS                                   | PROJECT DASHBOARD PROJECT DETAILS                                                  |
|----|--------------------------------------------|------------------------------------------------------------------------------------|
| ٩, | Type to Search 🗙 🗙 🔨                       | 🚎 Select Dashboard: bis st 🗸 🗸 Mode: View 🗸 💭 New 🧳 Edit 📋 Delete 🍕 Set As Default |
|    | SIT - CA ERFO FS LSPDR 2023-1(1) 👻         | Report Viewer                                                                      |
| Ŀ  | General Quick Access                       | Bidder 1149 Schedulei errer                                                        |
| 11 | SIT - CA ERFO FS LSPDR 2023-1(1)           | Alternates                                                                         |
| ٩  | + Documents                                |                                                                                    |
|    | <ul> <li>Document Search</li> </ul>        |                                                                                    |
|    | <ul> <li>Project Report Gallery</li> </ul> |                                                                                    |
|    | <ul> <li>Project Calendar</li> </ul>       |                                                                                    |
|    | <ul> <li>Fund Management</li> </ul>        |                                                                                    |
|    | Project Fund List                          |                                                                                    |
|    | Project Fund Transaction                   |                                                                                    |
|    | <ul> <li>Funding Rules</li> </ul>          |                                                                                    |
|    | + Bid Estimate Information                 |                                                                                    |
|    | + Bidding                                  |                                                                                    |
|    | + Contracts                                |                                                                                    |

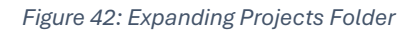

3. In the navigation pane, expand the **Contracts** folder, and then expand the contract.

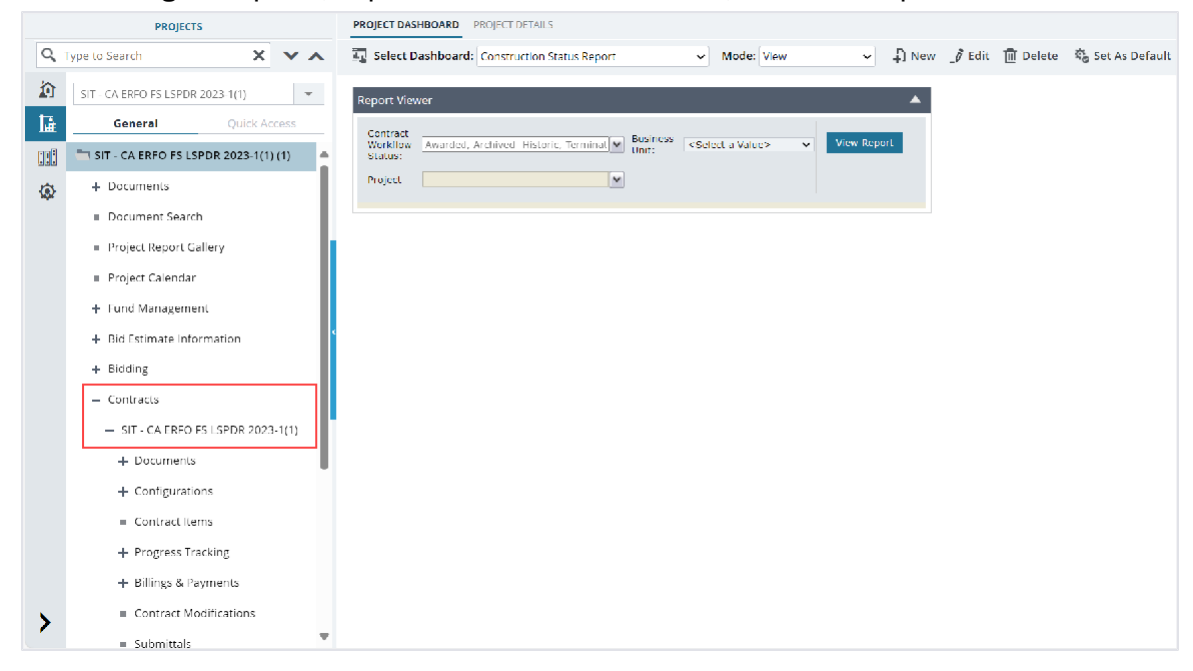

Figure 43: Navigation to Contracts

4. Click the CONTRACT DETAILS page, and then click Edit.

|          | PROJECTS                                   | CONTRACT DASHBOARD CONTRACT DETAILS                 |                                                           |
|----------|--------------------------------------------|-----------------------------------------------------|-----------------------------------------------------------|
| 0,       | Type to Search X 🗙                         | 🖋 Edit 🛞 Cancel 👰 Workflow - 🖳 Audit Log            |                                                           |
|          | SIT - CA ERFO FS LSPDR 2023-1(1) 🗢         | MAIN ATTRIBUTES MODULES                             | A                                                         |
| <b>₩</b> | General Quick Access                       | Braines Code - 1, CH - CA UNICA DE LENDIDOR         | 22.141                                                    |
|          | SIT - CA ERFO FS LSPDR 2023-1(1)           | Project Code Sin - OVERPO PS ESPOR 20.              | 23 (1) Project Name + 31 - black Mountain Road            |
| 781      | + Documents                                | Contract # : 6982AF24C000004                        | Contract Name ": SIT - CA FRED ES LSPDR 2028-1(1)         |
| stor     | - Durante of Francis                       | Task Order # :                                      | Award Date : 03/07/2024                                   |
|          | <ul> <li>Project Report Gallery</li> </ul> | Measurement System *: US Customary                  | Created Date : 04/24/2024                                 |
|          |                                            | Description :                                       | Contract Time Type *: Completion Date                     |
|          | Frojeci Calendar                           |                                                     | Solicitation Procedure : Negotiated/RFP                   |
|          | - Fond Menegement                          | Document Folder Structure : WFL Construction Test 2 | Send emails to PE for Submittals : 📃                      |
|          | + Bid Estimate Information                 | Contract Status : Active                            | Total Claime Baid (S) + 0.00                              |
|          | + Bidding                                  | Work Turn Description                               |                                                           |
|          | - Contracts                                | work type Description :                             | Total Claims paid post closure of : 0.00<br>Contract (\$) |
|          | 1. ST . 74 1965 BC I SPID 267314           |                                                     | Field Office Contact # :                                  |
|          | - 311 CK EKROTS ESF 5K 2025-1              | Field Office Address :                              | In Litigation? :                                          |
|          |                                            |                                                     | Tid                                                       |
| >        |                                            |                                                     | тарисси. •                                                |
| · ·      |                                            | 4                                                   | • • • • • • • • • • • • • • • • • • •                     |

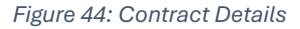

Note: You cannot edit a contract if it is moved to the Completed workflow status.

5. Make the necessary changes.

For information on updating the appropriate information to the respective fields, refer to <u>Section 3.2.1. Creating a Contract</u>.

6. Click **Save & Exit** to save the record and return to the list page. Optionally, click **Save & Continue** to save the record and continue on the same page. Click **Cancel** to discard the added information and exit the page.

# 3.2.5. Managing Contractor Details

Based on the roles assigned to you, you can change the details of the prime contractor for a contract. The **Contractors** page displays the details of the prime contractor. All the information about the prime contractor is retrieved from the awarded bid in the **Bid Opening And Review** form.

If necessary, users assigned with the Construction Admin Staff and Construction Component Lead roles can change the prime contractor. For more information on changing a prime contractor, refer to Section 3.2.5.1. Changing a Prime Contractor.

# 3.2.5.1. Changing a Prime Contractor

### Prerequisites

- The role of the logged-in user must be one of the following:
  - o Administrator
  - Construction Component Lead
  - Construction Admin Staff
  - For more information on role-specific permissions, refer to <u>Table 2 Contractors</u> <u>Permission Matrix</u>.
- Contractor details are available in the Contractor Details catalog of the library.
   For more information on contractors, refer to the Contractor Details section in the A01 Library Management PG.

### Overview

You can change the prime contractor of a contract if the guarantor takes responsibility for the contract and the original contract is executed to completion. If the contract fails and a new contract is created, then the FHWA team creates a new project.

### Note:

- You can change a prime contractor or contractor even after the contract items are locked.
- If the Prime Contractor details are already entered and then the contract items are imported in the Contract Details page, then the Prime Contractor details are overridden.

### Steps

1. In the module menu, click **Projects**.

The **PROJECTS** list page is displayed.

|             | PROJECTS                         | PR | DJECTS                                  |                                                                  |
|-------------|----------------------------------|----|-----------------------------------------|------------------------------------------------------------------|
| Q, I        | ype to Search 🗙 🗙 🔨              | Ð  | New 📲 Workflow 🛪 📳 Reports 🛪 🗞          | Manage Users 🏾 🎼 Mark Offline/Online 🛛 💮 More 👻                  |
|             | Select Project 👻                 | 0  | Project Code                            | Project Name Project Description Business Unit                   |
| 朣           | Recent Projects                  |    | Y                                       |                                                                  |
| en A        |                                  |    | SIT MT NPS GLAC 14(4) & MT NPS- Test GL | Rehabilitate Many Gla Reconstruction of 12 Western Federal Lands |
|             | 511 - CA ERFO F5 LSPDR 2025-1(1) |    | SIT MT NPS GLAC 14(4) & MT NPS GLACIER  | Rehabilitate Many Gla Reconstruction of 12 Western Federal Lands |
| <b>(</b> 2) | All Projects                     |    | SIT MT NPS GLAC 14(4) & MT NPS GLACIER  | Rehabilitate Many Gla Reconstruction of 12 Western Federal Lands |
|             |                                  |    | SIT MT NPS GLAC 14(4) & MT NPS GLACIER  | Rehabilitate Many Gla Reconstruction of 12 Western Federal Lands |

Figure 45: Navigation to Projects Module

2. In the list page, double-click the appropriate project, and then click the project folder to expand it.

|    | PROJECTS                                   | PROJECT DASHBOARD PROJECT DETAILS                                                                             |                |
|----|--------------------------------------------|----------------------------------------------------------------------------------------------------|----------------|
| Q, | Type to Search 🗙 🗙 🔨                       | 🚋 Select Dashboard: bis sc 🗸 View View View View View Schward: bis sc View View View View View View View View | Set As Default |
|    | SIT - CA ERFO ES LSPDR 2023-1(1) 🗢         | Report Viewer                                                                                                 |                |
| 朣  | General Quick Access                       | Rufder 1149 Schedulei etter                                                                                   |                |
| 33 | SIT - CA ERFO FS LSPDR 2023-1(1)           | Alternates                                                                                                    |                |
| ۲  | + Documents                                |                                                                                                    |                |
|    | <ul> <li>Document Search</li> </ul>        |                                                                                                    |                |
|    | <ul> <li>Project Report Gallery</li> </ul> |                                                                                                    |                |
|    | <ul> <li>Project Calendar</li> </ul>       |                                                                                                    |                |
|    | <ul> <li>Fund Management</li> </ul>        |                                                                                                    |                |
|    | Project Fund List                          |                                                                                                    |                |
|    | Project Fund Transaction                   |                                                                                                    |                |
|    | Funding Rules                              |                                                                                                    |                |
|    | + Bid Estimate Information                 |                                                                                                    |                |
|    | + Bidding                                  |                                                                                                    |                |
|    | + Contracts                                |                                                                                                    |                |

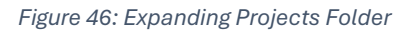

3. In the navigation pane, expand the **Contracts** folder, and then expand the contract.

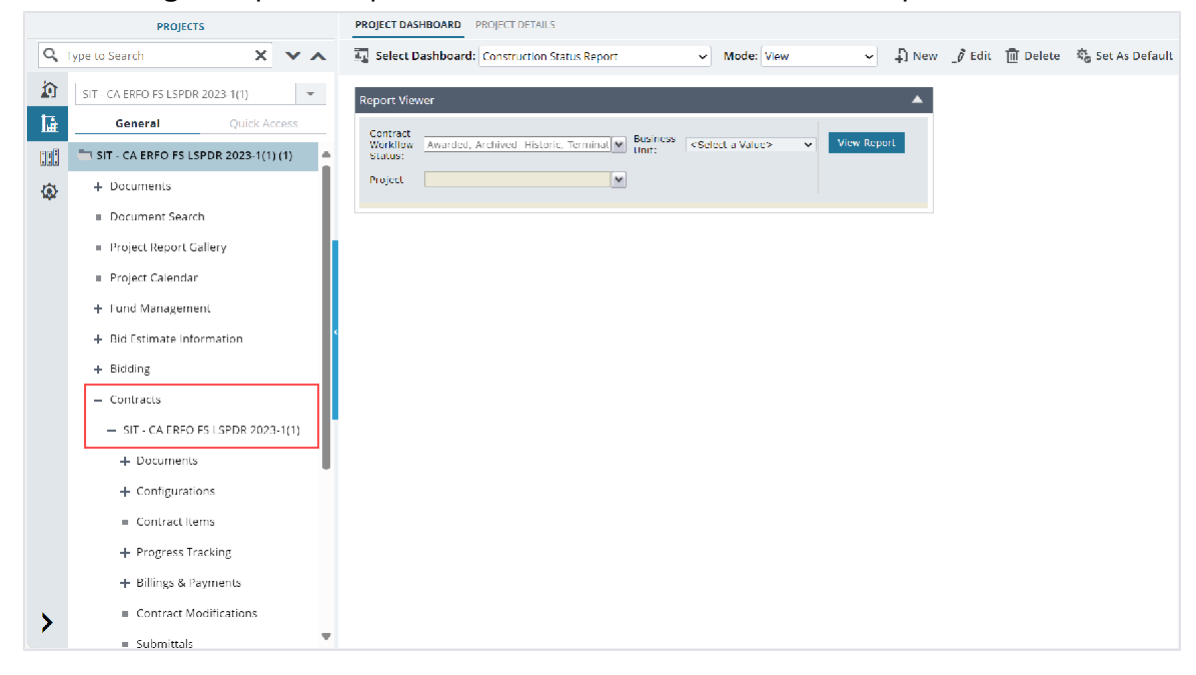

Figure 47: Navigation to Contracts

4. Expand Configurations, click **Contractors**. The **CONTRACTORS** page is displayed.

|     | PROJECTS                         |            |            | CONTRAC           | TORS            |                       |           |            |  |               |   |
|-----|----------------------------------|------------|------------|-------------------|-----------------|-----------------------|-----------|------------|--|---------------|---|
| Q T | ype to Search                    | ×          | <b>×</b> ∧ | 📄 Save            | R Audit Log     | Back                  |           |            |  |               |   |
|     | SIT - CA ERFO FS LSPI            | OR 2023-1( | 1) 🔻       | PRIME CO          | ONTRACTOR :     |                       |           |            |  |               | i |
| 讘   | General                          | Quick /    | Access     |                   | Cont            | ractor ID             | 0001      |            |  |               |   |
|     | <ul> <li>Contracts</li> </ul>    |            | •          |                   |                 | Name                  | Key Sto   | ne Limited |  |               |   |
| -   | <ul> <li>SIT - CA ERF</li> </ul> | O FS LSPD  | R 20       |                   |                 | Address <sup>*</sup>  | : 2400 La | keline Rd, |  |               |   |
|     | + Documen                        | ts         |            |                   |                 | City *                | Austin    |            |  |               |   |
|     | - Configura                      | tions      |            |                   |                 | State *               | тх        |            |  |               |   |
|     | <ul> <li>Key Co</li> </ul>       | ntacts     |            |                   |                 | Zip Code <sup>*</sup> | 578727    |            |  |               |   |
|     | Contra                           | ct Calenda | ar         |                   | Busir           | 1ess Type             | 8a Firm   |            |  |               |   |
|     | Contract                         | tems       |            | SUB CONTRACTORS : |                 |                       |           |            |  |               |   |
|     | + Progress                       | Tracking   | - 1        |                   |                 |                       |           |            |  |               |   |
|     | + Billings &                     | Payments   |            | Contract          | tor ID          |                       |           | Contractor |  | Business Type |   |
|     | Contract Modifications           |            | ons        | No reco           | rds to display. |                       |           |            |  |               |   |
|     | <ul> <li>Submittal</li> </ul>    | s          |            |                   |                 |                       |           |            |  |               |   |
|     | Contract                         | Report Ga  | llery      |                   |                 |                       |           |            |  |               |   |
| >   | + Subcontra                      | act        |            |                   |                 |                       |           |            |  |               | ų |
|     | = Contract                       | -lacaau+ ( | •••••      | 4                 |                 |                       |           |            |  |               |   |

#### Figure 48: Contractors Page

- 5. To change the prime contractor, in the **PRIME CONTRACTOR** section, perform the following steps:

### The Add Prime Contractor dialog box is displayed.

| Add Prime Contractor                                                                                                    |                 | ×                  |
|----------------------------------------------------------------------------------------------------|-----------------|--------------------|
| Contractor                                                                                                    | ▼ Contractor ID | ۲                  |
| ESCO Construction Co                                                                                                    | 0113            | *                  |
| VSS International, inc.                                                                                                    | 0379            |                    |
| Island Roads Corporation                                                                                                    | 1117.           |                    |
| Lee Construction Group, Inc                                                                                                    | 1268            |                    |
| Metro Paving Corp.                                                                                                    | 1348            |                    |
| VSS International Inc.                                                                                                    | 2322            |                    |
| High Desert Aggregate & Paving                                                                                                    | 2504            |                    |
| Genesis Design and Development, LLC                                                                                                    | 2518            |                    |
| Colorado Barricade Company                                                                                                    | 4648            |                    |
| Contech Engineered Solutions                                                                                                    | 4649            |                    |
| Crowley Holdings                                                                                                    | 4667            |                    |
| National Native American Construction                                                                                                    | 4668            |                    |
| Schumaker Trucking & Excavating Contractors, inc                                                                                                    | 4669            | -                  |
| I         I         I |                 | 1 - 13 of 13 Items |
|                                                                                                    | Select Cancel   |                    |

Figure 49: Add Prime Contractor Dialog Box

Available options are contractors defined in the **Contractor Details** catalog of the library. For more information on contractors, refer to the **Contractor Details** section in the **A01 Library Management PG**.

- b. Click the appropriate contractor, and then click Select.
   The details of the selected contractor is displayed in the PRIME CONTRACTOR section.
- 6. Click Save.

Once a **Request from Sublet Work** is approved, in the **SUB CONTRACTOR** section of the **CONTRACTORS** form; the following information is retrieved:

| Field Name    | Description                                                          |
|---------------|----------------------------------------------------------------------|
| Contractor ID | The unique identifier of the sub contractor as defined in the        |
|               | Contractor Details catalog of the library.                           |
|               | For more information on contractors, refer to the Contractor Details |
|               | section in the A01 Library Management PG.                            |
|               |                                                                      |
| Contractor    | The name of the sub contractor as defined in the Contractor Details  |
|               | catalog of the library.                                              |
|               | For more information on contractors, refer to the Contractor Details |
|               | section in the A01 Library Management PG.                            |
| Business Type | The business type of the sub contractor as defined in the approved   |
|               | Request for Sublet Work record.                                      |
|               | For more information on Request For Sublet Work, refer to the        |
|               | Request For Sublet Work section in the Construction Participant      |
|               | Guide – Part C.                                                      |

# 3.2.6. Managing Details of Key Contacts

### Prerequisites

The role of the logged-in user must be one of the following:

- Administrator
- Construction Component Lead
- Construction Admin Staff
- Construction Operations Engineer
- Project Engineer
- Regional Engineer
- Project Engineer A&E

For more information on role-specific permissions, refer to <u>Table 3 – Key Contacts Permission</u> <u>Matrix</u>.

### Overview

The **KEY CONTACTS** form enables you to save the contact information of key participants in the contract, irrespective of whether they are Masterworks users.

You can add information for the key contacts as described in this section, or you can add information for the key contacts in bulk using the Excel template available in the **KEY CONTACTS** form. For information on adding key contact details in bulk, refer to <u>Section 4.4.1 Uploading Form Details in Bulk</u>.

### Steps

1. In the module menu, click **Projects**.

The **PROJECTS** list page is displayed.

| PROJECTS |                                       |   | DJECTS                                  |                                                                  |
|----------|---------------------------------------|---|-----------------------------------------|------------------------------------------------------------------|
| Q        | ype to Search 🗙 🗙 🔨                   | Ð | New 🖟 Workflow 🗸 📋 Reports 🛪 🗞          | Manage Users 🛛 🏂 Mark Offline/Online 💮 More 👻                    |
|          | Select Project 💌                      | 0 | Project Code                            | Project Name Project Description Business Unit                   |
| 14       | Recent Projects                       |   | T                                       | T T T                                                            |
| en A     |                                       |   | SIT MT NPS GLAC 14(4) & MT NPS- Test GL | Rehabilitate Many Gla Reconstruction of 12 Western Federal Lands |
|          | SIT - CA ERFO FS LSPDR 2023-1(1)      |   | SIT MT NPS GLAC 14(4) & MT NPS GLACIER  | Rehabilitate Many Gla Reconstruction of 12 Western Federal Lands |
| Ø        | All Projects                          |   | SIT MT NPS GLAC 14(4) & MT NPS GLACIER  | Rehabilitate Many Gla Reconstruction of 12 Western Federal Lands |
|          | · · · · · · · · · · · · · · · · · · · |   | SIT MT NPS GLAC 14(4) & MT NPS GLACIER  | Rehabilitate Many Gla Reconstruction of 12 Western Federal Lands |

Figure 50: Navigation to Projects Module

2. In the list page, double-click the appropriate project, and then click the project folder to expand it.

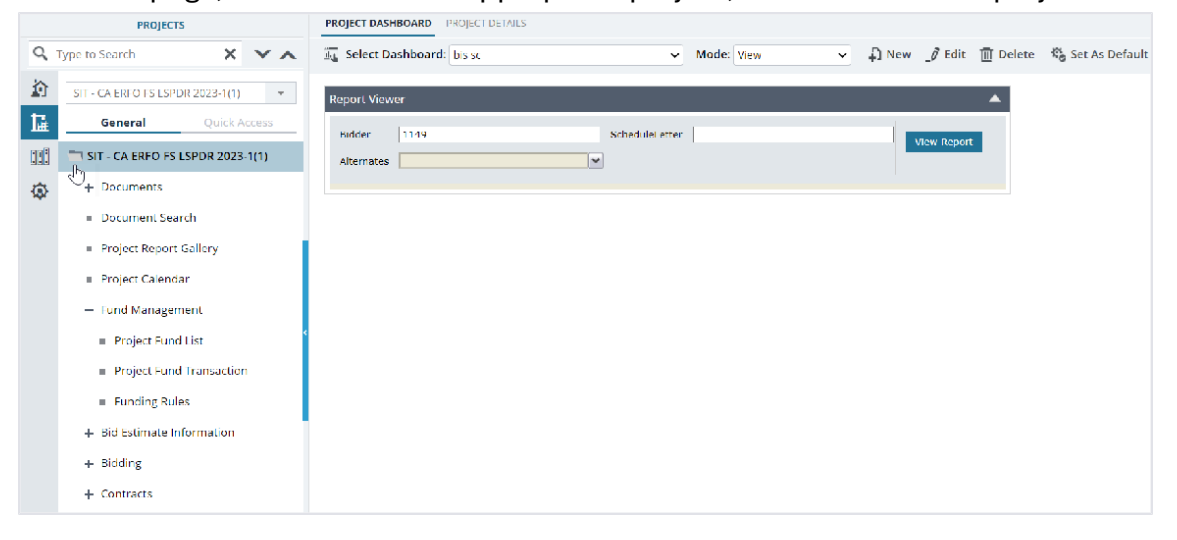

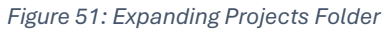

3. In the navigation pane, expand the **Contracts** folder, and then expand the contract.

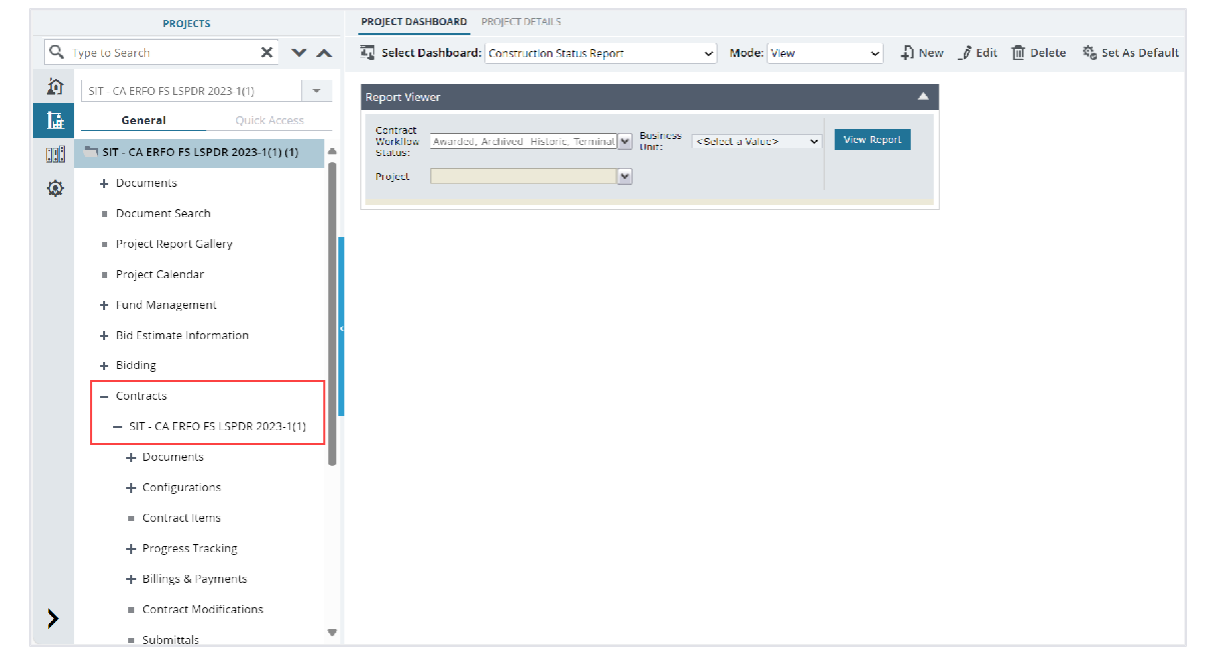

Figure 52: Navigation to Contracts

4. Expand **Configurations**, click **Key Contacts**. The **KEY CONTACTS** list page is displayed.

|      | PROJECTS                             |           | KEY CON | TACTS            |     |                         |            |       |       |
|------|--------------------------------------|-----------|---------|------------------|-----|-------------------------|------------|-------|-------|
| Q,   | Type to Search                       | ×××       | D New   | 📋 Reports 👻      | Ŀţı | Excel Import / Export 💌 | 💮 More 🔻   |       |       |
|      | CA-FOSR-LSPDR                        | +         |         | ontact Type      |     | Last Name               | First Name | Title | Email |
| 讘    | General Qui                          | ck Access | Nama    |                  | T   | T                       | T          | T     | ٢     |
|      | <ul> <li>Contracts</li> </ul>        |           | No rec  | oras to display. |     |                         |            |       |       |
| (ii) | — Black Mountain Ro                  | ad        |         |                  |     |                         |            |       |       |
| -    | + Documents                          |           |         |                  |     |                         |            |       |       |
|      | <ul> <li>Configurations</li> </ul>   |           |         |                  |     |                         |            |       |       |
|      | <ul> <li>Contractors</li> </ul>      |           |         |                  |     |                         |            |       |       |
|      | Key Contacts                         |           |         |                  |     |                         |            |       |       |
|      | Contract Cale                        | ndar      |         |                  |     |                         |            |       |       |
|      | <ul> <li>Contract Items</li> </ul>   |           |         |                  |     |                         |            |       |       |
|      | + Progress Trackir                   | ng        |         |                  |     |                         |            |       |       |
|      | + Billings & Payme                   | ents      |         |                  |     |                         |            |       |       |
|      | <ul> <li>Contract Modifie</li> </ul> | ations    |         |                  |     |                         |            |       |       |
|      | <ul> <li>Submittals</li> </ul>       |           |         |                  |     |                         |            |       |       |
|      | <ul> <li>Contract Report</li> </ul>  | Gallery   |         |                  |     |                         |            |       |       |
| ×    | + Subcontract                        |           | -       |                  | -   |                         |            |       |       |
|      | Contract Closeo                      | of Status |         | 1 🕨 🕨            |     |                         |            |       |       |

Figure 53: List Page of Key Contacts Form

## 5. Click New.

The **KEY CONTACTS** page is displayed.

| KEY CONTACTS  |                 |                 |                       |
|---------------|-----------------|-----------------|-----------------------|
| 📄 Save & Exit | Save & Continue | Cancel          |                       |
|               | Contact Tuno    |                 |                       |
|               | contact type    |                 | *                     |
|               | Full Name       | : Last Name *   | First Name*           |
|               |                 | Ross            | Mike                  |
|               | Title           | Project Manage  | er                    |
|               | Email           | : mikeross123@  | gmail.com             |
|               | Address         | 52 Oakland Ave  | e, #207 A City, Flork |
|               |                 | City            | State                 |
|               |                 | A City          | Florida               |
|               |                 | Zip/Postal Code |                       |
|               |                 | 32104           |                       |
|               | Contact Details | : Phone Number  | Extension Numbe       |
|               |                 | 212-465-7880    | +1                    |
|               |                 | Cell Phone      | Fax                   |
|               |                 | 212 465 7880    | 907 555 1234          |
|               | Agency          | : AmeriCorps    |                       |
|               | Notes           | :               | *                     |

Figure 54: Key Contacts

6. Provide the appropriate information in the fields, as described in the following table:

| Field Name   | Description                                                          |
|--------------|----------------------------------------------------------------------|
| Contact Type | From the drop-down list, select the appropriate category for the key |
|              | contact.                                                             |
|              | Available options are Consultant, Contractor, FHWA, Other, etc.      |

| Field Name      | Description                                                                                         |  |  |  |  |
|-----------------|----------------------------------------------------------------------------------------------------|--|--|--|--|
|                 | The drop-down list displays the contacts defined in the <b>Contact Type</b> catalog of the library. |  |  |  |  |
| Full Name       | In the Last Name field, enter the last name of the contact person.                                  |  |  |  |  |
|                 | In the First Name field, enter the first name of the contact person.                                |  |  |  |  |
| Title           | Enter the title for the key contact.                                                                |  |  |  |  |
| Email           | Enter the email address of the contact.                                                             |  |  |  |  |
| Address         | Enter the address of the key contact.                                                               |  |  |  |  |
| City            | Enter the name of the city where the key contact resides.                                           |  |  |  |  |
| State           | Enter the name of the state where the key contact resides.                                          |  |  |  |  |
| Zip/Postal Code | Enter the zip code of the city in which the key contact resides.                                    |  |  |  |  |
| Contact Details | a. In the <b>Phone Number</b> field, enter the phone number of the key                              |  |  |  |  |
|                 | contact.                                                                                            |  |  |  |  |
|                 | b. In the <b>Extension Number</b> field, enter the extension of the                                 |  |  |  |  |
|                 | phone number of the key contact.                                                                    |  |  |  |  |
|                 | c. In the <b>Cell Phone</b> field, enter the cell phone number of the key                           |  |  |  |  |
|                 | contact.                                                                                            |  |  |  |  |
|                 | d. In the <b>Fax Number</b> field, enter the fax number of the key                                  |  |  |  |  |
|                 | contact.                                                                                            |  |  |  |  |
| Agency          | Enter the agency name of the key contact.                                                           |  |  |  |  |
| Notes           | Enter additional information for the key contact.                                                   |  |  |  |  |

7. Click **Save & Exit** to save the record and return to the list page. Optionally, click **Save & Continue** to save the record and continue on the same page. Click **Cancel** to discard the added information and exit the page.

# 3.2.7. Contract Workflow Status

The following table provides the workflow status (current and subsequent status) of the **Contract** record.

For information on setting a workflow status to the next status, refer to <u>Section 4.3. Workflow Status</u> <u>Transitions</u>.

| Phase | Current<br>Workflow<br>Status | Action<br>Stakeholders | Action   | Subsequent<br>Workflow<br>Status | Comments         |
|-------|-------------------------------|------------------------|----------|----------------------------------|------------------|
| 1     | Awarded                       | Administrator          | Mark as  | Active                           | _                |
|       |                               |                        | ACTIVE   |                                  |                  |
| 2     | Active                        | Admin Staff            | Mark as  | Completed                        | The contract is  |
|       |                               |                        | Complete |                                  | editable in this |
|       |                               |                        |          |                                  | workflow status. |

| Phase | Current            | Action       | Action             | Subsequent         | Comments                      |
|-------|--------------------|--------------|--------------------|--------------------|-------------------------------|
|       | Workflow<br>Status | Stakeholders |                    | Workflow<br>Status |                               |
|       | otatas             |              |                    |                    |                               |
|       |                    |              | Marк as<br>On-hold | On-nola            | -                             |
|       |                    |              | Markas             | Osissiad           |                               |
|       |                    |              | Mark as            | Canceled           | Note: Inis                    |
|       |                    |              | Canceleu           |                    | not reversible                |
|       |                    |              |                    |                    |                               |
|       |                    |              | Terminate          | Terminated         | -                             |
| 3     | On-hold            |              | Mark as            | Active             | -                             |
|       |                    |              | Active             |                    |                               |
| 4     | Completed          |              | Mark as            | Closed             | To move the                   |
|       |                    |              | Closed             |                    | Contract to the               |
|       |                    |              |                    |                    | Closed workflow               |
|       |                    |              |                    |                    | status, ensure the            |
|       |                    |              |                    |                    | rollowing                     |
|       |                    |              |                    |                    | conditions are met:           |
|       |                    |              |                    |                    | Balance                       |
|       |                    |              |                    |                    | Change                        |
|       |                    |              |                    |                    | Modification                  |
|       |                    |              |                    |                    | is approved                   |
|       |                    |              |                    |                    | <ul> <li>Final Pay</li> </ul> |
|       |                    |              |                    |                    | Estimate is                   |
|       |                    |              |                    |                    | paid                          |
|       |                    |              |                    |                    | <ul> <li>Contract</li> </ul>  |
|       |                    |              |                    |                    | Closeout                      |
|       |                    |              |                    |                    | form is                       |
|       |                    |              |                    |                    | updated                       |
|       |                    |              |                    |                    | •                             |
|       |                    |              | Mark as            | Active             | -                             |
|       |                    |              | Active             |                    |                               |
| 5     | Closed             |              | Mark as            | Archived-          | Once the contract             |
|       |                    |              | Archived           | Historic           | is archived, you              |
|       |                    |              |                    |                    | cannot make any               |
|       |                    |              |                    |                    | changes to the                |
|       |                    |              |                    |                    | contract.                     |
|       | 1                  | 1            |                    | 1                  |                               |

| Phase | Current<br>Workflow<br>Status | Action<br>Stakeholders | Action            | Subsequent<br>Workflow<br>Status | Comments                                                                                |
|-------|-------------------------------|------------------------|-------------------|----------------------------------|-----------------------------------------------------------------------------------------|
|       |                               |                        | Mark as<br>Active | Active                           | _                                                                                       |
| 6     | Archived-<br>Historic         |                        | Final<br>Archive  | Archived-<br>Final               | Once the contract<br>is archived, you<br>cannot make any<br>changes to the<br>contract. |

# **3.3 Contract Items**

The **Contract Items** form provides intuitive features to define pay items, update pay item attributes, and display a summary of the status of the pay item. In the **CONTRACT DETAILS** page, upon performing the import action, all items from the awarded bid are imported to the **Contract Items** form.

The **Contract Items** form enables you to define the scope of work of the contract. You can add items to a contract to define the work for the contractor. While adding items, along with defining quantity, you can also define the probable quantity of the item.

To finalize the scope of a contract, you must lock the contract items. Locking the contract items is equivalent to finalizing the zero estimate. Once the contract items are locked, you cannot make any changes to the scope of the contract items (except changes to probable quantity). Any other scope changes to the contract items must be done via a contract modification.

In the published advertisement, if the Solicitation Procedure is defined as Design-Build or

Letter Contract, you can perform the following tasks:

- Add or edit items before the contract items are locked.
- Import contract items after the contract items are locked.
   For more information on importing contract items, refer to <u>Section 3.3.2.3. Import Contract Items</u> in <u>Bulk</u>.

Adding or modifying contract items is not allowed for other solicitation procedures.

Once the contract items are locked, you can modify the scope of the contract only through contract modification process.

For more information on making modifications to the contract, refer to the **Contract Modifications** section in the **Construction Participant Guide – Part C PG**.

You can perform the following tasks to manage contract items:

- <u>3.3.1. Edit containers</u>
- <u>3.3.2. Add contract items</u>
- <u>3.3.3. Edit details of contract items</u>
- <u>3.3.4. Associate a Fund Rule</u>
- <u>3.3.5. Lock contract items</u>
- <u>3.3.6. Unlock contract items</u>

### **Contract Items Permission Matrix**

This section provides information on the roles and corresponding permissions for the Contract Items form.

### Table 4: Table 4 – Contract Items

| Role                                        | Create | Edit | View | Lock<br>Items | Delete | Audit Log |
|---------------------------------------------|--------|------|------|---------------|--------|-----------|
| Administrator                               | Yes    | Yes  | Yes  | Yes           | Yes    | Yes       |
| Construction<br>Component<br>Lead           | Yes    | Yes  | Yes  | Yes           | Yes    | Yes       |
| Construction<br>Admin Staff                 | Yes    | Yes  | Yes  | Yes           | Yes    | Yes       |
| Construction<br>Engineer                    | -      | -    | Yes  | -             | -      | _         |
| Highway<br>Construction<br>Manager/QA<br>QC | _      | -    | Yes  | -             | -      | -         |
| Construction<br>Contractor<br>CDRs only     | _      | _    | Yes  | -             | _      | -         |
| Construction<br>Contractor<br>Basic         | _      | _    | Yes  | _             | _      | -         |
| Construction<br>Contractor<br>QC Manager    | -      | _    | Yes  | -             | _      | _         |
| Construction<br>Contractor<br>Manager       | _      | _    | Yes  | -             | _      | -         |
| Construction<br>Operations<br>Engineer      | -      | -    | Yes  | Yes           | -      | -         |
| Inspector                                   | -      | -    | Yes  | -             | -      | -         |

| Role         | Create | Edit | View | Lock<br>Items | Delete | Audit Log |
|--------------|--------|------|------|---------------|--------|-----------|
| Assistant    | _      | _    | Yes  | _             | _      | _         |
| Project      |        |      |      |               |        |           |
| Engineer     |        |      |      |               |        |           |
| Project      | -      | -    | Yes  | Yes           | -      | -         |
| Engineer     |        |      |      |               |        |           |
| Regional     | -      | -    | Yes  | Yes           | -      | -         |
| Engineer     |        |      |      |               |        |           |
| Construction | -      | -    | Yes  | -             | -      | -         |
| Inspection   |        |      |      |               |        |           |
| A&E Manager  |        |      |      |               |        |           |
| Inspector    | -      | -    | Yes  | -             | -      | -         |
| A&E          |        |      |      |               |        |           |
| Assistant    | -      | -    | Yes  | -             | -      | -         |
| Project      |        |      |      |               |        |           |
| Engineer A&E |        |      |      |               |        |           |
| Project      | -      | -    | Yes  | Yes           | -      | -         |
| Engineer A&E |        |      |      |               |        |           |

# **3.3.1. Editing a Container**

## Prerequisites

The role of the logged-in user must be one of the following:

- Administrator
- Construction Component Lead
- Construction Admin Staff For more information on role-specific permissions, refer to <u>Contract Items Permission Matrix</u>.

### Overview

The container details are retrieved from the awarded bid in the **Bid Opening And Review** form. You cannot create new containers or delete any existing ones. You can edit only specific fields in a container.

Note: You can edit a container even after the contract items are locked.

# Steps

1. In the module menu, click **Projects**.

The **PROJECTS** list page is displayed.

|              | PROJECTS                         | PR | ојеств                                  |                       |                         |                       |
|--------------|----------------------------------|----|-----------------------------------------|-----------------------|-------------------------|-----------------------|
| Q, I         | ype to Search 🗙 🗙 🔨              | Ð  | New 📑 Workflow 👻 📳 Reports 👻 🗞          | Manage Users 🛛 🛱 Ma   | rk Offline/Online   💮 M | lore 👻                |
| 俞            | Select Project 👻                 | 0  | Project Code                            | Project Name          | Project Description     | Business Unit         |
| 1æ           | Recent Projects                  |    | Y                                       | T                     | T                       | T                     |
| लबन          |                                  |    | SIT MT NPS GLAC 14(4) & MT NPS- Test GL | Rehabilitate Many Gla | Reconstruction of 12    | Western Federal Lands |
|              | SIT - CA ERFO FS LSPDR 2023-1(1) |    | SIT MT NPS GLAC 14(4) & MT NPS GLACIER  | Rehabilitate Many Gla | Reconstruction of 12    | Western Federal Lands |
| <b>(</b> \$} | All Projects                     |    | SIT MT NPS GLAC 14(4) & MT NPS GLACIER  | Rehabilitate Many Gla | Reconstruction of 12    | Western Federal Lands |
|              | ,<br>,                           |    | SIT MT NPS GLAC 14(4) & MT NPS GLACIER  | Rehabilitate Many Gla | Reconstruction of 12    | Western Federal Lands |

Figure 55: Navigation to Projects Module

2. In the list page, double-click the appropriate project, and then click the project folder to expand it.

|    | PROJECTS                                   | подестризночно подестрениез |                 |                                          |
|----|--------------------------------------------|-----------------------------|-----------------|------------------------------------------|
| Q, | Type to Search 🗙 🗙 🔨                       | 🖳 Select Dashboard: bis sc  | ✓ Mode: View    | 👻 📮 New 🧳 Edit 🍈 Delete 🤹 Set As Default |
| 畲  | STE - CA ERFO ES LSPDR 2023-1(1)           | Report Viewer               |                 |                                          |
| 朣  | General Quick Access                       | Bidder 1149                 | Schedulei etter | V/cw Report                              |
|    | SIT - CA ERFO FS LSPDR 2023-1(1)           | Alternates                  | <b>~</b>        |                                          |
| \$ | 0+ Documents                               |                             |                 |                                          |
|    | <ul> <li>Document Search</li> </ul>        |                             |                 |                                          |
|    | <ul> <li>Project Report Gallery</li> </ul> |                             |                 |                                          |
|    | <ul> <li>Project Calendar</li> </ul>       |                             |                 |                                          |
|    | — Fund Management                          |                             |                 |                                          |
|    | Project Fund List                          |                             |                 |                                          |
|    | Project Fund Transaction                   |                             |                 |                                          |
|    | <ul> <li>Funding Rules</li> </ul>          |                             |                 |                                          |
|    | + Bid Estimate Information                 |                             |                 |                                          |
|    | + Bidding                                  |                             |                 |                                          |
|    | + Contracts                                |                             |                 |                                          |
|    |                                            |                             |                 |                                          |

Figure 56: Expanding Projects Folder

3. In the navigation pane, expand the **Contracts** folder, and then the contract.

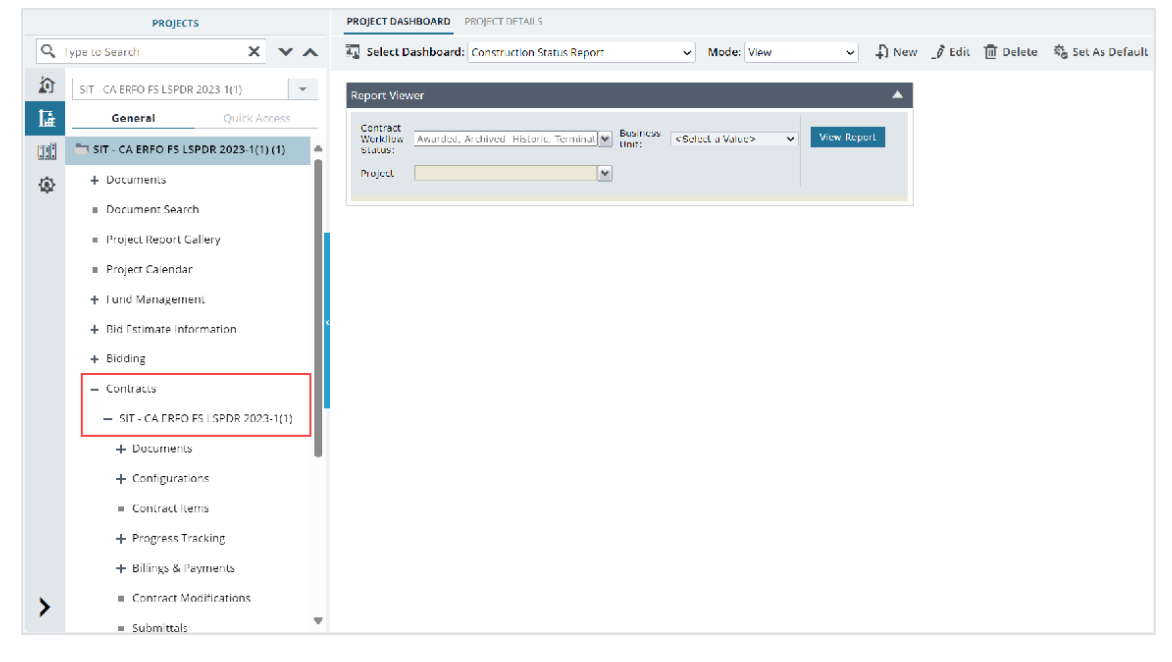

Figure 57: Navigation to Contracts

# 4. Click **Contract Items**.

The **ITEM LIST** page is displayed.

|    | PROJECTS                                      | ITEM LIST        |        |              |                |     |                                |             |                               |                      |                  |
|----|-----------------------------------------------|------------------|--------|--------------|----------------|-----|--------------------------------|-------------|-------------------------------|----------------------|------------------|
| Q, | Type to Search 🗙 🗙 🔨                          | 🞝 New 👻 🛅 Save   | & Lock | Bt Excelimpo | ort / Export 👻 | ⊙ м | ore -                          |             |                               |                      |                  |
| 俞  | SIT - CA ERFO ES LSPOR 2023-1(1)              | Name             |        |              | Line Number    |     | Description                    | Unit        | Current Qty                   | Unit Price in \$     | Supplemental D   |
| 15 | General Quick Access                          |                  |        |              |                | T   | <b>T</b>                       |             | T                             |                      |                  |
| 1œ |                                               |                  |        |              |                |     | ERFO repairs on Black Mountain |             |                               |                      |                  |
|    | SIT - CA ERFO FS LSPDR 2023-1( A              | 🔲 🕀 🛅 Schedule A |        |              |                |     | Road for MSE Walls, Gabion     |             |                               |                      |                  |
| ۲  | + Documents                                   |                  |        |              |                |     | Walls and Drainage Flumes.     |             |                               |                      |                  |
|    | Document Search                               |                  |        |              |                |     |                                |             |                               |                      |                  |
|    | Project Report Gallery                        |                  |        |              |                |     |                                |             |                               |                      |                  |
|    | = Project Calendar                            |                  |        |              |                |     |                                |             |                               |                      |                  |
|    | + Fund Management                             |                  |        |              |                |     |                                |             |                               |                      |                  |
|    | + Bid Estimate Information                    |                  |        |              |                |     |                                |             |                               |                      |                  |
|    | + Bidding                                     |                  |        |              |                |     |                                |             |                               |                      |                  |
|    | <ul> <li>Contracts</li> </ul>                 |                  |        |              |                |     |                                |             |                               |                      |                  |
|    | <ul> <li>SIT - CA ERFO FS LSPDR 20</li> </ul> |                  |        |              |                |     |                                |             |                               |                      |                  |
|    | + Documents                                   |                  |        |              |                |     |                                |             |                               |                      |                  |
|    | + Configurations                              |                  |        |              |                |     |                                |             |                               |                      |                  |
|    | <ul> <li>Contract Items</li> </ul>            |                  |        |              |                |     |                                |             |                               |                      |                  |
|    | + Progress Tracking                           |                  |        |              |                |     |                                |             |                               |                      |                  |
|    | + Billings & Payments                         | -                |        |              |                |     |                                |             |                               |                      | Þ                |
| ~  | Contract Modifications                        |                  |        |              |                |     | Total Amount (5): 2.753.872.85 | Total Proba | ble Amount (\$): 2.753.872.89 | Total Paid to Date A | amount (5): 0.00 |
|    | = Submittale 🛛 🔻                              |                  |        |              |                |     |                                |             |                               |                      | Page 1 of 1      |

Figure 58: Item List Page

5. In the list page, select the appropriate container, and then click **Edit**.

| EDIT CONTAINER              |                                                                                            |
|-----------------------------|--------------------------------------------------------------------------------------------|
| Save & Exit Save & Continue | Cancel                                                                                     |
| Name *:                     | Schedule A                                                                                 |
| Description :               | ERFO repairs on Black Mountain<br>Road for MSE Walls, Gabion Walls<br>and Drainage Flumes. |
| Schedule Letter             | A                                                                                          |
| Option/Base/New :           | Base                                                                                       |
| Schedule :                  | 25501 Constructing mechanically<br>stabilized earth wall                                   |
| MILES                       |                                                                                            |
| Miles :                     | 0.10                                                                                       |
| Lane Miles :                | 0.10                                                                                       |
| Trail Miles                 |                                                                                            |
| GIS DETAILS                 |                                                                                            |
|                             |                                                                                            |
| No records available.       | Latitude Y Longitude Y Remarks Y                                                           |
| Add Delete                  |                                                                                            |
|                             |                                                                                            |

Figure 59: Edit Container Page

The EDIT CONTAINER page displays the following information:

| Note: Most of the container details are retrieved from the final engineer's e | estimate. For more |
|-------------------------------------------------------------------------------|--------------------|
| information on the engineer's estimate, refer to M04 Design Estimate PG.      |                    |

| Section Name | Column Name      | Description                                        |  |  |  |
|--------------|------------------|----------------------------------------------------|--|--|--|
| -            | Name             | The name of the container as defined in the final  |  |  |  |
|              |                  | engineer's estimate.                               |  |  |  |
|              | Description      | The description of the container as defined in the |  |  |  |
|              |                  | final engineer's estimate.                         |  |  |  |
|              | Schedule Letter  | The schedule letter from the awarded bid in the    |  |  |  |
|              |                  | Bid Opening And Review form.                       |  |  |  |
|              | Option/Base/ New | The value of the schedule letter from the awarded  |  |  |  |
|              |                  | bid in the <b>Bid Opening And Review</b> form.     |  |  |  |
|              | Schedule         | The schedule construction type as defined in the   |  |  |  |
|              |                  | final engineer's estimate.                         |  |  |  |
| MILES        | Miles            | The miles as defined in the final engineer's       |  |  |  |
|              |                  | estimate.                                          |  |  |  |
|              |                  | Optionally, you can enter a positive number with   |  |  |  |
|              |                  | up to two decimal places.                          |  |  |  |
|              | Lane Miles       | The lane miles as defined in the final engineer's  |  |  |  |
|              |                  | estimate.                                          |  |  |  |

| Section Name | Column Name         | Description                                         |  |  |  |  |
|--------------|---------------------|-----------------------------------------------------|--|--|--|--|
|              |                     | Optionally, you can enter a positive number with    |  |  |  |  |
|              |                     | up to two decimal places.                           |  |  |  |  |
|              | Trail Miles         | The trail miles as defined in the final engineer's  |  |  |  |  |
|              |                     | estimate.                                           |  |  |  |  |
|              |                     | Optionally, you can enter a positive number with    |  |  |  |  |
|              |                     | up to two decimal places.                           |  |  |  |  |
| GIS DETAILS  | Route ID            | The identification code of the route as defined in  |  |  |  |  |
|              |                     | the final engineer's estimate.                      |  |  |  |  |
|              | Latitude            | The latitude coordinate of the route as defined in  |  |  |  |  |
|              |                     | the final engineer's estimate.                      |  |  |  |  |
|              | Longitude           | The longitude coordinate of the route as defined in |  |  |  |  |
|              |                     | the final engineer's estimate.                      |  |  |  |  |
|              | Remarks             | The additional comments for the route are defined   |  |  |  |  |
|              |                     | in the final engineer's estimate.                   |  |  |  |  |
| BRIDGE DATA  | Bridge Name         | The name of the bridge is defined in the final      |  |  |  |  |
|              |                     | engineer's estimate.                                |  |  |  |  |
|              | Bridge Number       | The identification code of the bridge as defined in |  |  |  |  |
|              |                     | the final engineer's estimate.                      |  |  |  |  |
|              | Bridge Length       | The length of the bridge as defined in the final    |  |  |  |  |
|              |                     | engineer's estimate.                                |  |  |  |  |
|              | Bridge Area         | The area of the bridge as defined in the final      |  |  |  |  |
|              |                     | engineer's estimate.                                |  |  |  |  |
|              | Bridge Construction | The bridge construction type as defined in the      |  |  |  |  |
|              | Туре                | final engineer's estimate.                          |  |  |  |  |

- 6. Optionally, to manage the information in the **GIS DETAILS** section, perform the following steps:
  - To add a GIS detail, click **Add**, click the cells of the respective columns, and then add the appropriate information as described in the following table:

| Column Name | Description                                                          |
|-------------|----------------------------------------------------------------------|
| Route ID    | Enter the identification code of the route.                          |
| Latitude    | Enter the latitude coordinate of the route.                          |
|             | <b>Note:</b> You must enter the value within the range of -90 to 90. |
| Longitude   | Enter the longitude coordinate of the route.                         |
|             | Note: You must enter the value within the range of -180 to           |
|             | 180                                                                  |
| Remarks     | Enter any additional comments for the route, if applicable.          |

- To edit a GIS detail, click the appropriate columns of the respective row and make the necessary changes.
- To delete a GIS detail, select the check box adjacent to the appropriate row, click **Delete**, and then click **OK**.
- 7. Optionally, to manage the information in the **BRIDGE DATA** section, perform the following steps:
  - To add bridge information, click **Add**, click the cells of the respective columns, and then add the appropriate information as described in the following table:

| Column Name              | Description                                                               |
|--------------------------|---------------------------------------------------------------------------|
| Bridge Name              | Enter the name of the bridge.                                             |
| Bridge Number            | Enter the identification code of the bridge.                              |
| Bridge Length            | Enter the length of the bridge.                                           |
| Bridge Area              | Enter the area of the bridge.                                             |
| Bridge Construction Type | From the drop-down list, select the appropriate bridge construction type. |
|                          | Available options are active bridge construction types                    |
|                          | defined in the Bridge Construction Type catalog of the                    |
|                          | library.                                                                  |

- To edit bridge information, click the appropriate columns of the respective row and make the necessary changes.
- To delete bridge information, select the check box adjacent to the appropriate row, click **Delete**, and then click **OK**.
- 8. Click **Save & Exit** to save the record and return to the list page. Optionally, click **Save & Continue** to save the record and continue on the same page. Click **Cancel** to discard the added information and exit the page.

# **3.3.2. Adding Items to a Contract**

Until the contract items are locked, you can manually add items to a contract.

**Note:** You can manually add items only if the **Solicitation Procedure** in the published advertisement is defined as **Design-Build** or **Letter Contract**.

You can add work items to a contract in the following ways:

- <u>3.3.2.1. Manually entering the appropriate information for standard items or non-standard items</u>
- <u>3.3.2.2. Adding items from the predefined set of standard items from the Library</u>
- <u>3.3.2.3. Add items in bulk using Excel Export/Import</u>

## 3.3.2.1. Adding a Contract Item Manually

### Prerequisites

- In the published advertisement, the **Solicitation Procedure** is defined as **Design-Build** or **Letter Contract**.
- Contract items are not locked.
- The role of the logged-in user must be one of the following:
  - o Administrator
  - Construction Component Lead
  - Construction Admin Staff
     For more information on role-specific permissions, refer to <u>Contract Items Permission</u> <u>Matrix</u>.

### **Overview**

In the **ITEM LIST** page, the **New** feature enables you to manually add contract items. You can manually add the details of a contract item or add a contract item available with predefined information from the **Standard Items Table** catalog of the library.

### Steps

1. In the module menu, click **Projects**.

The **PROJECTS** list page is displayed.

|             | PROJECTS                         | PR | DJECTS                                  |                                                                  |
|-------------|----------------------------------|----|-----------------------------------------|------------------------------------------------------------------|
| ٩           | ype to Search 🗙 🗙 🔨              | Ð  | New 📲 Workflow 🛪 📳 Reports 🛪 🎝          | ) Manage Users - 🎼 Mark Offline/Online 💮 More 👻                  |
| 諭           | Select Project                   | 0  | Project Code                            | Project Name Project Description Business Unit                   |
| <b>I</b> ≩  | Recent Projects                  |    | T                                       |                                                                  |
| en A        |                                  |    | SIT MT NPS GLAC 14(4) & MT NPS- Test GL | Rehabilitate Many Gla Reconstruction of 12 Western Federal Lands |
|             | SIT - CA ERFO FS LSPDR 2023-1(1) |    | SIT MT NPS GLAC 14(4) & MT NPS GLACIER  | Rehabilitate Many Gla Reconstruction of 12 Western Federal Lands |
| <b>(</b> 8) | All Projects                     |    | SIT MT NPS GLAC 14(4) & MT NPS GLACIER  | Rehabilitate Many Gla Reconstruction of 12 Western Federal Lands |
|             |                                  |    | SIT MT NPS GLAC 14(4) & MT NPS GLACIER  | Rehabilitate Many Gla Reconstruction of 12 Western Federal Lands |

Figure 60: Navigation to Projects Module

2. In the list page, double-click the appropriate project, and then click the project folder to expand it.

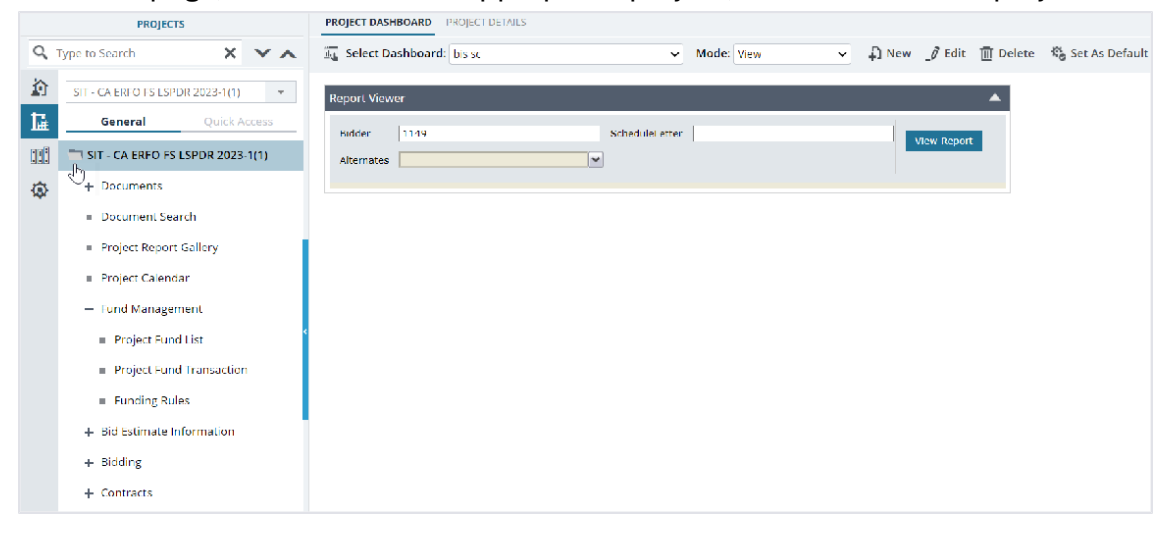

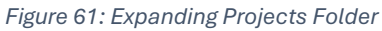

3. In the navigation pane, expand the **Contracts** folder, and then expand the contract.

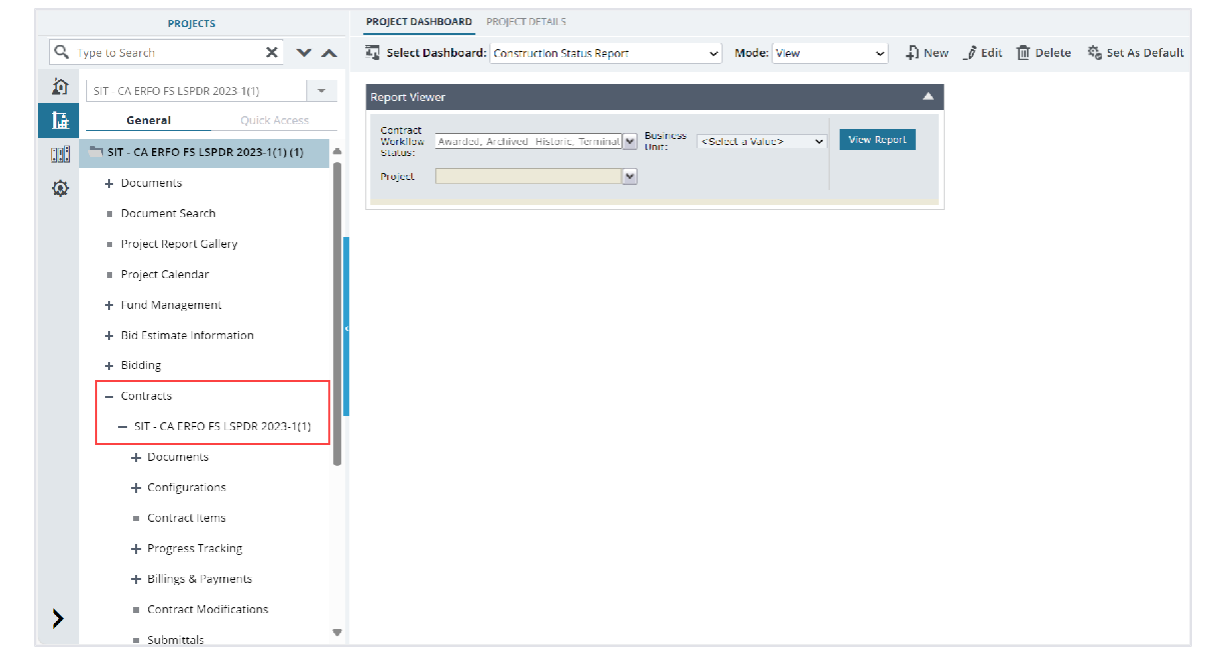

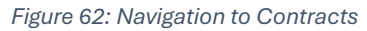

4. Click Contract Items.

# The **ITEM LIST** page is displayed.

|            | PROJECTS                                      | ITEM LIST        |                  |                |                                       |                              |                   |                         |                    |                  |
|------------|-----------------------------------------------|------------------|------------------|----------------|---------------------------------------|------------------------------|-------------------|-------------------------|--------------------|------------------|
| Q, 1       | ype to Search 🗙 🗙 🔨                           | D New - D Save   | Lock Bt Excelimp | ort / Expart 🔹 | 💬 More 🗸                              |                              |                   |                         |                    |                  |
| 諭          | SIT - CA ERFO FS LSPDR 2023-1(1)              | Name             |                  | Line Number    | Description                           | Uni                          | t Cur             | rent Qty U              | Init Price in \$   | Supplemental D   |
| <b>1</b> 番 | General Quick Access                          |                  | T                |                | T                                     | T                            | Т                 | T                       | T                  |                  |
| :::        | 👕 SIT - CA EREO ES ESPOR 2023-1( 🔺            | 🔲 🕑 🛅 Schedule A |                  |                | ERFO repairs on B<br>Road for MSE Wal | Black Mountain<br>Is, Gabion |                   |                         |                    |                  |
| ŵ          | + Documents                                   |                  |                  |                | Walls and Draina                      | ge Flumes.                   |                   |                         |                    |                  |
| ~          | Document Search                               |                  |                  |                |                                       |                              |                   |                         |                    |                  |
|            | <ul> <li>Project Report Gallery</li> </ul>    |                  |                  |                |                                       |                              |                   |                         |                    |                  |
|            | <ul> <li>Project Calendar</li> </ul>          |                  |                  |                |                                       |                              |                   |                         |                    |                  |
|            | + Fund Management                             |                  |                  |                |                                       |                              |                   |                         |                    |                  |
|            | + Bid Estimate Information                    |                  |                  |                |                                       |                              |                   |                         |                    |                  |
|            | + Bidding                                     |                  |                  |                |                                       |                              |                   |                         |                    |                  |
|            | - Contracts                                   |                  |                  |                |                                       |                              |                   |                         |                    |                  |
|            | <ul> <li>SIT - CA ERFO FS LSPDR 20</li> </ul> |                  |                  |                |                                       |                              |                   |                         |                    |                  |
|            | + Documents                                   |                  |                  |                |                                       |                              |                   |                         |                    |                  |
|            | + Configurations                              |                  |                  |                |                                       |                              |                   |                         |                    |                  |
|            | Contract Items                                |                  |                  |                |                                       |                              |                   |                         |                    |                  |
|            | + Progress Tracking                           |                  |                  |                |                                       |                              |                   |                         |                    |                  |
|            | + Billings & Payments                         |                  |                  |                | _                                     |                              |                   |                         |                    | •                |
|            | <ul> <li>Contract Modifications</li> </ul>    |                  |                  |                | Total Amou                            | nt (\$): 2,753,872.89 Tota   | al Probable Amoun | t (\$): 2,753,872.89 To | tal Paid to Date A | mount (\$): 0.00 |
| 1          | = Submittale 🔻                                |                  |                  |                |                                       |                              |                   |                         |                    | Page 1 of 1      |

Figure 63: Item List Page

5. To add an item within a selected container, select the appropriate container, click **New**, and then click **New**.

| ITE | MLIST         |       |                  |                  |              |
|-----|---------------|-------|------------------|------------------|--------------|
| Ð   | New - 🔝 Save  | ock 🖁 | दि्रा Excel Impo | ort / Export 👻 😳 | More 👻       |
| £   | New           |       |                  | Line Number      | Description  |
|     | Add Multiple  |       |                  |                  | T            |
|     |               |       |                  |                  | Schedule A   |
|     | + 🖪 15101-000 | 00    |                  | A0010            | MOBILIZATION |

Figure 64: Adding New Item

## The **NEW ITEM** page is displayed.

| NEW ITEM                    |                                    |              |                                      |   |
|-----------------------------|------------------------------------|--------------|--------------------------------------|---|
| Save & Exit Save & Continue | Save & Create New 🛞 Can            | icel         |                                      |   |
| Container :                 | Root/Schedule A                    |              | Select Item from Library             |   |
| Pay Item No. *:             | 15201-0000                         | <u>Clear</u> | Standard Item Table : FP 14 🗸        | l |
| Line Number *:              | A010                               |              |                                      | L |
| Description *:              | CONSTRUCTION SURVEY AND<br>STAKING |              | Vignore Containers of Standard Items | l |
| Supplemental Description    |                                    |              |                                      | l |
| suppremental pescription 1  |                                    |              |                                      | l |
| Unit *:                     | LPSM V                             |              |                                      |   |
| Funding Rule :              | Select 🗸                           |              |                                      | l |
| Quantity *:                 | 2.000                              | Sub Items    |                                      |   |
| Original Qty :              | 2.000                              |              |                                      |   |
| Unit Price in \$*:          | 50,000.00                          |              |                                      |   |
| Amount in \$ :              | 100,000.00                         |              |                                      |   |
| Complete :                  | 0                                  |              |                                      |   |
|                             |                                    |              |                                      |   |
| Pay Item Type *:            | N ~                                |              |                                      |   |
| Material Incentive :        | 🔵 Yes 🔘 No                         |              |                                      | Ŧ |

#### Figure 65: New Item Page

# Note: By default, the Material Incentive field is selected as No. It is a non-editable field.

6. Provide the appropriate information in the fields, as described in the following table:

| Field Name | Description                                                             |
|------------|-------------------------------------------------------------------------|
| Container  | If you have selected a container, the name of the selected container is |
|            | displayed.                                                              |
|            | To select a different container to categorize the item, perform the     |
|            | following steps:                                                        |

| Field Name   | Description                                                                                                    |
|--------------|----------------------------------------------------------------------------------------------------|
|              | a. Click                                                                                                    |
|              | The <b>SELECT CONTAINER</b> page is displayed.                                                                         |
|              | SELECT CONTAINER                                                                                                    |
|              |                                                                                                    |
|              |                                                                                                    |
|              |                                                                                                    |
|              | ⊡-Root                                                                                                    |
|              | Calcadada A                                                                                                    |
|              | Schedule A                                                                                                    |
|              |                                                                                                    |
|              |                                                                                                    |
|              |                                                                                                    |
|              |                                                                                                    |
|              | Figure 66: Select Container Page                                                                                       |
|              | b. Available options are containers defined in the final engineer's                                                    |
|              | estimate.                                                                                                    |
| <b>D</b>     | c. Click the appropriate container.                                                                                    |
| Pay Item No. | Enter the item number.                                                                                                 |
|              | steps:                                                                                                    |
|              | a. In the <b>Select Item from Library</b> section, from the <b>Standard</b>                                            |
|              | Item Table drop-down list, select the standard table in which                                                          |
|              | the item is defined.                                                                                                   |
|              | Select Item from Library                                                                                               |
|              | Standard Item Table : FP 14                                                                                            |
|              |                                                                                                    |
|              | ✓ Ignore Containers of Standard Items Select                                                                           |
|              | Figure 67: Select Item from Library Section                                                                            |
|              |                                                                                                    |
|              | Available options are FP 03, FP 14, and FP 24.                                                                         |
|              | The arop-down list displays the standard item tables defined in the <b>Standard Items Table</b> catalog of the library |
|              | For information on <b>Standard Items Table</b> , refer to the <b>Standard</b>                                          |
|              | Items Table section in the A01 Library<br>Management PG.                                                               |
|              | b. Click <b>Select</b> to select an item from the selected standard items table.                                       |

| Field Name | Descripti                  | on                                                                                                    |                                                                                       |                                                                                                    |                       |
|------------|----------------------------|----------------------------------------------------------------------------------------------------|---------------------------------------------------------------------------------------|----------------------------------------------------------------------------------------------------|-----------------------|
|            | Th                         | e <b>Please select an item</b>                                                                                                    | dialog box                                                                            | is displayed.                                                                                                    |                       |
|            |                            |                                                                                                    |                                                                                       |                                                                                                    |                       |
|            | Please                     | select an Item                                                                                                    |                                                                                       | ×                                                                                                    |                       |
|            | Pay It                     | tem No. T Description                                                                                                    | Ƴ Unit                                                                                | Y         Pay Item Type         Y         Material Incenti         Y                                                                      |                       |
|            | 15201                      | -0000 CONSTRUCTION SURVEY AND STANING                                                                                                    | LPSM                                                                                  | N No No                                                                                                    |                       |
|            | 15201                      | -9999 HEIDLIEST PAY ITEM ORDER                                                                                                    | UNIT                                                                                  | N NO                                                                                                    |                       |
|            | 15206                      | 0000 SLOPE REFERENCE AND CLEAKING AND GRUBBING STARE                                                                                                    | MILE                                                                                  | N NO                                                                                                    |                       |
|            | 15210                      | -1000 CENTERLINE, STARING                                                                                                    | MILE                                                                                  | N No                                                                                                    |                       |
|            | 15210                      | 2000 CENTERLINE, VERIFICATION AND STAKING<br>2000 CENTERLINE, ESTABLISHMENT                                                                                                    | MILE                                                                                  | N No<br>N No                                                                                                    |                       |
|            | 15214                      | -0000 SURVEY AND STAKING, MISCELLANEOUS                                                                                                    | UPSM                                                                                  | N NC                                                                                                    |                       |
|            | 15214                      | 1000 SURVEY AND STAKING, BEIDGE     2000 SURVEY AND STAKING, BETAINING WALL                                                                                                    | LPSM                                                                                  | N No                                                                                                    |                       |
|            | 15214                      | +2500 SURVEY AND STAKING, BEINFORCED SOL SLOPE                                                                                                    | LESM                                                                                  | N No                                                                                                    |                       |
|            | 15214                      | 2000 SURVEY AND STAKING, PARKING AREA                                                                                                    | IPSM                                                                                  | N No                                                                                                    |                       |
|            | 15215                      | -1000 SURVEY AND STAKING, APPROACH ROAD<br>-2000 SURVEY AND STAKING, BRIDGE                                                                                                    | DACH                                                                                  | N No                                                                                                    |                       |
|            | 15215                      | -3000 SURVEY AND STAKING, DRAINAGE STRUCTURE                                                                                                    | EACH                                                                                  | N No                                                                                                    |                       |
|            | 15215                      | -1000 SURVEY AND STAKING, PERMANENT MONUMENT AND MARKER                                                                                                    | LACH                                                                                  | N No                                                                                                    |                       |
|            |                            | 1 2 3 4 ▶ ▶ 40 ▼ items     Solor:     1     2 3 4 ▶ ▶     40 ▼     items     1     1     1     1     1     1     1     1     1     1     1     1     1     1     1     1     1     1     1     1     1     1     1     1     1     1     1     1     1     1     1     1     1     1     1     1     1     1     1     1     1     1     1     1     1     1     1     1     1     1     1     1     1     1     1     1     1     1     1     1     1     1     1     1     1     1     1     1     1     1     1     1     1     1     1     1     1     1     1     1     1     1     1     1     1     1     1     1     1     1     1     1     1     1     1     1     1     1     1     1     1     1     1     1     1     1     1     1     1     1     1     1     1     1     1     1     1     1     1     1     1     1     1     1     1     1     1     1     1     1     1     1     1     1     1     1     1     1     1     1     1     1     1     1     1     1     1     1     1     1     1     1     1     1     1     1     1     1     1     1     1     1     1     1     1     1     1     1     1     1     1     1     1     1     1     1     1     1     1     1     1     1     1     1     1     1     1     1     1     1     1     1     1     1     1     1     1     1     1     1     1     1     1     1     1     1     1     1     1     1     1     1     1     1     1     1     1     1     1     1     1     1     1     1     1     1     1     1     1     1     1     1     1     1     1     1     1     1     1     1     1     1     1     1     1     1     1     1     1     1     1     1     1     1     1     1     1     1     1     1     1     1     1     1     1     1     1     1     1     1     1     1     1     1     1     1     1     1     1     1     1     1     1     1     1     1     1     1     1     1     1     1     1     1     1     1     1     1     1     1     1     1     1     1     1     1     1     1     1     1     1     1     1     1     1     1     1     1     1     1     1     1     1     1     1     1 | Cancel                                                                                | 1 - 40 of 3,958 items                                                                                                    |                       |
|            |                            | Select                                                                                                    | Lance                                                                                 |                                                                                                    | *                     |
|            | c. Cli<br>Th<br>dis<br>fol | r information on Standard<br>ms Table section in the<br>ck an item, and then clic<br>e Pay Item No., Descript<br>splayed.<br>an item added from library<br>lected as Yes, an item is<br>lowing information:                                                                                                    | d Items Tab<br>A01 Library<br>k Select.<br>tion, Unit, s<br>y has the M<br>automatica | ole, refer to the <b>Sta</b><br><b>/ Management PG</b><br>and <b>Unit Price in \$</b><br><b>Iaterial Incentive</b><br>ally added with the | ndaro<br>are<br>field |
|            |                            | ield Name                                                                                                    | Descript                                                                              | ion                                                                                                    | 1                     |
|            |                            |                                                                                                    | Thousing                                                                              |                                                                                                    |                       |
|            |                            | ontainer                                                                                                    |                                                                                       | e as specified for                                                                                                    |                       |
|            | P                          | ay Item No.                                                                                                    | the parer                                                                             | nt                                                                                                    |                       |
|            |                            |                                                                                                    | item.                                                                                 |                                                                                                    |                       |
|            | D                          | escription                                                                                                    | The same<br>the parer<br>item app<br>(Quality).                                       | e description as<br>ht<br>ended with                                                                                                    |                       |
|            | U                          | nit                                                                                                    | The value<br>the parer                                                                | e as specified for<br>nt item.                                                                                                    | 1                     |

| Field Name   | Description                                                              |                                            |  |  |
|--------------|--------------------------------------------------------------------------|--------------------------------------------|--|--|
|              | Field Name                                                               | Description                                |  |  |
|              | Funding Rule                                                             | If a default funding rule is               |  |  |
|              |                                                                          | assigned to the project,                   |  |  |
|              |                                                                          | then the same funding                      |  |  |
|              |                                                                          | rule is displayed.                         |  |  |
|              |                                                                          | Otherwise, the field is                    |  |  |
|              |                                                                          | blank.                                     |  |  |
|              | Quantity                                                                 | If the <b>Unit</b> field is <b>LPSM</b> or |  |  |
|              |                                                                          | CTSM, then 1 is                            |  |  |
|              |                                                                          | displayed.                                 |  |  |
|              |                                                                          | Otherwise, the field is                    |  |  |
|              |                                                                          | blank. It is always LPSM                   |  |  |
|              |                                                                          | for the Material Incentive.                |  |  |
|              | Line Number                                                              | The fields are blank.                      |  |  |
|              | Supplemental                                                             | The fields are blank.                      |  |  |
|              | Description                                                              |                                            |  |  |
|              | Unit Price in \$                                                         | The fields are blank.                      |  |  |
|              | Complete                                                                 | The fields are blank.                      |  |  |
|              | Probable Quantity                                                        | The fields are blank.                      |  |  |
|              | Notes                                                                    | The fields are blank.                      |  |  |
|              | Pay Item Type                                                            | The pay item type is any                   |  |  |
|              |                                                                          | one of these: N. NM. NR.                   |  |  |
|              |                                                                          | NS, OM.                                    |  |  |
|              | Material Incentive                                                       | It is selected as <b>No</b> .              |  |  |
|              |                                                                          |                                            |  |  |
|              | To update the necessary fi                                               | elds for the item, refer to the            |  |  |
|              | appropriate rows in this ta                                              | ble, as applicable.                        |  |  |
|              |                                                                          | ý 11                                       |  |  |
| Line Number  | Enter a unique alphanumeric nun                                          | nber to add the item.                      |  |  |
| Description  | Enter the description of the item.                                       |                                            |  |  |
|              | Item description is displayed auto                                       | omatically if you have selected the        |  |  |
|              | item from the library.                                                   |                                            |  |  |
| Supplemental | Enter additional description spec                                        | ific to the item.                          |  |  |
| Description  |                                                                          |                                            |  |  |
| Unit         | From the drop-down list, select th                                       | ne unit of measure for the item.           |  |  |
|              | Available options are LPSM, MILE                                         | , EACH, SQYD, etc.                         |  |  |
|              | The drop-down list displays the                                          | e measurement units defined in the         |  |  |
|              | Measurement Systems catalog of the library.                              |                                            |  |  |
|              | For more information on me                                               | easurement systems, refer to the           |  |  |
|              | Measurement Systems section in the A01 Library Management PG.            |                                            |  |  |
|              | Item unit is displayed automatically if you have selected the item from  |                                            |  |  |
|              | the library.                                                             |                                            |  |  |
| Funding Rule | From the drop-down list, select the funding rule for the item. Available |                                            |  |  |
|              | options are active and approved f                                        | unding rules defined for the project.      |  |  |

| Field Name       | Description                                                                             |
|------------------|-----------------------------------------------------------------------------------------|
|                  | For more information on funding rules, refer to the <b>Funding Rules</b>                |
|                  | section in the M03 Fund Management PG.                                                  |
|                  | For more information on associating a funding rule to an item from the                  |
|                  | Contract Items list page, refer to Section <u>3.3.4 Associating a Fund Rule</u>         |
|                  | to a Contract Item.                                                                     |
| Quantity         | Enter the appropriate quantity of the item.                                             |
|                  | Additionally, you can add sub items to an item, and the quantity of the                 |
|                  | item is calculated as the sum of all the sub items added.                               |
|                  | Note: Prior to adding sub items, ensure the Unit and Pay Item Type                      |
|                  | fields are updated with necessary information.                                          |
|                  | For information on sub items, refer to <u>Section 3.3.2.4. Adding Sub</u>               |
|                  | Items. Upon entering the value in the <b>Quantity</b> field, the <b>Original Qty</b>    |
|                  | field displays the same value as defined in the <b>Quantity</b> field until the         |
|                  | contract items are locked.                                                              |
|                  | Note: After the contract items are locked, the value in the Original Qty                |
|                  | field does not change.                                                                  |
| Unit Price in \$ | Enter the cost per unit.                                                                |
|                  | Upon entering the values in the <b>Quantity</b> and <b>Unit Price in \$</b> fields, the |
|                  | Amount in \$ field displays the total amount of the item.                               |
|                  | It is calculated as: Quantity x Unit Price in \$.                                       |
| Complete         | Select the check box to mark the item as complete.                                      |
|                  | <b>Note:</b> The items are automatically marked as complete upon approving              |
|                  | the balance change modification.                                                        |
|                  | However, this field remains editable at this stage.                                     |
| Pay Item Type    | From the drop-down list, select the appropriate type for the item.                      |
|                  | Available options are N, NM, NR, NS, QM, etc.                                           |
|                  | The drop-down list displays the active pay item types defined in the <b>Pay</b>         |
|                  | Item Type catalog of the library.                                                       |
|                  | The item type is displayed automatically if you have selected the item                  |
|                  | from the library.                                                                       |
| Notes            | Enter any additional information relevant to the item.                                  |
| Probable Qty     | Enter the appropriate probable quantity for the item.                                   |
|                  | Upon entering the values in the <b>Probable Qty</b> and <b>Unit Price in \$</b> fields, |
|                  | the <b>Probable Amount</b> field displays the total amount of the item.                 |
|                  | It is calculated as: Probable Qty x Unit Price in \$.                                   |
|                  | Note:                                                                                   |
|                  | Probable quantity defines the estimated quantity for a contract item to                 |
|                  | keep a track on the suggested number of a contract item and its actual                  |
|                  | usage during the construction.                                                          |

| Field Name | Description                                                             |
|------------|-------------------------------------------------------------------------|
|            | Only users with permission defined in the Additional Permissions Setup  |
|            | catalog of the library can view and update this field.                  |
|            | For more information on additional permissions, refer to the Additional |
|            | Permissions Setup section in the A01 Library Management PG.             |

### Note:

- The **Paid To Date Qty** field displays the item quantity that are part of the **Pay Estimates** in the **Approved for Payment** and **Paid** workflow status.
- At the bottom of **ITEM LIST** page, the following fields are displayed:
- o Total Amount (\$): Sum of all the Amount in \$
- Total Probable Amount (\$): Sum of all the Probable Amount in \$
- Total Paid to Date Amount (\$): Sum of all the Paid to Date Qty x Unit Price
- 7. Optionally, in the **ATTACHMENTS** section, upload or link related files. For information on attachments, refer to <u>Section 4.1. Attachments</u>.
- 8. To save the item, perform any of the following steps, as applicable:
  - Click **Save & Exit** to return to the item list page.
  - Click **Save & Continue** to save the item and continue on the same page.
  - Click **Save & Create New** to save the current item and continue creating new items.

Click **Cancel** to discard the added information and exit the page.

# 3.3.2.2. Adding Multiple Contract Items

# Prerequisites

- In the published advertisement, the **Solicitation Procedure** is defined as **Design-Build** or **Letter Contract**.
- Contract items are not locked.
- The role of the logged-in user must be one of the following:
  - Administrator
  - Construction Component Lead
  - Construction Admin Staff
  - For more information on role-specific permissions, refer to <u>Contract Items Permission</u> <u>Matrix</u>.

# Overview

In the **ITEM LIST** page, the **Add Multiple** feature enables you to add items only from the library. You can add multiple contract items at once to save time and effort.
## Steps

1. In the module menu, click **Projects**.

The **PROJECTS** list page is displayed.

|              | PROJECTS                         | PR | OJECTS                                  |                       |                       |                       |
|--------------|----------------------------------|----|-----------------------------------------|-----------------------|-----------------------|-----------------------|
| Q, I         | ype to Search 🗙 🗙 🔨              | Ð  | New 📲 Workflow 🛪 📳 Reports 🛪 🗞          | Manage Users 🛛 🛱 Mai  | rk Offline/Online 💮 N | lore 🔻                |
|              | Select Project                   | 0  | Project Code                            | Project Name          | Project Description   | Business Unit         |
| l₩.          | Recent Projects                  |    | 1                                       | T                     | T                     | T                     |
| en A         |                                  |    | SIT MT NPS GLAC 14(4) & MT NPS- Test GL | Rehabilitate Many Gla | Reconstruction of 12  | Western Federal Lands |
|              | SIT - CA ERFO FS LSPDR 2023-1(T) |    | SIT MT NPS GLAC 14(4) & MT NPS GLACIER  | Rehabilitate Many Gla | Reconstruction of 12  | Western Federal Lands |
| ( <u>a</u> ) | All Projects                     |    | SIT MT NPS GLAC 14(4) & MT NPS GLACIER  | Rehabilitate Many Gla | Reconstruction of 12  | Western Federal Lands |
|              |                                  |    | SIT MT NPS GLAC 14(4) & MT NPS GLACIER  | Rehabilitate Many Gla | Reconstruction of 12  | Western Federal Lands |

Figure 69: Navigation to Projects Module

2. In the list page, double-click the appropriate project, and then click the project folder to expand it.

|     | PROJECTS                                   | PROJECT DASHBOARD PROJECT DEMILS                                    |                  |
|-----|--------------------------------------------|---------------------------------------------------------------------|------------------|
| Q,  | Type to Search 🗙 🗙 🔨                       | 🚋 Select Dashboard: bis st. 🗸 Mode: 🗸 Mode: 🗸 🖉 New 🍠 Edit 📺 Delete | 🏀 Set As Default |
| 斺   | SIT - CA ERFO ES LSPDR 2023-1(1) 🗢         | Report Viewer                                                       |                  |
| 區   | General Quick Access                       | Bidden 1149 Schedulei etter Uthur Davart                            |                  |
| 110 | SIT - CA ERFO FS LSPDR 2023-1(1)           | Alternates                                                          |                  |
| ٢   | + Documents                                |                                                                     |                  |
|     | <ul> <li>Document Search</li> </ul>        |                                                                     |                  |
|     | <ul> <li>Project Report Gallery</li> </ul> |                                                                     |                  |
|     | <ul> <li>Project Calendar</li> </ul>       |                                                                     |                  |
|     | <ul> <li>Fund Management</li> </ul>        |                                                                     |                  |
|     | <ul> <li>Project Fund List</li> </ul>      |                                                                     |                  |
|     | Project Fund Transaction                   |                                                                     |                  |
|     | <ul> <li>Funding Rules</li> </ul>          |                                                                     |                  |
|     | + Bid Estimate Information                 |                                                                     |                  |
|     | + Bidding                                  |                                                                     |                  |
|     | + Contracts                                |                                                                     |                  |

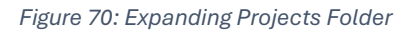

3. In the navigation pane, expand the **Contracts** folder, and then expand the contract.

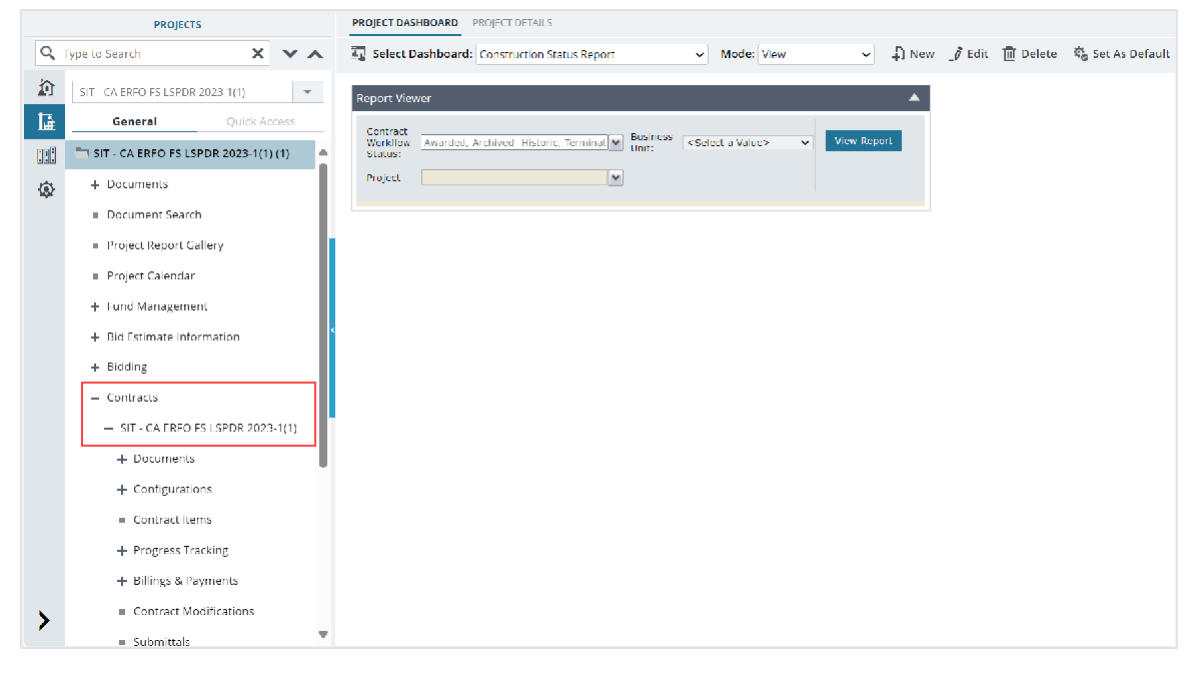

Figure 71: Navigation to Contracts

4. Click **Contract Items**.

The **ITEM LIST** page is displayed.

|      | PROJECTS                                   | ITEM LIST      |          |                          |      |                                                              |             |                               |                    |                   |
|------|--------------------------------------------|----------------|----------|--------------------------|------|--------------------------------------------------------------|-------------|-------------------------------|--------------------|-------------------|
| Q, T | Type to Search 🗙 🗙 🔨                       | 🞝 New - 🛅 Save | 🖁 Lock 🛛 | t Excelimport / Export • | 💮 Ma | ore -                                                        |             |                               |                    |                   |
| 俞    | SIT - CA ERFO FS LSPDR 2023-1(1)           | Name           |          | Line Number              |      | Description                                                  | Unit        | Current Qty                   | Unit Price in \$   | Supplemental D    |
| 1ā.  | General Quick Access                       |                |          | T                        | T    | T                                                            |             | T                             | T                  |                   |
| nnR  | TI SIT - CA ERFO ES LSPDR 2023-1( 🔺        | Schedule A     |          |                          |      | ERFO repairs on Black Mountain<br>Road for MSE Walls, Gabion |             |                               |                    |                   |
|      | + Documents                                |                |          |                          |      | Walls and Drainage Flumes.                                   |             |                               |                    |                   |
| 705  | Document Search                            |                |          |                          |      |                                                              |             |                               |                    |                   |
|      | Project Report Gallery                     |                |          |                          |      |                                                              |             |                               |                    |                   |
|      | <ul> <li>Project Calendar</li> </ul>       |                |          |                          |      |                                                              |             |                               |                    |                   |
|      | + Fund Management                          |                |          |                          |      |                                                              |             |                               |                    |                   |
|      | + Bid Estimate Information                 |                |          |                          |      |                                                              |             |                               |                    |                   |
|      | + Bidding                                  |                |          |                          |      |                                                              |             |                               |                    |                   |
|      | - Contracts                                |                |          |                          |      |                                                              |             |                               |                    |                   |
|      | — SIT - CA ERFO FS LSPDR 20                |                |          |                          |      |                                                              |             |                               |                    |                   |
|      | + Documents                                |                |          |                          |      |                                                              |             |                               |                    |                   |
|      | + Configurations                           |                |          |                          |      |                                                              |             |                               |                    |                   |
|      | Contract Items                             |                |          |                          |      |                                                              |             |                               |                    |                   |
|      | + Progress Tracking                        |                |          |                          |      |                                                              |             |                               |                    |                   |
|      | + Billings & Payments                      |                |          |                          |      |                                                              |             |                               |                    | •                 |
|      | <ul> <li>Contract Modifications</li> </ul> |                |          |                          |      | Total Amount (\$): 2,753,872.89                              | Total Proba | ble Amount (\$): 2,753,872.89 | Total Paid to Date | Amount (\$): 0.00 |
| 1    | = Submittale                               |                |          |                          |      |                                                              |             |                               |                    | Page 1 of 1       |

Figure 72: Item List Page

5. Select the appropriate container to add items.

6. Click New, and then click Add Multiple.

| 🞝 New 👻 🛅 Save 🖁 Lock 💱 Excel Impo | ort / Export 👻 💮 M | ore 🔻        |
|------------------------------------|--------------------|--------------|
| A New                              | Line Number        | Description  |
| C Add Multiple                     | T                  | Ţ            |
|                                    |                    | Schedule A   |
| 15101-0000                         | A0010              | MOBILIZATION |

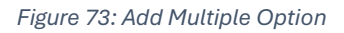

## The ADD STANDARD ITEMS page is displayed.

| ADD    | ADD STANDARD ITEMS                                                 |             |      |                  |               |                    |  |
|--------|--------------------------------------------------------------------|-------------|------|------------------|---------------|--------------------|--|
| 🖪 sa   | 🚡 Save 🛞 Cancei 🛃 Add 🗷 Remove                                     |             |      |                  |               |                    |  |
| Standa | Standard Item list: TP 14 VIII Ignore Containers of Standard Items |             |      |                  |               |                    |  |
|        | Pay Item No.                                                       | Description | Unit | Unit Price In \$ | Pay Item Type | Material Incentive |  |
| No Dal | ta available.                                                      |             |      |                  |               |                    |  |
| 1      | 1     Page 1 of 1, items 0 to 0 of 0.                              |             |      |                  |               |                    |  |

#### Figure 74: Add Standard Items Page

The following information is displayed:

| Field Name           | Description                               | Comments                    |
|----------------------|-------------------------------------------|-----------------------------|
| Standard Item list   | The standard items table selected for the | Note: You cannot edit these |
|                      | project.                                  | fields.                     |
| Ignore Containers of | By default, the check box is selected to  |                             |
| Standard Items       | ensure containers of standard items are   |                             |
|                      | not added.                                |                             |

 Click Add to select an item from the standard items table selected for the project. The Standard Items dialog box is displayed.

| Standard Items     | itandard Items X |                                                   |        |               |                     |  |  |
|--------------------|------------------|---------------------------------------------------|--------|---------------|---------------------|--|--|
| 0 selected of tota | 3,958            |                                                   |        |               |                     |  |  |
|                    | Pay Item No. 🛛 🕇 | Description T                                     | Unit 🍸 | Pay Item Ty 🝸 | Material Ince 🍸     |  |  |
|                    | 15101-0000       | MCBLIZATION                                       | LPSM   | N             | No                  |  |  |
|                    | 15201-0000       | CONSTRUCTION SURVEY AND STAKING                   | LPSM   | N             | No                  |  |  |
|                    | 15201-9999       | HEIDI TEST PAY ITEM ORDER                         | LNFT   | N             | No                  |  |  |
|                    | 15205-0000       | SLOPE, REFERENCE, AND CLEARING AND GRUBBING STAKE | LPSM   | N             | No                  |  |  |
|                    | 15206-0000       | SLOPF, REFERENCE, AND CLEARING AND GRUBBING STAKE | MILE   | N             | Νο                  |  |  |
|                    | 15210-1000       | CENTERLINE, STAKING                               | MILE   | Ν             | No                  |  |  |
|                    | 15210-3000       | CENTERLINE, VERIFICATION AND STAKING              | MILE   | N             | No                  |  |  |
|                    | 15210-4000       | CENTERLINE, ESTABLISHMENT                         | MILE   | N             | No                  |  |  |
|                    | 15214-0000       | SURVEY AND STAKING, MISCELLANEOUS                 | LPSM   | Ν             | No                  |  |  |
|                    | 15214 1000       | SURVEY AND STAKING, BRIDGE                        | LPSM   | N             | No                  |  |  |
|                    | 15214-2000       | SURVEY AND STAKING, RETAINING WALL                | LPSM   | N             | No                  |  |  |
|                    | 15214-2500       | SURVEY AND STAKING, REINFORCED SOIL SLOPE         | LPSM   | N             | No                  |  |  |
|                    | 15214-3000       | SURVEY AND STAKING, PARKING AREA                  | LPSM   | N             | No                  |  |  |
|                    | 15215-1000       | SURVEY AND STAKING, APPROACH ROAD                 | EACH   | N             | No                  |  |  |
|                    | 15215-2000       | SURVEY AND STAKING, BRIDGE                        | EACH   | N             | No                  |  |  |
|                    | 15215-3000       | SURVEY AND STAKING, DRAINAGE STRUCTURE            | FACH   | N             | No                  |  |  |
| K (                | ▶ ▶ 40 ▼         | Items                                             |        |               | No items to display |  |  |
|                    |                  | Select Cancel                                     |        |               |                     |  |  |

Figure 75: Standard Items Dialog Box

8. Available options are items defined in the selected standard items table that is defined in the **Standard Items Table** catalog of the library.

For more information on standard items, refer to the **Standard Items Table** section in the **A02 Library Management PG**.

9. Select the appropriate items, and then click Select.

## 10. Click Save.

The **ITEM LIST** page is updated with the selected items.

## Note:

- For the selected items, the values in the Container, Pay Item No, Description, Unit, Pay Item Type, and Material Incentive fields are retrieved from the Standard Items Table catalog of the library.
- To update item information, refer to <u>Section 3.3.3. Editing Contract Item Details</u>.

## 3.3.2.3. Import Contract Items in Bulk

## Prerequisites

- In the published advertisement, the **Solicitation Procedure** is defined as **Design-Build** or **Letter Contract**.
- Contract items are not locked.
- The role of the logged-in user must be one of the following:
  - o Administrator
  - Construction Component Lead
  - Construction Admin Staff
  - For more information on role-specific permissions, refer to <u>Contract Items Permission</u> <u>Matrix</u>.

## Overview

The **Excel Import / Export** feature enables you to upload and update work item details to a contract in bulk.

The high-level process of uploading or updating details of work items in bulk is as follows:

- 1. Export the template workbook.
- 2. Add or update item information in the template workbook.
- 3. Import the updated workbook.

Note: You cannot delete records or upload attachments using an Excel workbook.

#### Steps

1. In the module menu, click **Projects**.

The **PROJECTS** list page is displayed.

| PROJECTS                         |                                                                                                   | PRO                                                                                                    | DJECTS                                                                                                    |                                                                                                    |
|----------------------------------|---------------------------------------------------------------------------------------------------|----------------------------------------------------------------------------------------------------|----------------------------------------------------------------------------------------------------|----------------------------------------------------------------------------------------------------|
| pe to Search 🗙 🗙 🖌               |                                                                                                   | Ð                                                                                                    | New 🙀 Workflow 🗸 📋 Reports 🛪 🖓                                                                                                    | Manage Users 🛛 🛱 Mark Offline/Online 💮 More 👻                                                                                                    |
| Select Project 👻                 | 6                                                                                                 | 9                                                                                                    | Project Code                                                                                                    | Project Name Project Description Business Unit                                                                                                    |
| Recent Projects                  |                                                                                                   |                                                                                                    |                                                                                                    |                                                                                                    |
|                                  |                                                                                                   |                                                                                                    | SIT MT NPS GLAC 14(4) & MT NPS- Test GL                                                                                                    | Rehabilitate Many Gla Reconstruction of 12 Western Federal Lands                                                                                                    |
| STE - CA ERFO FS LSPDR 2023-1(1) |                                                                                                   |                                                                                                    | SIT MT NPS GLAC 14(4) & MT NPS GLACIER                                                                                                    | Rehabilitate Many Gla Reconstruction of 12 Western Federal Lands                                                                                                    |
| All Projects                     |                                                                                                   |                                                                                                    | SIT MT NPS GLAC 14(4) & MT NPS GLACIER                                                                                                    | Rehabilitate Many Gla Reconstruction of 12 Western Federal Lands                                                                                                    |
|                                  |                                                                                                   |                                                                                                    | SIT MT NPS GLAC 14(4) & MT NPS GLACIER                                                                                                    | Rehabilitate Many Gla Reconstruction of 12 Western Federal Lands                                                                                                    |
|                                  | PROJECTS pe to Search Select Project Select Project SIT - CA ERFO FS LSPDR 2023-1(1) All Projects | PROJECTS pe to Search X Y A Select Project A Recent Projects SIT - CA ERFO FS LSPDR 2023-1(1) All Projects | PROJECTS     PROJECTS       pe to Search     X     Y       Select Project     Q       A Recent Projects     Image: Comparison of the second of the second | PROJECTS     PROJECTS       pe to Search     X     X       Select Project     Image: Code       A Recent Projects     Image: Code       SIT - CA ERFO FS LSPDR 2023-1(1)     SIT MT NPS GLAC 14(4) & MT NPS GLAC IER       All Projects     SIT MT NPS GLAC 14(4) & MT NPS GLACIER       All Projects     SIT MT NPS GLAC 14(4) & MT NPS GLACIER       SIT MT NPS GLAC 14(4) & MT NPS GLACIER     SIT MT NPS GLAC 14(4) & MT NPS GLACIER |

Figure 76: Navigation to Projects Module

2. In the list page, double-click the appropriate project, and then click the project folder to expand it.

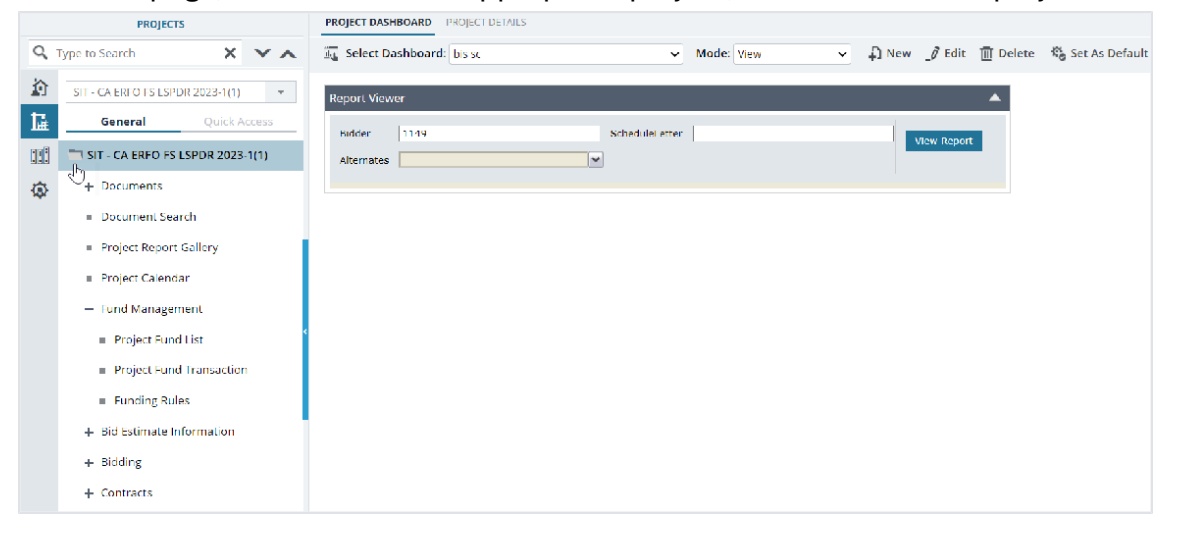

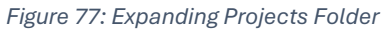

3. In the navigation pane, expand the **Contracts** folder, and then expand the contract.

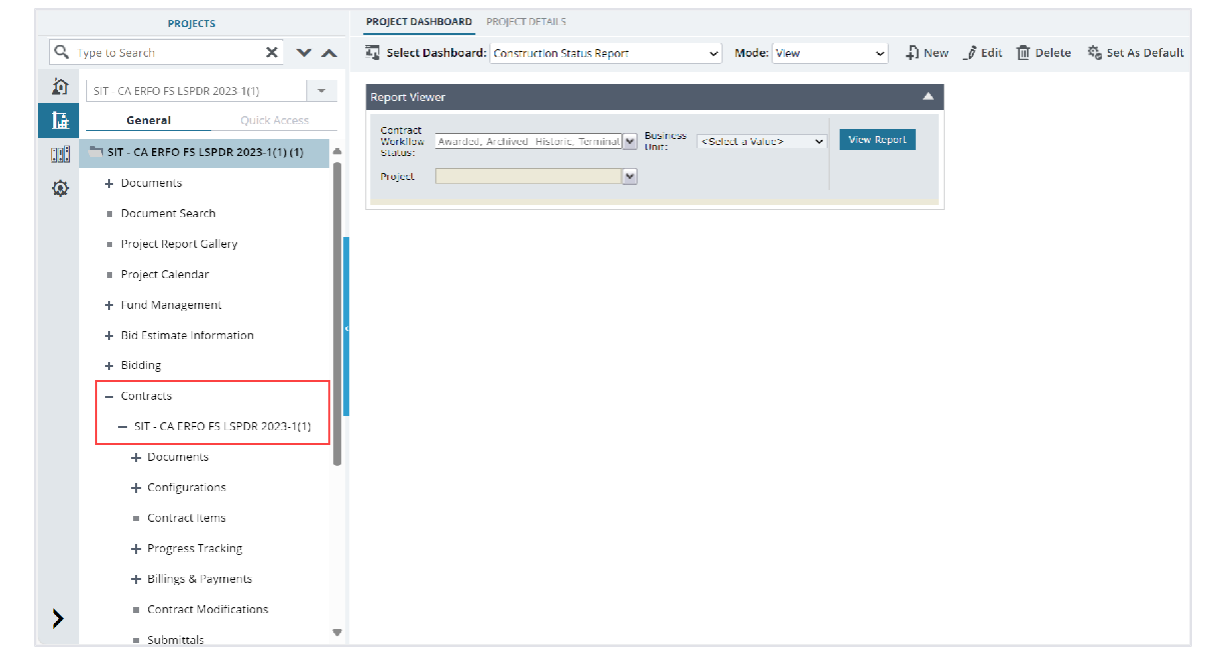

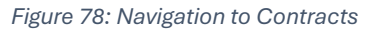

4. Click Contract Items.

## The **ITEM LIST** page is displayed.

|                 | PRDJECTS                                      | ITEM LIST        |              |                        |                     |                                |              |                              |                      |                 |
|-----------------|-----------------------------------------------|------------------|--------------|------------------------|---------------------|--------------------------------|--------------|------------------------------|----------------------|-----------------|
| Q, I            | Type to Search 🗙 🗙 🔨                          | 🞝 New 👻 📳 Save   | & Lock Ept E | xcel import / Export 👻 | 💮 More 👻            |                                |              |                              |                      |                 |
|                 | SIT - CA ERFO FS LSPDR 2023-1(1)              | Name             |              | Line Number            | Descrip             | ption                          | Unit         | Current Qty                  | Unit Price in \$     | Supplemental D  |
| 15              | General Quick Access                          |                  |              |                        | T                   | <b>T</b>                       |              | T                            | T                    |                 |
| 11111<br>Marchi |                                               |                  |              |                        | ERFO re             | epairs on Black Mountain       |              |                              |                      |                 |
|                 |                                               | L III Schedule A |              |                        | Road to<br>Walls ar | nd Drainage Flumes.            |              |                              |                      |                 |
| ۰               | + Documents                                   |                  |              |                        |                     |                                |              |                              |                      |                 |
|                 | = Document Search                             |                  |              |                        |                     |                                |              |                              |                      |                 |
|                 | Project Report Gallery                        |                  |              |                        |                     |                                |              |                              |                      |                 |
|                 | = Project Calendar                            |                  |              |                        |                     |                                |              |                              |                      |                 |
|                 | + Fund Management                             |                  |              |                        |                     |                                |              |                              |                      |                 |
|                 | + Bid Estimate Information                    |                  |              |                        |                     |                                |              |                              |                      |                 |
|                 | + Bidding                                     |                  |              |                        |                     |                                |              |                              |                      |                 |
|                 | — Contracts                                   |                  |              |                        |                     |                                |              |                              |                      |                 |
|                 | <ul> <li>SIT - CA ERFO FS LSPDR 20</li> </ul> |                  |              |                        |                     |                                |              |                              |                      |                 |
|                 | + Documents                                   |                  |              |                        |                     |                                |              |                              |                      |                 |
|                 | + Configurations                              |                  |              |                        |                     |                                |              |                              |                      |                 |
|                 | Contract Items                                |                  |              |                        |                     |                                |              |                              |                      |                 |
|                 | + Progress Tracking                           |                  |              |                        |                     |                                |              |                              |                      |                 |
|                 | + Billings & Payments                         |                  |              |                        |                     | _                              |              |                              |                      | Þ               |
|                 | <ul> <li>Contract Modifications</li> </ul>    |                  |              |                        | т                   | fotal Amount (\$): 2.753.872.8 | Total Probal | ole Amount (5): 2.753.872.89 | Total Paid to Date A | mount (5): 0.00 |
| 1               | = Submittale 🔻                                |                  |              |                        |                     |                                |              |                              |                      | Page 1 of 1     |

Figure 79: Item List Page

5. To export details of new items, in the toolbar, click **Excel Import / Export**, and then click **Excel Template** or **Excel Template With Data**.

| ITE | EM LIST             |                                 |                     |
|-----|---------------------|---------------------------------|---------------------|
| Ð   | New - 📄 Save 🌡 Lock | Et Excel Import / Export 👻 💮 Mo | re 👻                |
|     | Name                | Excel Import                    | escription          |
|     | Schedule A          | Excel Export (xlsx)             | :hedule A           |
|     | + 📭 15101-0000      | Excel Template (xis)            | OBILIZATION         |
|     | + 🖪 15201-0000      | Excel Template With Data (xls)  | )NSTRUCTIO<br>AKING |
|     | + 🖪 15214-0000      | Excel Template With Data (xlsx) | RVEY AND S          |

Figure 80: Excel Import / Export Option

The Excel workbook template is downloaded to the local hard drive.

**Note:** It is recommended to download the template with data. To download the template workbook with data, ensure a Contract Items record is created and the appropriate details are added.

6. Open the saved Excel workbook template.

| 📓 AutoSave 💽 Off) 🚼 🏷 - 🤤 📼                            | AuxoSave 💽 Off) 📕 🏷 - 🖓 - 🗢 Contract Details Homs Template - Compatibility Mode 🗔 - Saved to this PC 🗸 👂 🖉 🖉 🖉 🖉 |                                                                                                 |                                  |                                                                                |  |  |  |
|--------------------------------------------------------|----------------------------------------------------------------------------------------------------|-------------------------------------------------------------------------------------------------|----------------------------------|--------------------------------------------------------------------------------|--|--|--|
| File <u>Home</u> Insert Draw Page Layou                | it Formulas Data Review View Auto                                                                                | ate Help Acrobat                                                                                |                                  | 🖓 Comments 🗹 Share 🖌                                                           |  |  |  |
| $\begin{array}{c c c c c c c c c c c c c c c c c c c $ | 三 三 詳 詳 General → ■ Conce<br>王 三 臣 ◇ \$ ◇ 分 9 録 Form<br>正 示 ◇ ↓ ☆ 梁 ■ 録 Cell 5<br>Alignment □ Number □ 5         | onal Formatting * 🔛 Insert *<br>as Table * 📨 Delete * Editing *<br>les * 🔛 Format * Syles Cells | Sensitivity Add-Ins Analyze Data | Create PDF Create PDF and<br>and Share link Share via Outlook<br>Adole Accobet |  |  |  |
| H10 - I × / fx -                                       |                                                                                                    |                                                                                                 |                                  | ~)                                                                             |  |  |  |
| A B C D                                                | E F G                                                                                                    | I J K                                                                                           | L M                              | N                                                                              |  |  |  |
| 1 Internal ID Type Indent Level Name                   | Description Notes Pay Item No Curre                                                                              | t Qty Fund Rule Unit Unit Price in \$                                                           | Is Complete Probable Quantit     | ty Probable Amount in \$ Lin(                                                  |  |  |  |
| 2 0 0<br>3 4<br>25<br>26<br>27                         |                                                                                                    | 0.0                                                                                             | Ο Ν                              |                                                                                |  |  |  |
| 28                                                     |                                                                                                    |                                                                                                 |                                  | <b>T</b>                                                                       |  |  |  |
| < > Instructions Item                                  | +                                                                                                    | E (                                                                                             |                                  |                                                                                |  |  |  |

Figure 81: Excel Workbook

The template workbook contains the following sheets:

- Instructions sheet This sheet provides instructions to enter details of the contract items.
- Item sheet This sheet enables you to provide accurate information about the items in respective columns of this sheet.
- 7. In the Excel workbook, perform either of the following steps as applicable:
  - To upload new items, refer to <u>Section 3.3.2.3.1. Upload New Items</u>.
  - To update the existing Contract Items record, refer to <u>Section 3.3.2.3.2. Update the existing</u> items.
- 8. To import the template workbook with item details to the application, perform the following steps:
  - a. In the ITEM LIST page, click Excel Import / Export, and then click Excel Import.

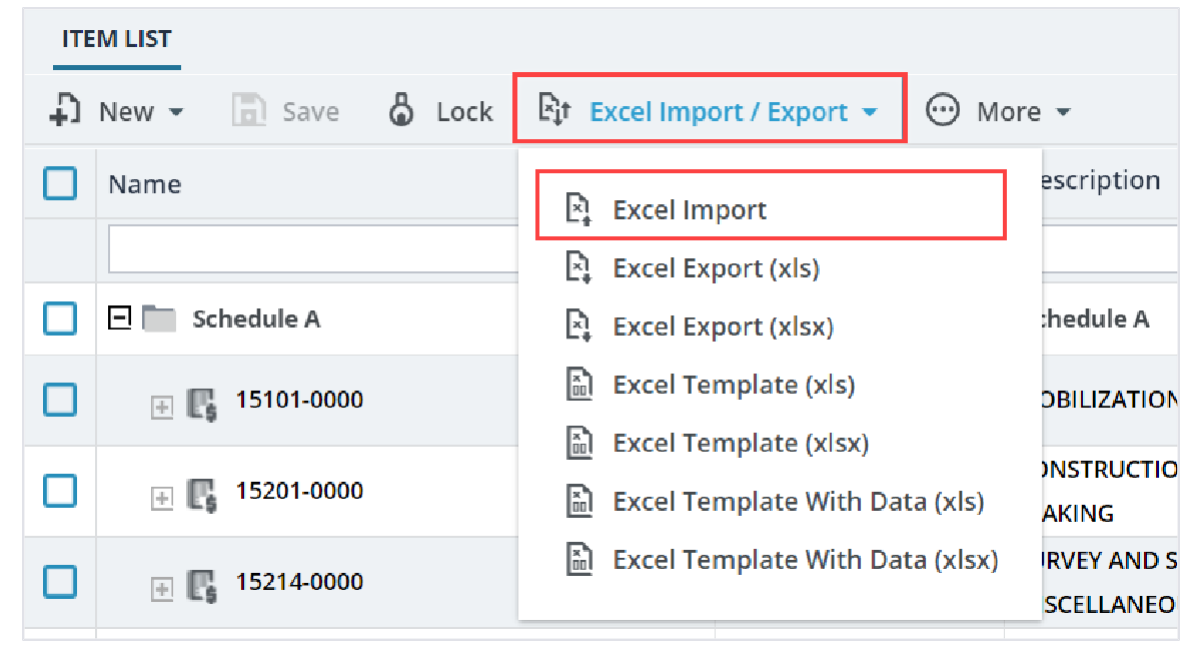

Figure 82: Excel Import

#### The IMPORT DETAILS FROM EXCEL FILE page is displayed.

| IMPORT DETAILS FROM EXCEL FILE |                              |
|--------------------------------|------------------------------|
| Back                           |                              |
| Select File                    | : Choose File No file chosen |
|                                | Upload Save                  |

Figure 83: Import Details From Excel File Page

b. Click **Choose File** to select the workbook with updated details. The **Open** dialog box is displayed.

| C Open                                       |                                                                                | ×                 |
|----------------------------------------------|--------------------------------------------------------------------------------|-------------------|
| $\leftarrow \rightarrow \checkmark \uparrow$ | → Downloads ∨ C Search Do                                                      | wnloads 🔎         |
| Organize   New fold                          | er                                                                             | ≣ - □ ?           |
|                                              | Name                                                                           | Date modified     |
| 🛄 Desktop 🔹 🖈                                | ✓ Today                                                                        |                   |
| 🛓 Downloads 🖈                                | 🗟 Contract Details Items_Template                                              | 7/26/2024 9:09 PM |
| 📑 Documents 🛛 🖈                              | <ul> <li>2832_DCBPB1706E_2023-24_FY 2023 - 2024.</li> <li>Yesterday</li> </ul> | 7/26/2024 4:37 PM |
| 🚬 Pictures 🛛 🖈                               | Aurigo Product Functional Training Program (ILT                                | 7/25/2024 5:23 PM |
| 🕑 Music 🛛 🖈                                  | Change Management                                                              | 7/25/2024 4:45 PM |
| 🕨 Videos 🛛 🖈                                 | Aurigo Product Functional Training Program (ILT                                | 7/25/2024 4:20 PM |
| 2024 Screenshots                             | $^{\scriptstyle\bigvee}$ Earlier this week                                     |                   |
| Training Materials                           |                                                                                |                   |
| File na                                      | me: Contract Details Items_Template V All files                                | ~                 |
|                                              | Upload from mobile Oper                                                        | n Cancel          |

Figure 84: Open Dialog Box

- c. Select the appropriate workbook, and then click **Open**.
- d. Click **Upload** to import form information from the Excel workbook to the form. On successful import, the success message is displayed.

- e. On encountering errors while importing an Excel workbook, perform the following steps:
  - i. In the toolbar, click **Error Log**.

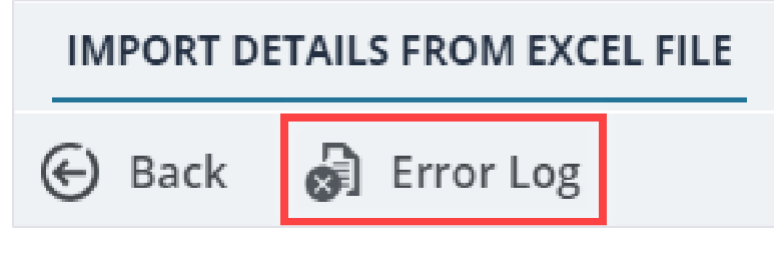

Figure 85: Error Log Option

The error log workbook is downloaded to your local storage.

- Open the workbook to view the errors in the various columns.
   Error messages in the cells are highlighted in red. Tabs in the workbook are also highlighted to indicate the presence of errors.
- iii. Open the Excel workbook with form information and modify form details.
   Optionally, you can make relevant corrections in the error log workbook and upload it.
- iv. Save and upload the Excel workbook to import the updated information.
- f. Click Save.
- g. Click Back.

The item details in the Excel workbook are uploaded to the ITEM LIST page.

## 3.3.2.3.1. Uploading Item Details in Bulk

## Steps

a. Enter the appropriate details in the worksheet, as described in the following table:

| Column       | Description                                                              |  |  |  |  |  |
|--------------|--------------------------------------------------------------------------|--|--|--|--|--|
| Internal ID  | To upload details of new items, do not enter any details in the Internal |  |  |  |  |  |
|              | ID column.                                                               |  |  |  |  |  |
|              | The Internal ID column displays the unique identification code for the   |  |  |  |  |  |
|              | corresponding record of the form and is used as a reference to           |  |  |  |  |  |
|              | update work item details.                                                |  |  |  |  |  |
| Туре         | Enter the type of item being defined.                                    |  |  |  |  |  |
|              | • To create an item, enter <b>Item</b> .                                 |  |  |  |  |  |
|              | • To create a sub-item, enter <b>SubItem</b> .                           |  |  |  |  |  |
| Indent Level | Defines the line number of the parent container to group the current     |  |  |  |  |  |
|              | container or item into the parent container. Specify 0 for first level   |  |  |  |  |  |
|              | containers.                                                              |  |  |  |  |  |
|              | For example, consider two containers, CONT1 and CONT2. To define         |  |  |  |  |  |
|              | CONT2 under CONT1, Indent Level for CONT1 must be set to 0 and           |  |  |  |  |  |
|              | Indent Level of CONT2 must be set to 1. Similarly for items, to define   |  |  |  |  |  |
|              | an item in CONT2, Indent Level of the item must be set to 2.             |  |  |  |  |  |

| Column | Description                                                                                                    |
|--------|----------------------------------------------------------------------------------------------------|
|        | The hierarchy of containers and items in containers must be defined<br>sequentially in the Excel worksheet. For example, to define an item in<br>a container CONT3 that is at indent level<br>0, the item must be defined with indent level 1 after the row with<br>details of container CONT3.                                                                                   |
|        | Similarly, to define sub-items for an item that is at indent level 1, the sub-items for that item must be defined with indent level 2 after the row with the details of the item.                                                                                                    |
|        | The following images illustrate three containers C1, C2, and C3. Container C3 is within C2. Items ITEM1 is in C1, ITEM2 is in C2, and ITEM3 is in C3.                                                                                                    |
|        | <ul> <li>Note the following factors:</li> <li>The indent levels defined in the Excel workbook</li> <li>The item ITEM1 is marked as a non-contract item, and therefore the Amount in \$ column for the item displays zero in the ITEM LIST page</li> <li>The item ITEM2 is marked as Complete, and therefore will not be available for inclusion into any pay estimates</li> </ul> |
|        | The following image illustrates the items and containers defined in                                                                                                    |
|        | the Excel workbook:                                                                                                    |
|        | Auradisave @ 0* E 0*******************************                                                                                                    |
|        | The following image illustrates the items and containers imported to<br>the application using the Excel workbook containing information as<br>illustrated in the previous image:                                                                                                    |

| Column      | Description                                                                                                    |  |  |  |  |
|-------------|----------------------------------------------------------------------------------------------------|--|--|--|--|
|             |                                                                                                    |  |  |  |  |
|             | 🞝 New - 🗋 Save 🖧 Lock 🏥 Forecast 💱 Excel Import/Export - 💬 Nore -                                                                                                    |  |  |  |  |
|             | Name Line Number Description Group Dudget Item                                                                                                    |  |  |  |  |
|             |                                                                                                    |  |  |  |  |
|             | Termina I Desc-ITEM 1 Default                                                                                                    |  |  |  |  |
|             |                                                                                                    |  |  |  |  |
|             | Image: Internal control internal control internal control |  |  |  |  |
|             | La TEMS 3 DESC-ITEM 3 Default                                                                                                    |  |  |  |  |
|             |                                                                                                    |  |  |  |  |
|             | Total Amount in S: 11,000.0000<br>Figure 87: Items and Containers Import List                                                                                                    |  |  |  |  |
|             |                                                                                                    |  |  |  |  |
|             | Mandatory field; information must be provided.                                                                                                    |  |  |  |  |
|             |                                                                                                    |  |  |  |  |
| Name        | Enter the name of the item or the sub-item.                                                                                                    |  |  |  |  |
| Description | Enter the description of the item.                                                                                                    |  |  |  |  |
|             | <ul> <li>If Type is entered as Item, then in the Item Description</li> </ul>                                                                                                    |  |  |  |  |
|             | column, enter a description for the item.                                                                                                    |  |  |  |  |
|             | • If <b>Type</b> is entered as <b>SubItem</b> , then in the <b>Item Description</b>                                                                                                    |  |  |  |  |
|             | column, enter a name for the sub-item.                                                                                                    |  |  |  |  |
| Notes       | Enter any additional information relevant to the item.                                                                                                    |  |  |  |  |
| Pay Item No | If <b>Type</b> is entered as <b>Item</b> , then in the <b>Pay Item No</b> column, enter a                                                                                                    |  |  |  |  |
|             | unique name or identifier to identify the item                                                                                                    |  |  |  |  |
|             | Mandatory field: information must be provided                                                                                                    |  |  |  |  |
|             | Mandatory field, information must be provided.                                                                                                    |  |  |  |  |
|             | Note: Prefix an anostrophe to the first <b>Pay Item No</b> in the sheet if the                                                                                                    |  |  |  |  |
|             | first 8 rows contain numeric values, followed by alphanumeric pay                                                                                                    |  |  |  |  |
|             | itom numbers starting row Q. Microsoft Excel automatically converts                                                                                                    |  |  |  |  |
|             | a text                                                                                                    |  |  |  |  |
|             | a lext-                                                                                                    |  |  |  |  |
|             | content column to a numeric-content column if the first 8 rows                                                                                                    |  |  |  |  |
|             | contain numeric values.                                                                                                    |  |  |  |  |
| Current Qty | If <b>Type</b> is entered as <b>item</b> , then in the <b>Quantity</b> column, enter the                                                                                                    |  |  |  |  |
|             | required quantity of the item.                                                                                                    |  |  |  |  |
|             | If <b>Type</b> is entered as <b>Subitem</b> , then in the <b>Quantity</b> column, enter the                                                                                                    |  |  |  |  |
|             | required quantity of the subitem. The quantity of the item is                                                                                                    |  |  |  |  |
|             | calculated as the sum of all its subitem quantities.                                                                                                    |  |  |  |  |
|             |                                                                                                    |  |  |  |  |
| Fund Rule   | If <b>Type</b> is entered as <b>Item</b> , enter the <b>Rule Name</b> of the funding rule                                                                                                    |  |  |  |  |
|             | from the list of approved fund rules to associate the item amount to                                                                                                    |  |  |  |  |
|             | the selected fund rule.                                                                                                    |  |  |  |  |
|             |                                                                                                    |  |  |  |  |
|             | For more information on funding rules, refer to the <b>Funding Rules</b>                                                                                                    |  |  |  |  |
|             | section in the M03 Fund Management PG.                                                                                                    |  |  |  |  |
|             | Note: You can change the fund rule of an item at any time until the                                                                                                    |  |  |  |  |
|             | contract items are locked. For more information on associating a                                                                                                    |  |  |  |  |
|             | funding rule with an item, refer to Section 3.3.4. Associating a Fund                                                                                                    |  |  |  |  |
|             | Rule with a Contract Item.                                                                                                    |  |  |  |  |

| Column                   | Description                                                                                                    |
|--------------------------|----------------------------------------------------------------------------------------------------|
| Unit                     | If <b>Type</b> is entered as <b>Item</b> , enter the unit of measure for the item.                                                                |
|                          | <b>Note:</b> Ensure the unit of measure used is defined in the measurement system selected for the project.                                       |
|                          |                                                                                                    |
|                          | A measurement system is selected for every project.                                                                                               |
|                          | For information on the measurement system selected for the project, refer to <b>Creating a Project</b> topic in the <b>M02 Project Management</b> |
|                          | PG.                                                                                                    |
|                          | Mandatory field: information must be provided                                                                                                    |
| Unit Price in \$         | If <b>Type</b> is entered as <b>Item</b> , enter the cost per unit. Mandatory field:                                                              |
|                          | information must be provided.                                                                                                    |
| Is Complete              | Note: The items are automatically marked as complete upon                                                                                         |
|                          | approving the balance change modification.                                                                                                    |
|                          | However, the field remains editable at this stage. You can enter <b>Y</b> if                                                                      |
|                          | the items are complete, else enter <b>N</b> .                                                                                                    |
| Probable Quantity        | Enter the appropriate probable quantity for the item.                                                                                             |
| Probable Amount in \$    | Enter the appropriate probable amount of the item.                                                                                                |
| Line Number              | Enter the line number of the item.                                                                                                    |
| Supplemental Description | Enter additional description specific to the item.                                                                                                |
| CM #                     | Leave the field blank.                                                                                                    |
| Original Quantity        |                                                                                                    |
| Amount in \$             |                                                                                                    |
| Paid to date Qty         |                                                                                                    |

## 3.3.2.3.2. Updating Item Details in Bulk

## Steps

1. Update the appropriate details in the worksheet, as described in the following table:

Note: Deleting an item from the Excel workbook does not delete the item in the standard items table.

| Column       | Description                                                            |  |  |  |  |  |
|--------------|------------------------------------------------------------------------|--|--|--|--|--|
| Internal ID  | Do not edit. Retain the value in this column.                          |  |  |  |  |  |
| Туре         | Enter the type of item being defined.                                  |  |  |  |  |  |
|              | • To create an item, enter <b>Item</b> .                               |  |  |  |  |  |
|              | <ul> <li>To create a sub-item, enter Subltem.</li> </ul>               |  |  |  |  |  |
| Indent Level | Defines the line number of the parent container to group the current   |  |  |  |  |  |
|              | container or item into the parent container. Specify 0 for first level |  |  |  |  |  |
|              | containers.                                                            |  |  |  |  |  |
|              | For example, consider two containers, CONT1 and CONT2. To define       |  |  |  |  |  |
|              | CONT2 under CONT1, Indent Level for CONT1 must be set to 0 and         |  |  |  |  |  |

| Column | Description                                                                                                    |
|--------|----------------------------------------------------------------------------------------------------|
|        | Indent Level of CONT2 must be set to 1. Similarly for items, to define<br>an item in CONT2, Indent Level of the item must be set to 2.<br>The hierarchy of containers and items in containers must be defined<br>sequentially in the Excel worksheet. For example, to define an item in<br>a container CONT3 that is at indent level<br>0, the item must be defined with indent level 1 after the row with<br>details of container CONT3.                                                                                                    |
|        | Similarly, to define sub-items for an item that is at indent level 1, the sub-items for that item must be defined with indent level 2 after the row with the details of the item.                                                                                                    |
|        | The following images illustrate three containers C1, C2, and C3. Container C3 is within C2. Items ITEM1 is in C1, ITEM2 is in C2, and ITEM3 is in C3.                                                                                                    |
|        | <ul> <li>Note the following factors:</li> <li>The indent levels defined in the Excel workbook</li> <li>The item ITEM1 is marked as a non-contract item, and therefore the Amount in \$ column for the item displays zero in the ITEM LIST page</li> </ul>                                                                                                    |
|        | • The item ITEM2 is marked as Complete, and therefore will not                                                                                                    |
|        | be available for inclusion into any pay estimates                                                                                                    |
|        | The following image illustrates the items and containers defined in                                                                                                    |
|        | THE EXCEL WOINDOON.<br>AutoSeve @ の ほ ウィ C - っ Contract Management Items_Template (f,wite - Compat タ ロ ー ロ ×                                                                                                    |
|        | File       Home       next       Participan       Data       Review       Verifier       Her       Constance       Constance <thconstance< th="">       Constance</thconstance<> |
|        | The following image illustrates the items and containers imported to                                                                                                    |
|        | the application using the Excel workbook containing information as                                                                                                    |
|        | illustrated in the previous image:                                                                                                    |

| Column      | Description                                                                                                    |  |  |  |  |
|-------------|----------------------------------------------------------------------------------------------------|--|--|--|--|
|             | ITEN LIST                                                                                                    |  |  |  |  |
|             | 🞝 New 🔻 🛅 Save 💩 Lock 🟥 Forecest 💱 ExcelImport/Export + 😁 More +                                                                                                    |  |  |  |  |
|             | Name Line Number Description Group Dudget Item                                                                                                    |  |  |  |  |
|             |                                                                                                    |  |  |  |  |
|             | If the second second seco |  |  |  |  |
|             |                                                                                                    |  |  |  |  |
|             | E E ITEM2 2 DESC-ITEM 2 Defouit                                                                                                    |  |  |  |  |
|             | C3                                                                                                    |  |  |  |  |
|             |                                                                                                    |  |  |  |  |
|             | Figure 89: Items and Containers Import List                                                                                                    |  |  |  |  |
|             |                                                                                                    |  |  |  |  |
|             | Mandatory field; information must be provided.                                                                                                    |  |  |  |  |
| Description | Enter the departmention of the item                                                                                                    |  |  |  |  |
| Description | Enter the description of the item.                                                                                                    |  |  |  |  |
|             | • If Type is entered as item, then in the item Description                                                                                                    |  |  |  |  |
|             | column, enter a description for the item.                                                                                                    |  |  |  |  |
|             | • If <b>Type</b> is entered as <b>SubItem</b> , then in the <b>Item Description</b>                                                                                                    |  |  |  |  |
|             | column, enter a name for the sub-item.                                                                                                    |  |  |  |  |
| Notes       | Enter any additional information relevant to the item.                                                                                                    |  |  |  |  |
| Pay Item No | If <b>Type</b> is entered as <b>Item</b> , then in the <b>Pay Item No</b> column, enter a                                                                                                    |  |  |  |  |
|             | unique name or identifier to identify the item.                                                                                                    |  |  |  |  |
|             | Mandatory field; information must be provided.                                                                                                    |  |  |  |  |
|             |                                                                                                    |  |  |  |  |
|             | Note: Prefix an apostrophe to the first Pay Item No in the sheet if the                                                                                                    |  |  |  |  |
|             | first 8 rows contain numeric values, followed by alphanumeric pay                                                                                                    |  |  |  |  |
|             | item numbers starting row 9. Microsoft Excel automatically converts                                                                                                    |  |  |  |  |
|             | a text-                                                                                                    |  |  |  |  |
|             | content column to a numeric-content column if the first 8 rows                                                                                                    |  |  |  |  |
|             | contain numeric values.                                                                                                    |  |  |  |  |
| Quantity    | If <b>Type</b> is <b>Item</b> , then in the <b>Quantity</b> column, update the required                                                                                                    |  |  |  |  |
|             | quantity of the item.                                                                                                    |  |  |  |  |
|             | If <b>Type</b> is <b>SubItem</b> , then in the <b>Quantity</b> column, update the required                                                                                                    |  |  |  |  |
|             | quantity of the subitem. The quantity of the item is calculated as the                                                                                                    |  |  |  |  |
|             | sum of all its subitem quantities.                                                                                                    |  |  |  |  |
|             |                                                                                                    |  |  |  |  |
| Fund Rule   | If <b>Type</b> is <b>Item</b> , update the <b>Rule Name</b> of the funding rule from the list                                                                                                    |  |  |  |  |
|             | of approved fund rules to associate the item amount to the selected                                                                                                    |  |  |  |  |
|             | fund rule.                                                                                                    |  |  |  |  |
|             |                                                                                                    |  |  |  |  |
|             | For more information on funding rules, refer to the <b>Funding Rules</b>                                                                                                    |  |  |  |  |
|             | section in the M03 Fund Management PG.                                                                                                    |  |  |  |  |
|             | <b>Note:</b> You can change the fund rule of an item at any time until the                                                                                                    |  |  |  |  |
|             | contract items are locked. For more information on associating a                                                                                                    |  |  |  |  |
|             | funding rule with an item, refer to Section 3.3.4. Associating a Fund                                                                                                    |  |  |  |  |
|             | Rule with a Contract Item.                                                                                                    |  |  |  |  |
| Unit        | If <b>Type</b> is <b>Item</b> , update the unit of measure for the item                                                                                                    |  |  |  |  |

| Column                   | Description                                                                                                |
|--------------------------|----------------------------------------------------------------------------------------------------|
|                          |                                                                                                    |
|                          | <b>Note:</b> Ensure the unit of measure used is defined in the measurement system selected for the project |
|                          |                                                                                                    |
|                          | A measurement system is selected for every project.                                                        |
|                          | For information on the measurement system selected for the project,                                        |
|                          | refer to Creating a Project topic in the M02 Project Management                                            |
|                          | PG.                                                                                                    |
|                          |                                                                                                    |
|                          | Mandatory field; information must be provided.                                                             |
| Unit Price in \$         | If <b>Type</b> is <b>Item</b> , update the cost per unit.                                                  |
|                          | Mandatory field; information must be provided.                                                             |
| Is Complete              | Note: The items are automatically marked as complete upon                                                  |
|                          | approving the balance change modification.                                                                 |
|                          | However, the field remains editable at this stage. You can enter <b>Y</b> if                               |
|                          | the items are complete, else enter <b>N</b> .                                                              |
| Pay Item Type            | If <b>Type</b> is <b>Item</b> , update the type of pay item.                                               |
|                          | The entered value must match the pay item types defined in the <b>Pay</b>                                  |
|                          | Item Type catalog of the library.                                                                          |
| Probable Qty             | Update the appropriate probable quantity for the item.                                                     |
| Probable Amount in \$    | Update the appropriate probable amount of the item.                                                        |
| Line Number              | Update the line number of the item.                                                                        |
| Supplemental Description | Update the additional description specific to the item.                                                    |

## 3.3.2.4. Adding Sub Items

## Overview

You can divide an item into sub items to distribute the amount from different fund sources.

If sub items are defined for an item, the quantity of the item is calculated as the sum of the quantities of the sub items.

## Steps

1. Adjacent to the Quantity field, click Sub Items.

| Quantity *: | 1.000 | <u>Sub Items</u> |  |
|-------------|-------|------------------|--|
|             |       |                  |  |

Figure 90: Sub Items

The **SUB ITEMS** page is displayed.

| SUB ITEMS   | -                |             |                |                   |                  |       |           |     |
|-------------|------------------|-------------|----------------|-------------------|------------------|-------|-----------|-----|
| 🞝 New       | 🔟 Delete 📘 Save  | Ва          | ack            |                   |                  |       |           |     |
|             | Pay Item No.     | : 152       | 201-00         | 000               | li.              |       |           |     |
|             | Item Description | : CO<br>ST/ | NSTRI<br>AKING | UCTION SURVEY AND | D<br><i>II</i> . |       |           |     |
| Description |                  | Qua         | antity         | Unit Price in \$  | Unit             | Notes | Fund Rule | Ame |
|             |                  |             |                |                   |                  |       |           |     |
|             |                  |             |                |                   |                  |       |           |     |
|             |                  |             |                |                   |                  |       |           |     |

Figure 91: Sub Items Page

The **SUB ITEMS** page displays the following information:

| Field Name       | Description                      |
|------------------|----------------------------------|
| Pay Item No      | The pay item number of the item. |
| Item Description | The description of the item.     |

#### 2. Click New.

A row is added to the table. The table displays the following information:

| Field Name       | Description                                                                                                    |  |  |  |  |
|------------------|----------------------------------------------------------------------------------------------------|--|--|--|--|
| Unit Price in \$ | The unit price of the item.                                                                                                    |  |  |  |  |
| Unit             | The unit of measure selected for the item.                                                                                                    |  |  |  |  |
| Funding Rule     | The funding rule selected for the item.<br>On saving the sub item, the Description of the item is updated based<br>on the funding rule selected. |  |  |  |  |
|                  | Note: You can modify the value as necessary.                                                                                                    |  |  |  |  |

3. Provide the appropriate information in the columns, as described in the following table.

| Field Name   | Description                                                              |  |  |  |
|--------------|--------------------------------------------------------------------------|--|--|--|
| Quantity     | Double-click and enter the quantity for the sub item.                    |  |  |  |
| Notes        | Double-click and enter any notes for the sub item.                       |  |  |  |
| Funding Rule | Double-click and select the appropriate funding rule for the sub item.   |  |  |  |
|              | Options available are approved funding rules defined for the project.    |  |  |  |
|              | For more information on funding rules, refer to the <b>Funding Rules</b> |  |  |  |
|              | section in the M03 Fund Management PG.                                   |  |  |  |
| Probable Qty | Enter the probable quantity for the sub item.                            |  |  |  |
|              | It defines the estimated quantity (or amount) that may be needed for     |  |  |  |
|              | the completion of the contract.                                          |  |  |  |

## 4. Click Save.

Upon saving the sub item details, the **Amount in \$** and **Probable Amount** columns display the amount of the sub item based on the **Quantity** and **Probable Qty** specified for the sub item and the **Unit Price in \$** value specified for the item.

On saving, the **Description** of the item is updated based on the Funding Rule associated with the item.

- 5. Optionally, to delete an item, perform the following steps:
  - a. In the table, select the appropriate item.
  - b. Click **Delete**, and then click **OK**.
- 6. Click **Back** to return to the item page.

**Note:** Once sub items are added to an item, you can modify the quantity of the item by editing the quantities of the sub items only.

## 3.3.3. Editing Contract Item Details

A contract item may require modifications to alter the quantity, unit price, containers, and so on. You can edit contract item details in the following ways:

- 3.3.3.1. Inline Editing
- 3.3.3.2. Using the Edit option

## 3.3.3.1. Inline Editing

## Prerequisites

The role of the logged-in user must be one of the following:

- Administrator
- Construction Component Lead
- Construction Admin Staff

For more information on role-specific permissions, refer to <u>Contract Items Permission Matrix</u>.

## Overview

The **Inline Editing** feature enables you to modify and save item details by directly editing details in the **ITEM LIST** page. You can modify only **Probable Qty** field irrespective of locking of the contract items.

Note: This feature is not applicable for sub items.

## Steps

1. In the module menu, click **Projects**.

The **PROJECTS** list page is displayed.

| PROJECTS     |                                  |   | PROJECTS                                |                       |                       |                       |  |  |
|--------------|----------------------------------|---|-----------------------------------------|-----------------------|-----------------------|-----------------------|--|--|
| Q,           | ype to Search 🗙 🗙 🔨              | Ð | New 🙀 Workflow 🗸 📳 Reports 🛪 🖓          | Manage Users 🛛 🛱 Mar  | rk Offline/Online 💮 N | lore 👻                |  |  |
|              | Select Project 💌                 | 0 | Project Code                            | Project Name          | Project Description   | Business Unit         |  |  |
| 뒡            | Recent Projects                  |   | T                                       | Ţ                     | Ţ                     | Y                     |  |  |
| en P         |                                  |   | SIT MT NPS GLAC 14(4) & MT NPS- Test GL | Rehabilitate Many Gla | Reconstruction of 12  | Western Federal Lands |  |  |
|              | SIT - CA ERFO FS LSPDR 2023-1(1) |   | SIT MT NPS GLAC 14(4) & MT NPS GLACIER  | Rehabilitate Many Gla | Reconstruction of 12  | Western Federal Lands |  |  |
| <u>(</u> \$} | All Projects                     |   | SIT MT NPS GLAC 14(4) & MT NPS GLACIER  | Rehabilitate Many Gla | Reconstruction of 12  | Western Federal Lands |  |  |
|              |                                  |   | SIT MT NPS GLAC 14(4) & MT NPS GLACIER  | Rehabilitate Many Gla | Reconstruction of 12  | Western Federal Lands |  |  |

Figure 92: Navigation to Projects Module

2. In the list page, double-click the appropriate project, and then click the project folder to expand it.

|    | PROJECTS                                   | подестризночно подестрениез |                 |                                          |
|----|--------------------------------------------|-----------------------------|-----------------|------------------------------------------|
| Q, | Type to Search 🗙 🗙 🔨                       | 🖳 Select Dashboard: bis sc  | ✓ Mode: View    | 👻 📮 New 🧳 Edit 🍈 Delete 🤹 Set As Default |
| 畲  | STE - CA ERFO ES LSPDR 2023-1(1)           | Report Viewer               |                 |                                          |
| 朣  | General Quick Access                       | Bidder 1149                 | Schedulei etter | V/cw Report                              |
|    | SIT - CA ERFO FS LSPDR 2023-1(1)           | Alternates                  | <b>~</b>        |                                          |
| \$ | 0+ Documents                               |                             |                 |                                          |
|    | <ul> <li>Document Search</li> </ul>        |                             |                 |                                          |
|    | <ul> <li>Project Report Gallery</li> </ul> |                             |                 |                                          |
|    | <ul> <li>Project Calendar</li> </ul>       |                             |                 |                                          |
|    | — Fund Management                          |                             |                 |                                          |
|    | Project Fund List                          |                             |                 |                                          |
|    | Project Fund Transaction                   |                             |                 |                                          |
|    | <ul> <li>Funding Rules</li> </ul>          |                             |                 |                                          |
|    | + Bid Estimate Information                 |                             |                 |                                          |
|    | + Bidding                                  |                             |                 |                                          |
|    | + Contracts                                |                             |                 |                                          |
|    |                                            |                             |                 |                                          |

Figure 93: Expanding Projects Folder

3. In the navigation pane, expand the **Contracts** folder, and then expand the contract.

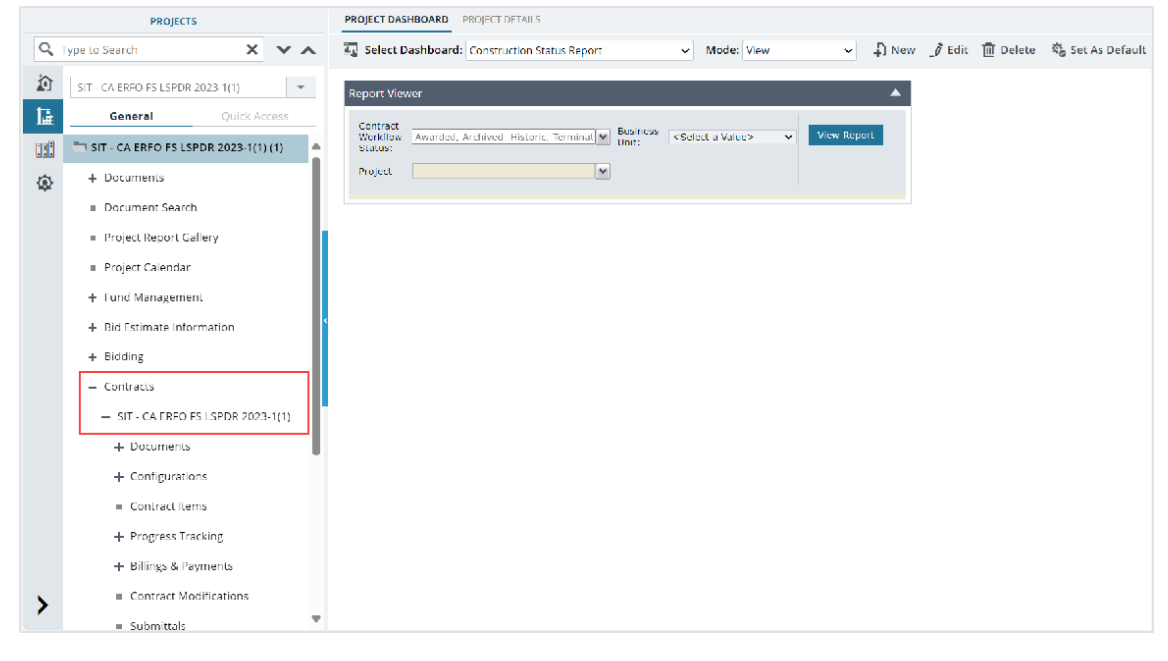

Figure 94: Navigation to Contracts

4. Click **Contract Items**. The **ITEM LIST** page is displayed.

PROJECTS ITEM LIST 🗙 🗸 🞝 New - 🗍 Save 💧 Lock 💱 Excel Import / Export - 💬 More -Q Type to Search Line Number Unit Price in \$ Supplemental D SIT - CA ERFO FS LSPDR 2023-1(1) 💌 🔲 Name Description Unit Current Qty T T T T T 1. General ERFO repairs on Black Mountain 🖿 SIT - CA ERFO FS LSPDR 2023-1(... 🔺 🔲 🗄 🛅 Schedule A Road for MSE Walls, Gabion Walls and Drainage Flumes. + Documents ۲ Document Search Project Report Gallery = Project Calendar + Fund Management + Bid Estimate Information + Bidding Contracts - SIT - CA ERFO FS LSPDR 20... + Documents + Configurations Contract Items + Progress Tracking + Billings & Payments Total Amount (\$): 2.753.872.89 Total Probable Amount (\$): 2.753.872.89 Total Pald to Date Amount (\$): 0.00 Contract Modifications > Page 1 of 1 = Submittale

Figure 95: Item List Page

5. Right-click on a row, and click Expand All to expand all containers and view item details.

| ITE | M LIST |          |                |                         |              |       |             |
|-----|--------|----------|----------------|-------------------------|--------------|-------|-------------|
| Ð   | New 👻  | Sav      | e 🔓 Lock       | ि्री Excel Impo         | ort / Export | • 💮 М | ore 🔻       |
|     | Name   |          |                |                         | Line Numb    | er    | Description |
|     |        |          |                | T                       |              |       |             |
|     | 🕀 🦳 Sc | hedule A | EXPAND ALL     |                         |              |       | Schedule A  |
|     |        |          | COLLAPSE ALL   |                         |              |       |             |
|     |        |          | SAVE SETTINGS  |                         |              |       |             |
|     |        |          | TOGGLE EXPAND/ | COLLAPSE                |              |       |             |
|     |        |          | EXPAND         |                         |              |       |             |
|     |        |          | COLLAPSE       |                         |              |       |             |
|     |        |          | ASSOCIATE FUND | <u>- 100% CON01 - F</u> | LAP          |       |             |
|     |        |          |                |                         |              |       |             |

Figure 96: Expand All Option

Double-click the row of the item that you want to edit.
 The Probable Qty column of the selected row is highlighted.

| ITEM LIST    |                  |               |                       |                      |   |
|--------------|------------------|---------------|-----------------------|----------------------|---|
| 🗜 New 👻 🖪    | Save 🧳 Edit 🐵    | View 🔟 Delete | 🌮 Associate Fund 👻    | 💮 More 🔻             |   |
| Amount in \$ | Paid To Date Qty | Probable Qty  | Probable Amount in \$ | Fund Rule            | С |
| T            |                  |               |                       |                      |   |
| 264,087.21   |                  |               |                       |                      |   |
| 56,721.00    |                  | 56721.000     | 56,721.00             | 100% CON01 -<br>FLAP |   |
| 76,222.00    |                  | 76222.000     | 76,222.00             | 100% CON01 -<br>FLAP |   |
| 48,000.00    | •                | 48,000.000    | 48,000.00             | 100% CON01 -<br>FLAP |   |

Figure 97: Probable Quantity – Edit

- 7. In the **Probable Qty** column of the selected item row, enter the appropriate quantity.
- 8. Click Save.

## 3.3.3.2. Using the Edit Option

## Prerequisites

- Contract items are not locked.
- The role of the logged-in user must be one of the following:
  - Administrator
  - o Construction Component Lead
  - Construction Admin Staff
  - For more information on role-specific permissions, refer to <u>Contract Items Permission</u> <u>Matrix</u>.

## Overview

Based on the contract type and how the items are added to the contract, you can edit only specific fields in a contract item.

## Steps

1. In the module menu, click **Projects**.

The **PROJECTS** list page is displayed.

| PROJECTS   |                                  |   | DJECTS                                  |                                                                  |
|------------|----------------------------------|---|-----------------------------------------|------------------------------------------------------------------|
| ٩          | ype to Search 🗙 🗙 🔨              | Ð | New 🖟 Workflow 🗸 📋 Reports 🛪 🗞          | Manage Users 🏾 🎼 Mark Offline/Online 💮 More 👻                    |
|            | Select Project 💌                 | 0 | Project Code                            | Project Name Project Description Business Unit                   |
| <b>I</b> ≩ | Recent Projects                  |   | Y                                       |                                                                  |
| Rafi       |                                  |   | SIT MT NPS GLAC 14(4) & MT NPS- Test GL | Rehabilitate Many Gla Reconstruction of 12 Western Federal Lands |
|            | SIT - CA ERFO FS LSPDR 2023-1(1) |   | SIT MT NPS GLAC 14(4) & MT NPS GLACIER  | Rehabilitate Many Gla Reconstruction of 12 Western Federal Lands |
|            | All Projects                     |   | SIT MT NPS GLAC 14(4) & MT NPS GLACIER  | Rehabilitate Many Gla Reconstruction of 12 Western Federal Lands |
|            |                                  |   | SIT MT NPS GLAC 14(4) & MT NPS GLACIER  | Rehabilitate Many Gla Reconstruction of 12 Western Federal Lands |

Figure 98: Navigation to Projects Module

2. In the list page, double-click the appropriate project, and then click the project folder to expand it.

|    | PROJECTS                                                                                                    |                       |   | PROJECT DAS                                       | SHBOARD PRO                      | OJECT DETAILS |            |                  |            |   |       |         |          |                  |
|----|----------------------------------------------------------------------------------------------------|-----------------------|---|---------------------------------------------------|----------------------------------|---------------|------------|------------------|------------|---|-------|---------|----------|------------------|
| Q, | Type to Search                                                                                                    | × ×                   | ^ | 🗓 Select I                                        | Dashboard: b                     | is sc         |            | ¥                | Mode: View | * | D New | _Ø Edit | 👖 Delete | 🎭 Set As Default |
|    | Type to Search SIT - CA ERIO TS LSPDIT 2023- General Qui SIT - CA ERIO TS LSPDIT 2023- SIT - CA ERIO TS LSPDIT 2 COMMENTS Documents Document Search Project Report Gallery Project Calendar Froject Calendar Froject Fund Itst Project Fund Itst Project Fund Itst Froject Fund Itst Froje | Ck Access<br>023-1(1) |   | Au Select I<br>Report Vice<br>Hudder<br>Alternate | Dashboard: b<br>wer<br>1149<br>s | is st         | Scher<br>V | ♥<br>dulei etter | Mode: View | × | D New | _∂ Edit |          | ₿ Set As Default |
|    | + Bidding<br>+ Contracts                                                                                                    |                       |   |                                                   |                                  |               |            |                  |            |   |       |         |          |                  |

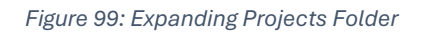

3. In the navigation pane, expand the Contracts folder, and then expand the contract.

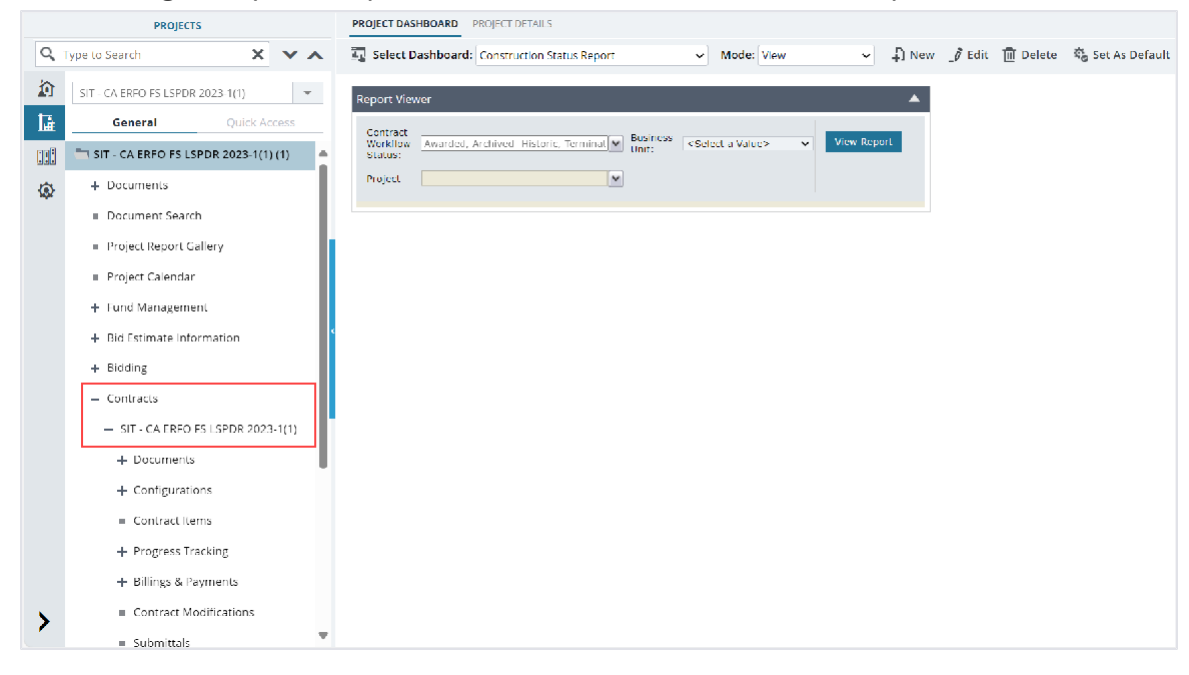

Figure 100: Navigation to Contracts

## 4. Click **Contract Items**. The **ITEM LIST** page is displayed.

|    | PROJECTS                                      | ITEM LIST                                                                                                    |
|----|-----------------------------------------------|----------------------------------------------------------------------------------------------------|
| Q, | Type to Search 🛛 🗙 🗙 🔨                        | 🞝 New - 📳 Save 💩 Lock 🔓 Excelimport / Export - 💮 More -                                                                                                    |
| 諭  | SIT - CA ERFO FS LSPDR 2023-1(1)              | Name Line Number Description Unit Current Qty Unit Price in \$ Supplemental D                                                                                                    |
| 15 | General Quick Access                          |                                                                                                    |
|    | 📩 SIT - CA ERFO ES ESPOR 2023-1( 🔺            | ERFO repains on Black Mountain           Image: The state of the state of the state |
| ŵ  | + Documents                                   | Walls and Drainage Flumes.                                                                                                    |
| -  | Document Search                               |                                                                                                    |
|    | <ul> <li>Project Report Gallery</li> </ul>    |                                                                                                    |
|    | <ul> <li>Project Calendar</li> </ul>          |                                                                                                    |
|    | + Fund Management                             |                                                                                                    |
|    | + Bid Estimate Information                    |                                                                                                    |
|    | + Bidding                                     |                                                                                                    |
|    | - Contracts                                   |                                                                                                    |
|    | <ul> <li>SIT - CA ERFO FS LSPDR 20</li> </ul> |                                                                                                    |
|    | + Documents                                   |                                                                                                    |
|    | + Configurations                              |                                                                                                    |
|    | Contract Items                                |                                                                                                    |
|    | + Progress Tracking                           |                                                                                                    |
|    | + Billings & Payments                         | <                                                                                                    |
|    | Contract Modifications                        | Total Amount (5): 2,753,872.89 Total Probable Amount (5): 2,753,872.89 Total Peid to Date Amount (5): 0.00                                                                                                    |
| 1  | = Submittale                                  | Rage 1 of 1                                                                                                    |

#### Figure 101: Item List Page

5. Right-click on a row and click Expand All to expand all containers and view item details.

| ITE | M LIST |            |                |                  |              |        |             |
|-----|--------|------------|----------------|------------------|--------------|--------|-------------|
| Ð   | New 🔻  | Sav        | re 🔓 Lock      | ि्री Excel Impo  | ort / Export | т 😳 Мо | ore 🔻       |
|     | Name   |            |                |                  | Line Num     | ber    | Description |
|     |        |            |                | T                |              |        |             |
|     | ± 🗂    | Schedule A | EXPAND ALL     |                  |              |        | Schedule A  |
|     |        |            | COLLAPSE ALL   |                  |              |        |             |
|     |        |            | SAVE SETTINGS  |                  |              |        |             |
|     |        |            | TOGGLE EXPAND  | COLLAPSE         |              |        |             |
|     |        |            | EXPAND         |                  |              |        |             |
|     |        |            | COLLAPSE       |                  |              |        |             |
|     |        |            | ASSOCIATE FUND | - 100% CON01 - F | LAP          |        |             |
|     |        |            |                |                  |              |        |             |

Figure 102: Expand All Option

6. Select the item that you want to edit, and click **Edit**. The **EDIT ITEM** page is displayed.

| EDIT ITEM                       |                     |              |                                    |     |
|---------------------------------|---------------------|--------------|------------------------------------|-----|
| 🗈 Save & Exit 🚺 Save & Continue | Cancel              |              |                                    | + + |
| Container :                     | Root/Schedule A     | 2            | elect Item from Library            |     |
| Pay Item No. *:                 | 15101-0000          | <u>Clear</u> | Standard Item Table : FP 14        |     |
| Line Number *:                  | A0010               |              |                                    | I   |
| Description *:                  | MOBILIZATION        | _            | gnore Containers of Standard Items | - 1 |
|                                 | A                   |              |                                    |     |
| Supplemental Description :      |                     |              |                                    |     |
|                                 | <b>/</b> /          |              |                                    |     |
| Unit ":                         | LPSM V              |              |                                    |     |
| Funding Rule :                  | 100% CON01 - FLAP 🗸 |              |                                    |     |
| Quantity *:                     | 56,721.000          | Sub Items    |                                    |     |
| Original Qty :                  | 56,721.000          |              |                                    |     |
| Unit Price in \$ *:             | 1.00                |              |                                    |     |
| Amount in \$ :                  | 56,721.00           |              |                                    |     |
| Complete :                      |                     |              |                                    |     |
|                                 |                     |              |                                    |     |
| Pay Item Type *:                | N ~                 |              |                                    |     |
| Material Incentive :            | 🔵 Yes 🔘 No          |              |                                    |     |

Figure 103: Edit Item Page

Enter or modify the appropriate information in the editable fields.
 For information on updating the fields, refer to <u>Section 3.3.2.1. Adding a Contract Item Manually</u>.
 Based on the contract type, you can modify the following fields:

| Field Name               | Contract Type           | Comments                                    |
|--------------------------|-------------------------|---------------------------------------------|
| Pay Item No              | D-B and Letter Contract | You can edit this field only if the item is |
| Line Number              |                         | added using the New option.                 |
| Description              |                         |                                             |
| Supplemental Description | All Contracts           | -                                           |
| Unit                     | D-B and Letter Contract | You can edit this field only if the item is |
|                          |                         | added using the New option.                 |
| Funding Rule             | All Contracts           | -                                           |
| Quantity                 | D-B and Letter Contract |                                             |
| Unit Price in \$         |                         |                                             |
| Pay Item Type            | D-B and Letter Contract | You can edit this field only if the item is |
|                          |                         | added using the New option.                 |
| Complete                 | All Contracts           | -                                           |
| Notes                    |                         |                                             |
| Probable Qty             |                         |                                             |

8. Click **Save & Exit** to save the record and return to the list page. Optionally, click **Save & Continue** to save the record and continue on the same page. Click **Cancel** to discard the added information and exit the page.

## 3.3.4. Associating a Fund Rule to a Contract Item

## **Overview**

You can associate a fund rule with multiple contract items and sub items. This facilitates flexibility in applying and using different fund sources in accordance with changing business decisions. The latest associated fund rule is considered in pay estimates, purchase orders, and expenses to determine the consumption of the fund.

Ideally, fund rules are associated with contract items, including the sub items, before the contract items are locked. However, roles such as Administrator, Construction Component

Lead, and Construction Admin Staff can change the fund rule even after the contract items are locked.

**Note:** If the fund rule for a contract item or sub item is changed at any point in time, then the updated fund rule must be reflected in the **Pay Estimates** and **Contract Modifications** records containing that item. This is applicable for Pay Estimates and Contract Modifications in their **Draft** and **Submitted** workflow status.

## Steps

1. In the module menu, click **Projects**.

The **PROJECTS** list page is displayed.

| PROJECTS    |                                  |   | OJECTS                                  |                                                                  |
|-------------|----------------------------------|---|-----------------------------------------|------------------------------------------------------------------|
| Q, I        | ype to Search 🗙 🗙 🔨              | Ð | New 📲 Workflow 🛪 📳 Reports 🛪 🗞          | Manage Users – 🎼 Mark Offline/Online – 💮 More 👻                  |
|             | Select Project                   | 0 | Project Code                            | Project Name Project Description Business Unit                   |
| 讘           | Recent Projects                  |   | 7                                       |                                                                  |
| en A        | SIT - CA ERFO FS LSPDR 2023-1(1) |   | SIT MT NPS GLAC 14(4) & MT NPS- Test GL | Rehabilitate Many Gla Reconstruction of 12 Western Federal Lands |
|             |                                  |   | SIT MT NPS GLAC 14(4) & MT NPS GLACIER  | Rehabilitate Many Gla Reconstruction of 12 Western Federal Lands |
| <b>(</b> 2) | All Projects                     |   | SIT MT NPS GLAC 14(4) & MT NPS GLACIER  | Rehabilitate Many Gla Reconstruction of 12 Western Federal Lands |
|             |                                  |   | SIT MT NPS GLAC 14(4) & MT NPS GLACIER  | Rehabilitate Many Gla Reconstruction of 12 Western Federal Lands |

Figure 104: Navigation to Projects Module

2. In the list page, double-click the appropriate project, and then click the project folder to expand it.

|    | PROJECTS                                                                                                    | PROJECT DASHBOARD PROJECT DETAILS                                                                                                    |                |
|----|----------------------------------------------------------------------------------------------------|----------------------------------------------------------------------------------------------------|----------------|
| Q, | Type to Search 🗙 🗙 🔨                                                                                                    | 🚋 Select Dashboard: bis sc 🗸 View V Dashboard: bis sc View V Dashboard: bis sc View V Dashboar | Set As Default |
|    | SIT - CA EIR OTS LSPOR 2023-1(1) <ul> <li>General</li> <li>Quick Access</li> <li>SIT - CA EIRO FS LSPOR 2023-1(1)</li> <li>SIT - CA EIRO FS LSPOR 2023-1(1)</li> <li>ST - CA EIRO FS LSPOR 2023-1(1)</li> <li>ST - CA EIRO FS LSPOR 2023-1(1)</li> <li>Folicet Report Satch</li> <li>Project Report Gallery</li> <li>Project Report Gallery</li> <li>Project Calendar</li> <li>Project Calendar</li> <li>Project Calendar</li> <li>Project Fund Itat</li> <li>Project Fund Itat</li> <li>Project Fund Itat</li> <li>Project Fund Itat</li> <li>Bid Estimate Information</li> <li>Bidding</li> <li>Contracts</li> <li>Contracts&lt;</li></ul> | Report Viewer       Hidder       1119       Schedlike errer       Alternates                                                                                                    |                |

Figure 105: Expanding Projects Folder

3. In the navigation pane, expand the **Contracts** folder, and then expand the contract.

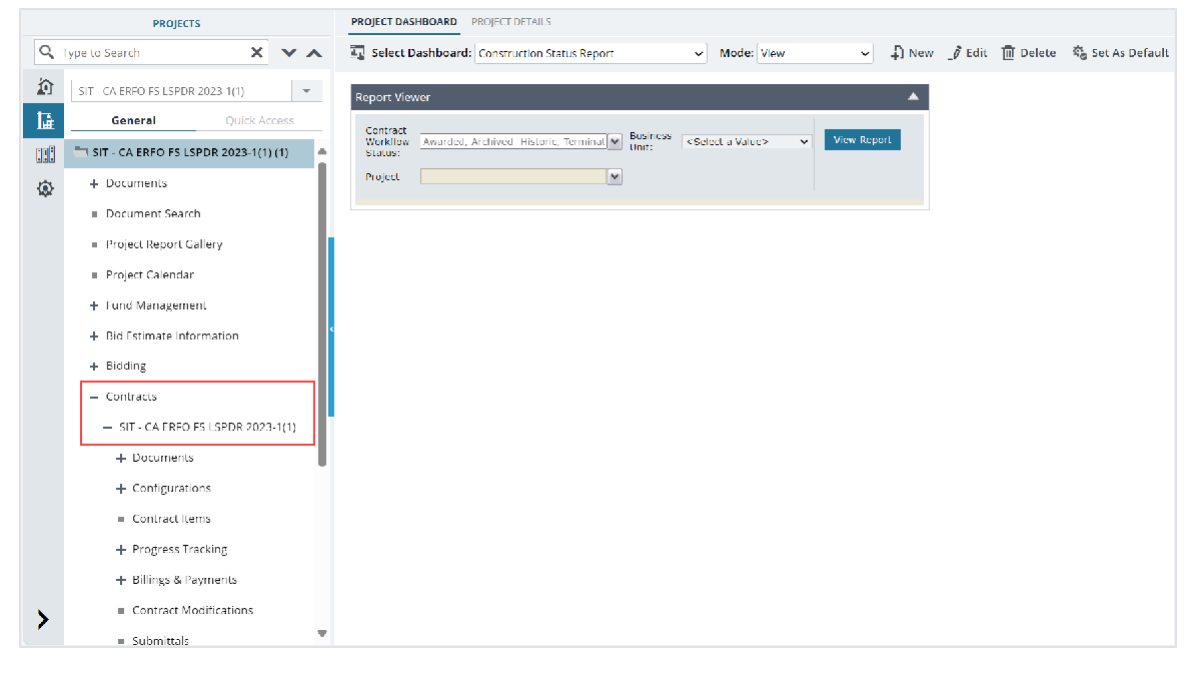

Figure 106: Navigation to Contracts

# 4. Click **Contract Items**.

The **ITEM LIST** page is displayed.

| C Type to Search   X X   SIT - CALERO BS LSPDR 2023-1(1)   General Quick Access   Quick Access   Quick Access   SIT - CALERO DS LSPDR 2023-1(2)   SIT - CALERO DS LSPDR 2023-1(2)   SIT - CALERO DS LSPD                                                                                                    |
|----------------------------------------------------------------------------------------------------|
| SIT - CALRED PS LSPDR 2023-1(1)       Name       Une Number       Description       Unit       Current Qty       Unit Price in \$       Suppleme         Image: SIT - CALRED PS LSPDR 2023-1(1)       Image: SIT - CALRED PS LSPDR 2023-1(1) |
| General       Quick Access         Image: Str - CA FIB O IS IS DO2 2023-1                                                                                                    |
| SIT - CA ERIO ES ISPDR 2023-1(                                                                                                    |
| <ul> <li>Documents</li> <li>Document Search</li> <li>Project Callery</li> <li>Project Callerdar</li> <li>Fund Management.</li> <li>Bid Estimate information</li> <li>Hidding</li> </ul>                                                                                                    |
| E Document Search     E Project Report Gallery     Project Calendar     Fund Management     Bid Estimate Information     Bid Ing                                                                                                    |
| Project Galendar     Project Calendar     Project Calendar     Project Calendar     Prod Management     Bid Estimate Information     Pidding                                                                                                    |
| Project Calendar      Fund Management     Bid Estimate Information     S                                                                                                    |
| Fund Management     Bid Estimate information     bidding                                                                                                    |
| + Bid Estimate information 4 + Bidding                                                                                                    |
| + Bidding                                                                                                    |
|                                                                                                    |
| - Contracts                                                                                                    |
| — SIT - CALRED FS LSPDR 20                                                                                                    |
| + Documents                                                                                                    |
| + Configurations                                                                                                    |
| Contract Items                                                                                                    |
| + Progress Tracking                                                                                                    |
| + Eillings & Payments                                                                                                    |
| Contract Modifications     Total Amount (\$): 2,753,872.89 Total Probable Amount (\$): 2,753,872.89 Total Prid to Date Amount (\$): 0.753,872.89                                                                                                    |
|                                                                                                    |

Figure 107: Item List Page

5. Select the appropriate items and sub items to associate with a fund rule.

## 6. Click **Associate Fund**, and then click the appropriate fund rule.

| ITE | MLIST                                |                                                                                                    |
|-----|--------------------------------------|----------------------------------------------------------------------------------------------------|
| ф   | New 👻 <u></u> Save 🧳 Edit 💿 View 🔟 D | Delete 🕻 Associate Fund 👻 💮 More 👻                                                                                                    |
|     | Name Li                              | ine Nun<br>P* 100% CON01                                                                                                    |
|     | 🛨 🛅 Schedule A                       | Image: Provide state of the state of th |
|     |                                      | <section-header> 100% CON04 - ERFO ork</section-header>                                                                                                    |
|     |                                      |                                                                                                    |

Figure 108: Associate Fund Rule

Alternatively, perform the following steps:

a. Click Edit.

The **EDIT ITEM** page is displayed.

- b. From the Funding Rule drop-down list, select the appropriate fund rule. Available options are active and approved funding rules that are defined for the project. For more information on funding rules, refer to the Funding Rules section in the M03 Fund Management PG.
- 7. Click Save.

## 3.3.5. Locking the Contract Item List

#### Prerequisites

- The role of the logged-in user must be any of the following:
  - o Administrator
  - o Construction Component Lead
  - Construction Admin Staff
  - Construction Operations Engineer
  - Project Engineer
  - Regional Engineer
  - Project Engineer A&E
     For more information on role-specific permissions, refer to <u>Contract Items Permission</u> <u>Matrix</u>
- The logged-in user must have the Lock permission to lock the contract items.
- The prime contractor for the contract is configured.

For more information on managing contractors, refer to <u>Section 3.2.5. Managing Contractor</u> <u>Details</u>.

• All items must have the quantity and unit price associated with them.

## Overview

You can finalize the scope of a contract by locking the **ITEM LIST** of the contract. Locking the contract items is equivalent to finalizing the zero estimate. Once the contract items are locked, the **Lock** option is changed to **Unlock**.

**Note:** Once the contract items are locked, you cannot make any changes to the contract items except the probable quantity.

The changes to the probable quantity are reflected in the **Pay Estimates** and Contract Modifications records in the **Draft** and **Submitted** workflow status.

After the contract items are locked, if any Project Fund Transactions are created, those are approved through Contract Modifications.

You can unlock the contract items only if records are not created in the following forms:

- Contractor Daily Record
- Inspector Daily Record
- Daily Diary
- Submittals
- Contract Modifications
- Item Posting

For more information on unlocking contract items, refer to <u>Section 3.3.6. Unlocking the Contract</u> <u>Item List</u>.

## Steps

1. In the module menu, click **Projects**.

The **PROJECTS** list page is displayed.

| PROJECTS                         | PR                                                                                                    | OJECTS                                                                                                    |                                                                                                    |
|----------------------------------|----------------------------------------------------------------------------------------------------|----------------------------------------------------------------------------------------------------|----------------------------------------------------------------------------------------------------|
| ype to Search X 🗙                | Ð                                                                                                    | New 🖟 Workflow - 📋 Reports - 🗞                                                                                                    | Manage Users 🛛 🧖 Mark Offline/Online 💮 More 👻                                                                                                    |
| Select Project                   | 0                                                                                                    | Project Code                                                                                                    | Project Name Project Description Business Unit                                                                                                    |
| A Descent Designer               |                                                                                                    |                                                                                                    |                                                                                                    |
| Recent Projects                  |                                                                                                    | SIT MT NPS GLAC 14(4) & MT NPS- Test GL                                                                                                    | Rehabilitate Many Gla Reconstruction of 12 Western Federal Lands                                                                                                    |
| SIT - CA ERFO FS LSPDR 2023-1(1) |                                                                                                    |                                                                                                    | Pakakillara Mara Ch                                                                                                    |
|                                  |                                                                                                    | STEMT NPS GLAC 14(4) & MENPS GLACIER                                                                                                    | Rehabilitate Many Gla Reconstruction of 12 Western Federal Lands                                                                                                    |
| All Projects                     |                                                                                                    | SIT MT NPS GLAC 14(4) & MT NPS GLACIER                                                                                                    | Rehabilitate Many Gla Reconstruction of 12 Western Federal Lands                                                                                                    |
|                                  |                                                                                                    | SIT MT NPS GLAC 14(4) & MT NPS GLACIER                                                                                                    | Rehabilitate Many Gla Reconstruction of 12 Western Federal Lands                                                                                                    |
|                                  | PROJECTS  ype to Search  Select Project  Recent Projects  SIT - CA ERFO FS LSPDR 2023-1(1)  All Projects | PROJECTS     PR       ype to Search     X     X       Select Project     Image: Comparison of the second second sec | PROJECTS     PROJECTS       ype to Search     Image: Constraint of the second of the second of the |

Figure 109: Navigation to Projects Module

2. In the list page, double-click the appropriate project, and then click the project folder to expand it.

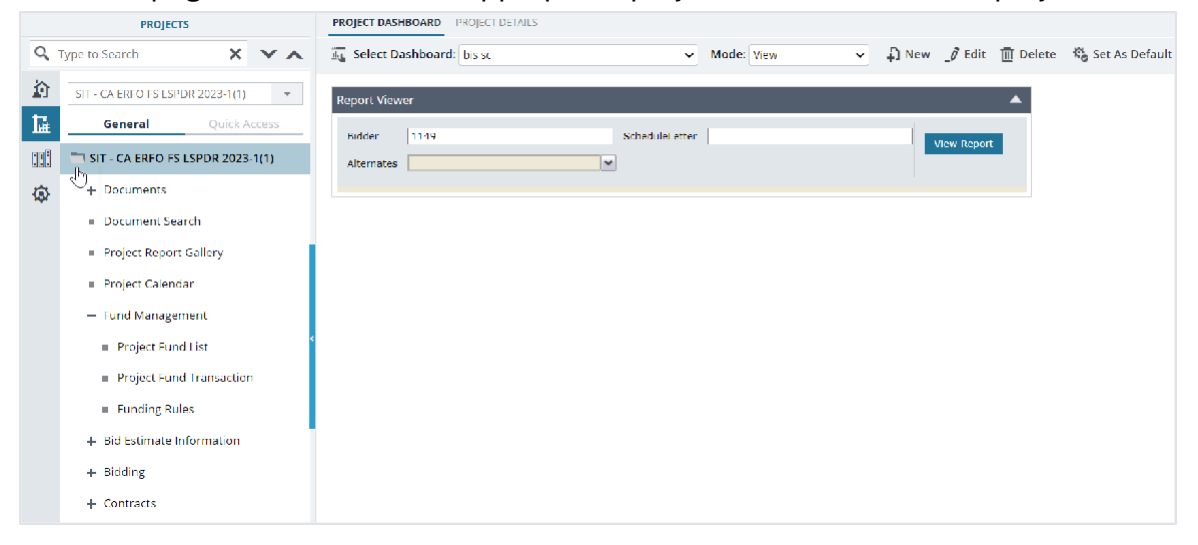

Figure 110: Expanding Projects Folder

3. In the navigation pane, expand the **Contracts** folder, and then expand the contract.

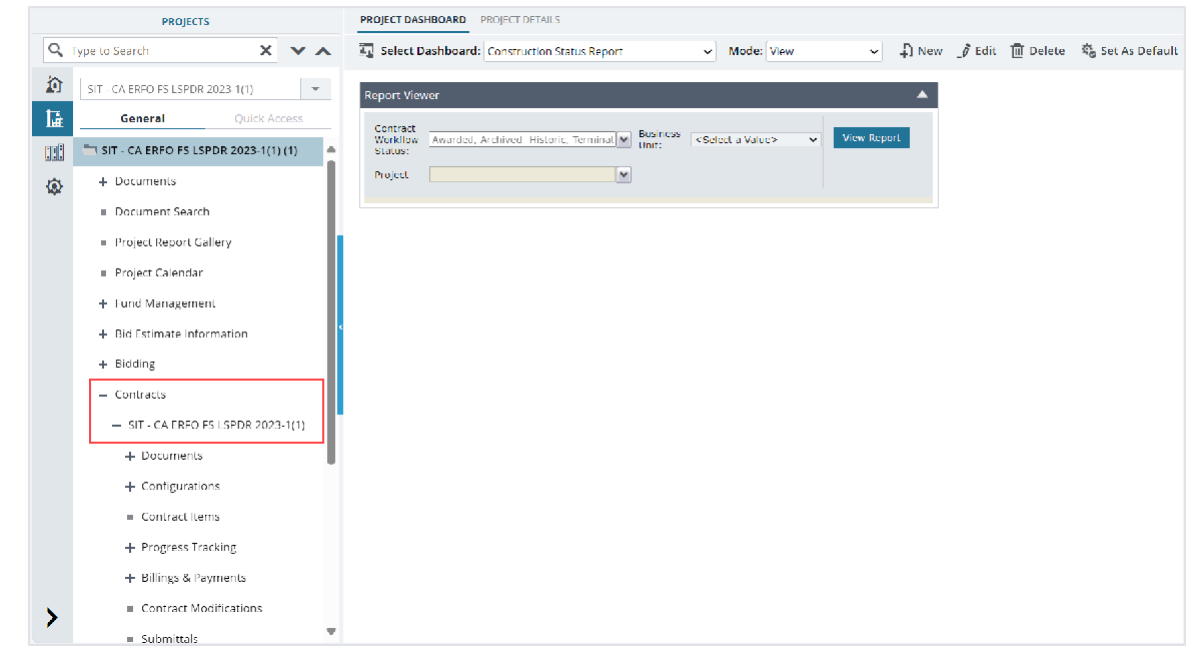

Figure 111: Navigation to Contracts

4. Click **Contract Items**.

The **ITEM LIST** page is displayed.

|             | PROJECTS                           | ITEM LIST        |                    |                  |                                                              |             |                             |                         |                  |
|-------------|------------------------------------|------------------|--------------------|------------------|--------------------------------------------------------------|-------------|-----------------------------|-------------------------|------------------|
| Q,          | Type to Search 🗙 🗙 🔺               | 🔓 New 👻 📳 Save   | & Lock Bt Excelimp | ort / Expart 🔹 💮 | More -                                                       |             |                             |                         |                  |
| 諭           | SIT - CA ERFO FS LSPDR 2023-1(1)   | Name             |                    | Line Number      | Description                                                  | Unit        | Current Qty                 | Unit Price in \$        | Supplemental D   |
| 1æ          | General Quick Access               |                  | T                  | T                | T                                                            |             | T                           | T                       |                  |
| nul:        | 📩 SIT - CA EREO ES LSPOR 2023-1( 🔺 | 🗖 🕀 🖿 Schedule A |                    |                  | ERFO repairs on Black Mountain<br>Road for MSE Walls, Gabion |             |                             |                         |                  |
| 230         | + Documents                        |                  |                    |                  | Walls and Drainage Flumes.                                   |             |                             |                         |                  |
| < <u>\$</u> | Document Search                    |                  |                    |                  |                                                              |             |                             |                         |                  |
|             | Project Report Gallery             |                  |                    |                  |                                                              |             |                             |                         |                  |
|             | Project Calendar                   |                  |                    |                  |                                                              |             |                             |                         |                  |
|             | + Fund Management                  |                  |                    |                  |                                                              |             |                             |                         |                  |
|             | + Bid Estimate Information         |                  |                    |                  |                                                              |             |                             |                         |                  |
|             | + Bidding                          |                  |                    |                  |                                                              |             |                             |                         |                  |
|             | - Condracia                        |                  |                    |                  |                                                              |             |                             |                         |                  |
|             |                                    |                  |                    |                  |                                                              |             |                             |                         |                  |
|             | - SIT - CA ERFO PS ESPER 20        |                  |                    |                  |                                                              |             |                             |                         |                  |
|             | + Documents                        |                  |                    |                  |                                                              |             |                             |                         |                  |
|             | + Conligurations                   |                  |                    |                  |                                                              |             |                             |                         |                  |
|             | Contract Items                     |                  |                    |                  |                                                              |             |                             |                         |                  |
|             | + Progress Tracking                |                  |                    |                  |                                                              |             |                             |                         |                  |
|             | + Billings & Payments              | 4                |                    |                  |                                                              |             |                             |                         | •                |
|             | Contract Modifications             |                  |                    |                  | Total Amount (\$): 2,753,872.89                              | Total Proba | ble Amount (\$): 2,753,872. | 89 Total Paid to Date A | mount (\$): 0.00 |
| 1           | = Submittale 🗸 🔻                   |                  |                    |                  |                                                              |             |                             |                         | Page 1 of 1      |

Figure 112: Item List Page

5. Click Lock.

| 🗘 New - 🗋 Save 👌 Lock 🕅 Excellinge | ort / Export 👻 💮 M | ore 👻                          |      |             |   |
|------------------------------------|--------------------|--------------------------------|------|-------------|---|
| Name                               | Line Number        | Description                    | Unit | Current Qty | U |
| T                                  | T                  | T                              |      | T           |   |
|                                    |                    | ERFO repairs on Black Mountain | n    |             |   |
| 🔲 া Schedule A                     |                    | Road for MSE Walls, Gabion     |      |             |   |
|                                    |                    | Walls and Drainage Flumes.     |      |             |   |
|                                    |                    |                                |      |             |   |
|                                    |                    |                                |      |             |   |
|                                    |                    |                                |      |             |   |
|                                    |                    |                                |      |             |   |

Figure 113: Lock Option

The confirmation message is displayed.

6. Click **OK**.

The contract items of the contract are locked.

## 3.3.6. Unlocking the Contract Item List

## Prerequisites

- Contract items are locked.
- Records are not created in any of the following forms:
  - o Contractor Daily Record
  - o Inspector Daily Record

- o Daily Diary
- o Submittals
- o Contract Modifications
- Item Posting
- Pay Estimates

## Overview

You can unlock a locked contract item list to modify the details of contract items.

## Steps

1. In the module menu, click **Projects**.

The **PROJECTS** list page is displayed.

|     | PROJECTS                         | PR | PROJECTS                                |                       |                          |                       |  |  |
|-----|----------------------------------|----|-----------------------------------------|-----------------------|--------------------------|-----------------------|--|--|
| Q   | Type to Search X 🗙               | Ð  | New 👔 Workflow 👻 📋 Reports 👻 🗞          | Manage Users 🛛 🎼 Ma   | ark Offline/Online   💮 N | Aore 👻                |  |  |
|     | Select Project                   | 0  | Project Code                            | Project Name          | Project Description      | Business Unit         |  |  |
| ta. | A Recent Projects                |    | Y                                       | T                     | T                        | T                     |  |  |
| Ref |                                  |    | SIT MT NPS GLAC 14(4) & MT NPS- Test GL | Rehabilitate Many Gla | Reconstruction of 12     | Western Federal Lands |  |  |
|     | SIT - CA ERFO FS LSPDR 2023-1(1) |    | SIT MT NPS GLAC 14(4) & MT NPS GLACIER  | Rehabilitate Many Gla | Reconstruction of 12     | Western Federal Lands |  |  |
| Ø   | All Projects                     |    | SIT MT NPS GLAC 14(4) & MT NPS GLACIER  | Rehabilitate Many Gla | Reconstruction of 12     | Western Federal Lands |  |  |
|     |                                  |    | SIT MT NPS GLAC 14(4) & MT NPS GLACIER  | Rehabilitate Many Gla | Reconstruction of 12     | Western Federal Lands |  |  |

Figure 114: Navigation to Projects Module

2. In the list page, double-click the appropriate project, and then click the project folder to expand it.

|     | PROJECTS                                   | PROJECT DASHBOARD PROJECT DETAILS                                                                 |
|-----|--------------------------------------------|---------------------------------------------------------------------------------------------------|
| С,  | Type to Search 🗙 🗙 🔨                       | 🚡 Select Dashboard: bis sc 🗸 View 🗸 Discont Discont View 🗸 🖓 New 🧳 Edit 🛅 Delete 🆓 Set As Default |
|     | SIT - CA ERFO TS LSPDR 2023-1(1)           | Report Viewer                                                                                     |
| 1   | General Quick Access                       | Bidder 1149 Schedulei etter View Report                                                           |
| :1: | SIT - CA ERFO FS LSPDR 2023-1(1)           | Alternates                                                                                        |
| ٩   | + Documents                                |                                                                                                   |
|     | <ul> <li>Document Search</li> </ul>        |                                                                                                   |
|     | <ul> <li>Project Report Gallery</li> </ul> |                                                                                                   |
|     | <ul> <li>Project Calendar</li> </ul>       |                                                                                                   |
|     | <ul> <li>Fund Management</li> </ul>        |                                                                                                   |
|     | <ul> <li>Project Fund List</li> </ul>      |                                                                                                   |
|     | Project Fund Transaction                   |                                                                                                   |
|     | <ul> <li>Eunding Rules</li> </ul>          |                                                                                                   |
|     | + Bid Estimate Information                 |                                                                                                   |
|     | + Bidding                                  |                                                                                                   |
|     | + Contracts                                |                                                                                                   |

Figure 115: Expanding Projects Folder

3. In the navigation pane, expand the **Contracts** folder, and then expand the contract.

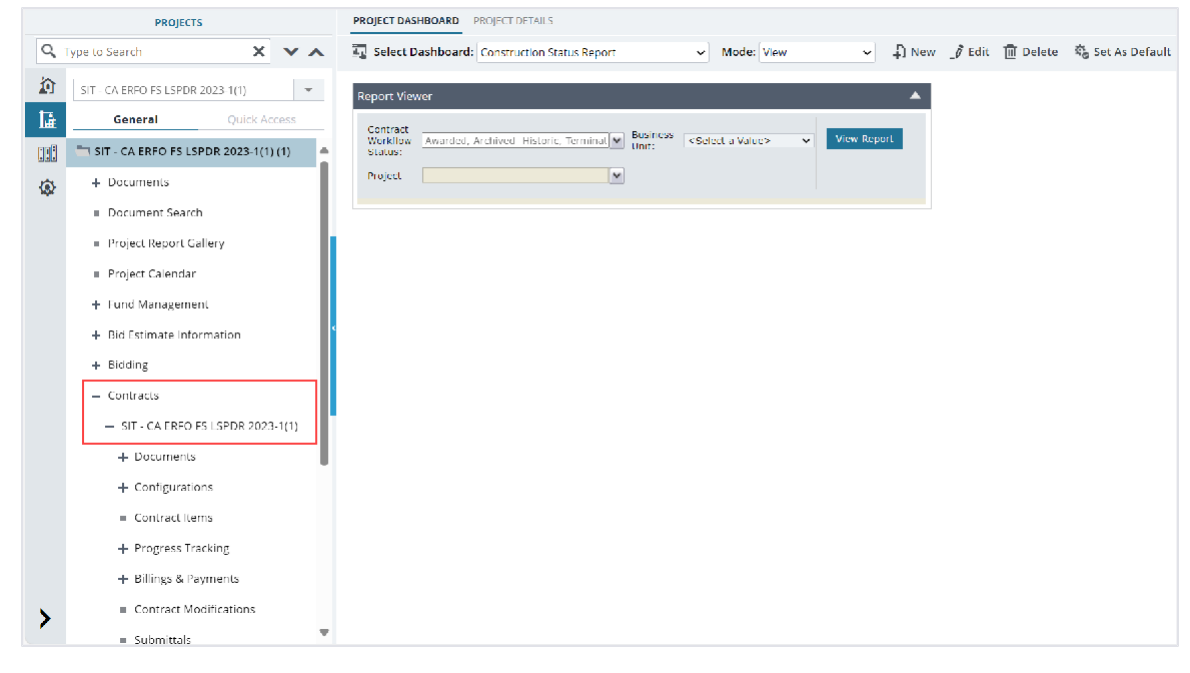

Figure 116: Navigation to Contracts

## 4. Click Contract Items. The ITEM LIST page is displayed

5. Click Unlock.

| ITE | ITEM LIST                                                   |           |  |  |             |                                |      |  |  |
|-----|-------------------------------------------------------------|-----------|--|--|-------------|--------------------------------|------|--|--|
| Ф   | 🖓 New 👻 🛅 Save 👌 Unlock 🕃t Excel Import / Export 👻 💬 More 👻 |           |  |  |             |                                |      |  |  |
|     | Name                                                        |           |  |  | Line Number | Description                    | Unit |  |  |
|     |                                                             |           |  |  | T           | Ţ                              |      |  |  |
|     |                                                             |           |  |  |             | ERFO repairs on Black Mountain |      |  |  |
|     | 🕂 🚞 S                                                       | chedule A |  |  |             | Road for MSE Walls, Gabion     |      |  |  |
|     |                                                             |           |  |  |             | Walls and Drainage Flumes.     |      |  |  |

Figure 117: Unlock Option

The confirmation message is displayed.

6. Click OK.

The contract items of the contract are locked.

## 3.4. Billings and Payments

The Billings & Payments module enables you to record the item quantities posted, advances paid on materials and payments made for items that are partially completed or are completed in the contract. It also enables you to track important dates regarding payments and pay estimates.

You can perform the following tasks:

- <u>3.4.1. Manage items posted</u>
- <u>3.4.2. Manage pay estimates</u>
- <u>3.4.2.2. Track important dates related to the pay estimate</u>

## **Billings and Payments Permission Matrix**

This section provides information on the roles and corresponding permissions for the respective forms:

#### Table 5: Table 1 – Item Posting

| Role          | Create | Edit | View | Delete | Audit Log |
|---------------|--------|------|------|--------|-----------|
| Administrator | Yes    | Yes  | Yes  | Yes    | Yes       |
| Construction  | Yes    | Yes  | Yes  | -      | Yes       |
| Component     |        |      |      |        |           |
| Lead          |        |      |      |        |           |
| Construction  | Yes    | Yes  | Yes  | -      | Yes       |
| Admin Staff   |        |      |      |        |           |
| Construction  | -      | -    | Yes  | -      | -         |
| Engineer      |        |      |      |        |           |
| Highway       | -      | -    | Yes  | -      | -         |
| Construction  |        |      |      |        |           |
| Manager/QA    |        |      |      |        |           |
| QC            |        |      |      |        |           |
| Construction  | Yes    | Yes  | Yes  | -      | -         |
| Contractor    |        |      |      |        |           |
| Basic         |        |      |      |        |           |
| Construction  | Yes    | Yes  | Yes  | -      | -         |
| Contractor QC |        |      |      |        |           |
| Manager       |        |      |      |        |           |
| Construction  | Yes    | Yes  | Yes  | -      | -         |
| Contractor    |        |      |      |        |           |
| Manager       |        | X    | X    |        |           |
| Construction  | Yes    | Yes  | Yes  | -      | -         |
| Operations    |        |      |      |        |           |
| Engineer      |        | X    | X    |        |           |
| Inspector     | Yes    | Yes  | Yes  | -      | -         |
| Assistant     | Yes    | Yes  | Yes  | -      | -         |
| Project       |        |      |      |        |           |
| Engineer      |        |      |      |        |           |

| Role           | Create | Edit | View | Delete | Audit Log |
|----------------|--------|------|------|--------|-----------|
| Project        | Yes    | Yes  | Yes  | -      | -         |
| Engineer       |        |      |      |        |           |
| Regional       | Yes    | Yes  | Yes  | -      | -         |
| Engineer       |        |      |      |        |           |
| Construction   | -      | -    | Yes  | -      | -         |
| Inspection A&E |        |      |      |        |           |
| Manager        |        |      |      |        |           |
| Inspector A&E  | Yes    | Yes  | Yes  | -      | -         |
| Assistant      | Yes    | Yes  | Yes  | -      | -         |
| Project        |        |      |      |        |           |
| Engineer A&E   |        |      |      |        |           |
| Project        | Yes    | Yes  | Yes  | -      | -         |
| Engineer A&E   |        |      |      |        |           |

## Table 6: Table 2 – Pay Estimates

| Role          | Create | Edit | View | Delete | Audit Log |
|---------------|--------|------|------|--------|-----------|
| Administrator | Yes    | Yes  | Yes  | Yes    | Yes       |
| Construction  | Yes    | Yes  | Yes  | Yes    | Yes       |
| Component     |        |      |      |        |           |
| Lead          |        |      |      |        |           |
| Construction  | Yes    | Yes  | Yes  | Yes    | Yes       |
| Admin Staff   |        |      |      |        |           |
| Construction  | Yes    | Yes  | Yes  | Yes    | -         |
| Operations    |        |      |      |        |           |
| Engineer      |        |      |      |        |           |
| Assistant     | Yes    | Yes  | Yes  | -      | -         |
| Project       |        |      |      |        |           |
| Engineer      |        |      |      |        |           |
| Project       | Yes    | Yes  | Yes  | Yes    | -         |
| Engineer      |        |      |      |        |           |
| Regional      | Yes    | Yes  | Yes  | Yes    | -         |
| Engineer      |        |      |      |        |           |
| Project       | Yes    | Yes  | -    | -      | -         |
| Engineer A&E  |        |      |      |        |           |

## Table 7: Table 3 – Pay Estimate Tracking

| Role          | Create | Edit | View | Delete | Audit Log |
|---------------|--------|------|------|--------|-----------|
| Administrator | Yes    | Yes  | Yes  | Yes    | Yes       |
| Construction  | Yes    | Yes  | Yes  | Yes    | Yes       |
| Component     |        |      |      |        |           |
| Lead          |        |      |      |        |           |

| Role           | Create | Edit | View | Delete | Audit Log |
|----------------|--------|------|------|--------|-----------|
| Construction   | Yes    | Yes  | Yes  | Yes    | Yes       |
| Admin Staff    |        |      |      |        |           |
| Construction   | -      | -    | Yes  | -      | _         |
| Engineer       |        |      |      |        |           |
| Highway        | -      | -    | Yes  | -      | -         |
| Construction   |        |      |      |        |           |
| Manager/QAQC   |        |      |      |        |           |
| Construction   | -      | -    | Yes  | -      | -         |
| Contractor     |        |      |      |        |           |
| Basic          |        |      |      |        |           |
| Construction   | -      | -    | Yes  | -      | -         |
| Contractor QC  |        |      |      |        |           |
| Manager        |        |      |      |        |           |
| Construction   | -      | -    | Yes  | -      | -         |
| Contractor     |        |      |      |        |           |
| Manager        |        |      |      |        |           |
| Construction   | Yes    | Yes  | Yes  | Yes    | -         |
| Operations     |        |      |      |        |           |
| Engineer       |        |      |      |        |           |
| Inspector      | -      | -    | Yes  | -      | _         |
| Assistant      | Yes    | Yes  | Yes  | -      | -         |
| Project        |        |      |      |        |           |
| Engineer       |        |      |      |        |           |
| Project        | Yes    | Yes  | Yes  | Yes    | -         |
| Engineer       |        |      |      |        |           |
| Regional       | Yes    | Yes  | Yes  | Yes    | -         |
| Engineer       |        |      |      |        |           |
| Construction   | -      | -    | Yes  | -      | -         |
| Inspection A&E |        |      |      |        |           |
| Manager        |        |      |      |        |           |
| Inspector A&E  | -      | -    | Yes  | -      | _         |
| Assistant      | -      | -    | Yes  | -      | -         |
| Project        |        |      |      |        |           |
| Engineer A&E   |        |      |      |        |           |
| Project        | Yes    | Yes  | Yes  | -      | -         |
| Engineer A&E   |        |      |      |        |           |

## 3.4.1. Item Posting

The Item Posting form is used to post contract items that are worked upon on a given day to track work progress and process payment.

You can create and approve the Item Posting record in two ways:

• Approved: This enables you to generate a pay estimate for the work completed.
• Approved for Info Only: This enables you to create an item posting for information only. These do not get added to the pay estimates.

You can post only one item or sub item in an Item Posting record.

While posting items, Masterworks allows you to post items greater than the remaining quantity of the contract items. The quantity overruns must eventually be addressed by a contract modification before the contract closeout.

You can perform the following tasks:

- <u>3.4.1.1. Create an item posting</u>
- <u>3.4.1.2. Approve an item posting</u>

## 3.4.1.1. Creating an Item Posting Record

### Prerequisites

- Contract items are locked.
- The role of the logged-in user must be any of the following:
  - Administrator
  - Construction Component Lead
  - o Construction Admin Staff
  - Construction Contractor Basic
  - Construction Contractor QC Manager
  - Construction Contractor Manager
  - o Construction Operations Engineer
  - o Inspector
  - Assistant Project Engineer
  - Project Engineer
  - Regional Engineer
  - Inspector A&E
  - Assistant Project Engineer A&E
  - Project Engineer A&E
     For more information on role-specific permissions, refer to <u>Table 1 Item Posting</u> <u>Permission Matrix</u>.
- Final pay estimate is not generated.

### Overview

The Item Posting form enables you to post the contract items used for the construction activities.

You can post only one item or sub item in an **Item Posting** record.

This form is configured for use in the mobile application. All the fields configured for the web application are available in the mobile application. Only the users who created the record can edit or delete it.

## Steps

1. In the module menu, click **Projects**.

The **PROJECTS** list page is displayed.

| PROJECTS  |                                       |   | OJECTS                                  |                                                                  |
|-----------|---------------------------------------|---|-----------------------------------------|------------------------------------------------------------------|
| Q, I      | ype to Search 🗙 🗙 🔨                   | Ð | New 🖟 Workflow 🗸 📳 Reports 🛪 🖓          | Manage Users – 🎼 Mark Offline/Online – 💮 More 👻                  |
| 兪         | Select Project 👻                      | 0 | Project Code                            | Project Name Project Description Business Unit                   |
| 1æ        | Recent Projects                       |   | T                                       |                                                                  |
| no.       | m a necent rejects                    |   | SIT MT NPS GLAC 14(4) & MT NPS- Test GL | Rehabilitate Many Gla Reconstruction of 12 Western Federal Lands |
|           | SIT - CA ERFO FS LSPDR 2023-1(1)      |   | SIT MT NPS GLAC 14(4) & MT NPS GLACIER  | Rehabilitate Many Gla Reconstruction of 12 Western Federal Lands |
| <b>\$</b> | All Projects                          |   | SIT MT NPS GLAC 14(4) & MT NPS GLACIER  | Rehabilitate Many Gla Reconstruction of 12 Western Federal Lands |
|           | · · · · · · · · · · · · · · · · · · · |   |                                         | Relative transfer in the second sector for                       |
|           |                                       |   | STEMT NPS GLAC 14(4) & MT NPS GLACIER   | Renabilitate Many Ga Reconstruction of 12 Western Federal Lands  |

Figure 118: Navigation to Projects Module

2. In the list page, double-click the appropriate project, and then click the project folder to expand it.

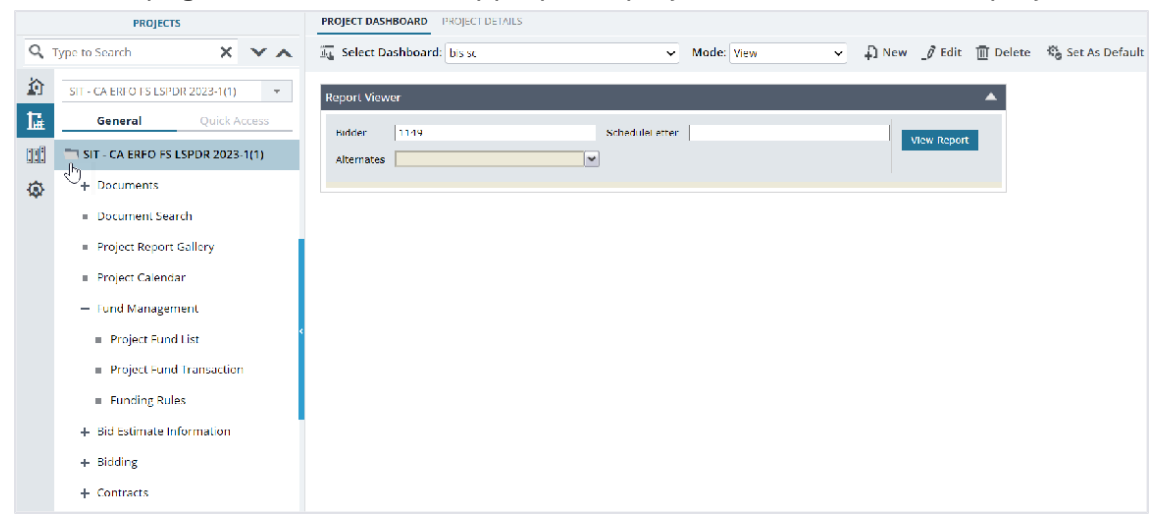

Figure 119: Expanding Projects Folder

3. In the navigation pane, expand the **Contracts** folder, and then expand the contract.

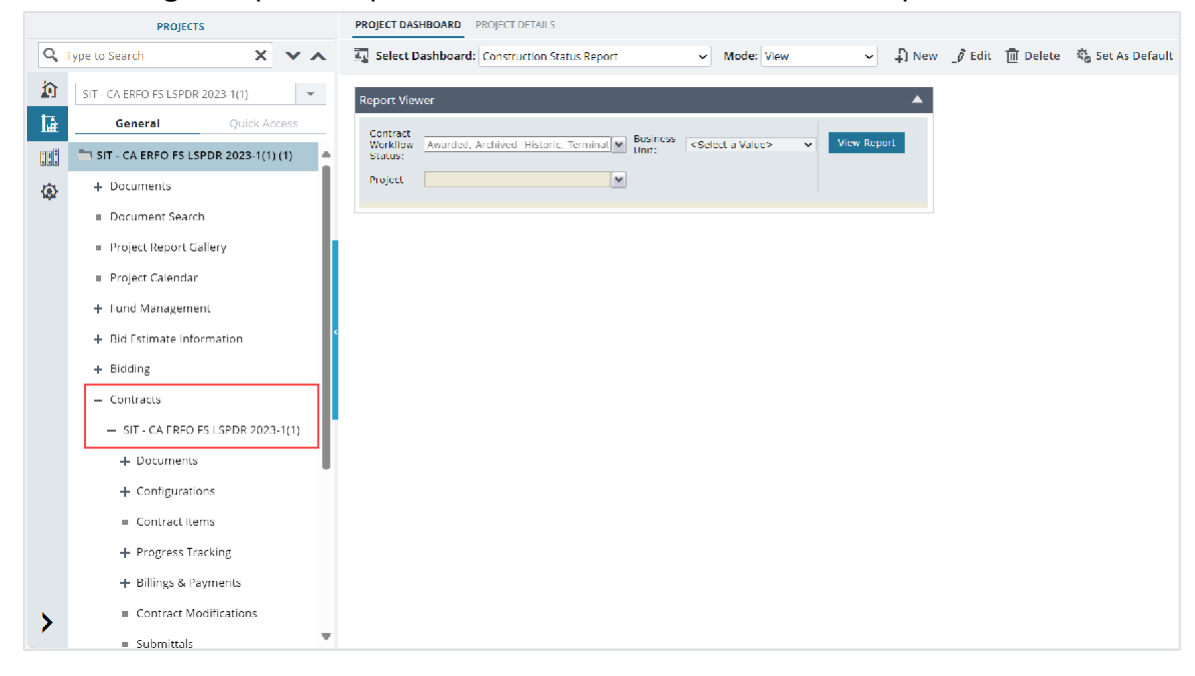

Figure 120: Navigation to Contracts

4. Expand the **Billings & Payments** folder, and then click **Item Posting**. The **ITEM POSTING** list page is displayed.

| PROJECTS ITEM POSTING |                                                 |       |                          |                        |            |                          |        |
|-----------------------|-------------------------------------------------|-------|--------------------------|------------------------|------------|--------------------------|--------|
| Q,                    | Type to Search 🗙 🗙 🔨                            | D New | 澍 Workflow 👻 🔋 Reports   | 👻 🖳 Excel Export 👻 💮 M | ore 👻      |                          | Т      |
|                       | SIT - CA ERFO FS LSPDR 2023-1(1)                | 0     | Item Posting ID          | Line Number            | Pay Item # | Description              | Po     |
| 13-                   | General Ouick Access                            |       | T                        | T                      |            |                          | М      |
| n B                   |                                                 |       | IP-6982AF24C000004-00010 | A0180                  | 20301-2800 | REMOVAL OF STRUCTURES AN | 10.    |
|                       | <ul> <li>SIT - CA ERFO FS LSPDR 2023</li> </ul> |       | IP-6982AF24C000004-00009 | A0180                  | 20301-2800 | REMOVAL OF STRUCTURES AN | 10,    |
| ٩                     | + Documents                                     |       | IP-6982AF24C000004-00008 | A0120                  | 15701-0000 | SOIL EROSION CONTROL     | 10,    |
|                       | + Configurations                                |       | IP-6982AF24C000004-00007 | A0120                  | 15701-0000 | SOIL EROSION CONTROL     | 10.    |
|                       | <ul> <li>Contract Items</li> </ul>              |       | IP-6982AF24C000004-00006 | A0040                  | 15201-0000 | CONSTRUCTION SURVEY AND  | 10.    |
|                       | + Progress Tracking                             |       | IP-6982AF24C000004-00006 | A0060                  | 15301-0000 | CONTRACTOR QUALITY CONTR | 10.    |
|                       | <ul> <li>Billings &amp; Payments</li> </ul>     |       | IP-6982AF24C000004-00005 | A0140                  | 15720-0000 | STORM WATER POLLUTION PR | 10.    |
|                       | Item Posting                                    |       | IP-6982AF24C000004-00005 | A0140                  | 15720-0000 | STORM WATER POLLUTION PR | 10.    |
|                       | <ul> <li>Pay Estimates</li> </ul>               |       | IP-6982AF24C000004-00004 | A0100                  | 15501-0000 | CONSTRUCTION SCHEDULE    | 10.    |
|                       | <ul> <li>Pay Estimates Tracking</li> </ul>      |       | IP-6982AF24C000004-00003 | A0160                  | 20103-0000 | CLEARING AND GRUBBING    | 10.    |
|                       | <ul> <li>Contract Modifications</li> </ul>      |       | IP-6982AF24C000004-00003 | A0160                  | 20103-0000 | CLEARING AND GRUBBING    | 10.    |
|                       | <ul> <li>Submittals</li> </ul>                  |       | IP-6982AF24C000004-00002 | A0020                  | 15101-0000 | MOBILIZATION             | 10.    |
|                       | <ul> <li>Contract Report Gallery</li> </ul>     |       | IP-6982AF24C000004-00001 | A0020                  | 15101-0000 | MOBILIZATION             | 10.    |
|                       | + Subcontract                                   |       |                          |                        |            |                          | •      |
| >                     | Contract Closeout Status                        |       | 1 2 3 4 5 🕨 🕅            |                        |            | Page                     | 5 of 5 |

Figure 121: List Page of Item Posting Form

## 5. Click New.

| ITEM POSTING                      |                                                                                                    |
|-----------------------------------|----------------------------------------------------------------------------------------------------|
| 🗈 Save & Exit 🛛 🕞 Save & Continue | 🛞 Cancel 🖟 Workflow マ 📽 Select Actions マ                                                                                         |
| Project Code                      | : SIT - CA ERFO FS LSPDR 2023-1(1) Project Name : SIT - Black Mountain Road (1) Contract Name : SIT - CA ERFO FS LSPDR 2023-1(1) |
| Contract #                        | : 6982AF24C000004                                                                                                    |
| Item Posting ID                   | : <auto generated=""></auto>                                                                                                    |
| Contractor                        | : Key Stone Limited                                                                                                    |
| FHWA Verified By                  |                                                                                                    |
| Contractor Representative         |                                                                                                    |
| Created Date                      | : 07/30/2024                                                                                                    |
| Measurement Type *                | : Interim 🗸                                                                                                    |
| Measured By *                     | Antony                                                                                                    |
| Location/Description              | :                                                                                                    |
| Remarks/Calculations *            | None                                                                                                    |
| For Info Only                     |                                                                                                    |

Figure 122: Item Posting Details Page

The **ITEM POSTING** page displays the following information:

| Field Name                                                                           | Description                                                             |
|--------------------------------------------------------------------------------------|-------------------------------------------------------------------------|
| Project Code                                                                         | The project code as defined for the project.                            |
| Project Name                                                                         | The name of the project.                                                |
| Contract # The value as displayed in the <b>Contract #</b> field of the <b>CONTI</b> |                                                                         |
|                                                                                      | DETAILS page.                                                           |
| Contract Name                                                                        | The name of the contract.                                               |
| Item Posting ID                                                                      | On saving the record, a unique identification code for the item posting |
|                                                                                      | is automatically generated.                                             |
| Contractor                                                                           | The prime contractor associated with the contract.                      |
| Created Date                                                                         | The current date is considered as the item posting creation date.       |
| For Info Only                                                                        | Once the record is moved to the <b>Approved for Info Only</b> workflow  |
|                                                                                      | status, the system automatically selects the check box for this field.  |
| Created By                                                                           | The name of the logged-in user.                                         |

6. Provide the appropriate information in the fields, as described in the following table:

| Field Name       | Description                                                                                                    |
|------------------|----------------------------------------------------------------------------------------------------|
| FHWA Verified By | To select the name of the FHWA official who has verified the item posting, perform the following steps:<br>a. Click .<br>The <b>FHWA Verified By</b> dialog box is displayed. |

| Field Name                | De                | scription                                                                                                    |                                                                              |
|---------------------------|-------------------|----------------------------------------------------------------------------------------------------|------------------------------------------------------------------------------|
|                           |                   | FHWA Verified By                                                                                                    | ×                                                                            |
|                           | b.                | FillWA Verified By         Antony         Duried Surenzen         John Varified By         Antony         Duried Surenzen         John Varified By         Min Pellegrini         Nim Pellegrini         Nim Pellegrini         Figure 12         Available users are us         appropriate role and         Permission Setup like         For more information         Additional Permission         Additional Permission         Additionally, you can end         Masterworks. | The answer of the user outside                                               |
| Contractor Representative | To stea           | select the contractor reps:<br>Click                                                                                                    | representative, perform the following<br>esentative dialog box is displayed. |
| Measurement Type          | Fro<br>typ<br>Ava | om the drop-down list,<br>be.<br>ailable options are Inte                                                                                                    | select the appropriate measurement<br>erim and Final.                        |

| Field Name                                   | Des                                                                                             | cription                                                                                                    |                                                                                                    |                                                                                                    |                                                                                                    |
|----------------------------------------------|-------------------------------------------------------------------------------------------------|----------------------------------------------------------------------------------------------------|----------------------------------------------------------------------------------------------------|----------------------------------------------------------------------------------------------------|----------------------------------------------------------------------------------------------------|
|                                              | Not<br>mea<br>item<br>thro<br>The<br>Mea                                                        | e: There is no impar<br>asurement type for t<br>n is consumed com<br>bugh a CM.<br>drop-down list disp<br>asurement Type ca                                              | ct to subse<br>the item po<br>pletely, the<br>plays the ty                                                                                                    | equent i<br>osting is<br>en you c<br>pes def<br>e library                                                                                                    | tem postings if<br>s selected as Final. If an<br>can add more item<br>fined in the                                                                                                    |
| Measured By                                  | To si qua                                                                                       | elect the name of the ntities, perform the Click                                                                                                    | ialog box is<br>following s<br>ialog box is<br>Last Name<br>Sorensen<br>Sorensen<br>Sorensen<br>VanSwearingen<br>VanSwearingen<br>VanSwearingen<br>VanSwearingen<br>Pellegrini<br>Pellegrini<br>Pellegrini<br>Role<br>sorensen<br>Pellegrini | Kim Const     Kim Const     Kim Const | Administrator, Lead Designer, Bidder, Project<br>Construction Component Lead<br>Highway Construction Manager/QAQC<br>Construction Component Lead<br>Administrator, User, Designer, Construction A<br>Design: Component Lead<br>Administrator, User, Designer, Construction A<br>Design: Component Lead<br>Administrator, User, Designer, Construction A<br>Design: Component Lead<br>Administrator, User, Designer, Construction A<br>Design: Component Lead<br>Administrator, User, Designer, Construction A<br>Design: Component Lead<br>Construction Component Lead<br>Highway Construction Manager/QAQC<br>Construction Component Lead<br>Highway Construction Manager/QAQC<br>Construction Component Lead<br>Highway Construction Manager/QAQC<br>Construction Component Lead<br>Highway Construction Component Lead<br>Construction Component Lead<br>Manager/DAQC<br>Construction Component Lead |
|                                              | 4<br> <br> <br> <br> <br> <br> <br> <br> <br> <br> <br> <br> <br> <br> <br> <br> <br> <br> <br> | appropriate role and<br>Permission Setup I<br>For more informatic<br>Additional Permiss<br>Management PG.<br>Click the appropriat<br>Optionally, you can<br>Masterworks. | d permission<br>library cata<br>on on addit<br><b>sions Setu</b><br>te name, an<br>enter the r                                                                                                    | on set u<br>ilog.<br>ional pe<br>p section<br>nd then<br>name of                                                                                                    | ip in the Additional<br>ermissions, refer to the<br>on in the A02 <b>Library</b><br>click <b>Select</b> .<br>I the user outside                                                                                                    |
| Location/Description<br>Remarks/Calculations | Ente<br>Ente                                                                                    | er the location deta<br>er any additional rer                                                                                                    | ils of the w<br>marks relev                                                                                                    | orksite.<br>/ant to 1                                                                                                    | the item posted.                                                                                                    |

7. To add items to post, perform either of the following steps:

 To add posted items from the previously created Item Posting record, if available, click Add Last Items.

Note: Items that are marked as **Complete** are not available for posting.

- To add new items, in the **ITEMS POSTED** section, perform the following steps:
  - a. Click Add.

|     | M PC | osting<br>e & Exit | 3 Save & Continue | ) Cancel 📲 Workflow 🗸 | 📽 Select Actions 👻          |                      |             |                   |      |                       |
|-----|------|--------------------|-------------------|-----------------------|-----------------------------|----------------------|-------------|-------------------|------|-----------------------|
| ITE | MSI  | POSTED             |                   |                       |                             |                      |             |                   |      |                       |
| ď   |      |                    |                   |                       |                             |                      |             |                   |      |                       |
| (   |      | Line No.           | Pay Item No.      | Description           | Supplemental<br>Description | Sub Item Description | Posted Date | Posted Quantity * | Unit | Remaining<br>Quantity |
| (   |      | A0560              | 15101-0000        | MOBILIZATION          |                             |                      | 07/30/2024  | 10,000.000        | LPSM | 328,790.000           |
| ,   | ٩dd  | Delete             |                   |                       |                             |                      |             |                   |      |                       |

Figure 126: Items Posted Section

## The **Please Select Item** dialog box is displayed.

| Please   | Select Item    |            |                    |                  |              |              |                  |              | ×                  |
|----------|----------------|------------|--------------------|------------------|--------------|--------------|------------------|--------------|--------------------|
| 0 select | ed of total 40 |            |                    |                  |              |              |                  |              | Select All Records |
|          | Line Number    | Y Item No  | <b>T</b> Container | ▼ Description ▼  | Sub Item Des | ▼ Quantity ▼ | Unit Price in \$ | Amount in \$ | Remaining Q 🍸      |
|          | A0040          | 15201 0000 | Schedule A         | CONSTRUCTION SU  | 100% CON02   | 46,954.187   | 1.00             | 46,954.19    | 46,954.187         |
|          | A0060          | 15301-0000 | Schedule A         | CONTRACTOR QUAL  | 100% CON01   | 39,150.204   | 1.00             | 39,150.20    | 39,150.204         |
|          | A0100          | 15501-0000 | Schedule A         | CONSTRUCTION SC  | 100% CON02   | 12,959.637   | 1.00             | 12,959.64    | 12,959.637         |
|          | A0120          | 15701-0000 | Schedule A         | SOIL EROSION CON | 100% CON01   | 24,274,694   | 1.00             | 24,274.69    | 24,274.694         |
|          | A0120          | 15701-0000 | Schedule A         | SOIL EROSION CON | 100% CON02   | 118,517.626  | 1.00             | 118,517.63   | 118,517.626        |
|          | A0140          | 15720-0000 | Schedule A         | STORM WATER POL  | 100% CON01   | 4,103,246    | 1.00             | 4,103.25     | 4,103.246          |
|          | A0140          | 15720-0000 | Schedule A         | STORM WATER POL  | 100% CON02   | 20,033,494   | 1.00             | 20,033.49    | 20,033.494         |
|          | A0160          | 20103-0000 | Schedule A         | CLEARING AND GRU | 100% CON02   | 170.000      | 121.05           | 20,578.50    | 170.000            |
|          | A0160          | 20103-0000 | Schedule A         | CLEARING AND GRU | 100% CON01   | 250.000      | 121.05           | 30,262.50    | 250.000            |
|          | A0180          | 20301-2800 | Schedule A         | REMOVAL OF STRUC | 100% CON02   | 7.000        | 4,841.88         | 33,893.16    | 7.000              |
|          | A0180          | 20301-2800 | Schedule A         | REMOVAL OF STRUC | 100% COND1   | 9.000        | 4,841.88         | 43,576.92    | 9.000              |
|          | A0200          | 20303-1800 | Schedule A         | REMOVAL OF PAVE  | 100% CON01   | 500.000      | 42.37            | 21,185.00    | 500.000            |
|          | A0200          | 20303-1800 | Schedule A         | REMOVAL OF PAVE  | 100% CON02   | 500.000      | 42.37            | 21,185.00    | 500.000            |
|          | A0220          | 20403 0000 | Schedule A         | UNCLASSIFIED BOR | 100% CON01   | 4.000        | 114.99           | 459.96       | 4.000 💌            |
| M        | < <u>1</u> ► ► | 40 🔻 items |                    |                  |              |              |                  |              | 1 - 40 of 40 items |
|          |                |            |                    | Select           | Cancel       |              |                  |              |                    |

Figure 127: Please Select Item Dialog Box

Available options are the locked contract items in the contract. **Note:** Items that are marked as Complete are not available for posting.

b. Click the appropriate items for posting, and then click Select.
 Alternatively, to select all items from the list, click Select All Records, and in the confirmation dialog box, click OK.

The following information is displayed:

| Field Name | Description                                                      |
|------------|------------------------------------------------------------------|
| Line No.   | The line number of the item from the <b>Contract Items</b> form. |

| Field Name           | Description                                                      |
|----------------------|------------------------------------------------------------------|
| Pay Item No.         | The identification number of the item from the <b>Contract</b>   |
|                      | Items form.                                                      |
| Description          | The description of the item from the <b>Contract Items</b> form. |
| Sub Item Description | The description of the sub item from the Contract Items          |
|                      | form.                                                            |
| Unit                 | The unit of the item from the <b>Contract Items</b> form.        |
| Remaining Quantity   | The remaining quantity of the selected item after                |
|                      | calculating the sum of quantities of all approved item           |
|                      | postings.                                                        |
|                      |                                                                  |
|                      | Calculated as:                                                   |
|                      | Remaining Quantity = Revised Quantity - Sum of posted            |
|                      | quantities of all approved item postings of the item             |
| Unit Price in \$     | The unit price of the pay item from the <b>Contract Items</b>    |
|                      | form.                                                            |
| Amount in \$         | Calculated as: Unit Price in \$ x Revised Qty.                   |
| Posted Amount in \$  | The cost associated with the posted quantity.                    |
|                      | Calculated as: Unit Price in \$ x Posted Qty                     |
| Revised Qty          | The contract quantity including any changes.                     |
| Production Rate      | Calculated as: Posted Quantity ÷ Total Production Days           |

c. Provide the appropriate information in the fields, as described in the following table:

| Field Name      | Description                                                     |  |  |  |  |  |
|-----------------|-----------------------------------------------------------------|--|--|--|--|--|
| Posted Date     | By default, the current date is displayed.                      |  |  |  |  |  |
|                 | To select the date on which items are posted, perform the       |  |  |  |  |  |
|                 | following steps:                                                |  |  |  |  |  |
|                 | i. 🛛 Adjacent to the cell, click 🔠.                             |  |  |  |  |  |
|                 | ii. Select the appropriate date.                                |  |  |  |  |  |
|                 | Optionally, enter the date.                                     |  |  |  |  |  |
| Posted Quantity | Enter the number of items posted on a given day. You can        |  |  |  |  |  |
|                 | post quantity greater than the total quantity.                  |  |  |  |  |  |
|                 |                                                                 |  |  |  |  |  |
|                 | <b>Note:</b> You can make a negative item posting to delete the |  |  |  |  |  |
|                 | specified item quantity from the                                |  |  |  |  |  |
|                 | posted quantity. To make a negative item posting, press the     |  |  |  |  |  |
|                 | Minus Sign (-), and then enter the quantity to be decreased     |  |  |  |  |  |
|                 | from the total posted quantity of the item.                     |  |  |  |  |  |
| Work Start Date | By default, the current date is displayed.                      |  |  |  |  |  |
|                 | To select the date on which the work started, perform the       |  |  |  |  |  |
|                 | following steps:                                                |  |  |  |  |  |
|                 | i. Adjacent to the cell, click 😇.                               |  |  |  |  |  |
|                 | ii. Select the appropriate date.                                |  |  |  |  |  |
|                 | Optionally, enter the date.                                     |  |  |  |  |  |

| Field Name            | Description                                             |  |
|-----------------------|---------------------------------------------------------|--|
| Work End Date         | By default, the current date is displayed.              |  |
|                       | To select the date on which the work ended, perform the |  |
|                       | following steps:                                        |  |
|                       | i. Adjacent to the cell, click 😇.                       |  |
|                       | ii. Select the appropriate date.                        |  |
|                       | Optionally, enter the date.                             |  |
| Total Production Days | Enter the number of production days.                    |  |

- d. Optionally, to delete the posted item, perform the following steps:
  - i. Select the check box adjacent to the appropriate posted item, and then click **Delete**.

A confirmation message is displayed.

ii. Click OK.

The item is deleted from the section.

- 8. To add references of records of forms in the project, in the LINKED RECORDS section, perform the following steps:
  - a. Click Add.

The **SEARCH FORM** page is displayed.

- b. From the Form drop-down list, click and select the form you want to associate. Alternatively, type the name of the form, and then select the appropriate form. Available forms in the list are forms with the IsSearchable form attribute set to True. For additional information on form attributes, refer to Form Builder in Administrator Guide. All fields available in the selected form are displayed. To associate records, you can search for records in the selected form.
- c. In the form fields, enter the appropriate criteria to search.
- d. Optionally, expand the **Filter By Attachment** and **Filter By Workflow Status** sections, and enter additional criteria to search.
- e. In the toolbar, click Search.
   The information that matches the criteria is displayed in the SEARCH RESULTS section. Search results contain information of only projects to which you are invited.
- f. Optionally, to clear existing search results to search with new criteria, click **Reset**.
- g. In the SEARCH RESULTS section, select the appropriate records, and then click Link. The selected records are added to the LINKED RECORDS section.
   Note: To view the details of a linked record, in the Description column, click the appropriate record.
- 9. In the **REVIEW COMMENTS** box, enter any comments for the item posting.
- 10. Optionally, in the **ATTACHMENTS** section, upload or link related files. For information on attachments, refer to <u>Section 4.1. Attachments</u>.

11. Click **Save & Exit** to save the record and return to the list page. Optionally, click **Save & Continue** to save the record and continue on the same page. Click **Cancel** to discard the added information and exit the page.

On saving the record, the record will be available in the Draft workflow status

To perform the workflow actions, refer to Section 3.4.1.3. Item Posting Workflow Status.

On approval of an item posting, the pay items of the item posting are utilized and are available for generating the pay estimate. If the item posting is created only for information, then the pay estimate is not generated for such item postings.

# 3.4.1.2. Approving an Item Posting

# Prerequisites

Based on the workflow status of the record, the role of the logged-in user should be one of the following:

- Administrator
- Construction Component Lead
- Construction Admin Staff
- Construction Operations Engineer
- Construction Contractor Basic
- Construction Contractor QC Manager
- Construction Contractor Manager
- Regional Engineer
- Project Engineer
- Assistant Project Engineer
- Project Engineer A&E
- Assistant Project Engineer A&E
- Inspector
- Inspector A&E

# Overview

This section explains the positive and forward workflow actions to reach the **Approved** workflow status. To move an **Item Posting** record through the defined workflow, perform the following steps:

## Steps

1. In the module menu, click **Projects**.

The **PROJECTS** list page is displayed.

|             | PROJECTS                         | PR | OJECTS                                  |                                                                  |
|-------------|----------------------------------|----|-----------------------------------------|------------------------------------------------------------------|
| Q, I        | ype to Search 🗙 🗙 🔨              | Ð  | New 📲 Workflow 🛪 📳 Reports 🛪 🗞          | Manage Users 🏽 🎼 Mark Offline/Online 💮 More 👻                    |
|             | Select Project 👻                 | 0  | Project Code                            | Project Name Project Description Business Unit                   |
| l₩.         | Recent Projects                  |    |                                         |                                                                  |
| en A        | SIT - CA ERFO FS LSPDR 2023-1(1) |    | SIT MT NPS GLAC 14(4) & MT NPS- Test GL | Rehabilitate Many Gla Reconstruction of 12 Western Federal Lands |
|             |                                  |    | SIT MT NPS GLAC 14(4) & MT NPS GLACIER  | Rehabilitate Many Gla Reconstruction of 12 Western Federal Lands |
| <b>(</b> 2) | All Projects                     |    | SIT MT NPS GLAC 14(4) & MT NPS GLACIER  | Rehabilitate Many Gla Reconstruction of 12 Western Federal Lands |
|             |                                  |    | SIT MT NPS GLAC 14(4) & MT NPS GLACIER  | Rehabilitate Many Gla Reconstruction of 12 Western Federal Lands |

Figure 128: Navigation to Projects Module

2. In the list page, double-click the appropriate project, and then click the project folder to expand it.

|    | PROJECTS                                                                                                    | PROJECT DASHBOARD PROJECT DETAILS                                                                                                    |                |
|----|----------------------------------------------------------------------------------------------------|----------------------------------------------------------------------------------------------------|----------------|
| Q, | Type to Search 🗙 🗙 🔨                                                                                                    | 🚋 Select Dashboard: bis sc 🗸 View V Dashboard: bis sc View V Dashboard: bis sc View V Dashboar | Set As Default |
|    | SIT - CA EIR OTS LSPOR 2023-1(1) <ul> <li>General</li> <li>Quick Access</li> <li>SIT - CA EIRO FS LSPOR 2023-1(1)</li> <li>SIT - CA EIRO FS LSPOR 2023-1(1)</li> <li>ST - CA EIRO FS LSPOR 2023-1(1)</li> <li>ST - CA EIRO FS LSPOR 2023-1(1)</li> <li>Folicet Report Satch</li> <li>Project Report Gallery</li> <li>Project Report Gallery</li> <li>Project Calendar</li> <li>Project Calendar</li> <li>Project Calendar</li> <li>Project Fund Itat</li> <li>Project Fund Itat</li> <li>Project Fund Itat</li> <li>Project Fund Itat</li> <li>Bid Estimate Information</li> <li>Bidding</li> <li>Contracts</li> <li>Contracts&lt;</li></ul> | Report Viewer       Hidder       1119       Schedlike errer       Alternates                                                                                                    |                |

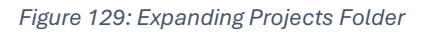

3. In the navigation pane, expand the **Contracts** folder, and then expand the contract.

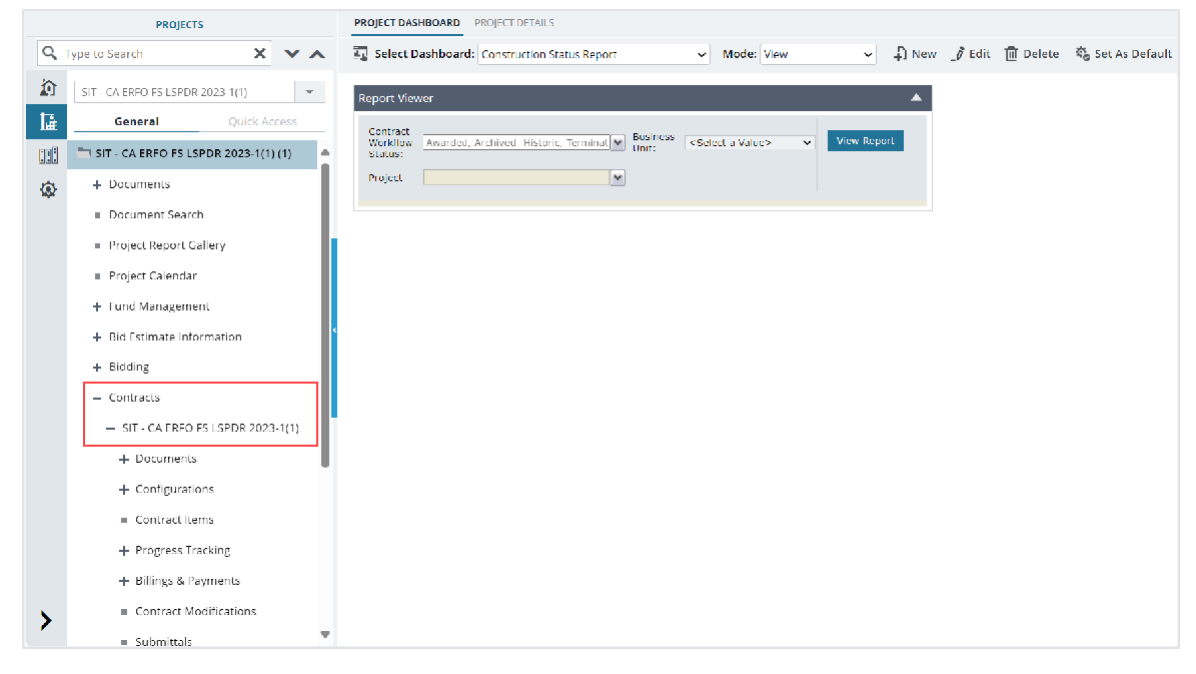

Figure 130: Navigation to Contracts

- 4. Expand the **Billings & Payments** folder, and then click **Item Posting**. The **ITEM POSTING** list page is displayed.
- 5. To approve the **Item Posting** record, perform the following steps:

| Phase | Role |                                                    | Workflow Steps                                                                                                    |  |  |  |  |
|-------|------|----------------------------------------------------|----------------------------------------------------------------------------------------------------|--|--|--|--|
| 1     | •    | Administrator<br>Construction<br>Component<br>Lead | a. In the list page, select the appropriate record that is in the <b>Draft</b> workflow status, and then click <b>Select Actions</b> .                      |  |  |  |  |
|       | •    | Construction<br>Admin Staff                        |                                                                                                    |  |  |  |  |
|       | •    | Operations<br>Engineer                             | Item Posting ID     Submit     Submit for Info Only                                                                                                    |  |  |  |  |
|       | •    | Construction<br>Contractor Basic                   | Figure 131: Workflow Action – Submit or Submit for Info Only                                                                                                |  |  |  |  |
|       | •    | Construction<br>Contractor QC<br>Manager           | <ul> <li>Figure 132: Submit Workflow Action</li> <li>b. Click either Submit or Submit for Info Only, and in the Masterworks dialog box, click OK</li> </ul> |  |  |  |  |
|       | •    | Construction<br>Contractor<br>Manager              | Based on the workflow action, the workflow status of the record is set to either of the following:                                                          |  |  |  |  |
|       | •    | Regional<br>Engineer                               | <ul> <li>If you select Submit, the workflow status of the record<br/>is set to Submitted.</li> </ul>                                                        |  |  |  |  |
|       | •    | Project Engineer                                   |                                                                                                    |  |  |  |  |

| Phase | Role    |                                                                                                    | Workflow Steps                                                                                                    |  |  |  |  |
|-------|---------|----------------------------------------------------------------------------------------------------|----------------------------------------------------------------------------------------------------|--|--|--|--|
|       | • • • • | Assistant Project<br>Engineer<br>Project Engineer<br>A&E<br>Assistant Project<br>Engineer A&E<br>Inspector<br>Inspector A&E                                                                                                    | <ul> <li>If you select Submit for Info Only, the workflow status of the record is set to Submitted for Info Only.</li> <li>Note: The record is editable in both Submitted and Submitted for Info Only workflow status. If you are assigned with any of the roles mentioned in the Roles column, you can edit the Item Posting record, and even make changes to the Items Posted section.</li> </ul>                                                                                                    |  |  |  |  |
| 2     | •       | Administrator<br>Construction<br>Component<br>Lead<br>Construction<br>Admin Staff<br>Construction<br>Operations<br>Engineer<br>Regional<br>Engineer<br>Project Engineer<br>Assistant Project<br>Engineer<br>Project Engineer<br>A&E<br>Assistant Project | <ul> <li>a. In the list page, select the appropriate record that is in the Submitted workflow status, and then click Select Actions.</li> <li>ITEM POSTING</li> <li>ITEM POSTING</li> <li>Item Posting ID</li> <li>ReDraft</li> <li>Item Posting ID</li> <li>ReDraft</li> <li>IP-6982AF24C0000</li> <li>Figure 133: Workflow Action – Approve for Payment</li> </ul> b. Click Approve for Payment, and in the Masterworks dialog box, click OK. The workflow status of the record is set to Approved.                                                                  |  |  |  |  |
| 3     | •       | Administrator<br>Construction<br>Component<br>Lead<br>Construction<br>Admin Staff<br>Construction<br>Operations<br>Engineer<br>Regional<br>Engineer<br>Project Engineer<br>Assistant Project<br>Engineer<br>Project Engineer                             | <ul> <li>a. In the list page, select the appropriate record that is in the Submitted for Info Only workflow status, and then click Select Actions.</li> <li>TEM POSTING</li> <li>Fedit View Delete C Copy and Edit Workflow V Select Actions V Or Info Only</li> <li>Item Posting ID Line Number ReDraft</li> <li>Item Posting ID Line Number</li> <li>Fegure 134: Workflow Action – Approve for Info Only</li> </ul> b. Click Approve for Info Only, and in the Masterworks dialog box, click OK. The workflow status of the record is set to Approved for Info Only. |  |  |  |  |

| Phase | Role |                   | Workflow Steps |
|-------|------|-------------------|----------------|
|       | •    | Assistant Project |                |
|       |      | Engineer A&E      |                |
|       |      |                   |                |

# 3.4.1.3. Item Postings Workflow Status

The following table provides the workflow actions and status (current and subsequent stage of the Item Posting record.

For information on setting a workflow status to the next status, refer to <u>Section 4.3. Workflow Status</u> <u>Transitions</u>.

| Phase | Current  | Action                                                                                                    | Action                            | Subsequent                 | Comments                                                                                                    |
|-------|----------|----------------------------------------------------------------------------------------------------|-----------------------------------|----------------------------|----------------------------------------------------------------------------------------------------|
|       | Workflow | Stakeholders                                                                                                    |                                   | Workflow                   |                                                                                                    |
|       | Status   |                                                                                                    |                                   | Status                     |                                                                                                    |
| 1     | Draft    | <ul> <li>Administrator</li> <li>Construction<br/>Component<br/>Lead</li> <li>Construction<br/>Admin Staff</li> <li>Construction<br/>Operations<br/>Engineer</li> <li>Construction<br/>Contractor<br/>Basic</li> <li>Construction<br/>Contractor<br/>QC Manager</li> <li>Construction<br/>Contractor<br/>Manager</li> <li>Regional<br/>Engineer</li> <li>Project<br/>Engineer</li> <li>Assistant<br/>Project<br/>Engineer A&amp;E</li> <li>Assistant<br/>Project</li> <li>Engineer A&amp;E</li> <li>Assistant<br/>Project</li> </ul> | Submit<br>Submit for<br>Info Only | Submitted for<br>Info Only | After the<br>record is<br>moved to the<br>Submitted<br>workflow<br>status, you<br>cannot delete<br>it. However,<br>you can edit it.<br>Upon<br>performing the<br><b>Submit for</b><br><b>Info Only</b><br>workflow<br>action, the<br>system<br>automatically<br>selects For<br><b>Info Only</b><br>check box<br>of the <b>Item</b><br><b>Posting</b><br>record. |

| Phase | Current<br>Workflow | Action<br>Stakeholders                                                                                                    | Action                 | Subsequent<br>Workflow | Comments |
|-------|---------------------|----------------------------------------------------------------------------------------------------|------------------------|------------------------|----------|
|       | Status              |                                                                                                    |                        | Status                 |          |
|       |                     | <ul> <li>Inspector</li> <li>Inspector<br/>A&amp;E</li> </ul>                                                                                                    |                        |                        |          |
| 2     | Submitted           | <ul><li>Administrator</li><li>Construction</li></ul>                                                                                                    | Approve for<br>Payment | Approved               | -        |
|       |                     | Component<br>Lead<br>Construction<br>Admin Staff<br>Construction<br>Operations<br>Engineer<br>Regional<br>Engineer<br>Project<br>Engineer<br>Assistant<br>Project<br>Engineer<br>Project<br>Engineer<br>Assistant<br>Project<br>Engineer A&E<br>Assistant<br>Project<br>Engineer A&E | ReDraft                | Draft                  | -        |
| 3     | Submitted for       | Administrator     Construction                                                                                                    | Approve for            | Approved for           | -        |
|       |                     | Component<br>Lead<br>Construction<br>Admin Staff<br>Construction<br>Operations<br>Engineer<br>Regional<br>Engineer<br>Project<br>Engineer<br>Assistant<br>Project<br>Engineer<br>Project<br>Engineer                                                                                 | ReDraft                | Draft                  | -        |

| Phase | Current<br>Workflow<br>Status | Action<br>Stakeholders                                                                                                    | Action          | Subsequent<br>Workflow<br>Status | Comments                                                                                                    |
|-------|-------------------------------|----------------------------------------------------------------------------------------------------|-----------------|----------------------------------|----------------------------------------------------------------------------------------------------|
|       |                               | <ul> <li>Assistant<br/>Project<br/>Engineer A&amp;E</li> </ul>                                                                                                    |                 |                                  |                                                                                                    |
| 4     | Approve                       | <ul> <li>Administrator</li> <li>Construction<br/>Component<br/>Lead</li> <li>Construction<br/>Admin Staff</li> <li>Construction<br/>Operations<br/>Engineer</li> <li>Regional<br/>Engineer</li> <li>Project<br/>Engineer</li> <li>Assistant<br/>Project<br/>Engineer</li> <li>Project<br/>Engineer A&amp;E</li> <li>Assistant<br/>Project<br/>Engineer A&amp;E</li> </ul> | Undo<br>Approve | Submitted                        | You can move<br>the record to<br>the <b>Submitted</b><br>workflow<br>status only<br>if the items are<br>not part of any<br>Pay Estimates.<br>If the items are<br>already part of<br><b>Pay</b><br><b>Estimates</b> ,<br>ensure they<br>are removed<br>from the pay<br>estimate to<br>proceed with<br>the workflow<br>action. This is<br>possible only if<br>the Pay<br>Estimate is in<br><b>Draft</b> workflow |

# 3.4.1.4. Generating Item Posting Report

Based on the roles assigned to you, you can generate various item postings report that illustrate various information views. These reports enable various stakeholders to stay up-to- date on the status of the pay notes.

You can generate various payment reports from the Item posting list page.

# Pay Note Report Permission Matrix

From the **ITEM POSTING** list page, the following roles can generate reports:

- Administrator
- Construction Component Lead
- Construction Admin Staff

- Construction Engineer
- Highway Construction Manager/QA QC
- Inspector
- Assistant Project Engineer
- Project Engineer
- Regional Engineer
- Construction Inspection A&E Manager
- Inspector A&E
- Assistant Project Engineer A&E
- Project Engineer A&E

## 3.4.1.4.1. Item Posting List Page Report

### Overview

Based on the roles assigned to you, you can generate reports that illustrate various information views. For more information on report permissions, refer to Pay Note Report Permission Matrix.

# Steps

1. In the module menu, click **Projects**.

The **PROJECTS** list page is displayed.

|            | PROJECTS                         | PR | ојеств                                  |                       |                       |                       |
|------------|----------------------------------|----|-----------------------------------------|-----------------------|-----------------------|-----------------------|
| Q, I       | ype to Search 🗙 🗙 🔨              | Ð  | New 🙀 Workflow 👻 📳 Reports 👻 🗞          | Manage Users 🛛 🎼 Ma   | rk Offline/Online 💮 N | lore 👻                |
|            | Select Project 👻                 | 0  | Project Code                            | Project Name          | Project Description   | Business Unit         |
| 1#         | Recent Projects                  |    | Y                                       | T                     | T                     | T                     |
| लनग        | SIT - CA ERFO FS LSPDR 2023-1(1) |    | SIT MT NPS GLAC 14(4) & MT NPS- Test GL | Rehabilitate Many Gla | Reconstruction of 12  | Western Federal Lands |
|            |                                  |    | SIT MT NPS GLAC 14(4) & MT NPS GLACIER  | Rehabilitate Many Gla | Reconstruction of 12  | Western Federal Lands |
| <u>(a)</u> | All Projects                     |    | SIT MT NPS GLAC 14(4) & MT NPS GLACIER  | Rehabilitate Many Gla | Reconstruction of 12  | Western Federal Lands |
|            |                                  |    | SIT MT NPS GLAC 14(4) & MT NPS GLACIER  | Rehabilitate Many Gla | Reconstruction of 12  | Western Federal Lands |

Figure 135: Navigation to Projects Module

2. In the list page, double-click the appropriate project, and then click the project folder to expand it.

|    | PROJECTS                                   | TROJECT DISTIBUTION TROJECT DETAILS                                  |                  |
|----|--------------------------------------------|----------------------------------------------------------------------|------------------|
| 9  | Type to Search 🗙 🗙 🔨                       | a Select Dashboard: bis st. ✓ Mode: View ✓ D New _ D Edit III Delete | 🎭 Set As Default |
| 畲  | SIT - CA ERFO FS LSPDR 2023-1(1) -         | Report Viewer                                                        |                  |
| 朣  | General Quick Access                       | Bidder 1149 Scheduleter View Benort                                  |                  |
|    | SIT - CA ERFO FS LSPDR 2023-1(1)           | Alternates                                                           |                  |
| \$ | + Documents                                |                                                                      |                  |
|    | <ul> <li>Document Search</li> </ul>        |                                                                      |                  |
|    | <ul> <li>Project Report Gallery</li> </ul> |                                                                      |                  |
|    | <ul> <li>Project Calendar</li> </ul>       |                                                                      |                  |
|    | <ul> <li>Fund Management</li> </ul>        |                                                                      |                  |
|    | <ul> <li>Project Fund List</li> </ul>      |                                                                      |                  |
|    | Project Fund Transaction                   |                                                                      |                  |
|    | <ul> <li>Funding Rules</li> </ul>          |                                                                      |                  |
|    | + Bid Estimate Information                 |                                                                      |                  |
|    | + Bidding                                  |                                                                      |                  |
|    | + Contracts                                |                                                                      |                  |
|    |                                            |                                                                      |                  |

Figure 136: Expanding Projects Folder

3. In the navigation pane, expand the **Contracts** folder, and then expand the contract.

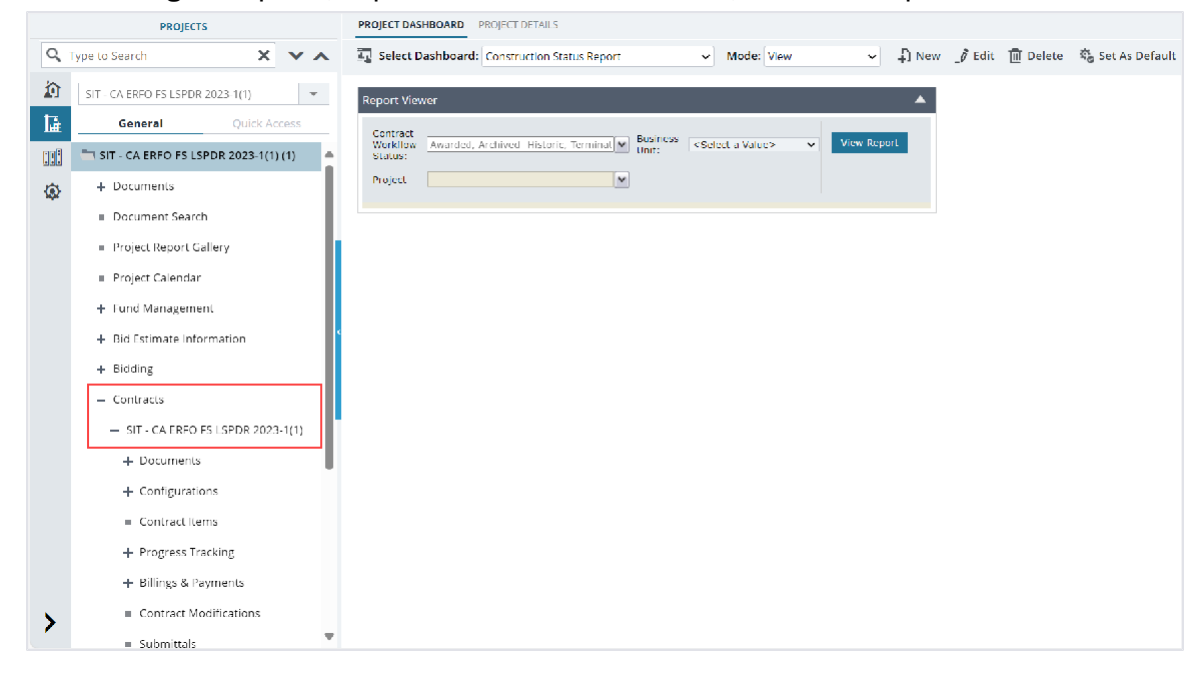

Figure 137: Navigation to Contracts

- 4. Expand the **Billings & Payments** folder, and then click **Item Posting**. The **ITEM POSTING** list page is displayed.
- 5. In the list page, click Reports, and then click Pay Note Report.

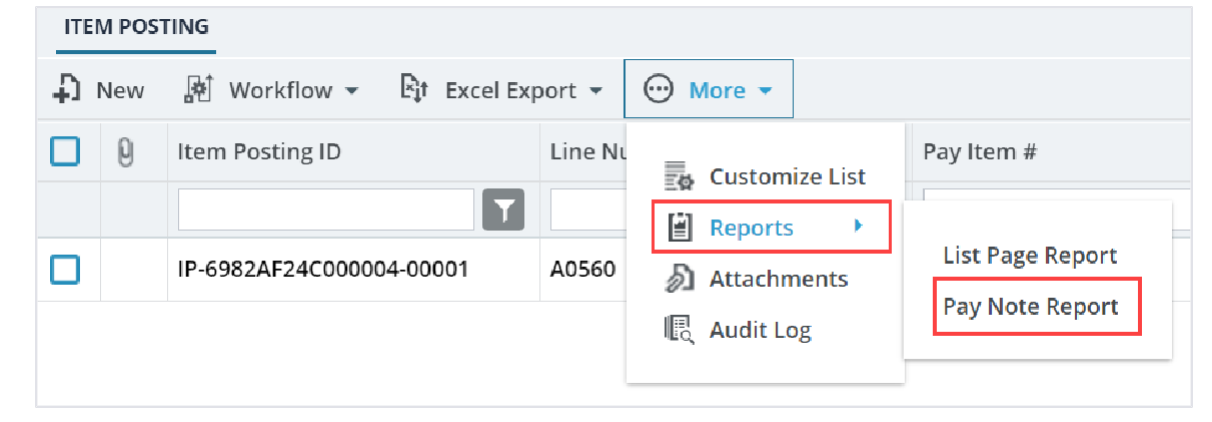

Figure 138: Reports Option

## The report is generated and displayed.

| PAY NOTE REPORT    | -                    |                        |                |             |                  |                   |              |                                    |              |     |
|--------------------|----------------------|------------------------|----------------|-------------|------------------|-------------------|--------------|------------------------------------|--------------|-----|
| 🕞 Back 🛛 💩 Su      | ubscribe             |                        |                |             |                  |                   |              |                                    |              |     |
| Generate Report By | Item Posting il      |                        | ~              | lter        | m Posting //     | IP-6982AE24C00000 | 1-00001 🗸 🗸  |                                    |              |     |
| Posting Date From  | 07/01/2024           |                        | 📅 🗌 NULI       | L Pos       | sting Date To    | 07/31/2024        |              | 🗰 🗖 NULL                           |              |     |
| Pay Items          |                      |                        | ~              | lter        | m Posting Status |                   | ~            |                                    |              |     |
| View Report        |                      |                        |                |             |                  |                   |              |                                    |              |     |
| ◀ ◀ [1] of 1       |                      |                        | Find   Next    | D • • =     | à                | ^                 |              |                                    |              |     |
|                    | FHWA PAY NOTE REPORT |                        |                |             |                  |                   |              | Î                                  |              |     |
|                    |                      |                        |                |             |                  | Centr             | al Federal I | ands                               |              |     |
| Project Number:    |                      | SIT - CA ERFO I<br>(1) | S LSPDR 2023-1 | 1(1)        | Pay Note N       | umber:            | 1 (Draft)    |                                    | Period:      |     |
| Project Name:      |                      | SIT - Black Mo         | untain Road    |             | Pay Note Da      | ate:              | 07/30/202    | 4                                  | Measured By: |     |
| Contract Number:   |                      | 6982AF24C000           | 0004           |             |                  |                   |              |                                    |              |     |
| Line #             | CM #                 | Pay Item #             | Pay Item Type  |             |                  |                   |              | Pay Item Descripion & Supplemental |              | _   |
| A0560              |                      | 15101-0000             | N              | MOBILIZATIC | ON               |                   |              |                                    |              |     |
|                    |                      |                        |                |             |                  |                   |              |                                    |              | _   |
|                    |                      | CONTRACT QUANTITIES    |                |             | REVISED          | CONTRACT          | ſ            | PROGRESS PAYMENT QUANTITIES        |              | Ŧ   |
| 4                  |                      |                        |                |             |                  |                   |              |                                    |              | 1 B |

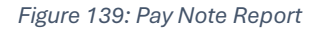

# 3.4.2. Pay Estimates

Pay estimates are estimations of payment to contractors for a pay period.

The **Pay Estimates (PE)** form enables you to consolidate item postings for a pay period and generate the required payment for a pay period. The following factors are taken into consideration in a progress estimate:

- The completed work items that have been posted and approved
- Deduction of payment based on certain retainage for specific items
- Any adjustments due to liquidated damages or addition of items, and so on
- Any advance payment or recovery of advance payment made to the contractor
- Retention of certain part of the payment
- Release of previously held retention, if any

You can generate pay estimates for partially or fully completed items that have been posted and approved.

The process of generating pay estimates starts with posting completed work items through the **Item Posting** form. Pay estimates are necessary to process payments that must be made to a contractor, after recovering contract advances and retainage. Masterworks automates the process of consolidating approved item postings for the contract.

The **Pay Estimates** form also provides a summary of fund requirements across various account codes and enables you to override the system-defined fund calculations. Based on the funding rules applied to

the various items posted and adjustments, you can get a funding summary on the amount that is getting consumed from the respective fund source for the payment of the item. It also gives an estimate on how much amount must be withdrawn from the appropriate fund source for payment to the contractor.

**Note:** Only users with permission defined in the **Additional Permissions Setup** catalog of the library can view and update the **Probables**.

For more information on additional permissions, refer to the **Additional Permissions Setup** section in the **A01 Library Management PG**.

If the fund source does not have sufficient fund for payment of the material, then based on the account priority specified, the fund is consumed from the lower priority fund source.

You can perform the following tasks:

- <u>3.4.2.1. Generate pay estimate</u>
- <u>3.4.2.2. Track important dates of a pay estimate</u>
- <u>3.4.2.3. Set the pay estimate to paid</u>

## 3.4.2.1. Generating a Pay Estimate

### Prerequisites

- Contract items are locked.
- Approved fund sources must be available.
- You can generate only one pay estimate for a selected date range.
- The role of the logged-in user must be one of the following:
  - Administrator
  - Construction Component Lead
  - o Construction Admin Staff
  - Construction Operations Engineer
  - Assistant Project Engineer
  - Project Engineer
  - o Regional Engineer
  - Project Engineer A&E
- You must have the permission to update **PE Work Done: Probables** and **Pay Estimates Adjustment: Probables** fields.

For more information on additional permissions, refer to the **Additional Permissions Setup** section in the **A01 Library Management** PG.

- If there are any prior pay estimates, then the records must be in the Approved for Payment or Paid workflow status. For more information on the pay estimate workflow, refer to <u>Section 3.4.2.4.</u> Pay Estimate Workflow Status.
- Final pay estimate should not be generated.

### **Overview**

In the Pay Estimates form, you have the following options:

- **New Pay Estimate:** This is used to generate a pay estimate periodically to pay contractors for the work done.
- **New Final Pay Estimate:** This is used to generate final pay estimate after the balance change modification has been issued and the final voucher is ready to be processed.

A **Pay Estimate** is generated to estimate the pay for the work done. Work done is measured from approved item postings. It also enables you to manage retainage, make adjustments, and provide advance payments to the contractor throughout the contract lifecycle.

It also provides a summary of funding requirements across various account codes and enables you to override the system-defined funding calculations.

## Steps

1. In the module menu, click **Projects**.

The **PROJECTS** list page is displayed.

|      | PROJECTS                         | PR | DJECTS                                  |                                                                  |
|------|----------------------------------|----|-----------------------------------------|------------------------------------------------------------------|
| Q, I | ype to Search 🗙 🗙 🔨              | Ð  | New 📲 Workflow 🗸 🗐 Reports 🛪 🗞          | Manage Users 🛛 🦻 Mark Offline/Online 💮 More 👻                    |
|      | Select Project 👻                 | 0  | Project Code                            | Project Name Project Description Business Unit                   |
| 讘    | Recent Projects                  |    | Y                                       |                                                                  |
| ent  |                                  |    | SIT MT NPS GLAC 14(4) & MT NPS- Test GL | Rehabilitate Many Gla Reconstruction of 12 Western Federal Lands |
|      | SIT - CA ERFO FS LSPDR 2023-1(1) |    | SIT MT NPS GLAC 14(4) & MT NPS GLACIER  | Rehabilitate Many Gla Reconstruction of 12 Western Federal Lands |
|      | All Projects                     |    | SIT MT NPS GLAC 14(4) & MT NPS GLACIER  | Rehabilitate Many Gla Reconstruction of 12 Western Federal Lands |
|      |                                  |    | SIT MT NPS GLAC 14(4) & MT NPS GLACIER  | Rehabilitate Many Gla Reconstruction of 12 Western Federal Lands |

Figure 140: Navigation to Projects Module

2. In the list page, double-click the appropriate project, and then click the project folder to expand it.

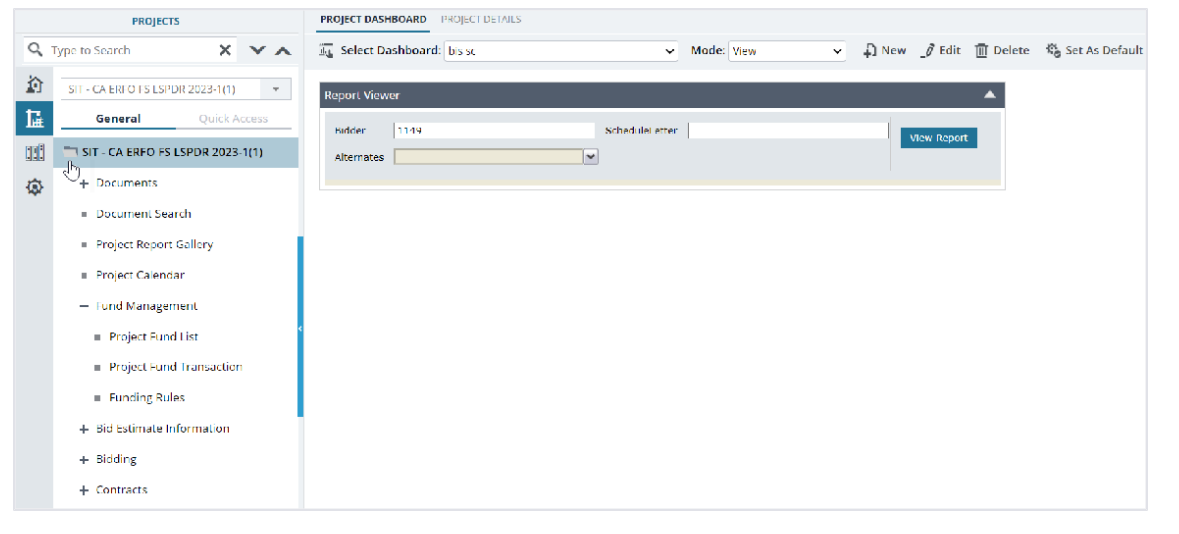

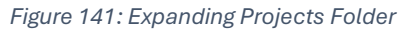

3. In the navigation pane, expand the **Contracts** folder, and then expand the contract.

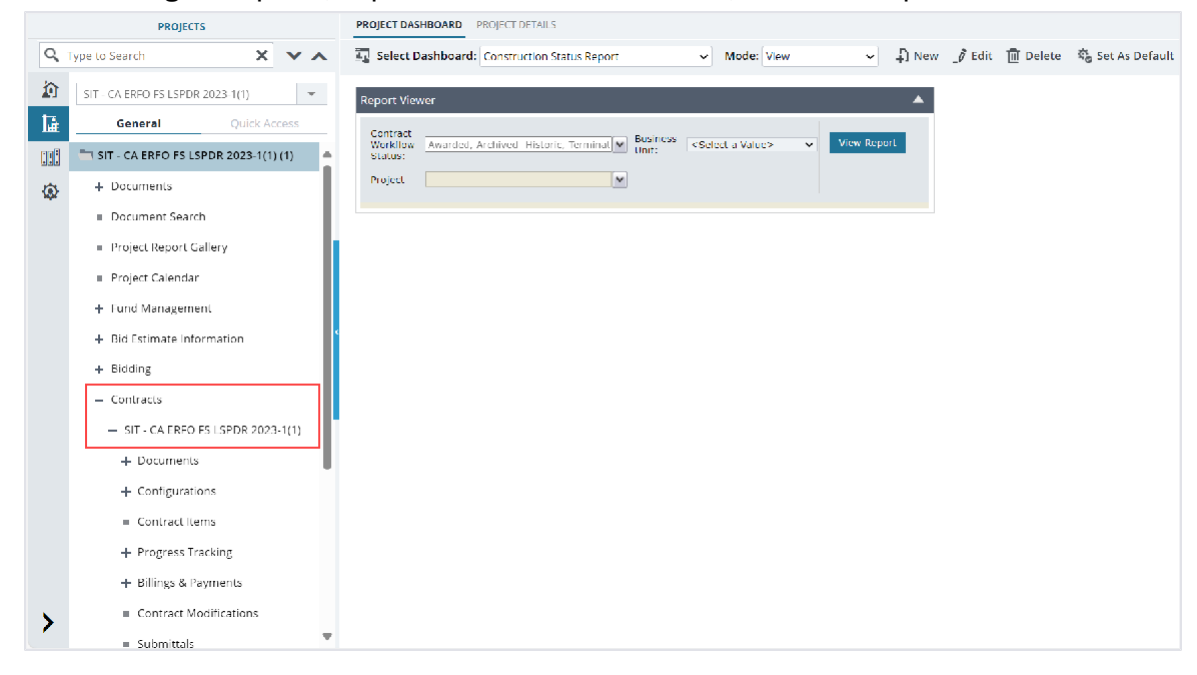

Figure 142: Navigation to Contracts

4. Expand the **Billings & Payments** folder, and then click Pay Estimates. The **PAY ESTIMATES LIST** page is displayed.

|     | PROJECTS                                                                                                    | PAY ESTIMATES LIST                                                                                                    |
|-----|----------------------------------------------------------------------------------------------------|----------------------------------------------------------------------------------------------------|
| 9   | Type to Search 🗙 🗙                                                                                                    | 🖓 New 🔻 🕅 Workflow 👻 📋 Reports 👻 💬 More 👻                                                                                                    |
|     | SIT - CA ERFO FS LSPDR 2023-1(1)                                                                                                    | New Pay Estimate         r         From Date         To Date         Retainage           New Sinal Pay Estimate         1         MM/dd/yyy         1         1 |
|     | Contracts     SIT - CA ERFO FS LSPDR 2                                                                                                    |                                                                                                    |
| 781 | <ul> <li>Documents</li> <li>Configurations</li> <li>Contract items</li> <li>Progress Tracking</li> <li>Billings &amp; Payments</li> </ul>                                 |                                                                                                    |
| >   | <ul> <li>Pay Estimates</li> <li>Pay Estimates Tracki</li> <li>Contract Modifications</li> <li>Submittals</li> <li>Contract Report Gallery</li> <li>Subcontract</li> </ul> |                                                                                                    |

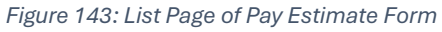

5. Click New, and then click New Pay Estimate.

## The **NEW PAY ESTIMATE** page is displayed.

| NEW PAY ESTIMATE |                 |                       |            |                          |                  |
|------------------|-----------------|-----------------------|------------|--------------------------|------------------|
| Save & Exit      | Save & Continue | 🛞 Cancel 📑 Work       | flow 👻 🚏 S | elect Actions 👻          |                  |
|                  | Contractor      | : Key Stone Limited   |            |                          |                  |
| Pay Es           | timate Number   | : 1                   |            |                          |                  |
|                  | From Date       | <b>:</b> 10/01/2023 ~ |            |                          |                  |
|                  | To Date         | : 07/30/2024 ~        |            | Generate                 |                  |
|                  | Invoice No.     | : 1                   |            |                          |                  |
|                  | Payment Type    | : Interim             | ~          |                          |                  |
| Overview         |                 |                       |            |                          |                  |
|                  | <b>B</b>        | Net Work Done (C)     |            | \$ 10,000.00             |                  |
|                  | Release previ   | ously held Retainage  |            | \$ 0.00                  | I                |
|                  | NET             | AFTER RETAINAGE (D)   |            | \$ 10,000.00             |                  |
|                  | Tota            | al Advance Payments   |            | \$ 0.00                  |                  |
|                  |                 | Total Adjustments     |            | \$ 0.00                  |                  |
|                  | Tota            | l Advance Recovered   |            | \$ 0.00                  |                  |
|                  | NET TO BE       | PAID IN THIS BILL (E) |            | \$ 10,000.00             |                  |
| Work Done        | Adjustments     | Funding Summary       | Notes      |                          |                  |
| Line No. Pa      | ay Item No. Des | scription             |            | Supplemental Description | Sub Item Descrip |
| A0560 15         | 5101-0000 MO    |                       |            |                          |                  |

Figure 144: New Pay Estimate Details Page

The **NEW PAY ESTIMATE** displays the following information:

| Field Name          | Description                                                                                                    |
|---------------------|----------------------------------------------------------------------------------------------------|
| Contractor          | The prime contractor for the contract.                                                                                                    |
| Pay Estimate Number | The sequential order of the estimate generated.                                                                                                    |
| From Date           | For the first pay estimate, the time start date of the contract is<br>displayed.<br>For subsequent pay estimates, it is calculated as the <b>To Date</b><br>of the previous pay estimate plus one day. |
|                     | Note: You cannot select the From Date as you cannot have overlapping                                                                                                    |
|                     | dates to generate pay estimates. It means, you can generate only one                                                                                                    |
|                     | pay estimate for a selected time period.                                                                                                    |

6. Provide the appropriate information in the fields, as described in the following table:

| Field Name   | Description                                                           |
|--------------|-----------------------------------------------------------------------|
| To Date      | From the drop-down list, select the date up to which the pay estimate |
|              | must be generated.                                                    |
| Invoice No   | Enter a unique invoice code for the pay estimate.                     |
| Payment Type | A default value is displayed.                                         |

| Field Name | Description                                                                                                    |
|------------|----------------------------------------------------------------------------------------------------|
|            | Optionally, from the drop-down list, select the appropriate payment                                                                                                    |
|            | type.                                                                                                    |
|            | Available options are Final, Initial, Interim, etc.<br>The drop-down list displays the payment types defined in the <b>Payment</b><br><b>Type</b> catalog of the library. |

Click Generate to view the item postings that were approved in the selected period.
 The Work Done tab displays the list of all approved item postings that have not been included in any

previous pay estimates and have **Posted Date** on or before the **To Date** of the pay estimate.

| Sa  | ave & Exit                    | Save & Conti     | inue 🏽 Cancel 🕅 Wo          | rkflow 🔹 🍄 Select | Actions 💌                |              |                |  |  |
|-----|-------------------------------|------------------|-----------------------------|-------------------|--------------------------|--------------|----------------|--|--|
|     | Work D                        | one Adjustm      | ents Funding Summary        | Notes             |                          |              |                |  |  |
|     | Line No.                      | Pay Item No.     | Description                 |                   | Supplemental Description |              | Sub Item Descr |  |  |
|     | A0560 15101-0000 MOBILIZATION |                  |                             |                   |                          |              |                |  |  |
|     |                               |                  |                             |                   |                          |              |                |  |  |
| 4 6 |                               |                  |                             |                   |                          |              |                |  |  |
| Add | Delet                         | e                |                             |                   |                          |              |                |  |  |
|     |                               |                  |                             |                   |                          |              |                |  |  |
|     | TOTA                          | L WORK DONE II   | NCLUDED IN THIS BILL (A)    |                   |                          | \$ 10,000.00 |                |  |  |
|     | Ho                            | ld Payment in th | is BILL (calculated on (A)) |                   |                          | \$ 0.00      |                |  |  |
|     |                               | Release previou  | isly held payment (\$ 0.00) |                   |                          | \$ 0.00      |                |  |  |
|     | N                             | IET WORKDONE I   | PAYMENT IN THIS BILL (B)    |                   |                          | \$ 10,000.00 |                |  |  |
|     |                               |                  |                             |                   |                          |              |                |  |  |
|     |                               |                  |                             |                   |                          |              |                |  |  |

Figure 145: Work Done Tab

The **Work Done** tab displays the following information:

| Field Name               | Description                                                                |
|--------------------------|----------------------------------------------------------------------------|
| Line No.                 | The line number of the item from the <b>Contract Items</b> form.           |
| Pay Item No.             | The identification number of the item from the <b>Contract Items</b> form. |
| Description              | The description of the item from the <b>Contract Items</b> form.           |
| Supplemental Description | The supplemental description of the item from the Contract Items           |
|                          | form.                                                                      |
| Sub Item Description     | The description of the sub item from the <b>Contract Items</b> form.       |
| Posting Date             | The date on which the item was posted.                                     |
| Posted Qty               | The quantity of items posted on a given day.                               |
| Rate in \$               | The unit price of the pay item from the <b>Contract Items</b> form.        |
| Amount in \$             | It is calculated as: Posted Qty x Rate in \$                               |
| Previously Held Qty      | A value is displayed if there were any quantities retained in the          |
|                          | previous pay estimate for the same approved item posting.                  |
|                          |                                                                            |
|                          | Note: If the same item is posted in multiple item postings and are         |

| Field Name      | Description                                                                       |  |  |  |  |  |  |
|-----------------|-----------------------------------------------------------------------------------|--|--|--|--|--|--|
|                 | included in the pay estimate, then Masterworks displays those items               |  |  |  |  |  |  |
|                 | as separate entries. Therefore, the previously held information is                |  |  |  |  |  |  |
|                 | displayed for the first entry of that pay item. Otherwise, it can cause           |  |  |  |  |  |  |
|                 | confusion as you might count the previously held quantities twice.                |  |  |  |  |  |  |
| Net Qty         | It is calculated as: (Posted Qty - Hold Qty this PE) + Previously Held            |  |  |  |  |  |  |
|                 | Qty Release this PE                                                               |  |  |  |  |  |  |
| Net Amount      | It is calculated as: Net Qty x Rate in \$                                         |  |  |  |  |  |  |
| Probable Amount | By default, it displays the probable amount for the item as defined in            |  |  |  |  |  |  |
|                 | the <b>ITEM LIST</b> page of the <b>Contract Items</b> form. Additionally, if you |  |  |  |  |  |  |
|                 | modify the value in the <b>Probable Qty</b> field, the amount is updated          |  |  |  |  |  |  |
|                 | accordingly.                                                                      |  |  |  |  |  |  |
|                 |                                                                                   |  |  |  |  |  |  |
|                 | Calculated as: Probable Qty x Unit Price in \$                                    |  |  |  |  |  |  |
|                 |                                                                                   |  |  |  |  |  |  |
|                 | Note: Only users with permission defined in the Additional                        |  |  |  |  |  |  |
|                 | Permissions Setup catalog of the library can view and update this                 |  |  |  |  |  |  |
|                 | field.                                                                            |  |  |  |  |  |  |
|                 | For more information on additional permissions, refer to the                      |  |  |  |  |  |  |
|                 | Additional Permissions Setup section in the A01 Library                           |  |  |  |  |  |  |
|                 | Management PG.                                                                    |  |  |  |  |  |  |
| 0/U%            | Calculated as: [(Probable Amount – Revised Amount) ÷ Revised                      |  |  |  |  |  |  |
|                 | Amount] x 100                                                                     |  |  |  |  |  |  |
|                 |                                                                                   |  |  |  |  |  |  |
|                 | Note: Only users with permission defined in the Additional                        |  |  |  |  |  |  |
|                 | <b>Permissions Setup</b> catalog of the library can view and update this          |  |  |  |  |  |  |
|                 | field.                                                                            |  |  |  |  |  |  |
|                 | For more information on additional permissions, refer to the                      |  |  |  |  |  |  |
|                 | Additional Permissions Setup section in the A01 Library                           |  |  |  |  |  |  |
|                 | Management PG.                                                                    |  |  |  |  |  |  |

a. To update the necessary information for the approved item postings, in the **Work Done** tab, provide the appropriate information in the fields, as described in the following table:

| Field Name                             | Description                                                                                                    |
|----------------------------------------|----------------------------------------------------------------------------------------------------|
| Previously Held Qty Release<br>this PE | To release the amount for the previously held quantity, enter the quantity to be released in this pay estimate. |
|                                        | <b>Note:</b> You cannot release quantity greater than the previously held quantity.                             |
|                                        |                                                                                                    |
| Hold Qty this PE                       | To withhold part of the amount payable in this pay estimate, enter the quantity to be held.                     |
|                                        | Note: You cannot hold quantity greater than the posted quantity.                                                |
|                                        |                                                                                                    |

| Field Name   | Description                                                                                                    |
|--------------|----------------------------------------------------------------------------------------------------|
|              | You can release the amount held in subsequent pay estimates.                                                                                                    |
| Probable Qty | By default, it displays the probable quantity as defined in the <b>ITEM</b><br><b>LIST</b> page of the <b>Contract Items</b> form.<br>Optionally, enter the appropriate probable quantity. Once the <b>Pay</b><br><b>Estimate</b> record is approved, the same quantity is updated in the<br><b>Contract Items</b> and <b>Contract Modifications</b> form. |
|              | Note: Only users with permission defined in the Additional<br>Permissions Setup catalog of the library can view and update this<br>field.<br>For more information on additional permissions, refer to the<br>Additional Permissions Setup section in the A01 Library<br>Management PG.                                                                     |
| Remarks      | Enter any notes for the pay item.                                                                                                    |

- b. Optionally, perform any of the following, as applicable:
  - To add approved item posting manually, perform the following steps:
    - i. Click Add.

The Workdone List dialog box is displayed.

| Wor   | kdone List                                                                                                    |   |            |   |              |   |         |   |          |   |            |   |           |     |               | ×  |
|-------|----------------------------------------------------------------------------------------------------|---|------------|---|--------------|---|---------|---|----------|---|------------|---|-----------|-----|---------------|----|
| 0 sel | ected of total 1                                                                                                    |   |            |   |              |   |         |   |          |   |            |   |           |     |               |    |
|       | Line No                                                                                                    | T | Pay Item   | T | Descripti    | T | Supplem | T | Sub Item | T | Posting D  | T | Available | T   | Available R 🝸 | An |
|       | A0560                                                                                                    |   | 15101-0000 |   | MOBILIZATION |   |         |   |          |   | 07/30/2024 |   | 10,000.   | 000 | 1.00          | 4  |
|       |                                                                                                    |   |            |   |              |   |         |   |          |   |            |   |           |     |               | •  |
| M     | Image: Note of the second second s |   |            |   |              |   |         |   |          | Ċ |            |   |           |     |               |    |
|       | Select Cancel                                                                                                    |   |            |   |              |   |         |   |          |   |            |   |           |     |               |    |

Figure 146: Workdone List Dialog Box

- ii. Click the appropriate item postings, and then click **Select**.
- iii. Make the necessary changes.
- To delete item postings which are not relevant to the pay estimate, perform the following steps:
  - i. Select the appropriate item postings, and then click **Delete**.

A confirmation message is displayed.

ii. Click OK.

The **TOTAL WORK DONE INCLUDED IN THIS BILL (A)** displays the sum of all item postings that are displayed in the **Work Done** tab.

The NET WORKDONE PAYMENT IN THIS BILL (B) is calculated as the difference between the TOTAL WORK DONE INCLUDED IN THIS BILL (A) and Hold Payment in this BILL (calculated on (A)) amount, plus Release previously held payment (\$).

8. In the **Adjustments** tab you can make adjustments such as retain part of the payment, record the advance payments, and other necessary adjustments. It displays all the previously held adjustment entries, if applicable.

|                                                                            | EDIT PAY ESTIMATE              |           |             |             |              |                   |                              |  |  |  |
|----------------------------------------------------------------------------|--------------------------------|-----------|-------------|-------------|--------------|-------------------|------------------------------|--|--|--|
| 🗈 Save & Exit 📑 Save & Continue 🏽 🏵 Cancel 🕅 Workflow 👻 🍄 Select Actions 👻 |                                |           |             |             |              |                   |                              |  |  |  |
|                                                                            |                                | Work Done | Adjustments | Funding St  | ummary Notes |                   |                              |  |  |  |
|                                                                            | Fund Rule                      |           |             | Adjustment  |              | Description       | Previously Held Amount in \$ |  |  |  |
|                                                                            | 100% CON01                     |           |             | Adjustments |              | Other Adjustments | 0.00                         |  |  |  |
|                                                                            |                                |           |             |             |              |                   |                              |  |  |  |
|                                                                            |                                |           |             |             |              |                   |                              |  |  |  |
|                                                                            | Add Delete Affected Line Items |           |             |             |              |                   |                              |  |  |  |
|                                                                            | Total Adjustments \$ 100.00    |           |             |             |              |                   |                              |  |  |  |
|                                                                            |                                |           |             |             |              |                   |                              |  |  |  |

Figure 147: Adjustments Tab

To add adjustments, perform the following steps:

a. Click Add.

The Adjustments List dialog box is displayed.

| Adjustments List X                                                                                                    |                       |  |  |  |  |  |
|----------------------------------------------------------------------------------------------------|-----------------------|--|--|--|--|--|
| Adjustment <b>Y</b>                                                                                                    | Description <b>T</b>  |  |  |  |  |  |
| Adjustments                                                                                                    | Other Adjustments     |  |  |  |  |  |
| Retainage                                                                                                    | Retainage             |  |  |  |  |  |
| Materials on Hand                                                                                                    | Materials on Hand     |  |  |  |  |  |
| Liquidated Damages                                                                                                    | (insert date to date) |  |  |  |  |  |
| Subcontractor Retainage                                                                                                    |                       |  |  |  |  |  |
| Escalation                                                                                                    |                       |  |  |  |  |  |
| Quality Disincentive                                                                                                    |                       |  |  |  |  |  |
| I         I         I | 1 - 7 of 7 items 🚺    |  |  |  |  |  |
| Select C                                                                                                    | Cancel                |  |  |  |  |  |

Figure 148: Adjustments List Dialog Box

Available options are adjustments defined in the **Adjustments** catalog of the library.

b. Click the appropriate option, and then click **Select**.

The adjustment is added to the section. The following information is displayed:

| Column Name | Description                                                        |  |  |
|-------------|--------------------------------------------------------------------|--|--|
| Adjustment  | The adjustment as defined in the <b>Adjustments</b> catalog of the |  |  |
|             | library.                                                           |  |  |

| Column Name                  | Description                                        |  |  |
|------------------------------|----------------------------------------------------|--|--|
| Previously Held Amount in \$ | The amount previously retained for the adjustment. |  |  |

c. Provide the appropriate information in the fields, as described in the following table:

| Column Name              | Description                                                                                          |  |  |
|--------------------------|----------------------------------------------------------------------------------------------------|--|--|
| Fund Rule                | To associate a fund rule for the adjustment, select the                                              |  |  |
|                          | appropriate fund rule from the drop-down list.                                                       |  |  |
|                          | Available options are active and approved fund rules defined                                         |  |  |
|                          | in the <b>Funding Rules</b> form of the project.                                                     |  |  |
|                          |                                                                                                    |  |  |
|                          | Note: The fund rule aids in calculating the funding summary.                                         |  |  |
| Description              | By default, the description for the adjustment as defined in                                         |  |  |
|                          | the <b>Adjustments</b> catalog of the library is defined.                                            |  |  |
|                          | Optionally, enter the description for the adjustment.                                                |  |  |
| Adjustment this PE in \$ | Enter the amount for the adjustment.                                                                 |  |  |
|                          | Note:                                                                                                |  |  |
|                          | <ul> <li>If you are adding a retainage, then you must prefix the<br/>value with a - sign.</li> </ul> |  |  |
|                          | <ul> <li>If you are recovering the advance haid, then against the</li> </ul>                         |  |  |
|                          | adjustment Materials on Hand you must prefix the value                                               |  |  |
|                          | with a Minus (-) sign                                                                                |  |  |
|                          | with a minus (-) sign.                                                                               |  |  |
| Probable Amount in \$    | Enter the appropriate probable amount for the adjustment.                                            |  |  |
|                          | Note: Only users with permission defined in the Additional                                           |  |  |
|                          | <b>Permissions Setup</b> catalog of the library can view and update this field.                      |  |  |
|                          | For more information on additional permissions, refer to the                                         |  |  |
|                          | Additional Permissions Setup section in the A01 Library                                              |  |  |
|                          | Management PG.                                                                                       |  |  |
|                          |                                                                                                    |  |  |
| Invoice Number           | Note: You can enter an invoice number only if the                                                    |  |  |
|                          | Adjustment is selected as Materials on Hand.                                                         |  |  |
|                          | For reference and treating nurness, ontog the number that is                                         |  |  |
|                          | For reference and tracking purpose, enter the number that is                                         |  |  |
|                          | available in the invoice.                                                                            |  |  |
| Affected Line Item       | Note:                                                                                                |  |  |
|                          | • You can add the affected line item only if the                                                     |  |  |
|                          | Adjustment is selected as Materials on Hand.                                                         |  |  |
|                          |                                                                                                    |  |  |
|                          | • The system prompts you to save the existing information                                            |  |  |
|                          | before adding the affected line item.                                                                |  |  |
|                          |                                                                                                    |  |  |

| Column Name | Description                                                                                                    |
|-------------|----------------------------------------------------------------------------------------------------|
|             | To add the item that is affected by the advance payment, perform the following steps:                                                                                       |
|             | <ul> <li>Select the appropriate adjustment, and then click</li> <li>Affected Line Item.</li> <li>The AFFECTED LINE ITEMS page is displayed.</li> </ul>                      |
|             | <ul> <li>From the Affected Line Item drop-down list, select<br/>the appropriate line items.<br/>Available options are locked contract items of the<br/>contract.</li> </ul> |
|             | iii. Click <b>Save &amp; Exit</b> .                                                                                                    |

The **Total Adjustments** displays the sum of all adjustments, retainage, and advance payments.

- d. Optionally, perform the following steps, as applicable:
  - To edit adjustments, click the editable cells, and make the necessary changes.
  - To delete adjustments, perform the following steps:

**Note:** You cannot delete an adjustment that is carried forward from the previous pay estimate to the current pay estimate.

- i. Select the appropriate record, and then click **Delete**.A confirmation message is displayed.
- ii. Click **OK**.
- 9. The **Funding Summary** tab provides summary about the funding requirements. Based on the funding rule assigned to the item postings and adjustments, it displays the amount that is available in the fund source to enable funding of the work done and adjustments made. It also gives an estimate on how much amount must be withdrawn from the appropriate fund source.

| EDIT PAY ESTIMATE    |                        |                   |                  |                                         |
|----------------------|------------------------|-------------------|------------------|-----------------------------------------|
| 🗈 Save & Exit 🛛 🚺 Sa | ove & Continue 🛛 🛞 Car | acel 🗗 Workflow 👻 | Select Actions 👻 |                                         |
| Work Done            | Adjustments Fund       | ing Summary Notes | 5                |                                         |
| Fund Source          | Authorized (\$)        | Remaining (\$)    | Account Priority | Account Number                          |
| CON01                | 560,457.72             | 560,457.72        |                  | 15B6062301103.A40.CN.15F1.06.1606000000 |
| CON02                | 2,203,414.61           | 2,203,414.61      |                  | 15B6062301103.A40.CN.15F1.06.1606000000 |
| CON04                | 0.00                   | 0.00              |                  | 15B6062301103.A40.CN.15F1.06.1606000000 |
|                      | 12,763,872.33          | 12,763,872.33     |                  |                                         |
| •                    |                        |                   |                  | 1                                       |

**Note:** If any updates are made to the Work Done or Adjustments tab, ensure to click **Save & Continue** to view the updated **Fund Summary** section.

In the **Funding Summary** tab, the following information is displayed: **Note:** 

- Suppose a new project fund source is created when the Pay Estimates record is in the Draft or Submitted workflow status, the new fund source is automatically displayed in the Funding Summary tab.
- If the fund rule associated with the contract items or sub items are changed, then the changes must be updated for that item in the **Pay Estimates** record. The changes are reflected only for Pay Estimates in **Draft** or **Submitted** workflow status.

| Column Name                                                                        | Description                                                                                                    |  |  |
|------------------------------------------------------------------------------------|----------------------------------------------------------------------------------------------------|--|--|
| Fund Source                                                                        | <b>Note:</b> Only fund sources with CON type are displayed.                                                                                                    |  |  |
|                                                                                    |                                                                                                    |  |  |
|                                                                                    | The fund source is displayed based on the funding rule assigned                                                                                                    |  |  |
|                                                                                    | to the contract item and adjustments.                                                                                                    |  |  |
| Authorized (\$)                                                                    | The sum of all project fund transactions done for the respective                                                                                                    |  |  |
|                                                                                    | fund source.                                                                                                    |  |  |
| Remaining (\$)                                                                     | The remaining amount that is available in the respective fund                                                                                                    |  |  |
|                                                                                    | source.                                                                                                    |  |  |
| Account Priority                                                                   | The account priority as defined for the respective fund source.                                                                                                    |  |  |
|                                                                                    |                                                                                                    |  |  |
|                                                                                    | Note:                                                                                                    |  |  |
|                                                                                    | The system will automatically calculate the <b>Current Approved</b>                                                                                                    |  |  |
|                                                                                    | (\$) such that it will first use the remaining amount in the                                                                                                    |  |  |
|                                                                                    | respective fund sources, and if additional funds are required, it                                                                                                    |  |  |
|                                                                                    | will consume funds from lower priority funds set up in account                                                                                                    |  |  |
|                                                                                    | priority.                                                                                                    |  |  |
|                                                                                    | If the <b>Current Posted (\$)</b> value is negative, the system holds that                                                                                                    |  |  |
|                                                                                    | amount for payment at a later stage instead of adding funds to                                                                                                    |  |  |
|                                                                                    | the fund source.                                                                                                    |  |  |
| Account Number                                                                     | The account number of the fund source.                                                                                                    |  |  |
| Fund Description                                                                   | The description of the fund source.                                                                                                    |  |  |
| Current Posted (\$)                                                                | It is calculated as: Amount to be paid for items posted (after                                                                                                    |  |  |
|                                                                                    | reducing item level retainages) + Adjustments from the                                                                                                    |  |  |
|                                                                                    | respective fund source without assigning any account priority.                                                                                                    |  |  |
| Current Approved (\$)                                                              | As per the defined account priority, the system re-calculates the                                                                                                    |  |  |
|                                                                                    | amount for each fund.                                                                                                    |  |  |
|                                                                                    |                                                                                                    |  |  |
|                                                                                    | <b>Note:</b> If you make any changes in the other tabs, the value is                                                                                                    |  |  |
|                                                                                    | updated to comply with the new funding requirements. The                                                                                                    |  |  |
|                                                                                    | changes are displayed only after saving the pay estimate.                                                                                                    |  |  |
| Account Number<br>Fund Description<br>Current Posted (\$)<br>Current Approved (\$) | <ul> <li>Note:</li> <li>The system will automatically calculate the Current Approved</li> <li>(\$) such that it will first use the remaining amount in the respective fund sources, and if additional funds are required, it will consume funds from lower priority funds set up in account priority.</li> <li>If the Current Posted (\$) value is negative, the system holds that amount for payment at a later stage instead of adding funds to the fund source.</li> <li>The account number of the fund source.</li> <li>It is calculated as: Amount to be paid for items posted (after reducing item level retainages) + Adjustments from the respective fund source without assigning any account priority.</li> <li>As per the defined account priority, the system re-calculates the amount for each fund.</li> <li>Note: If you make any changes in the other tabs, the value is updated to comply with the new funding requirements. The changes are displayed only after saving the pay estimate.</li> </ul> |  |  |

| Column Name            | Description                                            |  |  |
|------------------------|--------------------------------------------------------|--|--|
| Remaining Amount after | It is calculated as: Remaining Amount – Amount this PE |  |  |
| this PE                |                                                        |  |  |

Provide the appropriate information in the fields, as described in the following table:

**Note:** You can edit these fields even after the record is moved to the Approved for Payment workflow status.

| Column Name    | Description                                                                                                    |
|----------------|----------------------------------------------------------------------------------------------------|
| Amount this PE | By default, it displays current approved value. Optionally, you can<br>enter the appropriate amount.<br>The amount in PE cannot be greater than the remaining amount |
|                | in the fund source.<br>The total of Amount this PE must be equal to the NET TO BE PAID<br>IN THIS BILL (E).                                                          |
| Notes          | Enter any relevant notes for the funding summary.                                                                                                    |

Upon entering the necessary details in the **Work Done**, **Adjustments**, and **Funding Summary** tabs, in the **OVERVIEW** section, the following information is displayed:

| Column Name                        | Description                                                 |
|------------------------------------|-------------------------------------------------------------|
| Net Work Done (C)                  | Displays amount same as the <b>NET WORKDONE</b>             |
|                                    | PAYMENT IN THIS BILL (B).                                   |
| Retainage Deduction (Calculated on | Sum of all Adjustment this PE in \$ amounts for             |
| C)                                 | adjustment type as Retainage.                               |
| Release Previously held Retainage  | Sum of <b>Previously held release this PE in \$</b> amounts |
|                                    | for adjustment type as Retainage.                           |
| NET AFTER RETAINAGE (D)            | It is calculated as the difference between the sum of       |
|                                    | Net Work Done (C) and Release Previously held               |
|                                    | Retainage, and the Retainage Deduction.                     |
| Total Advance Payments             | Sum of all positive values for Net Adjustment this PE       |
|                                    | in \$                                                       |
|                                    | amounts for adjustment type as Materials on Hand.           |
| Total Adjustments                  | Sum of all adjustments in this pay estimate except          |
|                                    | Retainage and Materials on Hand.                            |
| Total Advance Recovered            | Sum of all negative values for Net Adjustment this PE       |
|                                    | in \$ amounts for adjustment type as Materials on           |
|                                    | Hand.                                                       |
| NET TO BE PAID IN THIS BILL (E)    | It is calculated as: NET AFTER RETAINAGE (D) + Total        |
|                                    | Advance Payments + Total Adjustments + Total                |
|                                    | Advance Recovered                                           |

- 10. Enter any additional information in the **Notes** tab, if required.
- 11. Optionally, in the **ATTACHMENTS** section, upload or link related files. For information on attachments, refer to <u>Section 4.1. Attachments</u>.

12. Click **Save & Exit** to save the record and return to the list page. Optionally, click **Save & Continue** to save the record and continue on the same page. Click **Cancel** to discard the added information and exit the page.

## 3.4.2.2. Tracking Important Dates of a Pay Estimate

## Prerequisites

- A Pay Estimate record must be created.
- The role of the logged-in user must be one of the following:
  - o Administrator
  - Construction Component Lead
  - Construction Admin Staff
  - o Construction Operations Engineer
  - Assistant Project Engineer
  - Project Engineer
  - o Regional Engineer
  - Project Engineer A&E

For more information on role-specific permissions, refer to <u>Pay Estimate Tracking</u> <u>Permission Matrix</u>.

### Overview

The **Pay Estimates Tracking** form enables you to record and track important dates related to payments. These dates help you generate payment-related reports.

**Note:** Approval of a Pay Estimate record marks the associated Pay Estimates Tracking record as locked, making the user unable to delete the Pay Estimates Tracking record.

## Steps

1. In the module menu, click **Projects**.

The **PROJECTS** list page is displayed.

| PROJECTS               |                                                                                                    |   | OJECTS                                  |                       |                          |                       |
|------------------------|----------------------------------------------------------------------------------------------------|---|-----------------------------------------|-----------------------|--------------------------|-----------------------|
| 🔍 Type to Search 🗙 🗙 🔨 |                                                                                                    | Ð | New 🖟 Workflow 🗸 📋 Reports 🕇 🗞          | Manage Users 🛛 🧖 Ma   | irk Offline/Online   💮 M | lore 🔻                |
|                        | Select Project                                                                                                    | 0 | Project Code                            | Project Name          | Project Description      | Business Unit         |
| 15                     | A Decent Projects                                                                                                    |   | T                                       | T                     | T                        | T                     |
|                        | Image: Site of the second second s |   | SIT MT NPS GLAC 14(4) & MT NPS- Test GL | Rehabilitate Many Gla | Reconstruction of 12     | Western Federal Lands |
|                        |                                                                                                    |   | SIT MT NPS GLAC 14(4) & MT NPS GLACIER  | Rehabilitate Many Gla | Reconstruction of 12     | Western Federal Lands |
| <b>(</b> 2)            |                                                                                                    |   | SIT MT NPS GLAC 14(4) & MT NPS GLACIER  | Rehabilitate Many Gla | Reconstruction of 12     | Western Federal Lands |
|                        |                                                                                                    |   | SIT MT NPS GLAC 14(4) & MT NPS GLACIER  | Rehabilitate Many Gla | Reconstruction of 12     | Western Federal Lands |

Figure 150: Navigation to Projects Module

2. In the list page, double-click the appropriate project, and then click the project folder to expand it.

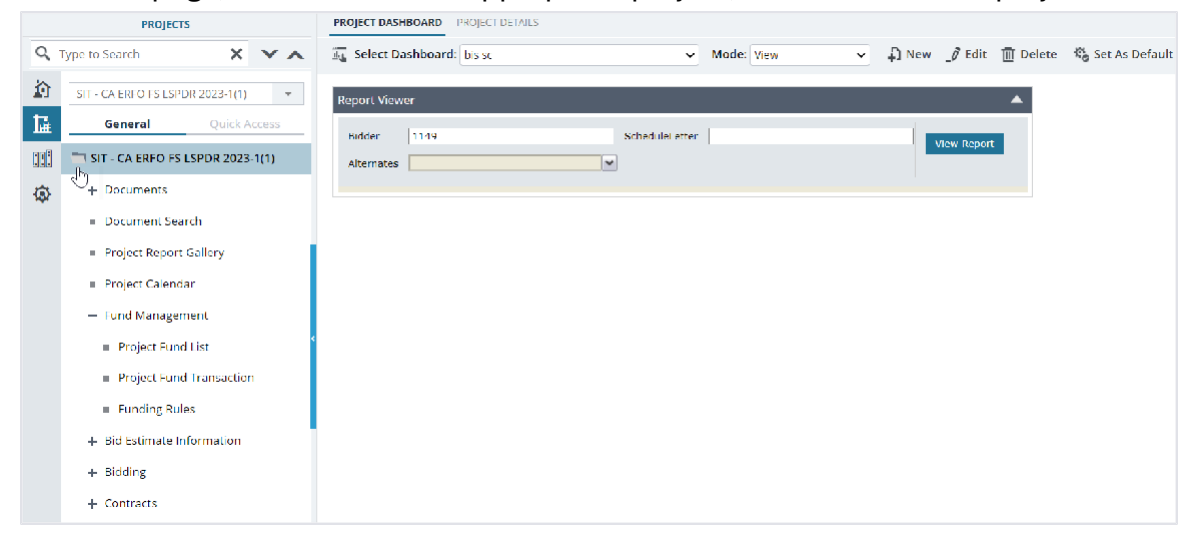

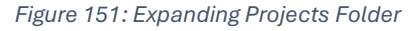

3. In the navigation pane, expand the **Contracts** folder, and then expand the contract.

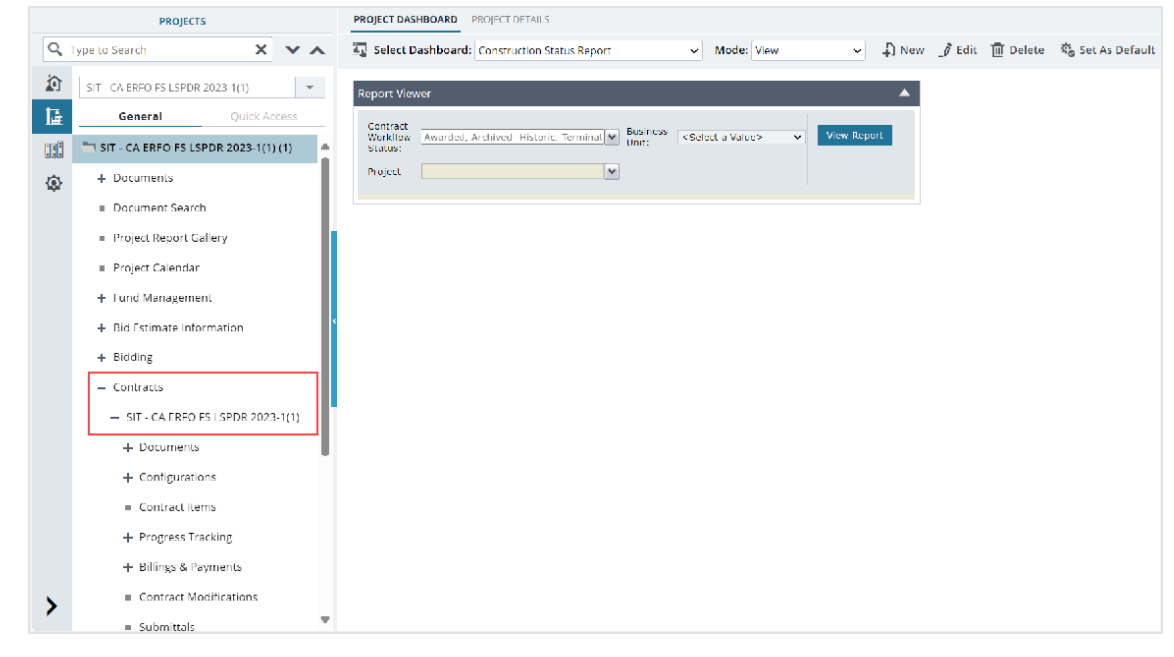

Figure 152: Navigation to Contracts

4. Expand the **Billings & Payments** folder, and then click **Pay Estimates**. The **PAY ESTIMATES LIST** page is displayed.

| PROJECTS |                                             |              | PAY ESTIMATES TRACKING |   |     |                  |      |                           |           |                         |             |
|----------|---------------------------------------------|--------------|------------------------|---|-----|------------------|------|---------------------------|-----------|-------------------------|-------------|
| Q,       | Type to Search                              | ×            | <b>Y</b> ∧             | Ð | New | Reports 👻        | ₿t E | cel Export 👻 💮 More       | •         |                         |             |
|          | SIT - CA ERFO FS LSPE                       | DR 2023-1(1) | Ŧ                      |   | 0   | Pay Estimate Num | nber | Contractor's Invoice Rece | ived Date | Contractor's Certificat | te Received |
| 朣        | General                                     | Quick A      | ccess                  |   |     |                  | T    | MM/dd/yyyy                | <b></b>   | MM/dd/yyyy              | <b>₩</b>    |
| :::      | <ul> <li>Contracts</li> </ul>               |              |                        |   |     | 1                |      | 07/29/2024                |           | 07/29/2024              |             |
| <b>@</b> | - SIT - CA ERFO FS LSPDR 2023               |              |                        |   |     |                  |      |                           |           |                         |             |
|          | + Documents                                 |              |                        |   |     |                  |      |                           |           |                         |             |
|          | + Configurations                            |              |                        |   |     |                  |      |                           |           |                         |             |
|          | <ul> <li>Contract Items</li> </ul>          |              |                        |   |     |                  |      |                           |           |                         |             |
|          | + Progress Tracking                         |              |                        | < |     |                  |      |                           |           |                         |             |
|          | <ul> <li>Billings &amp; Payments</li> </ul> |              |                        |   |     |                  |      |                           |           |                         |             |
|          | Item Posting                                |              |                        |   |     |                  |      |                           |           |                         |             |
|          | Pay Estimates                               |              |                        |   |     |                  |      |                           |           |                         |             |
|          | Pay Estimates Tracking                      |              |                        |   |     |                  |      |                           |           |                         |             |
|          | <ul> <li>Contract Modifications</li> </ul>  |              |                        |   |     |                  |      |                           |           |                         |             |
|          | <ul> <li>Submittals</li> </ul>              |              |                        |   |     |                  |      |                           |           |                         |             |
|          | <ul> <li>Contract Report Gallery</li> </ul> |              |                        |   |     |                  |      |                           |           |                         |             |
| >        | + Subcontract                               |              |                        |   |     |                  |      |                           |           |                         |             |

Figure 153: List Page of Pay Estimates Tracking Form

5. Click New.

# The **PAY ESTIMATES TRACKING** page is displayed.

| PAY ESTIMATES TRACKING                   |              |  |  |  |  |  |
|------------------------------------------|--------------|--|--|--|--|--|
| Save & Exit Save & Continue              | (🛪) Cancel   |  |  |  |  |  |
| Pay Estimate Number *                    | 3            |  |  |  |  |  |
| Fay Estimate Number                      |              |  |  |  |  |  |
| Contractor's Invoice Received *:<br>Date | 03/04/2025 🗸 |  |  |  |  |  |
| Contractor's Certificate *:<br>Received  | 03/19/2025 🗸 |  |  |  |  |  |
| Pay Estimate Approved *:                 | 04/01/2025 🗸 |  |  |  |  |  |
| Construction Days to Process :           | 10           |  |  |  |  |  |
| Due Date to Finance :                    | 04/11/2025 🗸 |  |  |  |  |  |
| Actual Date to Finance :                 | None 🗸       |  |  |  |  |  |
| Days to Payment :                        | 14           |  |  |  |  |  |
| Due Date for Payment :                   | 04/02/2025 ~ |  |  |  |  |  |
| Actual Payment Date :                    | None 🗸       |  |  |  |  |  |
| Invoice and Payment Notes :              |              |  |  |  |  |  |
|                                          |              |  |  |  |  |  |
|                                          |              |  |  |  |  |  |

Figure 154: Pay Estimates Tracking Details Page

6. Provide the appropriate information in the fields, as described in the following table:

| Field Name                         | Description                                                        |  |  |
|------------------------------------|--------------------------------------------------------------------|--|--|
| Pay Estimate Number                | By default, the most recent pay estimate is displayed.             |  |  |
|                                    | Optionally, select the appropriate pay estimate number.            |  |  |
|                                    | Available options are pay estimates for which a pay estimate       |  |  |
|                                    | tracking record has not been created already.                      |  |  |
| Contractor's Invoice Received Date | From the drop-down list, select the date on which the              |  |  |
|                                    | invoice was received from the contractor.                          |  |  |
| Contractor's Certificate Received  | From the drop-down list, select the date on which the              |  |  |
|                                    | certificate was received from the contractor.                      |  |  |
|                                    |                                                                    |  |  |
|                                    | Once the date is entered, the Due Date for <b>Payment</b> field is |  |  |
|                                    | displayed.                                                         |  |  |
|                                    |                                                                    |  |  |
| Field Name                   | Description                                                   |
|------------------------------|---------------------------------------------------------------|
|                              | It is calculated as: Contractor's Certification Received Date |
|                              | + Days to Payment.                                            |
| Pay Estimate Approved        | From the drop down list, select the date on which the         |
|                              | respective pay estimate record was approved.                  |
| Construction Days to Process | A default value is displayed.                                 |
|                              | Optionally, enter the appropriate number of days required to  |
|                              | process the payment estimate.                                 |
| Due Date to Finance          | From the drop-down list, select the date on which the pay     |
|                              | estimate was due to be sent to finance.                       |
| Actual Date to Finance       | From the drop-down list, select the date on which the pay     |
|                              | estimate was actually sent to finance.                        |
| Days to Payment              | By default, the number of days for which the pay estimate     |
|                              | was generated is displayed.                                   |
|                              | Optionally, enter the number of days.                         |

- 7. Optionally, in the **ATTACHMENTS** section, upload or link related files. For information on attachments, refer to <u>Section 4.1. Attachments</u>.
- 8. Click **Save & Exit** to save the record and return to the list page. Optionally, click **Save & Continue** to save the record and continue on the same page. Click **Cancel** to discard the added information and exit the page.

# 3.4.2.3. Setting the Pay Estimate Record to Paid

# Prerequisites

Based on the workflow status of the record, the role of the logged-in user should be any of the following:

- Administrator
- Construction Component Lead
- Construction Admin Staff
- Construction Operations Engineer
- Assistant Project Engineer
- Project Engineer
- Regional Engineer
- Project Engineer A&E

# Overview

This section explains the positive and forward workflow actions to reach the **Paid** workflow status. To move a Pay Estimates record through the defined workflow, perform the following steps:

# Steps

1. In the module menu, click **Projects**.

The **PROJECTS** list page is displayed.

|      | PROJECTS                         | PR | OJECTS                                  |                                                          |            |
|------|----------------------------------|----|-----------------------------------------|----------------------------------------------------------|------------|
| Q, T | ype to Search X X                | Ð  | New 📲 Workflow - 🖹 Reports - 👸          | Manage Users 🛛 🛱 Mark Offline/Online 💮 More 🗸            |            |
|      | Select Project 👻                 | 0  | Project Code                            | Project Name Project Description Business Uni            | t          |
| 播    | Recent Projects                  |    | T                                       |                                                          | Ţ          |
| 10   | SIT - CA ERFO FS LSPDR 2023-1(1) |    | SIT MT NPS GLAC 14(4) & MT NPS- Test GL | Rehabilitate Many Gla Reconstruction of 12 Western Fed   | eral Lands |
|      |                                  |    | SIT MT NPS GLAC 14(4) & MT NPS GLACIER  | Rehabilitate Many Gla Reconstruction of 12 Western Feder | eral Lands |
| (Q)  | All Projects                     |    | SIT MT NPS GLAC 14(4) & MT NPS GLACIER  | Rehabilitate Many Gla Reconstruction of 12 Western Feder | eral Lands |
|      |                                  |    | SIT MT NPS GLAC 14(4) & MT NPS GLACIER  | Rehabilitate Many Gla Reconstruction of 12 Western Feder | eral Lands |

Figure 155: Navigation to Projects Module

2. In the list page, double-click the appropriate project, and then click the project folder to expand it.

|     | PROJECTS                                   | TROJECT DESIGNATION TROJECT DESIGN                                 |                  |
|-----|--------------------------------------------|--------------------------------------------------------------------|------------------|
| С,  | Type to Search 🗙 🗙 🔨                       | 🙃 Select Dashboard: bis st. 🗸 Mode: View 🗸 🖟 New 🧳 Edit 🛅 Delete 😚 | 🖏 Set As Default |
| 兪   | SIT - CA ERFO ES LSPDR 2023-1(1) 👻         | Report Viewer                                                      |                  |
| 朣   | General Quick Access                       | Ridder 1149 Schedulei etter Mow Roport                             |                  |
| 123 | SIT - CA ERFO FS LSPDR 2023-1(1)           | Alternates                                                         |                  |
| ۵   | + Documents                                |                                                                    |                  |
|     | <ul> <li>Document Search</li> </ul>        |                                                                    |                  |
|     | <ul> <li>Project Report Gallery</li> </ul> |                                                                    |                  |
|     | <ul> <li>Project Calendar</li> </ul>       |                                                                    |                  |
|     | <ul> <li>Fund Management</li> </ul>        |                                                                    |                  |
|     | <ul> <li>Project Fund List</li> </ul>      |                                                                    |                  |
|     | Project Fund Transaction                   |                                                                    |                  |
|     | Eunding Rules                              |                                                                    |                  |
|     | + Bid Estimate Information                 |                                                                    |                  |
|     | + Bidding                                  |                                                                    |                  |
|     | + Contracts                                |                                                                    |                  |

Figure 156: Expanding Projects Folder

3. In the navigation pane, expand the **Contracts** folder, and then expand the contract.

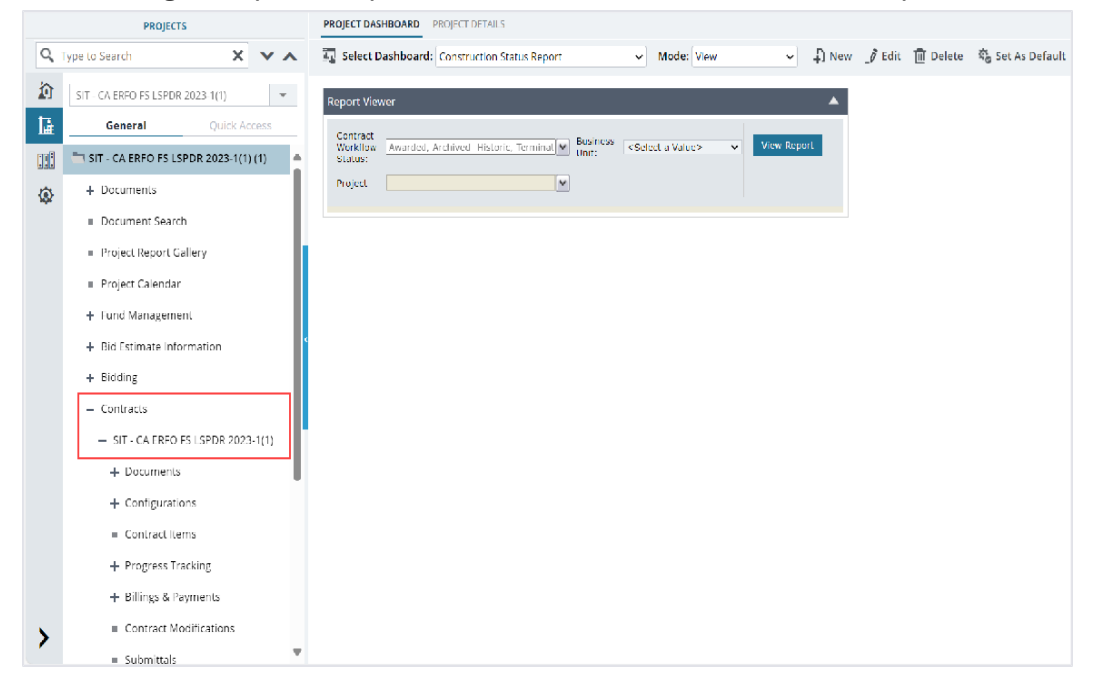

Figure 157: Navigation to Contracts

- 4. Expand the **Billings & Payments** folder, and then click **Pay Estimates**. The **PAY ESTIMATES LIST** page is displayed.
- 5. To approve the **Pay Estimates** record, perform the following steps:

| Phase | Role |               | Wo                            | rkflo    | ow St        | eps       |              |                  |                 |          |                        |
|-------|------|---------------|-------------------------------|----------|--------------|-----------|--------------|------------------|-----------------|----------|------------------------|
| 1     | •    | Administrator | a.                            | In th    | e list       | page,     | select       | the approp       | priate re       | cord t   | hat is in the          |
|       | •    | Construction  |                               | Draf     | <b>t</b> wor | kflow     | status,      | and then         | click <b>Se</b> | lect A   | ctions.                |
|       |      | Component     |                               |          |              |           |              |                  |                 |          |                        |
|       |      | Lead          |                               | DAY ESTI | View         | 🕅 Delete  | ₩ Workflow - | Select Actions - | Mail Merge 🔻    | 💮 More 🕶 |                        |
|       | •    | Construction  |                               | <b>9</b> | Pay Estima   | te Number | From Date    | Submit           | Ret             | ainage   | Bill Amount (\$)       |
|       |      | Admin Staff   |                               | _        |              |           | MM/dd/yyy 🗰  |                  |                 |          |                        |
|       | •    | Construction  |                               |          | 1            | :         | 10/01/2023   | 07/30/2024       |                 | 0.00     | 10,100.00              |
|       |      | Operations    | Figure 158: Workflow - Submit |          |              |           |              |                  |                 |          |                        |
|       |      | Engineer      | b.                            | Clic     | k Sub        | mit.      | and in th    | ne Master        | works d         | ialog I  | box. click <b>OK</b> . |
|       | •    | Assistant     |                               | The      | work         | flows     | tatus of     | the record       | d is set t      | o Sub    | mitted.                |
|       |      | Project       |                               |          |              |           |              |                  |                 |          |                        |
|       |      | Engineer      |                               |          |              |           |              |                  |                 |          |                        |
|       | •    | Project       |                               |          |              |           |              |                  |                 |          |                        |
|       |      | Engineer      |                               |          |              |           |              |                  |                 |          |                        |
|       | •    | Regional      |                               |          |              |           |              |                  |                 |          |                        |
|       |      | Engineer      |                               |          |              |           |              |                  |                 |          |                        |
|       | •    | Project       |                               |          |              |           |              |                  |                 |          |                        |
|       |      | Engineer A&E  |                               |          |              |           |              |                  |                 |          |                        |

| Phase | Role                                                                                                    | Workflow Steps                                                                                                    |
|-------|----------------------------------------------------------------------------------------------------|----------------------------------------------------------------------------------------------------|
| 2     | <ul> <li>Administrator</li> <li>Construction<br/>Component<br/>Lead</li> <li>Construction<br/>Admin Staff</li> </ul> | a. In the list page, select the appropriate record that is in the <b>Submitted</b> workflow status, and then click <b>Select Actions</b> .                                                                                                    |
|       |                                                                                                    | <ul> <li>Figure 159: Workflow Action - Approve</li> <li>b. Click Approve, and in the Masterworks dialog box, click OK.<br/>The workflow status of the record is set to Approved for<br/>Payment.</li> </ul>                                                                                                    |
| 3     | <ul> <li>Administrator</li> <li>Construction<br/>Component<br/>Lead</li> <li>Construction<br/>Admin Staff</li> </ul> | <ul> <li>a. In the list page, select the appropriate record that is in the Approved for Payment workflow status, and then click Select Actions.</li> <li> Pay Estimates List Pay Estimates Number From Date Pay Estimate Number From Date Pay Estimate</li></ul> |

# 3.4.2.4. Pay Estimate Workflow Status

The following table provides the workflow status (current and subsequent stage) of the **Pay Estimates** record.

For information on setting a workflow status to the next status, refer to <u>Section 4.3. Workflow Status</u> <u>Transitions</u>.

| Phase | Current<br>Workflow<br>Status | Action<br>Stakeholders                                                                                               | Action | Subsequent<br>Workflow<br>Status | Comments                                                                                                    |
|-------|-------------------------------|----------------------------------------------------------------------------------------------------|--------|----------------------------------|----------------------------------------------------------------------------------------------------|
| 1     | Draft                         | <ul> <li>Administrator</li> <li>Construction<br/>Component<br/>Lead</li> <li>Construction<br/>Admin Staff</li> </ul> | Submit | Submitted                        | After the record is<br>moved to the<br><b>Submitted</b> workflow<br>status, you cannot<br>delete it. However,<br>you can edit it. |

| Phase | Current<br>Workflow | Action<br>Stakeholders                                                                                                    | Action  | Subsequent<br>Workflow | Comments                                                                                                    |
|-------|---------------------|----------------------------------------------------------------------------------------------------|---------|------------------------|----------------------------------------------------------------------------------------------------|
|       | Status              |                                                                                                    |         | Status                 |                                                                                                    |
|       |                     | <ul> <li>Construction<br/>Operations<br/>Engineer</li> <li>Assistant<br/>Project<br/>Engineer</li> <li>Project<br/>Engineer</li> <li>Regional<br/>Engineer</li> <li>Project<br/>Engineer</li> </ul> |         |                        |                                                                                                    |
| 2     | Submitted           | <ul> <li>Administrator</li> <li>Construction<br/>Component<br/>Lead</li> <li>Construction<br/>Admin Staff</li> </ul>                                                                                | Approve | Approve for<br>Payment | Note: This workflow<br>action<br>can be performed<br>only if<br>a Pay Estimates<br>Tracking record is<br>created for the PE.<br>To move the Pay<br>Estimates record to<br>the Approved<br>for Payment<br>workflow status,<br>ensure the following<br>conditions are met:<br>• The Amount<br>this PE must<br>be equal to<br>the NET TO BE<br>PAID IN THIS<br>BILL (E).<br>• Remaining<br>amount in the<br>fund source<br>must be<br>greater than<br>or equal to<br>Amount this<br>PE. |

| Phase | Current<br>Workflow     | Action<br>Stakeholders                                                                                               | Action          | Subsequent<br>Workflow | Comments                                                                                                    |
|-------|-------------------------|----------------------------------------------------------------------------------------------------|-----------------|------------------------|----------------------------------------------------------------------------------------------------|
|       |                         |                                                                                                    |                 |                        | Note:<br>• The Funding<br>Summary tab of<br>the Pay<br>Estimates record<br>is editable in this<br>workflow status.<br>• Upon<br>approval, the<br>Pay<br>Estimates<br>Tracking<br>record<br>associated<br>with the PE is<br>considered as<br>locked.                                      |
| 2     | Submitted               | <ul> <li>Administrator</li> <li>Construction<br/>Component<br/>Lead</li> <li>Construction<br/>Admin Staff</li> </ul> | Re-Draft        | Draft                  | -                                                                                                    |
| 3     | Approved for<br>Payment | Administrator     Construction                                                                                       | Mark as<br>Paid | Paid                   |                                                                                                    |
|       |                         | <ul> <li>Component<br/>Lead</li> <li>Construction<br/>Admin Staff</li> </ul>                                         | Undo<br>Approve | Submitted              | To move the<br>Pay Estimates<br>record to the<br>Paid workflow<br>status, ensure<br>the following<br>conditions are<br>met:<br>• A Pay<br>Estimate<br>Tracking<br>record for the<br>corresponding<br>must be<br>created.<br>• The Amount<br>this PE must<br>be equal to<br>the NET TO BE |

| Dhase  | Current  | Action       | Action | Subsequent | Comments                            |
|--------|----------|--------------|--------|------------|-------------------------------------|
| FlidSe | Workflow | Stakeholders | Action | Workflow   | Comments                            |
|        | Status   | Stakenoluers |        | Status     |                                     |
|        | Status   |              |        | Status     |                                     |
|        |          |              |        |            |                                     |
|        |          |              |        |            | DILL (E).                           |
|        |          |              |        |            | Remaining                           |
|        |          |              |        |            | amount in the                       |
|        |          |              |        |            | fund source                         |
|        |          |              |        |            | must be                             |
|        |          |              |        |            | greater than                        |
|        |          |              |        |            | or equal to                         |
|        |          |              |        |            | Amount this                         |
|        |          |              |        |            | PE.                                 |
|        |          |              |        |            | <ul> <li>If the previous</li> </ul> |
|        |          |              |        |            | Pay Estimate                        |
|        |          |              |        |            | record is not                       |
|        |          |              |        |            | set to <b>Paid</b> ,                |
|        |          |              |        |            | then the                            |
|        |          |              |        |            | current pay                         |
|        |          |              |        |            | estimate                            |
|        |          |              |        |            | cannot be set                       |
|        |          |              |        |            | to <b>Paid</b> .                    |
|        |          |              |        |            |                                     |
|        |          |              |        |            | Note: The Pay                       |
|        |          |              |        |            | Estimates Tracking                  |
|        |          |              |        |            | record for the                      |
|        |          |              |        |            | corresponding PE                    |
|        |          |              |        |            | cannot be deleted if                |
|        |          |              |        |            | the PE exists                       |
|        |          |              |        |            | in Approved for                     |
|        |          |              |        |            | Payment or Paid                     |
|        |          |              |        |            | workflow status.                    |

# 3.4.2.5. Generating Pay Estimate Reports

# Overview

Based on the roles assigned to you, you can generate various pay estimates and payment

progress reports that illustrate various information views. These reports enable various stakeholders to stay up-to-date on the status of payment progress.

# Steps

1. In the module menu, click **Projects**.

The **PROJECTS** list page is displayed.

|             | PROJECTS                         | PR | OJECTS                                  |                                                                  |
|-------------|----------------------------------|----|-----------------------------------------|------------------------------------------------------------------|
| Q, I        | ype to Search 🗙 🗙 🔨              | Ð  | New 📲 Workflow 🛪 📳 Reports 🛪 🗞          | Manage Users 🏻 🎼 Mark Offline/Online 🛛 💬 More 👻                  |
|             | Select Project 👻                 | 0  | Project Code                            | Project Name Project Description Business Unit                   |
| l₩.         | Recent Projects                  |    |                                         |                                                                  |
| en A        | SIT - CA ERFO FS LSPDR 2023-1(1) |    | SIT MT NPS GLAC 14(4) & MT NPS- Test GL | Rehabilitate Many Gla Reconstruction of 12 Western Federal Lands |
|             |                                  |    | SIT MT NPS GLAC 14(4) & MT NPS GLACIER  | Rehabilitate Many Gla Reconstruction of 12 Western Federal Lands |
| <b>(</b> 2) | All Projects                     |    | SIT MT NPS GLAC 14(4) & MT NPS GLACIER  | Rehabilitate Many Gla Reconstruction of 12 Western Federal Lands |
|             |                                  |    | SIT MT NPS GLAC 14(4) & MT NPS GLACIER  | Rehabilitate Many Gla Reconstruction of 12 Western Federal Lands |

Figure 161: Navigation to Projects Module

2. In the list page, double-click the appropriate project, and then click the project folder to expand it.

|    | PROJECTS                                                                                                    | PROJECT DASHBOARD PROJECT DETAILS                                                                                                    |                |
|----|----------------------------------------------------------------------------------------------------|----------------------------------------------------------------------------------------------------|----------------|
| Q, | Type to Search 🗙 🗙 🔨                                                                                                    | 🚋 Select Dashboard: bis sc 🗸 View V Dashboard: bis sc View V Dashboard: bis sc View V Dashboar | Set As Default |
|    | SIT - CA EIR OTS LSPOR 2023-1(1) <ul> <li>General</li> <li>Quick Access</li> <li>SIT - CA EIRO FS LSPOR 2023-1(1)</li> <li>SIT - CA EIRO FS LSPOR 2023-1(1)</li> <li>ST - CA EIRO FS LSPOR 2023-1(1)</li> <li>ST - CA EIRO FS LSPOR 2023-1(1)</li> <li>Folicet Report Satch</li> <li>Project Report Gallery</li> <li>Project Report Gallery</li> <li>Project Calendar</li> <li>Project Calendar</li> <li>Project Calendar</li> <li>Project Fund Itat</li> <li>Project Fund Itat</li> <li>Project Fund Itats</li> <li>Funding Rules</li> <li>Bid Estimate Information</li> <li>Bidding</li> <li>Contracts</li> <li>Contracts<th>Report Viewer       Hidder       1119       Schedlike errer       Alternates</th><th></th></li></ul> | Report Viewer       Hidder       1119       Schedlike errer       Alternates                                                                                                    |                |

Figure 162: Expanding Projects Folder

3. In the navigation pane, expand the **Contracts** folder, and then expand the contract.

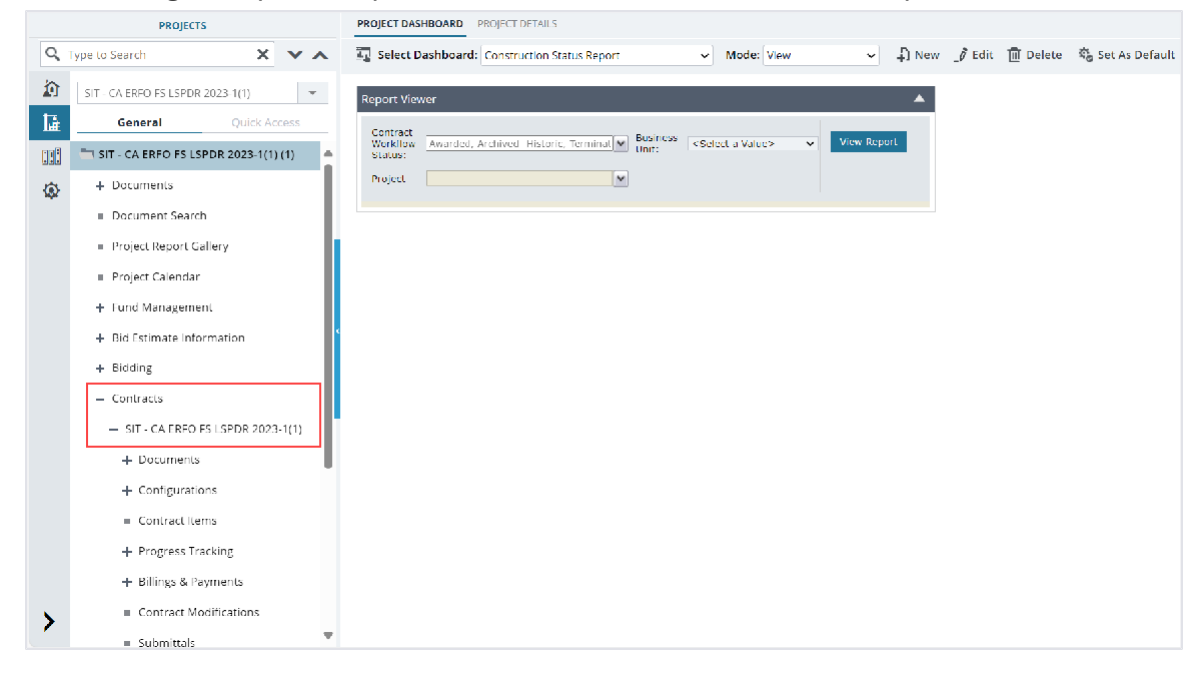

Figure 163: Navigation to Contracts

- 4. Expand the **Billings & Payments** folder, and then click **Pay Estimates**. The **PAY ESTIMATES LIST** page is displayed.
- 5. In the list page, click **Reports**, and then click the appropriate report.

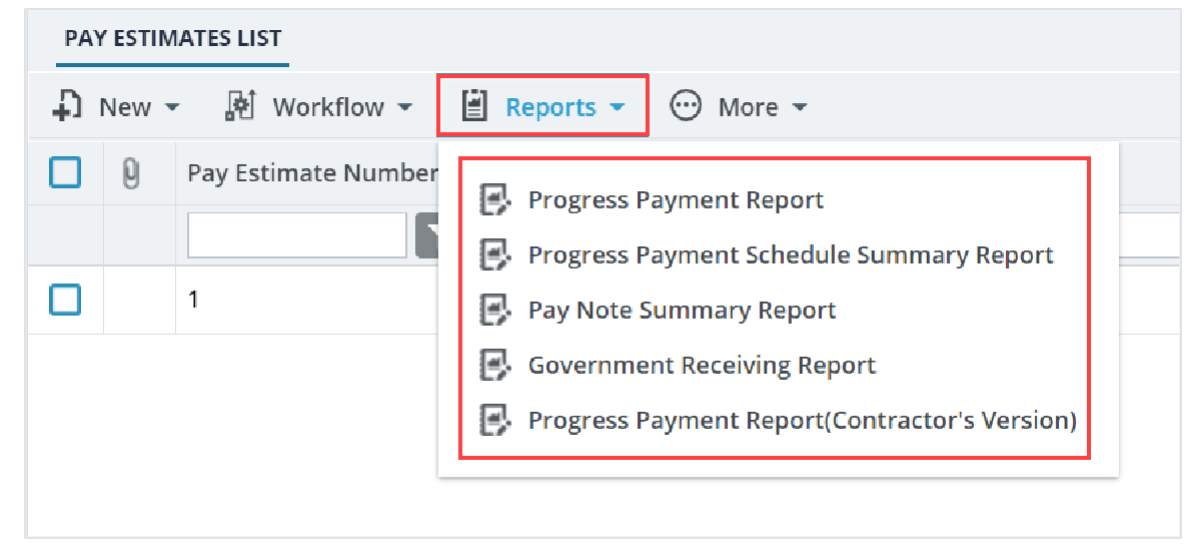

Figure 164: Pay Estimates Report

The report is generated and displayed.

You can generate the following reports:

- Progress Payment Report
- Progress Payment Schedule Summary Report
- Pay Note Summary Report
- Government Receiving Report

• Progress Payment Report(Contractor's Version)

# **3.5. Progress Tracking**

The Progress Tracking module comprises forms that aid in recording and tracking the day-to- day activities at the worksite.

The **Progress Tracking** module consists of the following forms:

- <u>3.5.1. Labor/Equipment</u>: It enables you to create a list of resources and equipment that can be associated across various daily reports of the contract.
- <u>3.5.2. Work Activity Template</u>: It enables you to create templates with predefined information on contract items, equipment, and resources. This can later be associated with the CDR and IDR records.
- <u>3.5.3. Contractor Daily Record (CDR):</u> It enables you to record and track the contractor daily records at the worksite.
- <u>3.5.4. Inspector Daily Record (IDR):</u> It enables you to record and track the inspector daily records at the worksite.
- 3.5.5. Daily Diary: It enables you to record and track the daily summaries of the construction related activities in the project.

# **Progress Tracking Permission Matrix**

This section provides information on the roles and corresponding permissions for the respective forms:

| Role          | Create | Edit | View | Delete | Audit Log |
|---------------|--------|------|------|--------|-----------|
| Administrator | Yes    | Yes  | Yes  | Yes    | Yes       |
| Construction  | Yes    | Yes  | Yes  | -      | Yes       |
| Component     |        |      |      |        |           |
| Lead          |        |      |      |        |           |
| Construction  | -      | -    | Yes  | -      | Yes       |
| Admin Staff   |        |      |      |        |           |
| Construction  | -      | -    | Yes  | -      | -         |
| Engineer      |        |      |      |        |           |
| Highway       | -      | -    | Yes  | -      | -         |
| Construction  |        |      |      |        |           |
| Manager/QA    |        |      |      |        |           |
| QC            |        |      |      |        |           |
| Construction  | Yes    | Yes  | Yes  | -      | _         |
| Contractor    |        |      |      |        |           |
| CDRs only     |        |      |      |        |           |
| Construction  | Yes    | Yes  | Yes  | -      | _         |
| Contractor    |        |      |      |        |           |
| Basic         |        |      |      |        |           |

# Table 8: Table 1- Contractor Daily Record

| Role           | Create | Edit | View | Delete | Audit Log |
|----------------|--------|------|------|--------|-----------|
| Construction   | Yes    | Yes  | Yes  | -      | -         |
| Contractor QC  |        |      |      |        |           |
| Manager        |        |      |      |        |           |
| Construction   | Yes    | Yes  | Yes  | -      | -         |
| Contractor     |        |      |      |        |           |
| Manager        |        |      |      |        |           |
| Construction   | -      | -    | Yes  | -      | -         |
| Operations     |        |      |      |        |           |
| Engineer       |        |      |      |        |           |
| Inspector      | -      | -    | Yes  | -      | -         |
| Assistant      | -      | _    | Yes  | _      | -         |
| Project        |        |      |      |        |           |
| Engineer       |        |      |      |        |           |
| Project        | -      | -    | Yes  | -      | -         |
| Engineer       |        |      |      |        |           |
| Regional       | -      | -    | Yes  | -      | -         |
| Engineer       |        |      |      |        |           |
| Construction   | -      | -    | Yes  | -      | -         |
| Inspection A&E |        |      |      |        |           |
| Manager        |        |      |      |        |           |
| Inspector A&E  | -      | -    | Yes  | -      | -         |
| Assistant      | -      | -    | Yes  | -      | -         |
| Project        |        |      |      |        |           |
| Engineer A&E   |        |      |      |        |           |
| Project        | -      | -    | Yes  | -      | -         |
| Engineer A&E   |        |      |      |        |           |

# Table 9: Table 2 – Inspector Daily Record

| Role          | Create | Edit | View | Delete | Audit Log |
|---------------|--------|------|------|--------|-----------|
| Administrator | Yes    | Yes  | Yes  | Yes    | Yes       |
| Construction  | Yes    | Yes  | Yes  | -      | Yes       |
| Component     |        |      |      |        |           |
| Lead          |        |      |      |        |           |
| Construction  | -      | -    | Yes  | -      | Yes       |
| Admin Staff   |        |      |      |        |           |
| Construction  | Yes    | Yes  | Yes  | -      | -         |
| Engineer      |        |      |      |        |           |
| Highway       | -      | -    | Yes  | -      | -         |
| Construction  |        |      |      |        |           |
| Manager/QA    |        |      |      |        |           |
| QC            |        |      |      |        |           |
| Construction  | Yes    | Yes  | Yes  | -      | -         |
| Operations    |        |      |      |        |           |
| Engineer      |        |      |      |        |           |

| Role           | Create | Edit | View | Delete | Audit Log |
|----------------|--------|------|------|--------|-----------|
| Inspector      | Yes    | Yes  | Yes  | -      | -         |
| Assistant      | Yes    | Yes  | Yes  | -      | -         |
| Project        |        |      |      |        |           |
| Engineer       |        |      |      |        |           |
| Project        | Yes    | Yes  | Yes  | -      | _         |
| Engineer       |        |      |      |        |           |
| Regional       | Yes    | Yes  | Yes  | -      | _         |
| Engineer       |        |      |      |        |           |
| Construction   | -      | -    | Yes  | -      | _         |
| Inspection A&E |        |      |      |        |           |
| Manager        |        |      |      |        |           |
| Inspector A&E  | Yes    | Yes  | Yes  | -      | -         |
| Assistant      | Yes    | Yes  | Yes  | -      | -         |
| Project        |        |      |      |        |           |
| Engineer AE    |        |      |      |        |           |
| Project        | Yes    | Yes  | Yes  | -      | -         |
| Engineer A&E   |        |      |      |        |           |

# Table 10: Table 3 – Daily Diary

| Role          | Create | Edit | View | Delete | Audit Log | Comments   |
|---------------|--------|------|------|--------|-----------|------------|
| Administrator | Yes    | Yes  | Yes  | Yes    | Yes       | _          |
| Construction  | Yes    | Yes  | Yes  | -      | Yes       | -          |
| Component     |        |      |      |        |           |            |
| Lead          |        |      |      |        |           |            |
| Construction  | -      | -    | Yes  | -      | Yes       | -          |
| Admin Staff   |        |      |      |        |           |            |
| Construction  | Yes    | Yes  | Yes  | -      | -         | -          |
| Engineer      |        |      |      |        |           |            |
| Highway       | Yes    | Yes  | Yes  | -      | -         | -          |
| Construction  |        |      |      |        |           |            |
| Manager/QA    |        |      |      |        |           |            |
| QC            |        |      |      |        |           |            |
| Construction  | Yes    | Yes  | Yes  | -      | -         | -          |
| Operations    |        |      |      |        |           |            |
| Engineer      |        |      |      |        |           |            |
| Inspector     | Yes    | Yes  | Yes  | -      | -         | -          |
| Assistant     | Yes    | Yes  | Yes  | -      | -         | -          |
| Project       |        |      |      |        |           |            |
| Engineer      |        |      |      |        |           |            |
| Project       | Yes    | Yes  | Yes  | -      | -         | lf the     |
| Engineer      |        |      |      |        |           | record is  |
|               |        |      |      |        |           | created by |
|               |        |      |      |        |           | the user   |
|               |        |      |      |        |           | assigned   |

| Role          | Create | Edit | View | Delete | Audit Log | Comments    |
|---------------|--------|------|------|--------|-----------|-------------|
|               |        |      |      |        |           | with the    |
|               |        |      |      |        |           | Project     |
|               |        |      |      |        |           | Engineer    |
|               |        |      |      |        |           | role, then  |
|               |        |      |      |        |           | only the    |
|               |        |      |      |        |           | Project     |
|               |        |      |      |        |           | Engineer    |
|               |        |      |      |        |           | can access  |
|               |        |      |      |        |           | the record. |
| Regional      | Yes    | Yes  | Yes  | -      | -         | -           |
| Engineer      |        |      |      |        |           |             |
| Construction  | -      | -    | Yes  | -      | -         | -           |
| Inspection    |        |      |      |        |           |             |
| A&E Manager   |        |      |      |        |           |             |
| Inspector A&E | Yes    | Yes  | Yes  | -      | -         | _           |
| Assistant     | Yes    | Yes  | Yes  | -      | -         | -           |
| Project       |        |      |      |        |           |             |
| Engineer A&E  |        |      |      |        |           | 16.1        |
| Project       | Yes    | Yes  | Yes  | -      | -         | If the      |
| Engineer A&E  |        |      |      |        |           | record is   |
|               |        |      |      |        |           | created by  |
|               |        |      |      |        |           | Froject     |
|               |        |      |      |        |           | ASErolo     |
|               |        |      |      |        |           | then only   |
|               |        |      |      |        |           |             |
|               |        |      |      |        |           | assigned    |
|               |        |      |      |        |           | with        |
|               |        |      |      |        |           | Project     |
|               |        |      |      |        |           | Engineer    |
|               |        |      |      |        |           | A&F and     |
|               |        |      |      |        |           | Project     |
|               |        |      |      |        |           | Engineer    |
|               |        |      |      |        |           | roles can   |
|               |        |      |      |        |           | access the  |
|               |        |      |      |        |           | record.     |

# Table 11: Table 4 – Work Activity Template

| Role          | Create | Edit | View | Delete | Audit Log |
|---------------|--------|------|------|--------|-----------|
| Administrator | Yes    | Yes  | Yes  | Yes    | Yes       |
| Construction  | Yes    | Yes  | Yes  | Yes    | Yes       |
| Component     |        |      |      |        |           |
| Lead          |        |      |      |        |           |

| Role           | Create | Edit | View | Delete | Audit Log |
|----------------|--------|------|------|--------|-----------|
| Construction   | Yes    | Yes  | Yes  | Yes    | Yes       |
| Admin Staff    |        |      |      |        |           |
| Construction   | -      | -    | Yes  | -      | -         |
| Engineer       |        |      |      |        |           |
| Highway        | _      | -    | Yes  | -      | -         |
| Construction   |        |      |      |        |           |
| Manager/QA     |        |      |      |        |           |
| QC             |        |      |      |        |           |
| Construction   | Yes    | Yes  | Yes  | -      | -         |
| Contractor     |        |      |      |        |           |
| CDRs only      |        |      |      |        |           |
| Construction   | Yes    | Yes  | Yes  | -      | -         |
| Contractor     |        |      |      |        |           |
| Basic          |        |      |      |        |           |
| Construction   | Yes    | Yes  | Yes  | -      | -         |
| Contractor QC  |        |      |      |        |           |
| Manager        |        |      |      |        |           |
| Construction   | Yes    | Yes  | Yes  | -      | -         |
| Contractor     |        |      |      |        |           |
| Manager        |        |      |      |        |           |
| Construction   | Yes    | Yes  | Yes  | Yes    | -         |
| Operations     |        |      |      |        |           |
| Engineer       |        |      |      |        |           |
| Inspector      | Yes    | Yes  | Yes  | -      | -         |
| Assistant      | Yes    | Yes  | Yes  | Yes    | -         |
| Project        |        |      |      |        |           |
| Engineer       |        |      |      |        |           |
| Project        | Yes    | Yes  | Yes  | Yes    | -         |
| Engineer       |        |      |      |        |           |
| Regional       | Yes    | Yes  | Yes  | Yes    | -         |
| Engineer       |        |      |      |        |           |
| Construction   | -      | -    | Yes  | -      | -         |
| Inspection A&E |        |      |      |        |           |
| Manager        |        |      |      |        |           |
| Inspector A&E  | Yes    | Yes  | Yes  | -      | -         |
| Assistant      | Yes    | Yes  | Yes  | Yes    | -         |
| Project        |        |      |      |        |           |
| Engineer A&E   |        |      |      |        |           |
| Project        | Yes    | Yes  | Yes  | Yes    | -         |
| Engineer A&E   |        |      |      |        |           |

# Table 12: Table 5 – Labor/Equipment Template

| Role          | Create | Edit | View | Delete | Audit Log |
|---------------|--------|------|------|--------|-----------|
| Administrator | Yes    | Yes  | Yes  | Yes    | Yes       |

| Role           | Create | Edit     | View | Delete | Audit Log |
|----------------|--------|----------|------|--------|-----------|
| Construction   | Yes    | Yes      | Yes  | Yes    | Yes       |
| Component      |        |          |      |        |           |
| Lead           |        |          |      |        |           |
| Construction   | Yes    | Yes      | Yes  | Yes    | Yes       |
| Admin Staff    |        |          |      |        |           |
| Construction   | -      | -        | Yes  | -      | -         |
| Engineer       |        |          |      |        |           |
| Highway        | _      | -        | Yes  | -      | -         |
| Construction   |        |          |      |        |           |
| Manager/QA     |        |          |      |        |           |
| QC             |        |          |      |        |           |
| Construction   | Yes    | Yes      | Yes  | -      | -         |
| Contractor     |        |          |      |        |           |
| CDRs only      |        |          |      |        |           |
| Construction   | Yes    | Yes      | Yes  | _      | -         |
| Contractor     |        |          |      |        |           |
| Basic          |        |          |      |        |           |
| Construction   | Yes    | Yes      | Yes  | _      | -         |
| Contractor QC  |        |          |      |        |           |
| Manager        |        |          |      |        |           |
| Construction   | Yes    | Yes      | Yes  | -      | -         |
| Contractor     |        |          |      |        |           |
| Manager        |        |          |      |        |           |
| Construction   | Yes    | Yes      | Yes  | Yes    | -         |
| Operations     |        |          |      |        |           |
| Engineer       |        |          |      |        |           |
| Inspector      | Yes    | Yes      | Yes  | _      | _         |
| Assistant      | Yes    | Yes      | Yes  | Yes    | -         |
| Project        |        |          |      |        |           |
| Engineer       |        |          |      |        |           |
| Project        | Yes    | Yes      | Yes  | Yes    | -         |
| Engineer       |        |          |      |        |           |
| Regional       | Yes    | Yes      | Yes  | Yes    | -         |
| Engineer       |        |          |      |        |           |
| Construction   | -      | -        | Yes  | -      | -         |
| Inspection A&E |        |          |      |        |           |
| Manager        |        | <u>v</u> | N    |        |           |
| Inspector A&E  | Yes    | Yes      | Yes  | -      | —         |
| Assistant      | Yes    | Yes      | Yes  | Yes    | -         |
| Project        |        |          |      |        |           |
| Engineer A&E   |        |          |      |        |           |
| Project        | Yes    | res      | res  | res    | -         |
| Engineer A&E   | 1      |          |      |        |           |

# 3.5.1. Recording Labors and Equipment

### Prerequisites

The role of the logged-in user must be one of the following:

- Administrator
- Construction Component Lead
- Construction Admin Staff
- Construction Contractor CDRs only
- Construction Contractor Basic
- Construction Contractor QC Manager
- Construction Contractor Manager
- Construction Operations Engineer
- Inspector
- Assistant Project Engineer
- Project Engineer
- Regional Engineer
- Inspector A&E
- Assistant Project Engineer A&E
- Project Engineer A&E

For more information on role-specific permissions, refer to <u>Table 5 – Labors/ Equipment</u> <u>Permission Matrix</u>.

### Overview

The **Labors/Equipment** catalog acts as a database that contains a list of resources and equipment that you can associate across various daily reports of the contract.

The Labors/Equipment form enables you to record the following information:

- Type of labor or equipment
- Hourly rate of the labor or equipment
- Move-in and move-out date of the labor or equipment
- The associated contractor or subcontractor

# Steps

1. In the module menu, click **Projects**.

The **PROJECTS** list page is displayed.

|             | PROJECTS                         | PR | OJECTS                                  |                                                                  |
|-------------|----------------------------------|----|-----------------------------------------|------------------------------------------------------------------|
| Q, I        | ype to Search 🗙 🗙 🔨              | Ð  | New 📲 Workflow 🛪 📳 Reports 🛪 🗞          | Manage Users 🏻 🎼 Mark Offline/Online 🛛 💬 More 👻                  |
|             | Select Project 👻                 | 0  | Project Code                            | Project Name Project Description Business Unit                   |
| l₩.         | Recent Projects                  |    |                                         |                                                                  |
| en A        |                                  |    | SIT MT NPS GLAC 14(4) & MT NPS- Test GL | Rehabilitate Many Gla Reconstruction of 12 Western Federal Lands |
|             | SIT - CA ERFO FS LSPDR 2023-1(T) |    | SIT MT NPS GLAC 14(4) & MT NPS GLACIER  | Rehabilitate Many Gla Reconstruction of 12 Western Federal Lands |
| <b>(</b> 2) | All Projects                     |    | SIT MT NPS GLAC 14(4) & MT NPS GLACIER  | Rehabilitate Many Gla Reconstruction of 12 Western Federal Lands |
|             |                                  |    | SIT MT NPS GLAC 14(4) & MT NPS GLACIER  | Rehabilitate Many Gla Reconstruction of 12 Western Federal Lands |

Figure 165: Navigation to Projects Module

2. In the list page, double-click the appropriate project, and then click the project folder to expand it.

|                                                                                        | PROJECTS                                                                                                    | PROJECT DASHBOARD PROJECT DETAILS     |                 |                     |                          |
|----------------------------------------------------------------------------------------|----------------------------------------------------------------------------------------------------|---------------------------------------|-----------------|---------------------|--------------------------|
| Q,                                                                                     | Type to Search 🗙 🗙 🔨                                                                                                    | 🖳 Select Dashboard: bis sc            | View            | ∽ 🖓 New _∂ Edit 🏢 D | elete 🛛 👫 Set As Default |
| 20<br>11<br>20<br>20<br>20<br>20<br>20<br>20<br>20<br>20<br>20<br>20<br>20<br>20<br>20 | SIT - CA ERFO IS LSPOR 2023-1(1)     •       General     Quick Access       SIT - CA ERFO FS LSPDR 2023-1(1)     •       +     Documents       =     Document Search       =     Project Report Gallery       =     Project Calendar       -     Fund Management       =     Project Fund Hat       =     Project Rund Hat       =     Project Rund Hat | Report Viewer Nucleir 1149 Alternates | Schedulej etter | View Report         |                          |

Figure 166: Expanding Projects Folder

3. In the navigation pane, expand the **Contracts** folder, and then expand the contract.

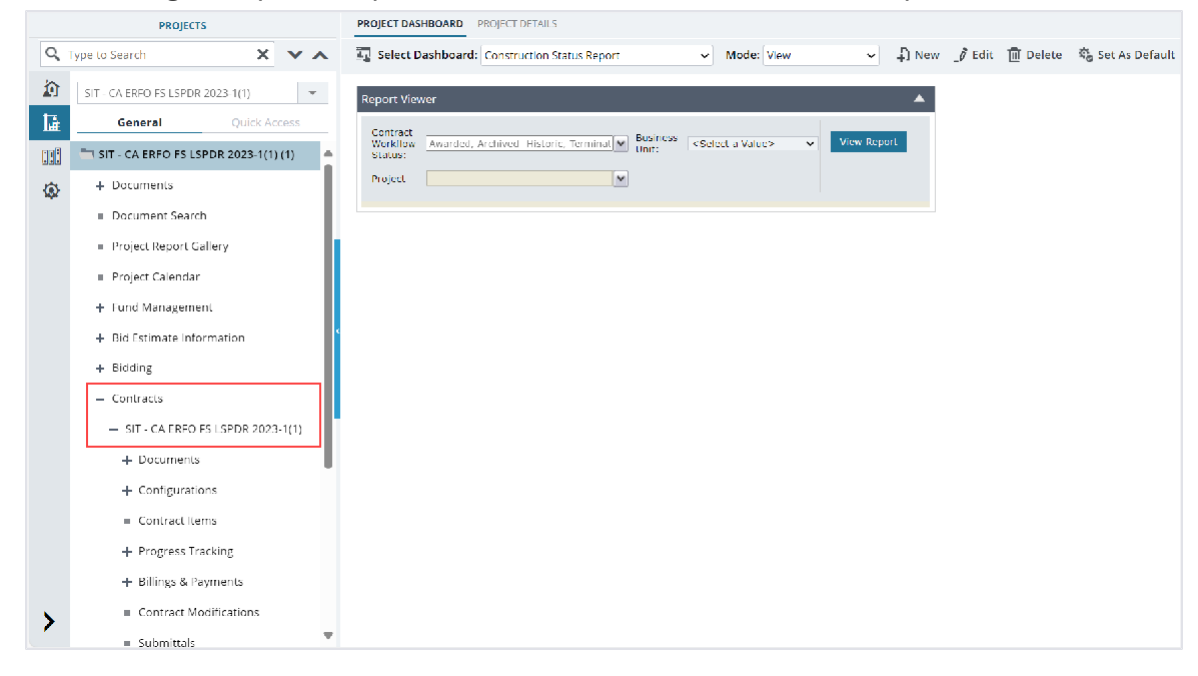

Figure 167: Navigation to Contracts

4. Expand the **Progress Tracking** folder, and then click **Labors/Equipment**. The **LABORS/EQUIPMENT** list page is displayed.

|       | PROJECTS                              | LABOR/EC | UIPMENT         |                        |                          |               |               |
|-------|---------------------------------------|----------|-----------------|------------------------|--------------------------|---------------|---------------|
| Q     | Type to Search 🗙 🗙 🔨                  | D New    | 🗐 Reports 🔻 🕅 E | xcel Import / Export 👻 | 💬 More 🔻                 |               |               |
|       | SIT - CA ERFO FS LSPDR 2023-1(        | 0        | Labor/Equipment | Type/Classification    | Supplemental Description | Move-In Date  | Move-Out Date |
| 1æ    | General Quick Access                  |          | T               | T                      | T                        | MM/dd/yyy 🗰 🔽 | MM/dd/yyy 🗰 🍸 |
| en 🗉  | + Bidding                             |          | Equipment       | Pickup Truck           | Supervisor               | 04/30/2024    |               |
|       | - Contracts                           |          | Equipment       | Haul Truck             |                          | 04/30/2024    |               |
| (\$): | - SIT - CA ERFO FS LSPDR              |          | Equipment       | Haul Truck             |                          | 04/30/2024    |               |
|       | + Documents                           |          | Equipment       | Haul Truck             |                          | 04/30/2024    |               |
|       | + Configurations                      |          | Equipment       | Excavator 300G         |                          | 04/30/2024    |               |
|       | Contract Items                        |          | Labor           | Excavator operator     |                          | 04/30/2024    |               |
|       | <ul> <li>Progress Tracking</li> </ul> |          | Labor           | Suveyor                |                          | 04/30/2024    |               |
|       | Contractor Daily R                    |          | Equipment       | D6 Dozer               |                          | 04/30/2024    |               |
|       | Inspector Daily Re                    |          | Equipment       | Water Truck            |                          | 04/30/2024    |               |
|       | Daily Diary                           |          | Labor           | Operator               | 2                        | 04/30/2024    |               |
|       | Labor/Equipment                       |          | Labor           | Operator               | 3                        | 04/30/2024    |               |
|       | Work Activity Tem                     |          | Labor           | Labor                  | 2                        | 04/30/2024    |               |
|       | + Billings & Payments                 |          | Labor           | Operator               | 1                        | 04/30/2024    |               |
|       | Contract Modificatio                  | -        |                 |                        |                          |               |               |
| >     | = Coloridation                        |          | 1 2 🕨 🕨         |                        |                          |               |               |

Figure 168: List Page of Labors/Equipment Form

5. Click New.

# The LABORS/EQUIPMENT page is displayed.

| LABOR/EQUIPMENT                   |                          |
|-----------------------------------|--------------------------|
| 🗈 Save & Exit 🛛 🐻 Save & Continue | S Cancel                 |
| Labor/Equipment *                 | : 🔘 Labor 🔵 Equipment    |
| Type/Classification *             | Operator                 |
| Supplemental Description          | : 2                      |
| Move-In Date *                    | : 07/29/2024 🗸           |
| Move-Out Date                     | : None 🗸                 |
| Hourly Rate \$                    | :                        |
| Contractor/Sub-Contractor *       | : Key Stone Limited 🗸    |
| ATTACHMENTS                       |                          |
| <b>@</b> ⊻ ±                      |                          |
| File View Status     Docum        | nent Name Url/Link Title |
| No Attachments available          |                          |
| Link Document Upload Docur        | nent                     |

Figure 169: Labor/Equipment Page

6. Provide the appropriate information in the fields, as described in the following table:

| Field Name          | Description                                                     |
|---------------------|-----------------------------------------------------------------|
| Labor/Equipment     | Click the appropriate option as applicable:                     |
|                     | <ul> <li>Labor: To add details of the resource.</li> </ul>      |
|                     | <ul> <li>Equipment: To add details of the equipment.</li> </ul> |
|                     |                                                                 |
| Type/Classification | To add the type of labor or specify the classification of       |
|                     | equipment, perform the following steps:                         |
|                     |                                                                 |
|                     | 1. Click .                                                      |
|                     | The <b>Type/Classification</b> dialog box is displayed.         |
|                     |                                                                 |

| Field Name               | Description                                                                                                    |
|--------------------------|----------------------------------------------------------------------------------------------------|
|                          |                                                                                                    |
|                          | Type/Classification X                                                                                                    |
|                          | Title T                                                                                                    |
|                          | Archeologist                                                                                                    |
|                          | Asbestos Worker/Insulator                                                                                                    |
|                          | Asphalt Compactor Operator                                                                                                    |
|                          | Asphalt Paver Screed Operator                                                                                                    |
|                          | Biologist                                                                                                    |
|                          | Blaster                                                                                                    |
|                          | Boilermaker                                                                                                    |
|                          | Carpenter                                                                                                    |
|                          | Cement Mason/Concrete Finisher                                                                                                    |
|                          | Common Laborer                                                                                                    |
|                          | Concrete Finisher                                                                                                    |
|                          | Dirt roller Operator                                                                                                    |
|                          | Diver                                                                                                    |
|                          | Dredging                                                                                                    |
|                          | Driver           ►           ►           ▲           1           ►           40           ▼           items           1 - 40 of 62 items                                                                                                    |
|                          | Select Cancel                                                                                                    |
|                          | Figure 170: Type/Classification Dialog Box                                                                                                    |
|                          | If Labor is selected in the <b>Labor/Equipment</b> field, then<br>available options are resources defined in the <b>Resource</b><br><b>Title</b> catalog of the library.<br>If Equipment is selected in the <b>Labor/Equipment</b> field,<br>then available options are equipment defined in the<br><b>Equipment</b> catalog of the library. |
| Cumplementel Description | 2. Click the appropriate option, and then click <b>Select</b> .                                                                                                    |
| Supplemental Description | or equipment, as applicable.                                                                                                    |
| Move-In Date             | By default, the current date is displayed.                                                                                                    |
|                          | Optionally, select the appropriate date from the drop-down list.                                                                                                    |
| Move-Out Date            | A default value is displayed.                                                                                                    |
|                          | Optionally, select the appropriate date from the drop-down list.                                                                                                    |
| Hourly Rate \$           | Enter the hourly rate of the labor or equipment.                                                                                                    |
|                          | <b>Note</b> : Only approved rates must be added for the labor or equipment.                                                                                                    |

| Field Name                 | Description                                                   |
|----------------------------|---------------------------------------------------------------|
| Contractor/Sub- Contractor | From the drop-down list, select the contractor or             |
|                            | subcontractor with whom the labor or equipment is             |
|                            | associated.                                                   |
|                            | For example, Key Stone Limited.                               |
|                            | Available options are prime contractor displayed in the       |
|                            | Contractors form of the contract. It also displays the active |
|                            | subcontractors from the <b>Request for Sublet Work</b> form.  |

- 7. Optionally, in the **ATTACHMENTS** section, upload or link related files. For information on attachments, refer to <u>Section 4.1. Attachments</u>.
- 8. Click **Save & Exit** to save the record and return to the list page. Optionally, click **Save & Continue** to save the record and continue on the same page. Click **Cancel** to discard the added information and exit the page.

# 3.5.2. Creating a Work Activity Template

# Prerequisites

- The role of the logged-in user must be one of the following:
  - o Administrator
  - o Construction Component Lead
  - Construction Admin Staff
  - Construction Contractor CDRs only
  - Construction Contractor Basic
  - Construction Contractor QC Manager
  - Construction Contractor Manager
  - Construction Operations Engineer
  - Inspector
  - Assistant Project Engineer
  - Project Engineer
  - Regional Engineer
  - Inspector A&E
  - Assistant Project Engineer A&E
  - Project Engineer A&E

For more information on role-specific permissions, refer to <u>Table 4 – Work Activity Template</u> Permission Matrix.

### Overview

The **Work Activity Template** enables you to create templates with predefined information on contract items, equipment and labor. This information can be reused across various daily reports.

On selecting a template during creation of daily reports, the information defined in the template are automatically added to the work activity section of the daily report

### Steps

1. In the module menu, click **Projects**.

The **PROJECTS** list page is displayed.

|              | PROJECTS                        |   | PR | DJECTS                                  |                                                                  |
|--------------|---------------------------------|---|----|-----------------------------------------|------------------------------------------------------------------|
| <b>Q</b> 19  | ype to Search 🗙 🗙               | ^ | Ð  | New 📲 Workflow 🗸 📳 Reports 🛪 🖓          | Manage Users – 🎼 Mark Offline/Online – 💮 More 👻                  |
|              | Select Project                  | - | 0  | Project Code                            | Project Name Project Description Business Unit                   |
| 1æ           | Recent Projects                 |   |    | · · · · · · · · · · · · · · · · · · ·   |                                                                  |
| em 1         |                                 |   |    | SIT MT NPS GLAC 14(4) & MT NPS- Test GL | Rehabilitate Many Gla Reconstruction of 12 Western Federal Lands |
|              | 511 - CA ERFO FS LSPDR 2023-1(1 | , |    | SIT MT NPS GLAC 14(4) & MT NPS GLACIER  | Rehabilitate Many Gla Reconstruction of 12 Western Federal Lands |
| <b>(</b> \$} | All Projects                    |   |    | SIT MT NPS GLAC 14(4) & MT NPS GLACIER  | Rehabilitate Many Gla Reconstruction of 12 Western Federal Lands |
|              |                                 |   |    | SIT MT NPS GLAC 14(4) & MT NPS GLACIER  | Rehabilitate Many Gla Reconstruction of 12 Western Federal Lands |

Figure 171: Navigation to Projects Module

2. In the list page, double-click the appropriate project, and then click the project folder to expand it.

|    | PROJECTS                                   | PROJECT DASHBOARD PROJECT DETAILS                                                 |
|----|--------------------------------------------|-----------------------------------------------------------------------------------|
| Q, | Type to Search 🗙 🗙 🔨                       | 🚋 Select Dashboard: bis st. 🗸 Mode: View 🗸 🖞 New 🧳 Edit 🍈 Delete 🦓 Set As Default |
| î  | SIT - CA ERFO FS LSPDR 2023-1(1) 🔹         | Report Viewer                                                                     |
| i. | General Quick Access                       | Bidder 1149 Scheduleietter                                                        |
| 11 | SIT - CA ERFO FS LSPDR 2023-1(1)           | Alternates                                                                        |
| ø  | 9+ Documents                               |                                                                                   |
|    | <ul> <li>Document Search</li> </ul>        |                                                                                   |
|    | <ul> <li>Project Report Gallery</li> </ul> |                                                                                   |
|    | <ul> <li>Project Calendar</li> </ul>       |                                                                                   |
|    | <ul> <li>Fund Management</li> </ul>        |                                                                                   |
|    | <ul> <li>Project Fund List</li> </ul>      |                                                                                   |
|    | Project Fund Transaction                   |                                                                                   |
|    | Funding Rules                              |                                                                                   |
|    | + Bid Estimate Information                 |                                                                                   |
|    | + Bidding                                  |                                                                                   |
|    | + Contracts                                |                                                                                   |

Figure 172: Expanding Projects Folder

3. In the navigation pane, expand the **Contracts** folder, and then expand the contract.

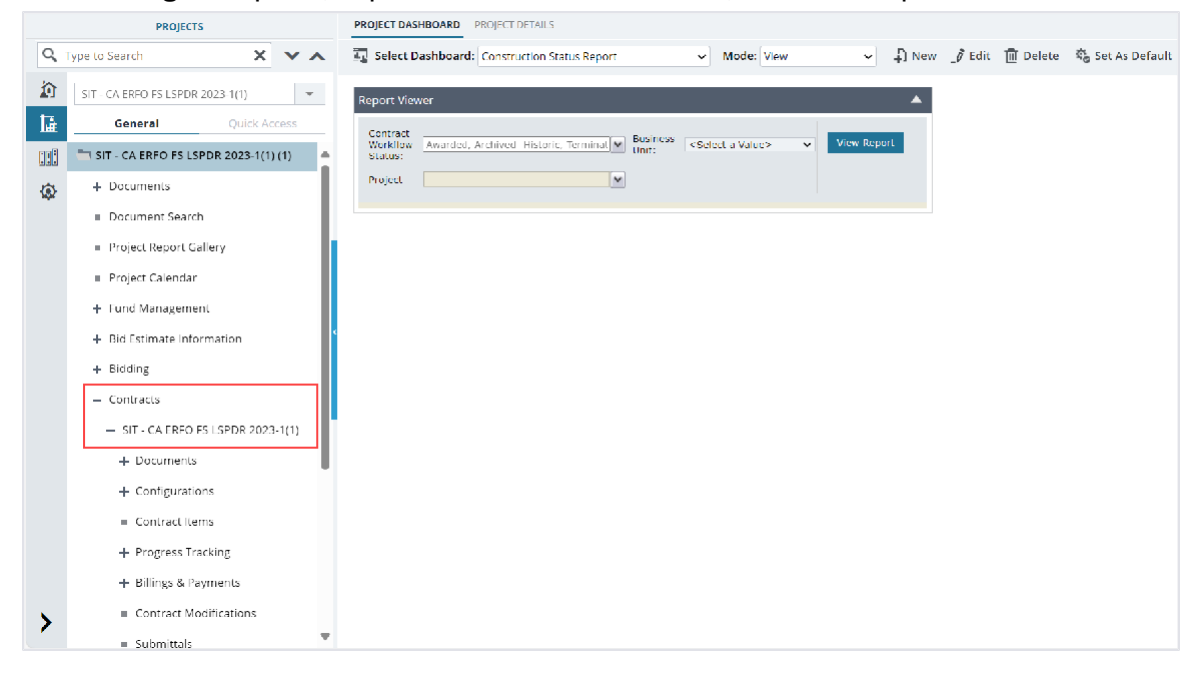

Figure 173: Navigation to Contracts

4. Expand the **Progress Tracking** folder, and then click **Work Activity Templates**. The **WORK ACTIVITY TEMPLATES** list page is displayed.

|      | PROJECTS                                             | WORK A | CTIVITY TEMPLATES  |                         |                    |                  |                    |
|------|------------------------------------------------------|--------|--------------------|-------------------------|--------------------|------------------|--------------------|
| ٩    | ype to Search 🗙 🗙 🖌                                  | New    | 🗐 Reports 👻 💱 Exc  | cel Import / Export 👻 💮 | More 👻             |                  | Ť                  |
|      | SIT - CA ERFO FS LSPDR 2023-1(1)                     | 0      | Template Name      | Created By              | Created Date       | Last Modified By | Last Modified Date |
| 挿    | General Quick Access                                 |        | <b>T</b>           |                         | MM/dd/yyy 📅 🗿 🍸    |                  | MM/dd/yyy 📅 🗿 📘    |
| nn A | — Contracts                                          |        | Rip Rap - Option X | Rachel Rosen            | 04/30/2024 3:00 PM | Rachel Rosen     | 04/30/2024 3:10 PM |
|      | <ul> <li>SIT - CA ERFO FS LSPDR 2023-1(1)</li> </ul> |        | Erosion Control    | Rachel Rosen            | 04/30/2024 2:57 PM | Rachel Rosen     | 04/30/2024 3:00 PM |
| ν¢κ. | + Documents                                          |        | 403 Paving         | Rachel Rosen            | 04/30/2024 2:19 PM | Rachel Rosen     | 04/30/2024 2:54 PM |
|      | + Configurations                                     |        |                    |                         |                    |                  |                    |
|      | Contract Items                                       |        |                    |                         |                    |                  |                    |
|      | <ul> <li>Progress Tracking</li> </ul>                | <      |                    |                         |                    |                  |                    |
|      | Contractor Daily Record                              |        |                    |                         |                    |                  |                    |
|      | <ul> <li>Inspector Daily Record</li> </ul>           |        |                    |                         |                    |                  |                    |
|      | Daily Diary                                          | r -    |                    |                         |                    |                  |                    |
|      | <ul> <li>Labor/Equipment</li> </ul>                  |        |                    |                         |                    |                  |                    |
|      | <ul> <li>Work Activity Tomplatos</li> </ul>          |        |                    |                         |                    |                  |                    |
|      | Billings & Payments                                  |        |                    |                         |                    |                  |                    |
|      | - Contract Madifications                             |        |                    |                         |                    |                  |                    |
|      | <ul> <li>Contract Modifications</li> </ul>           |        |                    |                         |                    |                  |                    |
| >    | <ul> <li>Submittals</li> </ul>                       |        | 1 🕨 🖻              |                         |                    |                  | Page 1 of 1        |

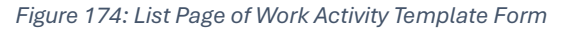

5. Click New.

# The WORK ACTIVITY TEMPLATES page is displayed.

| WORK ACTIVITY     | TEMPLATES        |                 |                                                                  |               |    |
|-------------------|------------------|-----------------|------------------------------------------------------------------|---------------|----|
| 🗟 Save & Exit     | Save & Continue  | () Cancel       |                                                                  |               | ** |
|                   | Template Name *: | Erosion Control |                                                                  |               | Î  |
| WORK ACTIVIT      | Y PAYITEMS       |                 |                                                                  |               | _  |
|                   |                  |                 |                                                                  |               | 2  |
| Line Number       |                  | Pay Item Number | Pay Item Description                                             | Pay Item Type |    |
| 40120             |                  |                 |                                                                  |               |    |
| A0120             |                  | 15701-0000      | SOIL EROSION CONTROL                                             | N             |    |
| A0140             |                  | 15701-0000      | SOIL EROSION CONTROL<br>STORM WATER POLLUTION PREVENTION<br>PLAN | N             |    |
| A0140             |                  | 15720-0000      | SOIL EROSION CONTROL<br>STORM WATER POLLUTION PREVENTION<br>PLAN | N             |    |
| A0140<br>Add Edit | Delete           | 15720-0000      | SOIL EROSION CONTROL<br>STORM WATER POLLUTION PREVENTION<br>PLAN | N             |    |
| A0140<br>Add Edit | Delete           | 15720-0000      | SOLL EROSION CONTROL<br>STORM WATER POLLUTION PREVENTION<br>PLAN | N             |    |

Figure 175: Work Activity Templates Page

6. Provide the appropriate information in the fields, as described in the following table:

| Field Name  | Description                                          |
|-------------|------------------------------------------------------|
| Description | Enter the description of the work activity template. |
| Location    | Enter the appropriate location.                      |

- 7. To add the approved contract items to the template, in the **WORK ACTIVITY PAYITEMS** section, perform the following steps:
  - a. Click Add.

| WORK ACTIVITY PAYITEMS |                 |                                       | r             |
|------------------------|-----------------|---------------------------------------|---------------|
| Line Number            | Pay Item Number | Pay Item Description                  | Pay Item Type |
| A0120                  | 15701-0000      | SOIL EROSION CONTROL                  | N             |
| A0140                  | 15720-0000      | STORM WATER POLLUTION PREVENTION PLAN | N             |
| Add Edit Delete        |                 |                                       |               |

Figure 176: Work Activity Pay Items Section

# The Approved Contract Items dialog box is displayed.

| Approved C    | ontract Items             |                     |                               | ×                    |
|---------------|---------------------------|---------------------|-------------------------------|----------------------|
| 0 selected of | total 27                  |                     |                               | Select All Records   |
|               | Line Number 🛛 🝸           | Pay Item Number 🛛 🍸 | Pay Item Description          | Pay Item Type 🛛 🝸    |
|               | A0560                     | 15101-0000          | MOBILIZATION                  | N                    |
|               | A0040                     | 15201-0000          | CONSTRUCTION SURVEY AND STAK  | Ν                    |
|               | A0060                     | 15301-0000          | CONTRACTOR QUALITY CONTROL    | N                    |
|               | 0800A                     | 15401-0000          | CONTRACTOR TESTING            | Ν                    |
|               | A0140                     | 15720-0000          | STORM WATER POLLUTION PREVE   | N                    |
|               | A0160                     | 20103-0000          | CLEARING AND GRUBBING         | Ν                    |
|               | A0180                     | 20301-2800          | REMOVAL OF STRUCTURES AND O   | N                    |
|               | A0200                     | 20303-1800          | REMOVAL OF PAVEMENT, ASPHALT  | Ν                    |
|               | A0260                     | 25501-1000          | MECHANICALLY STABILIZED EARTH | N                    |
|               | A0280<br>1 ► ► 40 ▼ items | 25701-0100          | CONTRACTOR FURNISHED GABION   | N 1 - 27 of 27 items |
|               |                           | Select Cancel       |                               |                      |

Figure 177: Approved Contract Items Dialog Box

Available options are the locked contract items in the contract.

b. Click the appropriate contract item, and then click Select.

The contract item is added to the **WORK ACTIVITY PAYITEMS** section.

- c. Optionally, perform the following steps, as applicable:
  - To edit the contract item details, perform the following steps:
    - i. Select the appropriate record, and then click Edit.

The Edit WORK ACTIVITY PAYITEMS dialog box is displayed.

- ii. Make the necessary changes.
- iii. Click Save.
- To delete the contract item, perform the following steps:
  - i. Select the appropriate record, and then click **Delete**. The confirmation message is displayed.
  - ii. Click OK.

The contract item is deleted from the section.

8. To add the equipment to the template, in the **EQUIPMENT** section, perform the following steps:

### a. Click Add.

| уре                                                        | Number | Production Time (Hrs) | Idle Time (Hrs) | Idle Code            |
|------------------------------------------------------------|--------|-----------------------|-----------------|----------------------|
| rrow Board-VSS International, IncTraffic<br>control Device | 1      |                       |                 | N/A : Not Applicable |
|                                                            |        |                       |                 |                      |
|                                                            |        |                       |                 |                      |

Figure 178: Equipment Section

The **New EQUIPMENT** dialog box is displayed.

| New EQUIPMENT           |                                   | × |
|-------------------------|-----------------------------------|---|
| Туре *:                 | Arrow Board-VSS International, $$ |   |
| Number *:               | 1                                 |   |
| Production Time (Hrs) : |                                   |   |
| Idle Time (Hrs) :       |                                   |   |
| Idle Code *:            | N/A : Not Applicable 🗸 🗸          |   |
|                         | Save Cancel                       |   |

Figure 179: New Equipment Dialog Box

b. Provide the appropriate information in the fields, as described in the following table:

| Field Name            | Description                                              |
|-----------------------|----------------------------------------------------------|
| Туре                  | From the drop-down list, select the appropriate          |
|                       | equipment.                                               |
|                       | Available options are equipment defined in the Labor/    |
|                       | Equipment form of the contract.                          |
|                       | Note: In the drop-down, the equipment is hyphenated      |
|                       | with the name of the Contractor or Subcontractor. For    |
|                       | example, Haul Truck - Key Stone Limited.                 |
| Number                | Enter the quantity of the equipment.                     |
| Production Time (Hrs) | Enter the production time in hours.                      |
| Idle Time (Hrs)       | Enter the time in hours that the equipment was kept      |
|                       | inactive.                                                |
| Idle Code             | Enter the code that defines the reason to keep the       |
|                       | equipment inactive.                                      |
|                       |                                                          |
|                       | Available options are S: Suspended, P: No Operator, W:   |
|                       | No Work Available, etc.                                  |
|                       | The dron-down list displays the active idle codes with   |
|                       | appropriate description defined in the <b>Idle Codes</b> |
|                       | catalog of the library                                   |
|                       |                                                          |

c. Click Save.

The equipment is added to the **EQUIPMENT** section.

- Optionally, perform the following steps, as applicable:
  - i. To edit the equipment details, perform the following steps:
  - ii. Select the appropriate record, and then click **Edit**. The **Edit EQUIPMENT** dialog box is displayed.
  - iii. Make the necessary changes.
  - iv. Click Save.
- To delete the equipment, perform the following steps:
  - i. Select the appropriate record, and then click **Delete**. The confirmation message is displayed.
  - ii. Click OK.

The equipment is deleted from the section.

- 9. To add the labor to the template, in the **LABOR** section, perform the following steps:
  - a. Click Add.

| LABOR           |     |                       | 52             |
|-----------------|-----|-----------------------|----------------|
| Nun             | ber | Production Time (Hrs) | Classification |
|                 | 1   | 0.00                  | Labor 2        |
|                 | 1   | 0.00                  | Operator 1     |
|                 |     |                       |                |
|                 |     |                       |                |
| Add Edit Delete |     |                       |                |

Figure 180: Labor Section

### The New LABOR dialog box is displayed.

| New LABOR                |             |      |  | × |
|--------------------------|-------------|------|--|---|
| Number *:                |             | 1    |  |   |
| Production Time (Hrs) *: | (           | 0.00 |  |   |
| Classification :         | Operator 2  |      |  |   |
|                          | Save Cancel |      |  |   |
|                          |             |      |  |   |

Figure 181: New Labor dialog box

b. Provide the appropriate information in the fields, as described in the following table:

| Field Name     | Description                                                     |
|----------------|-----------------------------------------------------------------|
| Classification | To select the labor, perform the following steps:<br>a. Click . |
|                | The Select Labor Details dialog box is displayed.               |

| Field Name      | Description                                                                                                    |                                                              |  |  |  |
|-----------------|----------------------------------------------------------------------------------------------------|--------------------------------------------------------------|--|--|--|
|                 | Select Labor Details                                                                                                    | ×                                                            |  |  |  |
|                 | Type Type                                                                                                    | т                                                            |  |  |  |
|                 | Operator 2 Key Stone Limited                                                                                                    | ÷                                                            |  |  |  |
|                 | I         I         I | Ċ                                                            |  |  |  |
|                 | Select Cancel                                                                                                    |                                                              |  |  |  |
|                 | Figure 182: Select Labor Dialog Boy                                                                                                    |                                                              |  |  |  |
|                 | Figure 182: Select Labor Dialog Box                                                                                                    |                                                              |  |  |  |
|                 | Available options are labors defined in the Labor/ Equipment                                                                                                    | Available options are labors defined in the Labor/ Equipment |  |  |  |
|                 | form of the contract.                                                                                                    |                                                              |  |  |  |
|                 | ii. Click the appropriate labor, and click <b>Select</b> .                                                                                                    |                                                              |  |  |  |
| Number          | Enter the number of labor.                                                                                                    |                                                              |  |  |  |
| Production Time | Enter the production time in hours.                                                                                                    |                                                              |  |  |  |
| (Hrs)           |                                                                                                    |                                                              |  |  |  |

c. Click Save.

The labor is added to the **LABOR** section.

- d. Optionally, perform the following steps, as applicable:
  - To edit the labor details, perform the following steps:
    - i. Select the appropriate record, and then click Edit.The Edit LABOR dialog box is displayed.
    - ii. Make the necessary changes.
    - iii. Click Save.
  - To delete the labor, perform the following steps:
    - i. Select the appropriate record, and then click **Delete**. The confirmation message is displayed.
    - ii. Click OK.
    - iii. The labor is deleted from the section.
- 10. Optionally, in the **ATTACHMENTS** section, upload or link related files. For information on attachments, refer to <u>Section 4.1. Attachments</u>.
- 11. Click **Save & Exit** to save the record and return to the list page. Optionally, click **Save & Continue** to save the record and continue on the same page. Click **Cancel** to discard the added information and exit the page.

# 3.5.3. Contractor Daily Record

The Contractor Daily Record (CDR) form enables you to record and track the daily reports at the worksite on a given day.

You can record the following worksite information:

- General information and weather conditions
- Contractor onsite time
- Critical onsite issues
- A written account of events occurred at the site
- Work activity, equipment, personnel, and materials used

After entering the contractor daily record, you can submit it to FHWA for approval.

If the record is not created within the timeline specified in the CDR Reminder Timeframe (hrs) field in the **CONTRACT DETAILS** page, then an email notification is sent to users assigned with the following roles:

- Construction Component Lead
- Contract Management
- Construction Contractor Manager
- Construction Contractor QC Manager
- Construction Contractor Lead
- Construction Contractor CDRs Only

**Note:** The CDR Reminder Timeframe (hrs) field is displayed only if the Send Reminders for CDR check box is selected in the **CONTRACT DETAILS** page.

You can perform the following tasks:

- 3.5.3.1. Create contractor daily record
- <u>3.5.3.3. Approve contractor daily record</u>

### 3.5.3.1. Creating a Contractor Daily Record

### Prerequisites

The role of the logged-in user must be one of the following:

- Administrator
- Construction Contractor CDRs only
- Construction Contractor Basic
- Construction Component Lead
- Construction Contractor QC Manager
- Construction Contractor Manager
   For more information on role-specific permissions, refer to <u>Table 1 Contractor Daily</u> <u>Record Permission Matrix</u>.

#### Overview

The CDR form enables you to record and track the day-to-day activities at the worksite.

This form is configured for use in the mobile application. All the fields configured for the web application are available in the mobile application. Only the users who created the record can edit or delete it.

### Steps

- 1. Click **Contract Items**. The **ITEM LIST** page is displayed.
- 2. In the list page, double-click the appropriate project, and then click the project folder to expand it.

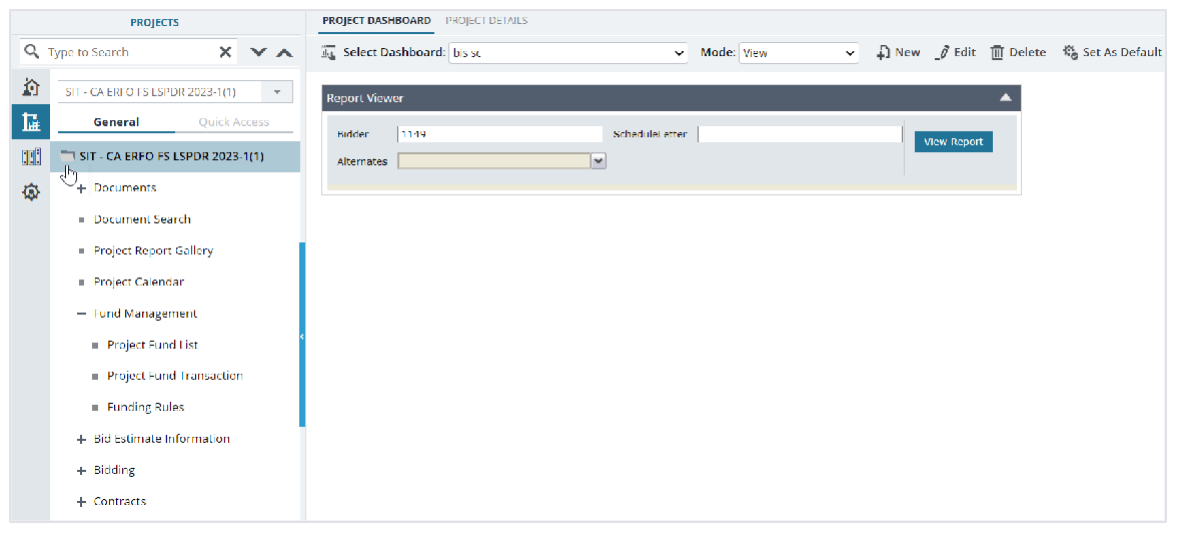

Figure 183: Expanding Projects Folder

3. In the navigation pane, expand the **Contracts** folder, and then expand the contract.

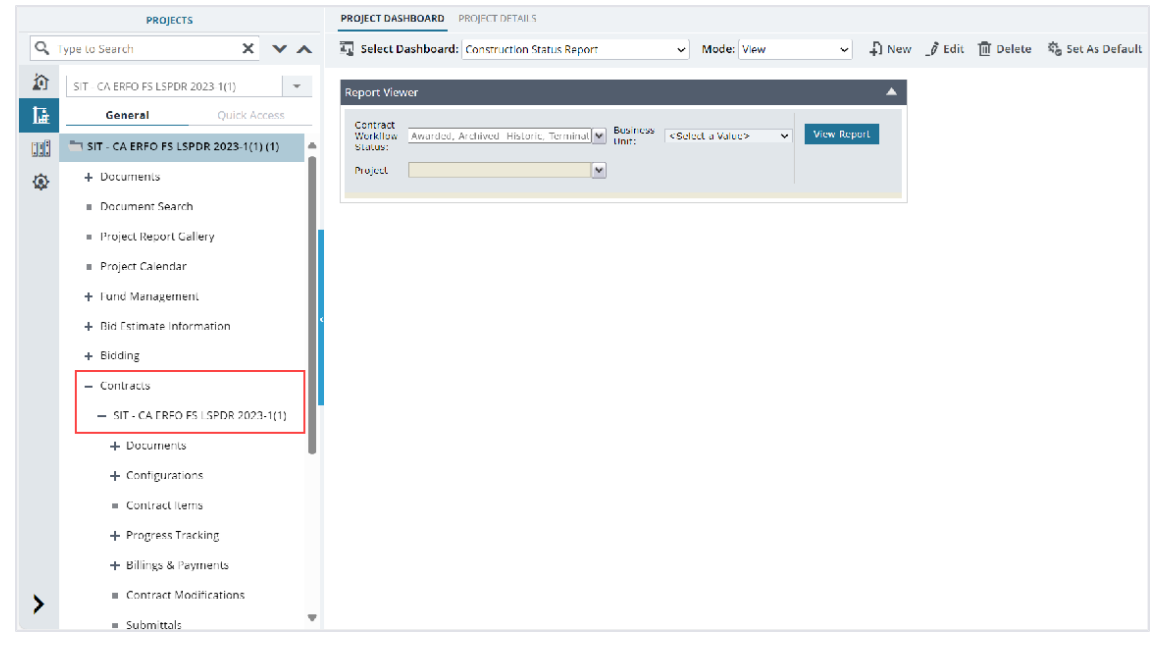

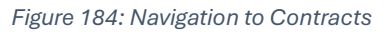

4. Expand the **Progress Tracking** folder, and then click **Contractor Daily Record**. The **CONTRACTOR DAILY RECORD** list page is displayed.

|       | PROJECTS                                    | CONTRAC | TOR DAILY RECORD |                        |                  |              |            |                   |
|-------|---------------------------------------------|---------|------------------|------------------------|------------------|--------------|------------|-------------------|
| Q,    | Type to Search 🗙 🗙 🔨                        | D New   | 🕅 Workflow 👻     | 🗎 Reports 👻 💱 Excel Ex | (port 👻 💬 More 👻 |              |            | T                 |
|       | SIT - CA ERFO FS LSPDR 2023-1(1)            | 0       | CDR Number       | Contractor             | CDR Date         | Reported By  | Created By | Critical/ Outstar |
| 讘     | General Quick Access                        |         |                  |                        | MM/dd/yyy 📅 📘    |              | T          |                   |
| 093   | — Contracts                                 |         | 00006            | Key Stone Limited      | 07/01/2024       |              |            | No                |
| â     | - SIT - CA ERFO F5 LSPDR 2023               |         | 00005            | Key Stone Limited      | 07/01/2024       |              |            | No                |
| sethe | + Documents                                 |         | 00004            | Columbia River Contr   | 05/23/2024       |              |            | No                |
|       | + Configurations                            |         | 00003            | Asphalt LCC_Test       | 05/01/2024       | Rachel Rosen |            | No                |
|       | Contract Items                              |         | 00002            | Key Stone Limited      | 01/11/2024       | Rachel Rosen |            | No                |
|       | <ul> <li>Progress Tracking</li> </ul>       |         | 00001            | Key Stone Limited      | 12/05/2023       | Rachel Rosen |            | No                |
|       | Contractor Daily Record                     |         |                  |                        |                  |              |            |                   |
|       | Inspector Daily Record                      |         |                  |                        |                  |              |            |                   |
|       | <ul> <li>Daily Diary</li> </ul>             |         |                  |                        |                  |              |            |                   |
|       | = Labor/Equipment                           |         |                  |                        |                  |              |            |                   |
|       | <ul> <li>Work Activity Templates</li> </ul> |         |                  |                        |                  |              |            |                   |
|       | + Billings & Payments                       |         |                  |                        |                  |              |            |                   |
|       | <ul> <li>Contract Modifications</li> </ul>  |         |                  |                        |                  |              |            |                   |
| >     | <ul> <li>Submittals</li> </ul>              |         | 1 🕨 🕨            |                        |                  |              |            | Page 1 of 1       |

Figure 185: List Page of the Contractor Daily Record Form

# 5. Click New.

| CONTRACTOR DAILY RECORD           |                                                                                                    |              |                    |                  |    |                             |   |     |
|-----------------------------------|----------------------------------------------------------------------------------------------------|--------------|--------------------|------------------|----|-----------------------------|---|-----|
| 📄 Save & Exit 🛛 🔓 Save & Continue | <ul> <li>Cancel</li> </ul>                                                                                             | 剧 Workflow - | 📽 Select Actions 👻 | 💮 More 👻         |    |                             |   |     |
| GENERAL INFORMATION               |                                                                                                    |              |                    |                  |    |                             |   | Î   |
| CDR Number :                      | <auto genera<="" th=""><th>ted&gt;</th><th></th><th>Created By</th><th>:</th><th>Mike</th><th></th><th>- 1</th></auto> | ted>         |                    | Created By       | :  | Mike                        |   | - 1 |
| Contract # :                      | 6982AF24C00                                                                                                    | 0004         |                    | Date Created     | :  | 01/06/2025                  |   | - 1 |
| Location :                        |                                                                                                    |              |                    | Work Shift Start | :  | 07:00                       |   |     |
| CDR Date *:                       | 01/06/2025                                                                                                    | $\sim$       |                    | Work Shift End   | :  | 18:00                       |   |     |
|                                   |                                                                                                    |              |                    | Contractor       | *: | Whitaker Construction Group |   |     |
| WEATHER CONDITIONS                |                                                                                                    |              |                    |                  |    |                             |   |     |
| Weather :                         | Clear                                                                                                    |              |                    | High Temperature | :  | 65                          |   |     |
| Skies :                           | Clear                                                                                                    | ~            |                    | Low Temperature  | :  | 42                          |   |     |
| Precipitation :                   | None                                                                                                    |              |                    | Wind             | :  | Calm                        | ~ |     |
| Working Conditions 3              | Good                                                                                                    | ~            |                    | Soil             | :  | Varies                      | ~ |     |
| Notes :                           |                                                                                                    |              |                    |                  |    |                             | • |     |
| CONTRACTOR ONSITE TIME            |                                                                                                    |              |                    |                  |    |                             |   |     |
| 4                                 |                                                                                                    |              |                    |                  |    |                             | ď | •   |

Figure 186: Contractor Daily Record Page

# The **CONTRACTOR DAILY RECORD** page displays the following information:

| Section Name | Field Name | Description                                            |
|--------------|------------|--------------------------------------------------------|
| GENERAL      | CDR Number | On saving the record, a unique identification code for |
| INFORMATION  |            | the CDR is automatically generated.                    |
|              | Created By | The name of the logged-in user.                        |
|              |            |                                                        |

| Section Name | Field Name   | Description                                           |
|--------------|--------------|-------------------------------------------------------|
|              | Contract #   | The value as displayed in the Contract # field of the |
|              |              | CONTRACT DETAILS page.                                |
|              | Date Created | The current date is displayed as the date of creation |
|              |              | of the CDR record.                                    |
|              | Reported By  | The name of the logged-in user.                       |
|              | Date         | The current date.                                     |

6. Provide the appropriate information in the fields, as described in the following table:

| Section Name | Field Name       | Description                                                                                                    |  |  |  |  |
|--------------|------------------|----------------------------------------------------------------------------------------------------|--|--|--|--|
| GENERAL      | Location         | Enter the location of the worksite.                                                                                                    |  |  |  |  |
| INFORMATION  | Work Shift Start | Enter the appropriate start time of the work shift.                                                                                                    |  |  |  |  |
|              | CDR Date         | By default, the current date is displayed. Optionally, from the drop-down list, select the date for which                                                                                                    |  |  |  |  |
|              |                  |                                                                                                    |  |  |  |  |
|              |                  | the daily report is being created.                                                                                                    |  |  |  |  |
|              | Work Shift End   | Enter the appropriate end time of the work shift.                                                                                                    |  |  |  |  |
|              | Contractor       | To select the contractor at the worksite, perform the                                                                                                    |  |  |  |  |
|              |                  | following steps:                                                                                                    |  |  |  |  |
|              |                  | a. Click                                                                                                    |  |  |  |  |
|              |                  | The <b>Contractor</b> dialog box is displayed.                                                                                                    |  |  |  |  |
|              |                  |                                                                                                    |  |  |  |  |
|              |                  | Contractor                                                                                                    |  |  |  |  |
|              |                  |                                                                                                    |  |  |  |  |
|              |                  | Contractor                                                                                                    |  |  |  |  |
|              |                  | ARCHITECTURAL MIRROR & GLASS CO                                                                                                    |  |  |  |  |
|              |                  | G3 Quality, Inc.                                                                                                    |  |  |  |  |
|              |                  | Mid-Valley Engineering                                                                                                    |  |  |  |  |
|              |                  | Pacific Mountain Environmental & Construction                                                                                                    |  |  |  |  |
|              |                  | Padre Associates, Inc.                                                                                                    |  |  |  |  |
|              |                  | Specialized Pavement Markings, Inc                                                                                                    |  |  |  |  |
|              |                  | Structural System Solutions Inc.                                                                                                    |  |  |  |  |
|              |                  | Whitaker Construction Group Inc.                                                                                                    |  |  |  |  |
|              |                  | I     I     I </td |  |  |  |  |
|              |                  | Select Cancel                                                                                                    |  |  |  |  |
|              |                  | Figure 187: Contractor Dialog Box                                                                                                    |  |  |  |  |
|              |                  | Available entione are estive prime contractor                                                                                                    |  |  |  |  |
|              |                  | Available options are active prime contractor                                                                                                    |  |  |  |  |
|              |                  | Contractors form of the contract                                                                                                    |  |  |  |  |
|              |                  |                                                                                                    |  |  |  |  |

| Section Name | Field Name         | Description                                           |
|--------------|--------------------|-------------------------------------------------------|
|              |                    | b. Click the appropriate contractor, and then         |
|              |                    | click <b>Select</b> .                                 |
|              |                    | For example, <b>Key Stone Limited</b> .               |
| WEATHER      | Weather            | Enter the weather metrics as recorded at the          |
| CONDITIONS   |                    | worksite.                                             |
|              | Skies              | From the drop-down list, select the appropriate       |
|              |                    | option as recorded at the worksite.                   |
|              |                    | Available options are Clear, Cloudy, Haze, etc. The   |
|              |                    | drop-down list displays the sky conditions defined in |
|              |                    | the <b>Skies</b> catalog of the library.              |
|              | Precipitation      | Enter the precipitation metrics as recorded at the    |
|              |                    | worksite.                                             |
|              | Working Conditions | From the drop-down list, select the appropriate       |
|              |                    | option as recorded at the worksite.                   |
|              |                    | Available options are Good, Satisfactory,             |
|              |                    | Unsatisfactory, etc.                                  |
|              |                    | The drep down list displays the working conditions    |
|              |                    | defined in the Work Condition actular of the library  |
|              | High Tomporatura   | Enter the highest temperature recorded at the         |
|              |                    | worksite                                              |
|              | Low Temperature    | Enter the lowest temperature recorded at the          |
|              |                    | worksite                                              |
|              | Wind               | From the dron-down list select the appropriate        |
|              | VVIIIG             | ontion as recorded at the worksite                    |
|              |                    |                                                       |
|              |                    | Available options are Breezy, Calm, Strong, etc. The  |
|              |                    | drop-down list displays the wind conditions defined   |
|              |                    | in the <b>Wind</b> catalog of the library.            |
|              | Soil               | From the drop-down list, select the appropriate       |
|              |                    | option as recorded at the worksite.                   |
|              |                    |                                                       |
|              |                    | Available options are Dry, Varies, Wet, etc.          |
|              |                    | The drop-down list displays the soil conditions       |
|              |                    | defined in the <b>Soil</b> catalog of the library.    |
|              | Notes              | Enter any notes for the weather conditions at the     |
|              |                    | worksite.                                             |

7. To record the contractor onsite time details, in the **CONTRACTOR ONSITE TIME** section, perform the following steps:

a. Click Add.

| CONTRACTOR DAILY RECORD         In Save & Exit       Save & Continue         In Save & Exit       Save & Continue         In Save & Exit       Save & Continue |                     |  |  |                   |   |
|----------------------------------------------------------------------------------------------------|---------------------|--|--|-------------------|---|
| CONTRACTOR ONSITE TIME                                                                                                    |                     |  |  |                   |   |
|                                                                                                    |                     |  |  |                   | Ľ |
|                                                                                                    |                     |  |  |                   |   |
| Contractor                                                                                                    | Start Time          |  |  | End Time          |   |
| Contractor<br>Key Stone Limited                                                                                                    | Start Time          |  |  | End Time<br>17:00 |   |
| Contractor<br>Key Stone Limited                                                                                                    | Start Time<br>07:00 |  |  | End Time<br>17:00 |   |

Figure 188: Contractor Onsite Time Section

### The New Contractor Onsite Time dialog box is displayed.

| New Contractor Onsite Ti | me                    | × |
|--------------------------|-----------------------|---|
| Contractor *:            | Key Stone Limited 🗸 🗸 |   |
| Start Time *:            | 07:00                 |   |
| End Time *:              | 17:00                 |   |
|                          | Save Cancel           |   |

Figure 189: New Contractor Onsite Time

b. Provide the appropriate information in the fields, as described in the following table:

| Field Name | Description                                                |
|------------|------------------------------------------------------------|
| Contractor | From the drop-down list, select a contractor. For example, |
|            | Key Stone Limited.                                         |
|            | Available options are prime contractor and subcontractors  |
|            | displayed in the Contractors form of the contract.         |
| Start Time | Enter the appropriate start time of the contractor at the  |
|            | worksite.                                                  |
| End Time   | Enter the appropriate end time of the contractor at the    |
|            | worksite.                                                  |

# c. Click Save.

- d. Optionally, perform the following steps, as applicable:
  - To edit the onsite time, perform the following steps:
    - i. Select the appropriate record, and then click **Edit**.
    - ii. Make the necessary changes, and then click **Save**.
  - To delete the onsite time entry, perform the following steps:
    - i. Select the appropriate record, and then click **Delete**.A confirmation message is displayed.
    - ii. Click **OK**.

- 8. To add the work activity details of the worksite, refer to <u>Section 3.5.3.2. Defining Work</u> Activities in CDR and IDR.
- 9. Provide the appropriate information in the fields, as described in the following table:

| Field Name                     | Description                                                                            |
|--------------------------------|----------------------------------------------------------------------------------------|
| Critical/ Outstanding<br>Issue | Select the appropriate option.                                                         |
|                                | Note:                                                                                  |
|                                | Upon selecting Yes, the If Yes, Description field is displayed.                        |
|                                | In the <b>If Yes, Description</b> field, enter the appropriate description.            |
| Unsafe Operations              | Select the appropriate option.                                                         |
|                                | Note:                                                                                  |
|                                | Upon selecting Yes, the If Yes, Description field is displayed.                        |
|                                | In the If Yes, Description field, enter the appropriate description.                   |
| Traffic Control                | Select the appropriate option.                                                         |
| Problems                       |                                                                                        |
|                                | Note:                                                                                  |
|                                | Upon selecting <b>Yes</b> , the <b>If Yes, Description</b> field is displayed.         |
|                                | In the <b>If Yes, Description</b> field, enter the appropriate description.            |
| Erosion Control                | Select the appropriate option.                                                         |
| Problems                       |                                                                                        |
|                                | Note:                                                                                  |
|                                | Upon selecting <b>yes</b> , the <b>if yes</b> , <b>Description</b> field is displayed. |
| Accidente                      | In the <b>if Yes, Description</b> field, enter the appropriate description.            |
| Accidents                      |                                                                                        |
|                                | Note:                                                                                  |
|                                | Upon selecting Yes, the If Yes, Description field is displayed.                        |
|                                | In the <b>If Yes, Description</b> field, enter the appropriate description.            |
| Deficiencies Found             | Select the appropriate option.                                                         |
| Corrective Time                | <b>Note:</b> Upon selecting Yes in the Deficiencies Found                              |
| Taken (Days)                   | field, this field is displayed.                                                        |
|                                |                                                                                        |
|                                | Enter the number of days required to accomplish the deficiencies                       |
|                                | found.                                                                                 |

10. In the **DAILY NARRATIVE** section, enter a detailed account of events that occurred at the

### worksite.

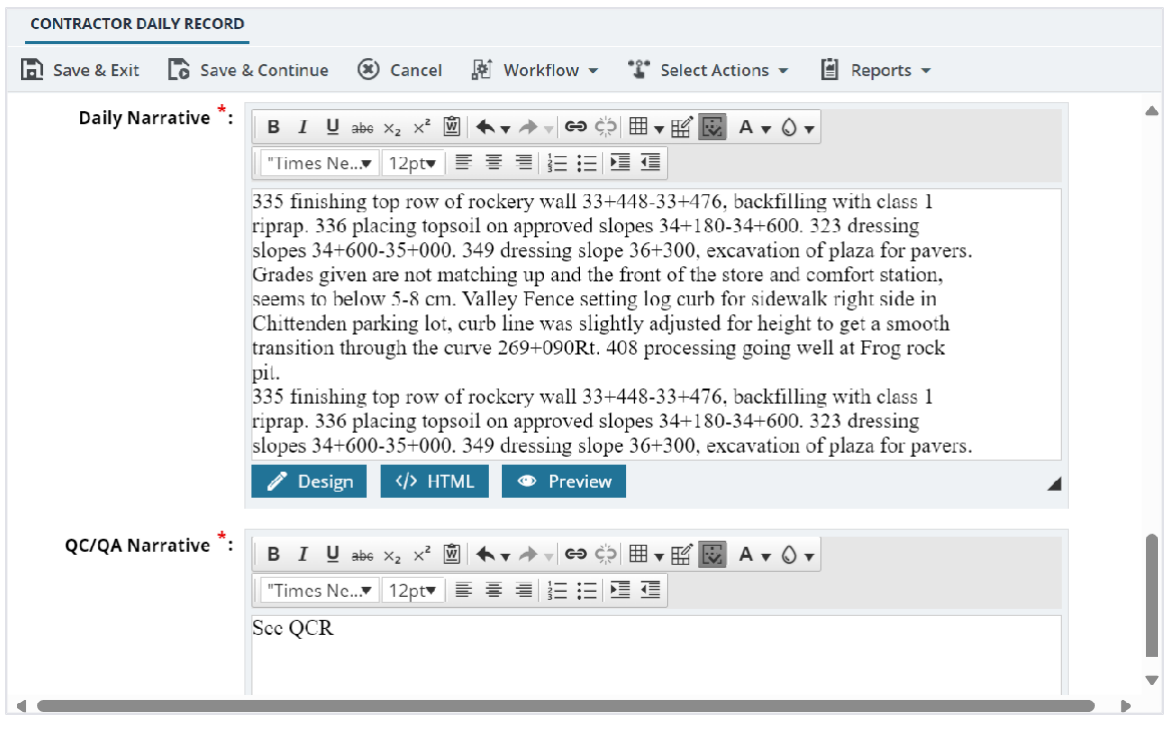

Figure 190: Daily Narrative Section

You can perform any of the following tasks to create and edit the daily narrative:

Note: By default, the Design mode is selected.

- Bold, italicize, underline, strike-through letters and words
- Use subscripts and superscripts
- Select the font and its size
- Select the font color and the background color for the content
- Insert and manage tables, and hyperlinks
- Use bullets and numbering
- Use clipboard operations to cut, copy, and paste the text
- Use indents and outdents
- To add HTML code, click </> HTML, and then enter the code.
- To preview the entered information, click Preview
- 11. In the **QC/QA NARRATIVE** section, enter a detailed account of events that occurred at the worksite according to the QC/QA.

You can perform any of the following tasks to create and edit the narrative:
#### Note:

- For WFL projects, this section will be filled out by the Construction Contractor QC Manager role.
- By default, the Design mode is selected.
  - Bold, italicize, underline, strike-through letters and words
  - Use subscripts and superscripts
  - Select the font and its size
  - Select the font color and the background color for the content
  - Insert and manage tables, and hyperlinks
  - Use bullets and numbering
  - Use clipboard operations to cut, copy, and paste the text
  - Use indents and outdents
  - To add HTML code, click </> HTML, and then enter the code.
  - To preview the entered information, click Preview
- 12. Select the check box adjacent to the contractor self-declaration statement to ensure all the entered information is accurate.

Note: This check box must be selected to submit the CDR.

- 13. In the **COMMENTS** section, enter any additional notes or comments for the daily report.
- 14. To generate a report from the details page, perform the following:
  - a. In the toolbar, click **Reports**.

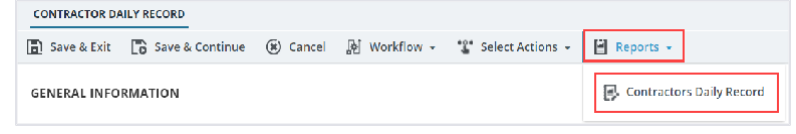

Figure 191: Contractors Daily Report

b. Click Contractors Daily Report.

The **CONTRACTORS DAILY REPORT** page is displayed in a new tab.

- 15. Optionally, in the **ATTACHMENTS** section, upload or link related files. For information on attachments, refer to <u>Section 4.1. Attachments</u>.
- 16. Click **Save & Exit** to save the record and return to the list page. Optionally, click **Save & Continue** to save the record and continue on the same page. Click **Cancel** to discard the added information and exit the page.

## 3.5.3.2. Defining Work Activities in CDR and IDR

## Prerequisites

- CDR or IDR records are available, as applicable.
- The relevant records are in the Draft workflow status.
- Based on the work activity in CDR or IDR, the role of the logged-in user must be one of the
- following:
  - o Administrator
  - Construction Contractor CDRs only
  - o Construction Contractor Basic
  - Construction Engineer
  - o Construction Operations Engineer
  - o Inspector
  - Construction Component Lead
  - Construction Contractor QC Manager
  - Assistant Project Engineer
  - Project Engineer
  - Regional Engineer
  - Inspector A&E
  - o Assistant Project Engineer A&E
  - Project Engineer A&E
  - Construction Contractor Manager
     For more information on role-specific permissions, refer to <u>Table 1 Contractor Daily</u> <u>Record Permission Matrix or Table 2 – Inspector Daily Record</u>, as applicable.

## Overview

You can enter the work activity details of the worksite in the **WORK ACTIVITIES** section of the CDR and IDR forms.

On clicking the hyperlink in the **New WORK ACTIVITIES** dialog box, you are navigated to CDR **NAVIGATION PAGE** or **IDR NAVIGATION PAGE** based on the form you are working on. In the respective page, you can record information about the contract items, equipment, and labor.

## Steps

- 1. Open the CDR or IDR record, as applicable.
- 2. In the WORK ACTIVITIES section, click Add.

## The **New WORK ACTIVITIES** dialog box is displayed.

| New WORK ACTIVITIES   |                                   |    | × |
|-----------------------|-----------------------------------|----|---|
| Work Activity Code *: | А                                 | ~  |   |
| :                     | Navigate to Work Activity Details |    |   |
| Location *:           | Texas                             |    |   |
|                       |                                   | h. |   |
| Description *:        | Work Activity                     |    |   |
|                       |                                   | h  |   |
|                       | Save Cancel                       |    |   |

Figure 192: New Work Activities Dialog Box

3. From the **Work Activity Code** drop-down list, select the appropriate work code.

Note: You cannot repeat the same Work Activity Code.

- 4. To add the activity details, perform the following steps, as applicable:
  - To add the activity details from the template, perform the following steps:
    - a. In the Work Activity dialog box, click the Navigate to Work Activity details hyperlink.
       Based on the form you are working on, either CDR NAVIGATION PAGE or IDR NAVIGATION
       PAGE is displayed.

| CDR NAVIGATION PAGE                     |                 |                                       |               |     |
|-----------------------------------------|-----------------|---------------------------------------|---------------|-----|
| 🚡 Save & Exit 🛞 Cancel                  |                 |                                       |               |     |
| Work Activity Code :                    |                 |                                       |               | î   |
| Select Work Activity from :<br>Template | Erosion Control |                                       |               | - 1 |
| Template Name :                         | Erosion Control |                                       |               | - 1 |
| WORK ACTIVITY PAYITEMS                  |                 |                                       | F             |     |
| Line Number                             | Pay Item Number | Pay Item Description                  | Pay Item Type |     |
| A0120                                   | 15701-0000      | SOIL EROSION CONTROL                  | N             |     |
| A0140                                   | 15720-0000      | STORM WATER POLLUTION PREVENTION PLAN | Ν             |     |
|                                         |                 |                                       |               |     |
|                                         |                 |                                       |               | -   |
| 4                                       |                 |                                       |               |     |

Figure 193: CDR Navigation Page

Adjacent to the Select Work Activity from Template field, click .
 The Select Work Activity Template dialog box is displayed.

| Select Work Activity Template |        |        |                  | × |
|-------------------------------|--------|--------|------------------|---|
| Template Name                 |        |        |                  | T |
| Erosion Control               |        |        |                  | ÷ |
| 40 v items                    |        |        | 1 - 1 of 1 items | Ċ |
|                               | Select | Cancel |                  |   |

Figure 194: Select Work Activity Template Dialog Box

c. Select the appropriate template, and then click **Select**.

Available options are work activity templates defined in the **Work Activity Templates** form. For more information on work activity templates, refer to <u>Section 3.5.2. Creating a Work Activity Template</u>.

Upon selecting the template, information retrieved from the work activity template is displayed in the **Description**, **Location**, **WORK ACTIVITY PAYITEMS**, **EQUIPMENT**, and **LABOR** sections.

- To manually add the activity details, in the **Work Activity** dialog box, click the **Navigate to Work Activity** details hyperlink and perform the following steps:
  - a. Provide the appropriate information in the fields, as described in the following table:

| Field Name  | Description                                 |
|-------------|---------------------------------------------|
| Description | Enter the description for the work activity |
| Location    | Enter the location for the work activity.   |

b. To add the approved contract items to the template, in the **WORK ACTIVITY PAYITEMS** section, perform the following steps:

i. Click Add.

The Approved Contract Items dialog box is displayed.

| Approved Contract Items X |                           |                     |                               |                      |
|---------------------------|---------------------------|---------------------|-------------------------------|----------------------|
| 0 selected of             | total 27                  |                     |                               | Select All Records   |
|                           | Line Number 🌱             | Pay Item Number 🌱 🍸 | Pay Item Description 🛛 🝸      | Pay Item Type 🛛 🍸    |
|                           | A0560                     | 15101-0000          | MOBILIZATION                  | N                    |
|                           | A0040                     | 15201-0000          | CONSTRUCTION SURVEY AND STAK  | N                    |
|                           | A0060                     | 15301-0000          | CONTRACTOR QUALITY CONTROL    | Ν                    |
|                           | 0800A                     | 15401-0000          | CONTRACTOR TESTING            | N                    |
|                           | A0140                     | 15720-0000          | STORM WATER POLLUTION PREVE   | N                    |
|                           | A0160                     | 20103 0000          | CLEARING AND GRUBBING         | Ν                    |
|                           | A0180                     | 20301-2800          | REMOVAL OF STRUCTURES AND O   | N                    |
|                           | A0200                     | 20303-1800          | REMOVAL OF PAVEMENT, ASPHALT  | Ν                    |
|                           | A0260                     | 25501-1000          | MECHANICALLY STABILIZED EARTH | N                    |
|                           | A0280<br>1 ▶ ₩ 40 ▼ items | 25701-0100          | CONTRACTOR FURNISHED GABION   | N 1 - 27 of 27 items |
|                           |                           | Select Cancel       |                               |                      |

Figure 195: Approved Contract Items Dialog Box

- ii. Select the appropriate contract item, and then click Select.The contract item is added to the WORK ACTIVITY PAYITEMS section.
- iii. Optionally, perform the following steps, as applicable:
  - To edit the contract item details, perform the following steps:
    - a) Select the appropriate record, and then click Edit.

The Edit WORK ACTIVITY PAYITEMS dialog box is displayed.

- b) Make the necessary changes.
- c) Click Save.
- To delete the contract item, perform the following steps:
  - a) Select the appropriate record, and then click **Delete**. The confirmation message is displayed.
  - b) Click OK.

The contract item is deleted from the section.

- c. To add the equipment to the template, in the **EQUIPMENT** section, perform the following steps:
  - i. Click Add.

The **New EQUIPMENT** dialog box is displayed.

| New EQUIPMENT           |                              | ×      |
|-------------------------|------------------------------|--------|
| Туре *:                 | Crew Truck-Key Stone Limited | ~      |
| Number *:               |                              | 1      |
| Production Time (Hrs) : |                              |        |
| Idle Time (Hrs) :       |                              |        |
| Idle Code *:            | N/A : Not Applicable         | $\sim$ |
|                         | Save Cancel                  |        |

Figure 196: New Equipment Dialog Box

ii. Provide the appropriate information in the fields, as described in the following table:

| Field Name      | Description                                                |
|-----------------|------------------------------------------------------------|
| Туре            | From the drop-down list, select the appropriate equipment. |
|                 | Available options are equipment defined in the             |
|                 | Labor/Equipment form of the contract.                      |
|                 | Note: In the drop-down, the equipment is hyphenated        |
|                 | with the name of the Contractor or Subcontractor. For      |
|                 | example, Haul Truck - Key Stone Limited.                   |
|                 |                                                            |
|                 | For more information on Labor/Equipment form, refer to     |
|                 | Section 3.5.1. Recording Labors and Equipment.             |
|                 |                                                            |
| Number          | Enter the quantity of the equipment.                       |
| Production Time | Enter the production time in hours.                        |
| (Hrs)           |                                                            |
| Idle Time (Hrs) | Enter the number of hours the equipment was left idle.     |
| Idle Code       | Enter the code that defines the reason to keep the         |
|                 | equipment idle.                                            |
|                 | Available options are S: Suspended, P: No Operator, W:     |
|                 | No Work Available, etc.                                    |
|                 |                                                            |
|                 | The drop-down list displays the active codes with          |
|                 | appropriate description defined in the Idle Codes          |
|                 | catalog of the library.                                    |

iii. Click Save.

The equipment is added to the **EQUIPMENT** section.

- iv. Optionally, perform the following steps, as applicable:
  - To edit the equipment details, perform the following steps:
    - a) Select the appropriate record, and then click Edit. The **Edit EQUIPMENT** dialog box is displayed.
    - b) Make the necessary changes.
    - c) Click Save.
  - To delete the equipment, perform the following steps:
    - a) Select the appropriate record, and then click Delete. The confirmation message is displayed.
    - b) Click **OK**.

The equipment is deleted from the section.

- d. To add the labor to the template, in the **LABOR** section, perform the following steps:
  - i. Click Add.

The **New LABOR** dialog box is displayed.

|                          | -           |      | - |   |
|--------------------------|-------------|------|---|---|
| New LABOR                |             |      |   | × |
| Number *:                |             | 1    |   |   |
| Production Time (Hrs) *: |             | 0.00 |   |   |
| Classification :         | Operator 2  |      |   |   |
|                          |             |      |   |   |
|                          | Save Cancel |      |   |   |

Figure 197: New Labor Dialog Box

ii. Provide the appropriate information in the fields, as described in the following table:

| Field Name     | Description                                                                                                    |
|----------------|----------------------------------------------------------------------------------------------------|
| Classification | To select the labor, perform the following<br>steps:<br>a) Click .<br>The <b>Select Labor Details</b> dialog box is<br>displayed. |
|                | Select Labor Details X                                                                                                    |
|                | Type Y Contractor/Sub-Contractor Y                                                                                                |
|                | Operator 2 Key Stone Limited *                                                                                                    |
|                | H         1         H         41         T         items         1 - 1 of 1 items         C                                       |
|                | Select Cancel                                                                                                    |
|                | Figure 198: Select Labor Details Dialog Box                                                                                       |
|                |                                                                                                    |
|                |                                                                                                    |
|                |                                                                                                    |

| Field Name            | Description                                                |  |
|-----------------------|------------------------------------------------------------|--|
|                       | Available options are labors defined in the                |  |
|                       | Labor/Equipment form of the contract.                      |  |
|                       | For more information on Labor/Equipment                    |  |
|                       | form, refer to Section 3.5.1. Recording                    |  |
|                       | Labors and Equipment.                                      |  |
|                       |                                                            |  |
|                       | b) Select the appropriate labor, and click <b>Select</b> . |  |
| Number                | Enter the number of laborers.                              |  |
| Production Time (Hrs) | Enter the production time in hours.                        |  |

## iii. Click Save.

The labor is added to the **LABOR** section.

- iv. Optionally, perform the following steps, as applicable:
  - To edit the labor details, perform the following steps:
    - a) Select the appropriate record, and then click **Edit**. The **Edit LABOR** dialog box is displayed.
    - b) Make the necessary changes.
    - c) Click Save.
  - To delete the labor, perform the following steps:
    - a) Select the appropriate record, and then click **Delete**. The confirmation message is displayed.
    - b) Click **OK**.

The labor is deleted from the section.

- 5. Optionally, perform the following steps, as applicable:
  - To edit the work activity details, in the **WORK ACTIVITIES** section, perform the following steps:
    - a. Select the appropriate record, and then click Edit.

The Edit WORK ACTIVITIES dialog box is displayed.

| Edit WORK ACTIVITIES  |                                   | ×   |
|-----------------------|-----------------------------------|-----|
| Work Activity Code *: | А                                 | ~   |
| :                     | Navigate to Work Activity Details |     |
| Location *:           | Texas                             |     |
|                       |                                   | li. |
| Description *:        | Work Activity                     |     |
|                       |                                   | lti |
|                       | Save Cancel                       |     |

Figure 199: Edit Work Activities Dialog Box

- b. Make the necessary changes, and then click **Save**.
- c. Alternatively, click the **Navigate to Work Activity** Details hyperlink corresponding to the appropriate **Work Activity Code** from the **WORK ACTIVITIES** section, and make the necessary changes.
- To delete the work activity details, in the WORK ACTIVITIES section, perform the following steps:
  - a. Select the appropriate record, and then click **Delete**.
    - A confirmation message is displayed.
  - b. Click **OK**.
- 6. Click Save & Exit.

The New WORK ACTIVITIES dialog box is displayed.

7. Click Save.

## 3.5.3.3. Approving a Contractor Daily Record

## Prerequisites

Based on the workflow status of the record, the role of the logged-in user should be one of the following:

- Administrator
- Construction Component Lead
- Construction Contractor Manager
- Construction Contractor QC Manager
- Construction Contractor Lead
- Construction Contractor CDRs Only
- Project Engineer
- Assistant Project Engineer
- Project Engineer A&E
- Assistant Project Engineer A&E

## Overview

This section explains the positive and forward workflow actions to reach the **Approved** workflow status. To move a **Contract Daily** Record in a regular construction contract through the defined workflow, perform the following steps:

## Steps

- 1. In the module menu, click **Projects**.
- 2. The **PROJECTS** list page is displayed.

|             | PROJECTS                         | PR | OJECTS                                  |                                                                  |
|-------------|----------------------------------|----|-----------------------------------------|------------------------------------------------------------------|
| Q, T        | ype to Search 🗙 🗙 🔨              | Ð  | New 📲 Workflow - 🖹 Reports - 👸          | Manage Users 🛛 🦻 Mark Offline/Online 💮 More 🚽                    |
|             | Select Project 💌                 | 0  | Project Code                            | Project Name Project Description Business Unit                   |
| 朣           | Recent Projects                  |    |                                         |                                                                  |
| 100         |                                  |    | SIT MT NPS GLAC 14(4) & MT NPS- Test GL | Rehabilitate Many Gla Reconstruction of 12 Western Federal Lands |
|             | SIT - CA ERFO FS LSPDR 2023-1(1) |    | SIT MT NPS GLAC 14(4) & MT NPS GLACIER  | Rehabilitate Many Gla Reconstruction of 12 Western Federal Lands |
| <b>(0</b> ) | All Projects                     |    | SIT MT NPS GLAC 14(4) & MT NPS GLACIER  | Rehabilitate Many Gla Reconstruction of 12 Western Federal Lands |
|             |                                  |    | SIT MT NPS GLAC 14(4) & MT NPS GLACIER  | Rehabilitate Many Gla Reconstruction of 12 Western Federal Lands |

Figure 200: Navigation to Projects Module

3. In the list page, double-click the appropriate project, and then click the project folder to expand it.

|    | PROJECTS                                   | Пюјсстризночко Пюјсстрениез |                 |                          |                  |
|----|--------------------------------------------|-----------------------------|-----------------|--------------------------|------------------|
| Q, | Type to Search 🗙 🗙 🔨                       | 🚋 Select Dashboard: bis sc  | ✓ Mode: View    | ∽ 📮 New _🖉 Edit 🏢 Delete | 🎭 Set As Default |
| 畲  | STT - CA ERFO TS LSPDR 2023-1(1)           | Report Viewer               |                 |                          |                  |
| 1. | General Quick Access                       | Bidder 1149                 | Schedulei etter | View Benort              |                  |
| 12 | SIT - CA ERFO FS LSPDR 2023-1(1)           | Alternates                  | ~               |                          |                  |
| ٢  | + Documents                                |                             |                 |                          |                  |
|    | <ul> <li>Document Search</li> </ul>        |                             |                 |                          |                  |
|    | <ul> <li>Project Report Gallery</li> </ul> |                             |                 |                          |                  |
|    | <ul> <li>Project Calendar</li> </ul>       |                             |                 |                          |                  |
|    | <ul> <li>Fund Management</li> </ul>        |                             |                 |                          |                  |
|    | <ul> <li>Project Fund List</li> </ul>      |                             |                 |                          |                  |
|    | Project Fund Transaction                   |                             |                 |                          |                  |
|    | <ul> <li>Funding Rules</li> </ul>          |                             |                 |                          |                  |
|    | + Bid Estimate Information                 |                             |                 |                          |                  |
|    | + Bidding                                  |                             |                 |                          |                  |
|    | + Contracts                                |                             |                 |                          |                  |

Figure 201: Expanding Projects Folder

#### Federal Highway Administration

4. In the navigation pane, expand the **Contracts** folder, and then expand the contract.

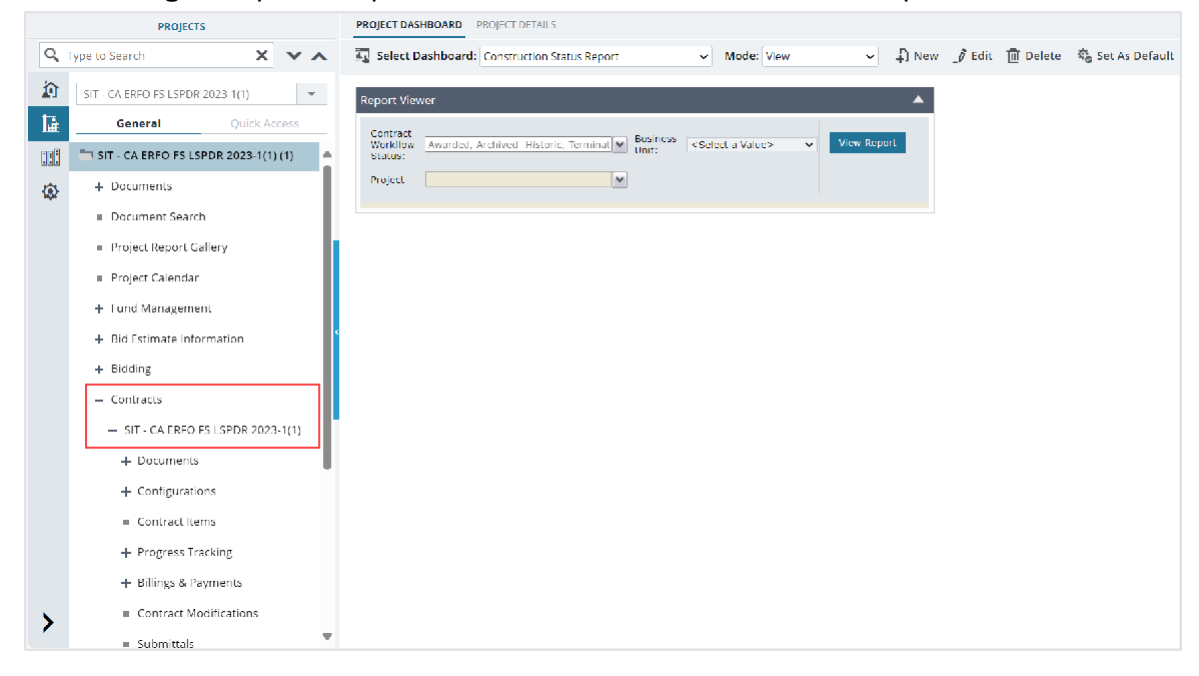

Figure 202: Navigation to Contracts

5. To approve the **Contractor Daily Record** record, perform the following steps:

| Phase | Role                          |                                                                                                    | Workflow Steps                                                                                                    |
|-------|-------------------------------|----------------------------------------------------------------------------------------------------|----------------------------------------------------------------------------------------------------|
| 1     | • A<br>• C<br>C               | Administrator<br>Construction<br>Component<br>ead                                                                                                    | <b>Note:</b> To move the <b>Contractor Daily</b> Record to<br>the <b>Pending Review</b> workflow status, ensure<br>the contractor's declaration in the CDR record is<br>selected.                                    |
|       |                               | Construction<br>Contractor<br>Manager<br>Construction<br>Contractor QC<br>Manager<br>Construction<br>Contractor Lead<br>Construction<br>Contractor<br>CONSTRUCTION<br>CONTRACTOR | <ul> <li>a. In the list page, select the appropriate record that is in the Draft workflow status, and then click Select Actions.</li> <li> CONTRACTOR DAILY RECORD I a a a a a a a a a a a a a a a a a a a</li></ul> |
| 2     | • A<br>• F<br>• A<br>E<br>• F | Administrator<br>Project Engineer<br>Assistant Project<br>Engineer<br>Project Engineer<br>A&E                                                                                    | <ul> <li>a. In the list page, select the appropriate record that is in the Pending Review workflow status, and then click Select Actions.</li> </ul>                                                                 |

|  | <ul> <li>Assistant Project<br/>Engineer A&amp;E</li> </ul> | CONTRACTOR DAILY RECORD                                                                                                    |
|--|------------------------------------------------------------|----------------------------------------------------------------------------------------------------|
|  |                                                            | _/ ◎ @ №                                                                                                    |
|  |                                                            | Image: CDR Numbe     Approve       Image: CDR Numbe     Approve       Image: CDR Numbe     Re-draft                                          |
|  |                                                            | ☑ 00001 ₂y Stone Limited                                                                                                    |
|  | t                                                          | Figure 204: Workflow Action – Approve                                                                                                    |
|  |                                                            | <ul> <li>b. Click Approve, and in the Masterworks dialog box, click OK.<br/>The workflow status of the record is set to Approved.</li> </ul> |

## 3.5.3.4. Contractor Daily Record Workflow Status

Based on the **Solicitation Procedure** displayed in the **CONTRACT DETAILS** page, this section provides the workflow actions and status (current and subsequent status) of the **Contract Daily** Record.

For information on setting a workflow status to the next status, refer to <u>Section 4.3. Workflow Status</u> <u>Transitions</u>.

| Phase | Current<br>Workflow<br>Status | Action<br>Stakeholders                                                                                                    | Action | Subsequent<br>Workflow<br>Status | Comments                                                                                                    |
|-------|-------------------------------|----------------------------------------------------------------------------------------------------|--------|----------------------------------|----------------------------------------------------------------------------------------------------|
| 1     | Draft                         | <ul> <li>Administrator</li> <li>Construction<br/>Component<br/>Lead</li> <li>Construction<br/>Contractor<br/>Manager</li> <li>Construction<br/>Contractor<br/>QC Manager</li> <li>Construction<br/>Contractor<br/>Lead</li> <li>Construction<br/>Contractor<br/>Contractor<br/>CDRs Only</li> </ul> | Submit | Pending Review                   | Note:<br>Ensure the<br>selected<br>contractor<br>is active in<br>the Request<br>for Sublet<br>Work form.<br>• To move<br>the<br>Contractor<br>Daily<br>Record to<br>the<br>Pending<br>Review<br>workflow<br>status,<br>ensure the |

## Table 13: Contract Daily Report Workflow Status – Regular Construction Contracts

|   |                |   |                                                                                                    |          |          | • | contractor<br>declaration<br>check box<br>in the<br><b>Contractor</b><br><b>Daily</b><br><b>Record</b> is<br>selected.<br>Once the<br>record is<br>moved to<br>the<br><b>Pending</b><br><b>Review</b><br>workflow<br>status, you<br>cannot<br>delete it or<br>edit any of<br>its fields. |
|---|----------------|---|----------------------------------------------------------------------------------------------------|----------|----------|---|----------------------------------------------------------------------------------------------------|
| 2 | Pending Review | • | Administrator                                                                                                    | Approve  | Approved | - |                                                                                                    |
|   |                | • | Project<br>Engineer<br>Assistant<br>Project<br>Engineer<br>Project<br>Engineer A&E<br>Assistant<br>Project<br>Engineer A&E | Re-draft | draft    | - |                                                                                                    |

## Table 14: Contract Daily Report Workflow Status – D-B and Letter Contracts

| Phase | Current<br>Workflow<br>Status | Action<br>Stakeholders                                                                                              | Action                  | Subsequent<br>Workflow<br>Status | Comments                                                                            |
|-------|-------------------------------|----------------------------------------------------------------------------------------------------|-------------------------|----------------------------------|-------------------------------------------------------------------------------------|
| 1     | Draft                         | <ul> <li>Administrator</li> <li>Construction<br/>Component<br/>Lead</li> <li>Construction<br/>Contractor</li> </ul> | Submit for<br>QC Review | Pending for QC<br>Review         | Note:<br>Ensure the<br>selected<br>contractor<br>is active in<br>the <b>Request</b> |
|       |                               | Manager                                                                                                    |                         |                                  | for Sublet<br>Work form.                                                            |

|   |                | • | Construction<br>Contractor<br>Construction<br>Contractor<br>Contractor<br>CDRs Only                                                         |                     |                   | • | To move<br>the<br>Contractor<br>Daily<br>Record to<br>the<br><b>Pending</b><br>for QC<br><b>Review</b><br>workflow<br>status,<br>ensure the<br>contractor<br>declaration<br>check box<br>in the<br><b>Contractor</b><br>Daily<br><b>Record</b> is<br>selected.<br>Once the<br>record is<br>moved to<br>the<br><b>Pending</b><br>for QC<br><b>Review</b><br>workflow<br>status, you<br>cannot<br>delete it or<br>edit any of<br>its fields. |
|---|----------------|---|----------------------------------------------------------------------------------------------------|---------------------|-------------------|---|----------------------------------------------------------------------------------------------------|
| 2 | Donding Deview |   | A dupa i uni a tura tura                                                                                                    | Re-draft            | Draft             | - |                                                                                                    |
| 2 | Pending Review | • | Administrator<br>Project<br>Engineer<br>Assistant<br>Project<br>Engineer<br>Project<br>Engineer A&E<br>Assistant<br>Project<br>Engineer A&E | Approve<br>Re-draft | Approved<br>Draft | - |                                                                                                    |

# 3.5.4. Inspector Daily Record

The **Inspector Daily Record (IDR)** form enables you to record and track the daily reports at the worksite on a given day.

You can record the following worksite information:

- General information and weather conditions
- Contractor's onsite time
- Critical onsite issues
- A written account of events occurred at the site
- Work activity, equipment, personnel, and materials used

After entering the inspector daily record, you can submit it to FHWA for approval.

If the record is not created within the timeline specified in the **IDR Reminder Timeframe (hrs)** field in the **CONTRACT DETAILS** page, then an email notification is sent to users assigned with the following roles:

- Lead Inspector
- Inspector
- Inspector A&E

**Note:** The **IDR Reminder Timeframe (hrs)** field is displayed only if the **Send Reminders for IDR** check box is selected in the **CONTRACT DETAILS** page.

You can perform the following tasks:

- 3.5.4.1. Create inspector daily record
- <u>3.5.4.2. Approve inspector daily record</u>

## 3.5.4.1. Creating an Inspector Daily Record

#### Prerequisites

- The role of the logged-in user must be one of the following:
  - Administrator
  - o Construction Component Lead
  - Construction Engineer
  - Construction Operations Engineer
  - Inspector
  - Assistant Project Engineer
  - Project Engineer
  - o Regional Engineer
  - Inspector A&E
  - Assistant Project Engineer A&E

• Project Engineer A&E

For more information on role-specific permissions, refer to <u>Table 2 – Inspector Daily Record</u> <u>Permission Matrix</u>.

## Overview

You can record and track the day to day activities at the worksite.

This form is configured for use in the mobile application. All the fields configured for the web application are available in the mobile application. Only the users who created the record can edit or delete it.

## Steps

1. In the module menu, click **Projects**.

The **PROJECTS** list page is displayed.

|              | PROJECTS                          | PR | OJECTS                                  |                                                                  |
|--------------|-----------------------------------|----|-----------------------------------------|------------------------------------------------------------------|
| Q, I         | ype to Search 🗙 🗙 🔨               | Ð  | New 👫 Workflow 🛪 📳 Reports 🛪 🗞          | Manage Users 🛛 🧖 Mark Offline/Online 💮 More 👻                    |
|              | Select Project 🔹                  | 0  | Project Code                            | Project Name Project Description Business Unit                   |
| 朣            | Recent Projects                   |    | T                                       |                                                                  |
| 807          | SIT - CA EDEO ES I SPDP 2023-1(1) |    | SIT MT NPS GLAC 14(4) & MT NPS- Test GL | Rehabilitate Many Gla Reconstruction of 12 Western Federal Lands |
|              | SH FOR ER OF S ESEDIC 2023-1(1)   |    | SIT MT NPS GLAC 14(4) & MT NPS GLACIER  | Rehabilitate Many Gla Reconstruction of 12 Western Federal Lands |
| ( <u>a</u> ) | All Projects                      |    | SIT MT NPS GLAC 14(4) & MT NPS GLACIER  | Rehabilitate Many Gla Reconstruction of 12 Western Federal Lands |
|              |                                   |    | SIT MT NPS GLAC 14(4) & MT NPS GLACIER  | Rehabilitate Many Gla Reconstruction of 12 Western Federal Lands |

Figure 205: Navigation to Projects Module

2. In the list page, double-click the appropriate project, and then click the project folder to expand it.

|    | PROJECTS                                   | PROJECT DASHBOARD PROJECT DETAILS                                                 |
|----|--------------------------------------------|-----------------------------------------------------------------------------------|
| Q, | Type to Search X X                         | 🚋 Select Dashboard: bis sc. 🗢 Mode: View 🗸 🖓 New 🧳 Edit 🛅 Delete 🍪 Set As Default |
|    | SIT - CA ERFO ES LSPDR 2023-1(1)           | Report Viewer                                                                     |
| 朣  | General Quick Access                       | Rudder 11149 Schedule etter Manuel Annuel Rawert                                  |
|    | SIT - CA ERFO FS LSPDR 2023-1(1)           | Alternates                                                                        |
| ٩  | + Documents                                |                                                                                   |
|    | <ul> <li>Document Search</li> </ul>        |                                                                                   |
|    | <ul> <li>Project Report Gallery</li> </ul> |                                                                                   |
|    | <ul> <li>Project Calendar</li> </ul>       |                                                                                   |
|    | <ul> <li>Fund Management</li> </ul>        |                                                                                   |
|    | <ul> <li>Project Fund List</li> </ul>      |                                                                                   |
|    | Project Fund Transaction                   |                                                                                   |
|    | <ul> <li>Funding Rules</li> </ul>          |                                                                                   |
|    | + Bid Estimate Information                 |                                                                                   |
|    | + Bidding                                  |                                                                                   |
|    | + Contracts                                |                                                                                   |

Figure 206: Expanding Projects Folder

#### Federal Highway Administration

3. In the navigation pane, expand the **Contracts** folder, and then expand the contract.

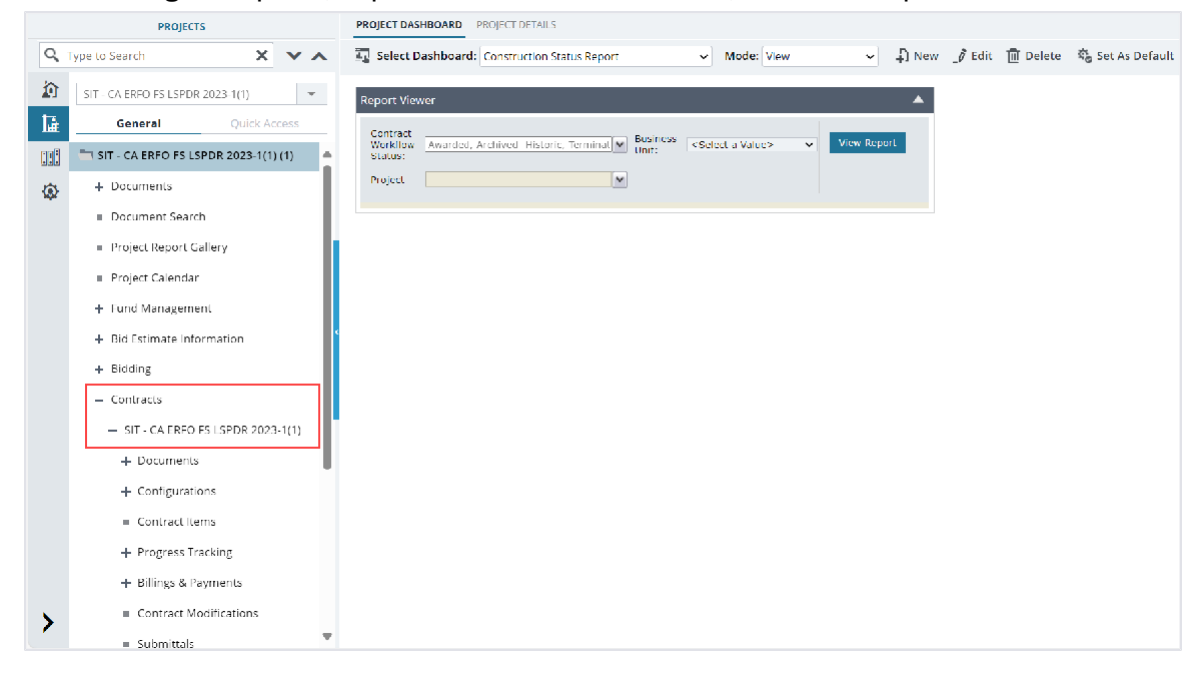

Figure 207: Navigation to Contracts

4. Expand the **Progress Tracking** folder, and then click **Inspector Daily** Record. The **INSPECTOR DAILY RECORD** list page is displayed.

|     | PROJECTS                                    |   | IN | SPECTO | R DAILY RECORD |                      |                  |             |
|-----|---------------------------------------------|---|----|--------|----------------|----------------------|------------------|-------------|
| ۹ 1 | Type to Search 🗙 🗙                          | ~ | Ð  | New    | Morkflow 👻 📋   | Reports 👻 👫 Excel E: | xport 🔹 💮 More 🔹 |             |
|     | SIT - CA ERFO FS LSPDR 2023-1(1)            | • |    | 0      | IDR Number     | Contractor           | IDR Date         | Reported By |
| 朣   | General Quick Acces                         | 5 |    |        | T              |                      | MM/dd/yyy 🗰 🝸    | <b></b>     |
|     | — Contracts                                 |   |    |        | 00001          | Key Stone Limited    | 07/29/2024       |             |
| ٩   | — SIT - CA ERFO FS LSPDR 2023               |   |    |        |                |                      |                  |             |
|     | + Documents                                 |   |    |        |                |                      |                  |             |
|     | + Configurations                            |   |    |        |                |                      |                  |             |
|     | Contract Items                              |   |    |        |                |                      |                  |             |
|     | <ul> <li>Progress Tracking</li> </ul>       |   | Ì  |        |                |                      |                  |             |
|     | <ul> <li>Contractor Daily Record</li> </ul> |   |    |        |                |                      |                  |             |
|     | Inspector Daily Record                      |   |    |        |                |                      |                  |             |
|     | Daily Diary                                 |   |    |        |                |                      |                  |             |
|     | <ul> <li>Labor/Equipment</li> </ul>         |   |    |        |                |                      |                  |             |
|     | Work Activity Templates                     |   |    |        |                |                      |                  |             |
|     | + Billings & Payments                       |   |    |        |                |                      |                  |             |
|     | <ul> <li>Contract Modifications</li> </ul>  |   |    |        |                |                      |                  |             |
| >   | Submittals                                  | Ŧ | μ  |        |                |                      |                  |             |

Figure 208: List Page of Inspector Daily Record

#### Federal Highway Administration

## 5. Click New.

| INSPECTOR DAIL | LY RECORD         |                                                                                                    |              |                  |                  |    |                   |    |
|----------------|-------------------|----------------------------------------------------------------------------------------------------|--------------|------------------|------------------|----|-------------------|----|
| 🖹 Save & Exit  | Save & Continue   | 🛞 Cancel                                                                                                    | 🗗 Workflow 🔻 | Select Actions 🔻 | Reports 👻        |    |                   |    |
|                | PRMATION          |                                                                                                    |              |                  |                  |    |                   |    |
| GENERAL INFO   |                   |                                                                                                    |              |                  |                  |    |                   |    |
|                | IDR               | : <auto gener<="" th=""><th>ated&gt;</th><th></th><th>Created By</th><th>:</th><th>Mike</th><th></th></auto> | ated>        |                  | Created By       | :  | Mike              |    |
|                | Contract Code     | : 6982AF24C00                                                                                                | 00004        |                  | Date Created     | :  | 07/29/2024        |    |
|                | Location          | :                                                                                                    |              |                  | Work Shift Start | :  | 07:00             |    |
|                | IDR Date *        | 07/29/2024                                                                                                   | $\sim$       |                  | Work Shift End   | :  | 17:00             |    |
|                |                   |                                                                                                    |              |                  | Contractor       | *: | Key Stone Limited | ~  |
|                |                   |                                                                                                    |              |                  | Inspector        | :  | Rachel Rosen      | ~  |
| WEATHER CON    | DITIONS           |                                                                                                    |              |                  |                  |    |                   |    |
|                | Weather           | Clear                                                                                                    |              |                  | High Temperature | :  | 65                |    |
|                | Skies             | : Clear                                                                                                    | ~            |                  | Low Temperature  | :  | 42                |    |
|                | Precipitation     | :                                                                                                    |              |                  | Wind             | :  | Calm              | v  |
|                | Working Condition | Good                                                                                                    | v            |                  | Soil             | :  | Varies            | ×  |
|                | Notes             |                                                                                                    |              |                  |                  |    |                   |    |
|                | Notes             | •                                                                                                    |              |                  |                  |    |                   | -  |
|                |                   |                                                                                                    |              |                  |                  |    |                   | 16 |
| CONTRACTOR     | ONSITE TIME       |                                                                                                    |              |                  |                  |    |                   |    |

Figure 209: Inspector Daily Record Page

The **INSPECTOR DAILY RECORD** page displays the following information:

| Section Name | Field Name   | Description                                                  |
|--------------|--------------|--------------------------------------------------------------|
| GENERAL      | IDR Number   | On saving the record, a unique identification code for       |
| INFORMATION  |              | the IDR is automatically generated.                          |
| GENERAL      | Contract #   | The value as displayed in the <b>Contract #</b> field of the |
| INFORMATION  |              | CONTRACT DETAILS page.                                       |
| GENERAL      | Date Created | The current date is considered as the daily report           |
| INFORMATION  |              | creation date.                                               |
| COMMENTS     | Reported By  | The name of the logged-in user.                              |
| COMMENTS     | Date         | The current date.                                            |

6. Provide the appropriate information in the fields, as described in the following table:

| Section Name | Field Name       | Description                                            |
|--------------|------------------|--------------------------------------------------------|
| GENERAL      | Created By       | By default, the name of the logged-in user is          |
| INFORMATION  |                  | displayed.                                             |
|              |                  | Optionally, enter the appropriate name.                |
| GENERAL      | Work Shift Start | Enter the appropriate start time of the work shift.    |
| INFORMATION  |                  |                                                        |
| GENERAL      | Location         | Enter the location of the worksite.                    |
| INFORMATION  |                  |                                                        |
| GENERAL      | IDR Date         | By default, the current date is displayed. Optionally, |
| INFORMATION  |                  | from the drop-down list, select the date for which     |
|              |                  | the daily report is being created.                     |

| Section Name           | Field Name     | Description                                                            |  |  |  |  |
|------------------------|----------------|------------------------------------------------------------------------|--|--|--|--|
| GENERAL                | Work Shift End | Enter the appropriate end time of the work shift                       |  |  |  |  |
|                        | Work Onne End  |                                                                        |  |  |  |  |
| GENERAL<br>INFORMATION | Contractor     | To select the contractor at the worksite, perform the following steps: |  |  |  |  |
|                        |                | b. Click                                                               |  |  |  |  |
|                        |                | The <b>Contractor</b> dialog box is displayed.                         |  |  |  |  |
|                        |                | Contractor                                                             |  |  |  |  |
|                        |                | Contractor                                                             |  |  |  |  |
|                        |                | ARCHITECTURAL MIRROR & GLASS CO                                        |  |  |  |  |
|                        |                | G3 Quality, Inc.                                                       |  |  |  |  |
|                        |                | Mid-Valley Engineering                                                 |  |  |  |  |
|                        |                | Pacific Mountain Environmental & Construction                          |  |  |  |  |
|                        |                | Padre Associates, Inc.                                                 |  |  |  |  |
|                        |                | Specialized Pavement Markings, Inc                                     |  |  |  |  |
|                        |                | Structural System Solutions Inc.                                       |  |  |  |  |
|                        |                | Whitaker Construction Group Inc.                                       |  |  |  |  |
|                        |                | ✓         1         ►         40         ▼         items               |  |  |  |  |
|                        |                | Select Cancel                                                          |  |  |  |  |
|                        |                | Figure 210: Contractor Dialog Box                                      |  |  |  |  |
|                        |                | Available options are active prime contractor                          |  |  |  |  |
|                        |                | and subcontractors displayed in the                                    |  |  |  |  |
|                        |                | Contractors form of the contract.                                      |  |  |  |  |
|                        |                | c. Click the appropriate contractor, and then click <b>Select</b> .    |  |  |  |  |
|                        |                | For example, <b>Key Stone Limited</b> .                                |  |  |  |  |
| GENERAL                | Inspector      | From the drop-down list, select the name of the                        |  |  |  |  |
| INFORMATION            |                | Inspector.                                                             |  |  |  |  |
|                        |                | with the Inspector role.                                               |  |  |  |  |
| WEATHER                | Weather        | Enter the weather metrics as recorded at the                           |  |  |  |  |
| CONDITIONS             |                | worksite.                                                              |  |  |  |  |
| WEATHER                | Skies          | From the drop-down list, select the appropriate                        |  |  |  |  |
| CONDITIONS             |                | option as recorded at the worksite.                                    |  |  |  |  |
|                        |                | Available options are Clear, Cloudy, Haze, etc. The                    |  |  |  |  |
|                        |                | the <b>Skies</b> catalog of the library                                |  |  |  |  |
| WEATHER                | Precipitation  | Enter the precipitation metrics as recorded at the                     |  |  |  |  |
| CONDITIONS             |                | worksite.                                                              |  |  |  |  |

| Section Name | Field Name         | Description                                           |  |  |  |  |
|--------------|--------------------|-------------------------------------------------------|--|--|--|--|
| WEATHER      | Working Conditions | From the drop-down list, select the appropriate       |  |  |  |  |
| CONDITIONS   |                    | option as recorded at the worksite.                   |  |  |  |  |
|              |                    | Available options are Good, Satisfactory,             |  |  |  |  |
|              |                    | Unsatisfactory, etc.                                  |  |  |  |  |
|              |                    |                                                       |  |  |  |  |
|              |                    | The drop-down list displays the working conditions    |  |  |  |  |
|              |                    | defined in the Work Condition catalog of the library. |  |  |  |  |
| WEATHER      | High Temperature   | Enter the highest temperature recorded at the         |  |  |  |  |
| CONDITIONS   |                    | worksite.                                             |  |  |  |  |
| WEATHER      | Low Temperature    | Enter the lowest temperature recorded at the          |  |  |  |  |
| CONDITIONS   |                    | worksite.                                             |  |  |  |  |
| WEATHER      | Wind               | From the drop-down list, select the appropriate       |  |  |  |  |
| CONDITIONS   |                    | option as recorded at the worksite.                   |  |  |  |  |
|              |                    |                                                       |  |  |  |  |
|              |                    | Available options are Breezy, Calm, Strong, etc. The  |  |  |  |  |
|              |                    | drop-down list displays the wind conditions defined   |  |  |  |  |
|              |                    | in the <b>Wind</b> catalog of the library.            |  |  |  |  |
| WEATHER      | Soil               | From the drop-down list, select the appropriate       |  |  |  |  |
| CONDITIONS   |                    | option as recorded at the worksite.                   |  |  |  |  |
|              |                    |                                                       |  |  |  |  |
|              |                    | Available options are Dry, Varies, Wet, etc.          |  |  |  |  |
|              |                    | The drop-down list displays the soil conditions       |  |  |  |  |
|              |                    | defined in the <b>Soil</b> catalog of the library.    |  |  |  |  |
| WEATHER      | Notes              | Enter any notes for the weather conditions at the     |  |  |  |  |
| CONDITIONS   |                    | worksite.                                             |  |  |  |  |

- 7. To record the contractor onsite time details, in the **CONTRACTOR ONSITE TIME** section, perform the following steps:
  - a. Click Add.

| [ | CONTRACTOR DAILY RECO | RD<br>e & Continue | 🛞 Cancel | 磨Î Workflow ▾ | 🗳 Select Actions | - 🖹 Reports 👻 |     |
|---|-----------------------|--------------------|----------|---------------|------------------|---------------|-----|
|   | CONTRACTOR ONSITE T   | IME                |          |               |                  |               | - 4 |
|   |                       |                    |          |               |                  | - 1-          | کا  |
|   | Contractor            | Start Time         |          |               |                  | End Time      |     |
|   | Key Stone Limited     | 07:00              |          |               |                  | 17:00         |     |
|   |                       |                    |          |               |                  |               |     |
|   | Add Edit Delete       |                    |          |               |                  |               |     |

#### Figure 211: Contractor Onsite Time Section

#### The **New Contractor Onsite Time** dialog box is displayed.

| New Contractor Onsite Time |                       |  |  |  |  |  |  |
|----------------------------|-----------------------|--|--|--|--|--|--|
| Contractor *:              | Key Stone Limited 🗸 🗸 |  |  |  |  |  |  |
| Start Time *:              | Start Time *: 07:00   |  |  |  |  |  |  |
| End Time *:                | 17:00                 |  |  |  |  |  |  |
|                            | Save Cancel           |  |  |  |  |  |  |

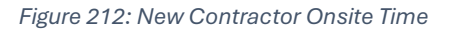

#### b. Provide the appropriate information in the fields, as described in the following table:

| Field Name | Description                                           |  |  |  |  |
|------------|-------------------------------------------------------|--|--|--|--|
| Contractor | From the drop-down list, select a contractor. For     |  |  |  |  |
|            | example, Key Stone Limited.                           |  |  |  |  |
|            | Available options are prime contractor and            |  |  |  |  |
|            | subcontractors displayed in the Contractors form of   |  |  |  |  |
|            | the contract.                                         |  |  |  |  |
| Start Time | Enter the appropriate start time of the contractor at |  |  |  |  |
|            | the worksite.                                         |  |  |  |  |
| End Time   | Enter the appropriate end time of the contractor at   |  |  |  |  |
|            | the worksite.                                         |  |  |  |  |

### c. Click Save.

- d. Optionally, perform the following steps, as applicable:
  - To edit the onsite time, perform the following steps:
    - iii. Select the appropriate record, and then click **Edit**.
    - iv. Make the necessary changes, and then click **Save**.
  - To delete the onsite time entry, perform the following steps:
    - iii. Select the appropriate record, and then click **Delete**.A confirmation message is displayed.
    - iv. Click **OK**.
- 8. To add the work activity details of the worksite, refer to Section <u>3.5.3.2. Defining Work Activities in</u> <u>CDR and IDR</u>.
- 9. Provide the appropriate information in the fields, as described in the following table:

| Field Name            | Description                                                         |
|-----------------------|---------------------------------------------------------------------|
| Critical/ Outstanding | Select the appropriate option.                                      |
| Issue                 |                                                                     |
|                       | Note:                                                               |
|                       | Upon selecting <b>Yes</b> , the <b>If Yes, Description</b> field is |
|                       | displayed.                                                          |

| Field Name            | Description                                                         |
|-----------------------|---------------------------------------------------------------------|
|                       | In the If Yes, Description field, enter the appropriate             |
|                       | description.                                                        |
| Unsafe Operations     | Select the appropriate option.                                      |
|                       |                                                                     |
|                       | Note:                                                               |
|                       | Upon selecting <b>Yes</b> , the <b>If Yes, Description</b> field is |
|                       | displayed.                                                          |
|                       | In the <b>If Yes, Description</b> field, enter the appropriate      |
| Tueffie Oentuel       | description.                                                        |
| Iraffic Control       | Select the appropriate option.                                      |
| Problems              | Noto                                                                |
|                       | linon selecting Ves. the If Ves. Description field is               |
|                       | displayed                                                           |
|                       | In the <b>If Yes. Description</b> field, enter the appropriate      |
|                       | description.                                                        |
| Erosion Control       | Select the appropriate option.                                      |
| Problems              |                                                                     |
|                       | Note:                                                               |
|                       | Upon selecting Yes, the If Yes, Description field is                |
|                       | displayed.                                                          |
|                       | In the If Yes, Description field, enter the appropriate             |
|                       | description.                                                        |
| Accidents             | Select the appropriate option.                                      |
|                       | Neter                                                               |
|                       | Note:                                                               |
|                       | displayed                                                           |
|                       | In the <b>If Yes Description</b> field enter the appropriate        |
|                       | description.                                                        |
| Deficiencies Found    | Select the appropriate option.                                      |
| Corrective Time Taken | Note: Upon selecting Yes in the Deficiencies Found                  |
| (Days)                | field, this field is displayed.                                     |
|                       |                                                                     |
|                       | Enter the number of days required to accomplish the                 |
|                       | deficiencies found.                                                 |

10. In the **QA NARRATIVE REPORT** section, enter a detailed account of events that occurred at the worksite according to the QA.

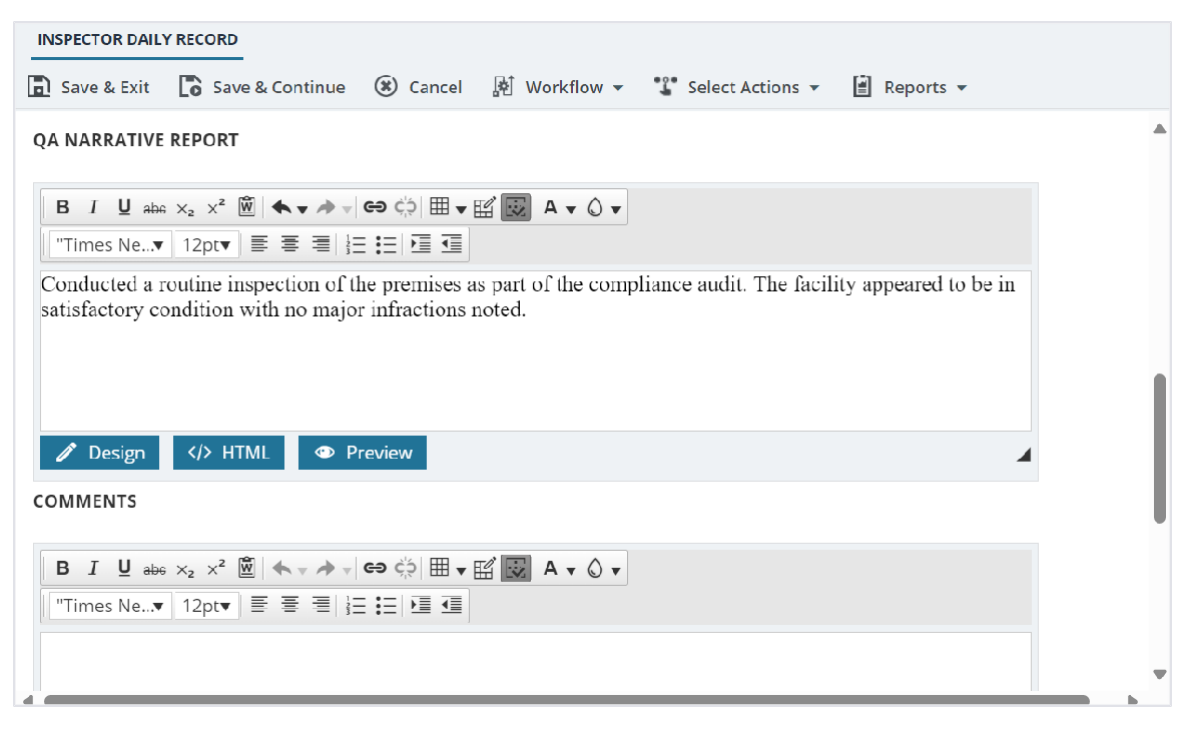

Figure 213: QA Narrative Report Section

You can perform any of the following tasks to create and edit the daily narrative:

Note: By default, the Design mode is selected.

- Bold, italicize, underline, strike-through letters and words
- Use subscripts and superscripts
- Select the font and its size
- Select the font color and the background color for the content
- Insert and manage tables, and hyperlinks
- Use bullets and numbering
- Use clipboard operations to cut, copy, and paste the text
- Use indents and outdents
- To add HTML code, click </> HTML, and then enter the code.
- To preview the entered information, click Preview

11. In the COMMENTS section, enter a detailed account of events that occurred at the worksite.
 You can perform any of the following tasks to enter comments:
 Note: By default, the Design mode is selected.

- Bold, italicize, underline, strike-through letters and words
- Use subscripts and superscripts
- Select the font and its size
- Select the font color and the background color for the content
- Insert and manage tables, and hyperlinks
- Use bullets and numbering
- Use clipboard operations to cut, copy, and paste the text
- Use indents and outdents
- To add HTML code, click </> HTML, and then enter the code.
- To preview the entered information, click Preview
- 12. To generate a report from the details page, perform the following:
  - a. In the toolbar, click **Reports**.

| INSPECTOR DAILY RECORD      |            |                |                  |                         |  |  |  |  |
|-----------------------------|------------|----------------|------------------|-------------------------|--|--|--|--|
| Save & Exit Save & Continue | (3) Cancel | [ø] Workflow ▼ | Select Actions 👻 | 📔 Reports 👻             |  |  |  |  |
| GENERAL INFORMATION         |            |                |                  | Inspectors Daily Record |  |  |  |  |

Figure 214: Inspectors Daily Report

b. Click Inspector Daily Report.

The **INSPECTORS DAILY REPORT** page is displayed in a new tab.

- 13. Optionally, in the **ATTACHMENTS** section, upload or link related files. For information on attachments, refer to <u>Section 4.1. Attachments</u>.
- 14. Click **Save & Exit** to save the record and return to the list page. Optionally, click **Save & Continue** to save the record and continue on the same page. Click **Cancel** to discard the added information and exit the page.

## 3.5.4.2. Approving an Inspector Daily Record

## Prerequisites

Based on the workflow status of the record, the role of the logged-in user should be one of the following:

- Administrator
- Construction Component Lead
- Regional Engineer
- Project Engineer
- Assistant Project Engineer
- Project Engineer A&E
- Assistant Project Engineer A&E
- Lead Inspector
- Inspector
- Inspector A&E

Federal Highway Administration

• Construction Operations Engineer

## Overview

This section explains the positive and forward workflow actions to reach the **Approved** workflow status. To move an **Inspector Daily** Record through the defined workflow, perform the following steps:

## Steps

1. In the module menu, click **Projects**.

The **PROJECTS** list page is displayed.

|                      | PROJECTS                         | PR | PROJECTS                                                                     |                                                                  |  |  |  |  |  |
|----------------------|----------------------------------|----|------------------------------------------------------------------------------|------------------------------------------------------------------|--|--|--|--|--|
| 🔍 Type to Search 🗙 🗙 |                                  |    | 🞝 New 📓 Workflow - 🖹 Reports - 🖏 Manage Users 🎼 Mark Offline/Online 💮 More - |                                                                  |  |  |  |  |  |
| 諭                    | Select Project 👻                 | 0  | Project Code                                                                 | Project Name Project Description Business Unit                   |  |  |  |  |  |
| 讘                    | Recent Projects                  |    | T                                                                            |                                                                  |  |  |  |  |  |
| 100                  |                                  |    | SIT MT NPS GLAC 14(4) & MT NPS- Test GL                                      | Rehabilitate Many Gla Reconstruction of 12 Western Federal Lands |  |  |  |  |  |
|                      | 511 - CA ERFO F3 L3FDR 2023-1(1) |    | SIT MT NPS GLAC 14(4) & MT NPS GLACIER                                       | Rehabilitate Many Gla Reconstruction of 12 Western Federal Lands |  |  |  |  |  |
| All Projects         |                                  |    | SIT MT NPS GLAC 14(4) & MT NPS GLACIER                                       | Rehabilitate Many Gla Reconstruction of 12 Western Federal Lands |  |  |  |  |  |
|                      |                                  |    | SIT MT NPS GLAC 14(4) & MT NPS GLACIER                                       | Rehabilitate Many Gla Reconstruction of 12 Western Federal Lands |  |  |  |  |  |

Figure 215: Navigation to Projects Module

2. In the list page, double-click the appropriate project, and then click the project folder to expand it.

|    | PROJECTS                                                                                                    | PROJECT DASHBOARD PROJECT DETAILS                                                 |
|----|----------------------------------------------------------------------------------------------------|-----------------------------------------------------------------------------------|
| С, | Type to Search 🗙 🗙 🔨                                                                                                    | 🕰 Select Dashboard: bis st. 🗸 Mode: View 🗸 💭 New 🧳 Edit 🛅 Delete 🦓 Set As Default |
|    | STI - CA ERI O IS LSPDR 2023-1(1)         ▼           General         Quick Access           "I SIT - CA ERFO FS LSPDR 2023-1(1) | Report Viewer                                                                     |
| ٢  |                                                                                                    |                                                                                   |
|    | <ul> <li>Document Search</li> </ul>                                                                                              |                                                                                   |
|    | <ul> <li>Project Report Gallery</li> </ul>                                                                                       |                                                                                   |
|    | <ul> <li>Project Calendar</li> </ul>                                                                                             |                                                                                   |
|    | <ul> <li>Fund Management</li> </ul>                                                                                              |                                                                                   |
|    | <ul> <li>Project Fund List</li> </ul>                                                                                            |                                                                                   |
|    | Project Fund Transaction                                                                                                    |                                                                                   |
|    | <ul> <li>Funding Rules</li> </ul>                                                                                                |                                                                                   |
|    | + Bid Estimate Information                                                                                                    |                                                                                   |
|    | + Bidding                                                                                                    |                                                                                   |
|    | + Contracts                                                                                                    |                                                                                   |

Figure 216: Expanding Projects Folder

#### Federal Highway Administration

3. In the navigation pane, expand the **Contracts** folder, and then expand the contract.

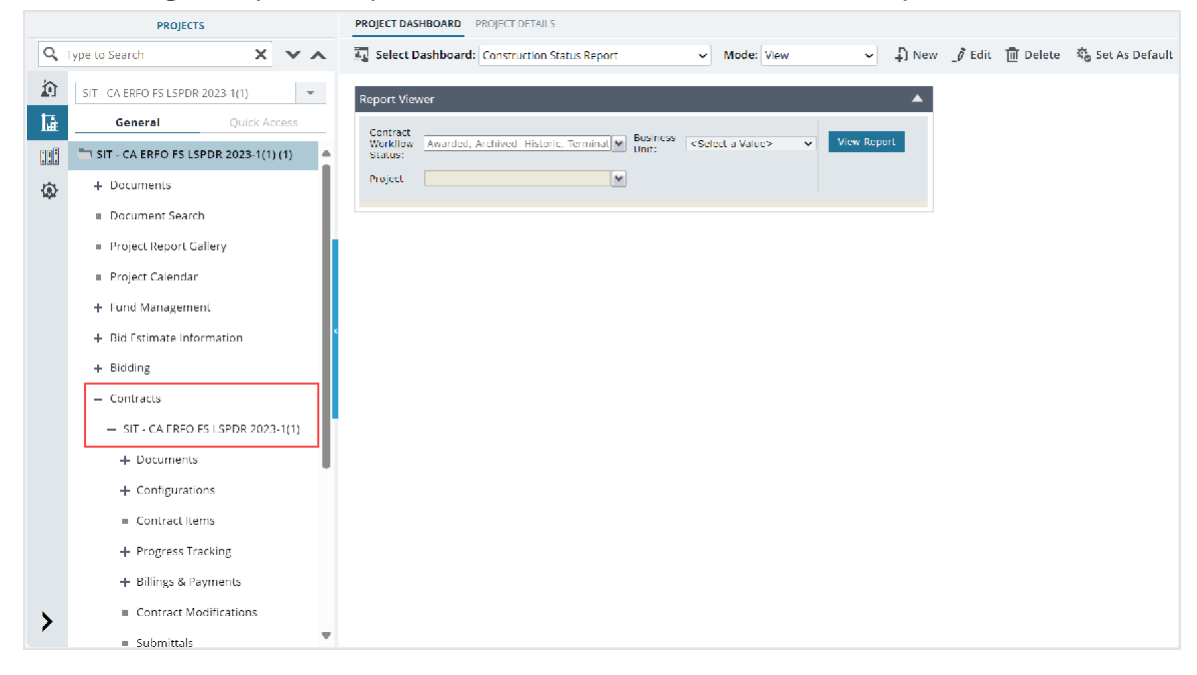

Figure 217: Navigation to Contracts

- 4. Expand the **Progress Tracking** folder, and then click **Inspector Daily Record**. The **INSPECTOR DAILY RECORD** list page is displayed.
- 5. To approve the Inspector Daily Record, perform the following steps:

| Phase | Role |                   | Wo                                                                     | Workflow Steps                                             |       |                         |      |                   |                                 |
|-------|------|-------------------|------------------------------------------------------------------------|------------------------------------------------------------|-------|-------------------------|------|-------------------|---------------------------------|
| 1     | •    | Administrator     | a.                                                                     | a. In the list page, select the appropriate record that is |       |                         |      |                   |                                 |
|       | •    | Construction      | in the Draft workflow status, and then click Select Actions.           |                                                            |       |                         |      |                   |                                 |
|       |      | Component         |                                                                        |                                                            |       |                         |      |                   |                                 |
|       |      | Lead              | INSPECTOR DAILY RECORD                                                 |                                                            |       |                         |      |                   |                                 |
|       | •    | Regional          |                                                                        |                                                            |       |                         |      |                   | 📽 Select Actions 👻 📳            |
|       |      | Engineer          |                                                                        |                                                            | Û     | IDR Number              |      | Contractor        |                                 |
|       | •    | Project Engineer  | Submit                                                                 |                                                            |       |                         |      |                   | Submit                          |
|       | •    | Assistant Project |                                                                        |                                                            |       |                         |      |                   | Yyyy 🖽 T                        |
|       |      | Engineer          |                                                                        |                                                            |       | 00001                   |      | Key Stone Limited | 07/29/2024                      |
|       | •    | Project Engineer  | Figure 040. Martiflaux Action - Outprit                                |                                                            |       |                         |      | Submit            |                                 |
|       |      | A&E               |                                                                        |                                                            |       | Tigute 21               | 0. 1 | VOIKILOW ACTION - | Submit                          |
|       | •    | Assistant Project | b.                                                                     | Clic                                                       | k Sı  | <b>ubmit</b> , and in t | he   | e Masterwork      | s dialog box, click <b>OK</b> . |
|       |      | Engineer A&E      |                                                                        | Bas                                                        | ed o  | on the role assi        | ign  | ned to the us     | er, the workflow status         |
|       | •    | Lead Inspector    |                                                                        | of tl                                                      | ne re | ecord is set to         | eit  | her of the fo     | lowing:                         |
|       | •    | Inspector         |                                                                        |                                                            |       |                         |      |                   |                                 |
|       | •    | Inspector A&E     |                                                                        |                                                            | •     | If the user is as       | sig  | gned with the     | e Project Engineer role,        |
|       |      |                   |                                                                        |                                                            | 1     | the workflow s          | tat  | us of the rec     | ord is set to <b>Approved</b> . |
|       |      |                   | <ul> <li>If the user is assigned any other roles except the</li> </ul> |                                                            |       |                         |      |                   |                                 |
|       |      |                   | Project Engineerrole, the workflow status of the                       |                                                            |       |                         |      |                   |                                 |
|       |      |                   | record is set to <b>Pending Review</b> .                               |                                                            |       |                         |      |                   |                                 |
| 2     | •    |                   | a.                                                                     | In tł                                                      | ne li | st page, select         | th   | ie appropriat     | e record that is in the         |
|       | •    | Administrator     | Pending Review workflow status, and then click Select                  |                                                            |       |                         |      |                   |                                 |

| • | Construction<br>Component<br>Lead<br>Regional<br>Engineer<br>Project Engineer | Action:<br>INSPECTO<br>D Edit                                                                                                    | S.<br>R DAILY RECORD<br>View Delete<br>IDR Number                                                                                                    | Image: Workflow     Image: Workflow       Contractor     Image: Second second second | Select Actions  Submit Re-draft                                                                                                    |
|---|-------------------------------------------------------------------------------|----------------------------------------------------------------------------------------------------|----------------------------------------------------------------------------------------------------|----------------------------------------------------------------------------------------------------|----------------------------------------------------------------------------------------------------|
| • | Project Engineer<br>A&E                                                       |                                                                                                    | 00002                                                                                                    | Key Stone Limited                                                                                                    | 07/29/2024                                                                                                    |
| • | Construction<br>Operations<br>Engineer                                        | b. Click <b>S</b><br>Based of<br>of the r                                                                                                    | Figure 219:<br>ubmit, and in th<br>on the role assig<br>ecord is set to e<br>If the user is ass<br>role, the workflo<br><b>Pending FHWA</b><br>If the user is ass<br>Project Engineer<br>record is set to <b>A</b> | Workflow Action – S<br>and to the use<br>ither of the follo<br>signed with the<br>ow status of the<br><b>Review</b> .<br>Signed any othe<br>r A&E role, the s                                                                                                    | Submit<br>a dialog box, click <b>OK</b> .<br>r, the workflow status<br>owing:<br>Project Engineer A&E<br>e record is set to<br>er roles except the<br>workflow status of the |
| 3 | Administrator<br>Project Engineer<br>Construction<br>Operations<br>Engineer   | <ul> <li>a. In the line in the P then clip is then clip it is the clip is the clip is the</li></ul> | st page, select t<br>ending FHWA F<br>ick Select Actio<br>or DAILY RECORD<br>View Delete<br>IDR Number<br>00002 :<br>00001<br>Figure 220:<br>pprove, and in t                                                      | the appropriate<br>Review workfloons.                                                                                                    | e record that is<br>w status, and<br>Select Actions V II<br>Approve<br>07/30/2024<br>07/29/2024<br>Approve<br>Approve                                                        |

## 3.5.4.3. Inspector Daily Record Workflow Status

The following table provides the workflow actions and status (current and subsequent status) of the Inspector Daily Record.

For information on setting a workflow status to the next status, refer to <u>Section 4.3. Workflow Status</u> <u>Transitions</u>.

| Phase | Current<br>Workflow<br>Status | Action<br>Stakeholders                                                                                                    | Action | Subsequent<br>Workflow<br>Status | Comments                                                                                                    |
|-------|-------------------------------|----------------------------------------------------------------------------------------------------|--------|----------------------------------|----------------------------------------------------------------------------------------------------|
|       | Draft                         | <ul> <li>Administrator</li> <li>Construction<br/>Component<br/>Lead</li> <li>Regional<br/>Engineer</li> <li>Project<br/>Engineer</li> <li>Assistant<br/>Project<br/>Engineer A&amp;E</li> <li>Assistant<br/>Project<br/>Engineer A&amp;E</li> <li>Lead<br/>Inspector</li> <li>Inspector</li> <li>Inspector<br/>A&amp;E</li> </ul> | Submit | Pending Review                   | Note:<br>Ensure the<br>selected<br>contractor<br>is active in<br>the Request<br>for Sublet<br>Work form.<br>If the user<br>is assigned<br>any other<br>roles<br>except the<br>Project<br>Engineer<br>role, then<br>the<br>workflow<br>status of<br>the record<br>is set to<br>Pending<br>Review.<br>Once the<br>record is<br>moved to<br>the<br><b>Pending</b><br>Review<br>workflow<br>status, you<br>cannot<br>delete it or<br>edit any of<br>its fields. |
| 1     | Draft                         | <ul> <li>Administrator</li> <li>Construction<br/>Component<br/>Lead</li> <li>Regional<br/>Engineer</li> </ul>                                                                                                    | Submit | Approved                         | If the user is<br>assigned with the<br>Project Engineer<br>role, then the<br>workflow status of<br>the record is set<br>to <b>Approved</b> .                                                                                                    |

| Phase | Current<br>Workflow | Action<br>Stakeholders                                                                                                    | Action | Subsequent<br>Workflow | Comments                                                                                                    |
|-------|---------------------|----------------------------------------------------------------------------------------------------|--------|------------------------|----------------------------------------------------------------------------------------------------|
|       | Status              |                                                                                                    |        | Status                 |                                                                                                    |
|       |                     | <ul> <li>Project<br/>Engineer</li> <li>Assistant<br/>Project<br/>Engineer</li> <li>Project<br/>Engineer A&amp;E</li> <li>Assistant<br/>Project<br/>Engineer A&amp;E</li> <li>Lead<br/>Inspector</li> <li>Inspector</li> <li>Inspector<br/>A&amp;E</li> </ul> |        |                        |                                                                                                    |
| 2     | Pending Review      | <ul> <li>Administrator</li> <li>Construction<br/>Component<br/>Lead</li> <li>Regional<br/>Engineer</li> <li>Project<br/>Engineer A&amp;E</li> <li>Construction<br/>Operations<br/>Engineer</li> </ul>                                                        | Submit | Pending FHWA<br>Review | <ul> <li>If the user<br/>is assigned<br/>with the<br/>Project<br/>Engineer<br/>A&amp;E role,<br/>then the<br/>workflow<br/>status of<br/>the record<br/>is set to<br/>Pending<br/>FHWA.</li> <li>Once the<br/>record is<br/>moved to<br/>the<br/>Pending<br/>FHWA<br/>Review<br/>workflow<br/>status, you<br/>cannot<br/>delete it or<br/>edit any of<br/>its fields.</li> </ul> |
| 2     | Pending Review      | Administrator                                                                                                    | Submit | Approved               | If the user is                                                                                                    |
|       |                     |                                                                                                    | 1      | 1                      | assigned any                                                                                                    |

| Phase | Current<br>Workflow<br>Status | Action<br>Stakeholders                                                                                                    | Action   | Subsequent<br>Workflow<br>Status | Comments                                                                                                    |
|-------|-------------------------------|----------------------------------------------------------------------------------------------------|----------|----------------------------------|----------------------------------------------------------------------------------------------------|
|       |                               | <ul> <li>Construction<br/>Component<br/>Lead</li> <li>Regional<br/>Engineer</li> <li>Project<br/>Engineer</li> <li>Project<br/>Engineer A&amp;E</li> <li>Construction<br/>Operations<br/>Engineer</li> </ul> | Re-draft | Draft                            | other roles except<br>the Project<br>Engineer A&E role,<br>then the workflow<br>status of the<br>record is set to<br><b>Approved</b> . |
| 3     | Pending FHWA<br>Review        | <ul> <li>Administrator</li> <li>Project<br/>Engineer</li> <li>Construction<br/>Operations<br/>Engineer</li> </ul>                                                                                            | Approve  | Approved                         | -                                                                                                    |

# 3.5.5. Daily Diary

The Daily Diary enables you to record and track the daily summaries of the construction-related activities in the project.

You can record the following information:

- Weather conditions at the worksite
- Keywords pertaining to the daily summary
- A written account of the events that occurred at the worksite
- Detailed notes about specific categories
- The work hours of the project onsite staff

You can perform the following tasks:

- <u>3.5.5.1. Create daily diary</u>
- <u>3.5.5.2. Approve daily diary record</u>

## 3.5.5.1. Creating a Daily Diary Record

#### Prerequisites

The role of the logged-in user must be one of the following:

- Administrator
- Construction Component Lead
- Construction Engineer
- Highway Construction Manager/QAQC
- Construction Operations Engineer
- Inspector
- Assistant Project Engineer
- Project Engineer
- Regional Engineer
- Inspector A&E
- Assistant Project Engineer A&E
- Project Engineer A&E
  - For more information on role-specific permissions, refer to <u>Table 3 Daily Diary Permission</u> <u>Matrix</u>.

#### Overview

You can record and track the daily summaries of the construction activities.

This form is configured for use in the mobile application. All the fields configured for the web application are available in the mobile application. Only the users who created the record can edit or delete it. Additionally, only users assigned with the Project Engineer role can view the records created by other users.

#### Steps

1. In the module menu, click **Projects**.

The **PROJECTS** list page is displayed.

|     | PROJECTS                            | PR | OJECTS                                  |                        |                        |                       |
|-----|-------------------------------------|----|-----------------------------------------|------------------------|------------------------|-----------------------|
| Q,  | ype to Search 🗙 🗙 🔨                 | Ð  | New 👔 Workflow 👻 📳 Reports 👻 🗞          | Manage Users 🛛 🎼 Ma    | irk Offline/Online 💮 N | lore 🔻                |
|     | Select Project 👻                    | 0  | Project Code                            | Project Name           | Project Description    | Business Unit         |
| 15  | A Pacant Projects                   |    |                                         | T                      | T                      | T                     |
| L   | <ul> <li>Recent Projects</li> </ul> |    | SIT MT NPS GLAC 14(4) & MT NPS- Test GL | Rehabilitate Many Gla  | Reconstruction of 12   | Western Federal Lands |
|     | SIT - CA ERFO FS LSPDR 2023-1(1)    |    | SIT MT NPS GLAC 14(4) & MT NPS GLACIER  | Rehabilitate Many Gla  | Reconstruction of 12   | Western Federal Lands |
| 101 |                                     |    | SIT WIT NES GERCIN(4) & NIT NES GERCIER | Renabilitate Marry Gla | Reconstruction of 12   | western rederar cands |
| rên | All Projects                        |    | SIT MT NPS GLAC 14(4) & MT NPS GLACIER  | Rehabilitate Many Gla  | Reconstruction of 12   | Western Federal Lands |
|     |                                     |    | SIT MT NPS GLAC 14(4) & MT NPS GLACIER  | Rehabilitate Many Gla  | Reconstruction of 12   | Western Federal Lands |

Figure 221: Navigation to Projects Module

#### Federal Highway Administration

2. In the list page, double-click the appropriate project, and then click the project folder to expand it.

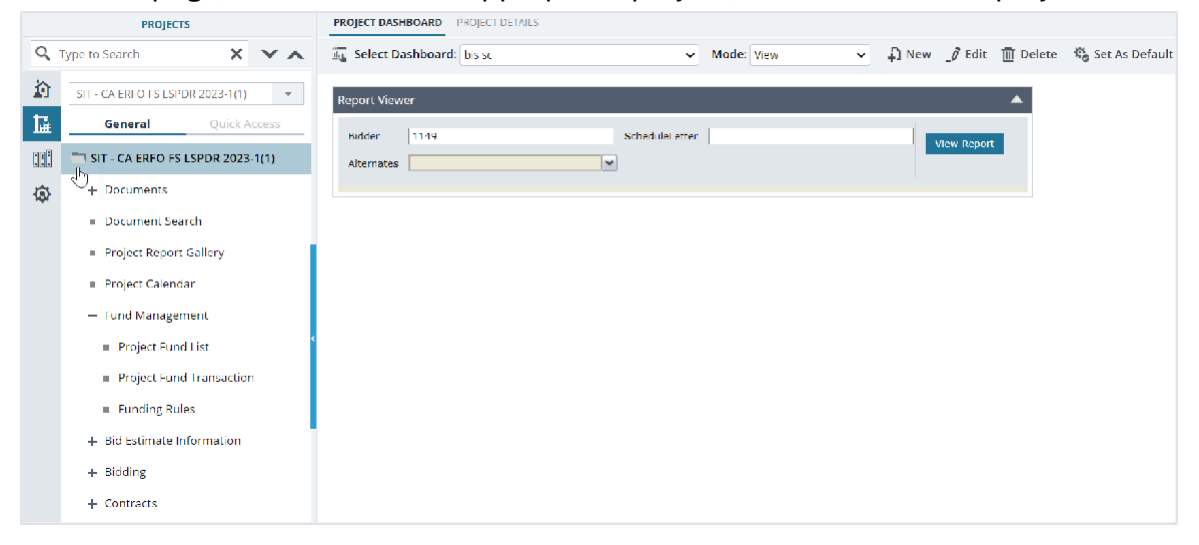

Figure 222: Expanding Projects Folder

3. In the navigation pane, expand the **Contracts** folder, and then expand the contract.

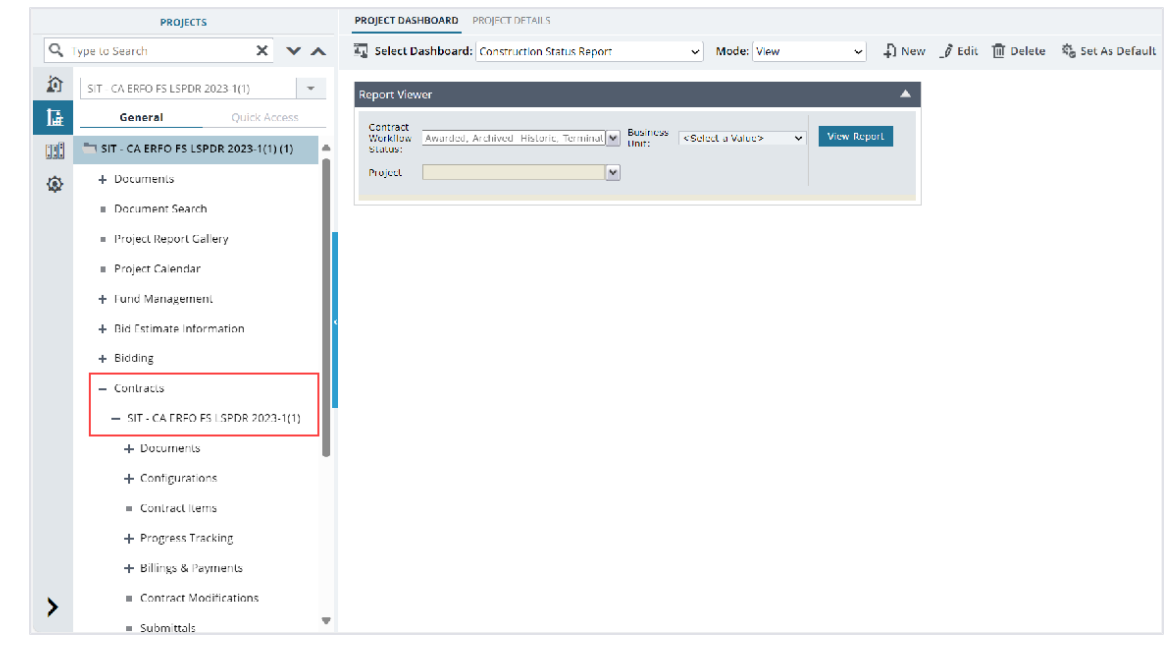

Figure 223: Navigation to Contracts

4. Expand the **Progress Tracking** folder, and then click **Daily Diary**.

## The **DAILY DIARY** list page is displayed.

| PROJECTS     |                                       | DAILY DIA | RY                 |                        |                  |               |                    |
|--------------|---------------------------------------|-----------|--------------------|------------------------|------------------|---------------|--------------------|
| Q, T         | ype to Search 🗙 🗙 🔨                   | Dew       | 전 Workflow 👻 📋     | Reports 👻 🖓 Excel Ex   | rport 🔹 💮 More 👻 |               |                    |
| 諭            | SIT - CA ERFO FS LSPDR 2023-1 💌       | 0         | Project Code       | Project Name           | Contract #       | Record Date   | Created On         |
| 讘            | General Quick Access                  |           |                    | T                      |                  | MM/dd/yyy 📅 🍸 | MM/de 📅 🗿 📘        |
| :::          | - SIT - CA ERFO FS LSPD               |           | SIT - CA ERFO FS L | SIT - Black Mountain R | 6982AF24C000004  | 07/30/2024    | 07/30/2024 2:56 AM |
| <b>(</b> 2)- | + Documents                           |           |                    |                        |                  |               |                    |
|              | + Configurations                      |           |                    |                        |                  |               |                    |
|              | <ul> <li>Contract Items</li> </ul>    |           |                    |                        |                  |               |                    |
|              | <ul> <li>Progress Tracking</li> </ul> |           |                    |                        |                  |               |                    |
|              | Contractor Daily                      |           |                    |                        |                  |               |                    |
|              | Inspector Daily R                     |           |                    |                        |                  |               |                    |
|              | Daily Diary                           |           |                    |                        |                  |               |                    |
|              | Labor/Equipment                       |           |                    |                        |                  |               |                    |
|              | Work Activity Te                      |           |                    |                        |                  |               |                    |
|              | + Billings & Payments                 |           |                    |                        |                  |               |                    |
|              | Contract Modificatio                  |           |                    |                        |                  |               |                    |
|              | <ul> <li>Submittals</li> </ul>        | •         |                    |                        |                  |               |                    |
| >            | Contract Report Gall                  |           |                    |                        |                  |               |                    |

Figure 224: List Page of Daily Diary Form

## 5. Click New.

| Save & Exit 🚺 Save & Continue                                                                                      | 🛞 Cancel 📓 Workflow 🗸                                   | Select Actions 👻                                 |                   |
|----------------------------------------------------------------------------------------------------|---------------------------------------------------------|--------------------------------------------------|-------------------|
| Project Code :                                                                                                    | SIT - CA ERFO FS LSPDR 2023-1(1)<br>(1)                 | Contract #                                       | : 6982AF24C000004 |
| Project Name :                                                                                                    | SIT - Black Mountain Road                               | Record Date                                      | . 0773072024 V    |
| EATHER CONDITIONS                                                                                                  |                                                         |                                                  |                   |
| Weather *:                                                                                                    | Good                                                    | High Temperature *                               | 55                |
| Precipitation *:                                                                                                   | ОК                                                      | Low Temperature *                                | 45                |
|                                                                                                    |                                                         | Wind                                             | Calm 🗸            |
|                                                                                                    |                                                         | Soil                                             | : Varies 🗸 🗸      |
| EYWORDS                                                                                                    |                                                         |                                                  |                   |
|                                                                                                    |                                                         | A                                                |                   |
| ARRATIVE*                                                                                                    |                                                         |                                                  |                   |
| B I U abe x₂ x² 🕅 ♠ ▼ → ▼                                                                                          | ;;;;;;;;;;;;;;;;;;;;;;;;;;;;;;;;;;;;;                   | "Times Ne▼ 12pt▼ 🗐 着 着 🗄 🖼 🗐                     |                   |
| Progress meeting today. See meetin<br>Craig "radar" from IIK was onsite<br>spoke with Doug from <u>Guinett</u> . H | ng notes.<br>today.<br>'e was asking about how high the | e masonry needs to go below the weep holes at    |                   |
| he concrete wall for the plaza and .<br>larification to HK.                                                        | how should the venire be attache                        | ed to the concrete wall. I said I would get some |                   |

Figure 225: Daily Diary Page

The **DAILY DIARY** page displays the following information:

| Field Name   | Description                                  |
|--------------|----------------------------------------------|
| Project Code | The project code as defined for the project. |

| Field Name   | Description                                                                  |
|--------------|------------------------------------------------------------------------------|
| Field Name   | Description                                                                  |
| Project Name | The name of the project.                                                     |
| Contract #   | The value as displayed in the <b>Contract #</b> field of the <b>CONTRACT</b> |
|              | DETAILS page.                                                                |
| Prepared By  | The name of the logged-in user.                                              |
| Prepared On  | The current date is considered as the daily report creation date.            |
| Reviewed By  | Once the record is approved, the name of the reviewer is displayed.          |
| None         | Once the record is approved, the date on which the record is                 |
|              | reviewed is displayed.                                                       |

6. Provide the appropriate information in the fields, as described in the following table:

| Field Name       | Description                                                        |
|------------------|--------------------------------------------------------------------|
| Weather          | Enter the weather metrics as recorded at the worksite.             |
| Precipitation    | Enter the precipitation metrics as recorded at the worksite.       |
| High Temperature | Enter the highest temperature recorded at the worksite.            |
| Low Temperature  | Enter the lowest temperature recorded at the worksite.             |
| Wind             | From the drop-down list, select the appropriate option as recorded |
|                  | at the worksite.                                                   |
|                  | Available options are Breezy, Calm, Strong, etc.                   |
|                  | The drop-down list displays the conditions defined in the          |
|                  | Wind catalog of the library.                                       |
| Soil             | From the drop-down list, select the appropriate option as recorded |
|                  | at the worksite.                                                   |
|                  | Available options are Dry, Varies, Wet, etc.                       |
|                  | The drop-down list displays the soil conditions defined in the     |
|                  | Soil catalog of the library.                                       |

- 7. In the **KEYWORDS** section, enter any keywords pertaining to the daily summary.
- 8. In the **NARRATIVE** section, enter a detailed account of events that occurred at the worksite.

You can perform any of the following tasks to create and edit the daily narrative:

Note: By default, the Design mode is selected.

- Bold, italicize, underline, strike-through letters and words
- Use subscripts and superscripts
- Select the font and its size
- Select the font color and the background color for the content
- Insert and manage tables, and hyperlinks
- Use bullets and numbering
- Use clipboard operations to cut, copy, and paste the text
- Use indents and outdents
- To add HTML code, click </> HTML, and then enter the code.

- To preview the entered information, click Preview
- 9. To add notes specific to certain category, in the **SPECIFIC NOTES** section, perform the following steps:
  - a. Click Add.

| DAILY DIARY                                |                                 |
|--------------------------------------------|---------------------------------|
| 🗈 Save & Exit 🛛 Save & Continue 🏾 🛞 Cancel | 🕅 Workflow 👻 🍄 Select Actions 👻 |
| SPECIFIC NOTES                             |                                 |
|                                            |                                 |
| Notes                                      | Category                        |
| No requirement of additional area clearing | General Comments                |
|                                            |                                 |
|                                            |                                 |
| Add Edit Delete                            |                                 |
|                                            |                                 |

Figure 226: Specific Notes Section

## The New Specific Notes dialog box is displayed.

| New Specific Notes |                                            |  | × |
|--------------------|--------------------------------------------|--|---|
| Notes *:           | No requirement of additional area clearing |  |   |
| Category *:        | General Comments                           |  |   |
|                    | Save Cancel                                |  |   |

Figure 227:New Specific Notes Dialog Box

b. Provide the appropriate information in the fields, as described in the following table:

| Field Name | Description                                        |
|------------|----------------------------------------------------|
| Category   | To select a category, perform the following steps: |
|            | i. Click .                                         |

| Field Name | Description                                                                                                    |
|------------|----------------------------------------------------------------------------------------------------|
|            | The Category Picker dialog box is displayed.                                                                     |
|            |                                                                                                    |
|            | Category Picker X                                                                                                |
|            | Category T                                                                                                    |
|            | Contractor's Operation                                                                                           |
|            | Corrective Action/Measures                                                                                       |
|            | Environmental Concern Comments                                                                                   |
|            | Erosion Control Comments                                                                                         |
|            | General Comments                                                                                                 |
|            | Inspection                                                                                                    |
|            | Meetings                                                                                                    |
|            | Safety Concerns                                                                                                  |
|            | Subcontractor's Operation                                                                                        |
|            | Testing                                                                                                    |
|            | Traffic Control Comments                                                                                         |
|            | Visitors                                                                                                    |
|            | K         ▲         1         ►         H         40         ▼         items         1 - 12 of 12 items <b>Č</b> |
|            | Select Cancel                                                                                                    |
|            | Figure 228: Category Picker Dialog Box                                                                           |
|            |                                                                                                    |
|            | Available options are active categories defined in the                                                           |
|            | Daily Diary Categories catalog of the library.                                                                   |
|            |                                                                                                    |
|            | ii. Click the appropriate category, and then click <b>Select</b> .                                               |
|            | Optionally, if there are no categories recorded in the                                                           |
|            | <b>Daily Diary Categories</b> catalog of the library, enter the                                                  |
|            | name of                                                                                                    |
|            | the category.                                                                                                    |
|            | <b>Note:</b> If the category is manually added, then the                                                         |
|            | newly added category is updated in the <b>Category</b>                                                           |
|            | <b>Picker</b> of other <b>Daily Diary</b> records of the project.                                                |
|            | However, it is not automatically updated in the <b>Daily</b>                                                     |
|            | Diary Categories library catalog.                                                                                |
| Notes      | Enter any specific notes for the category.                                                                       |

## c. Click Save.

- d. Optionally, perform the following steps, as applicable:
  - To edit the notes, perform the following steps:
    - i. Select the appropriate record, and then click **Edit**.
    - ii. Make the necessary changes, and then click **Save**.
  - To delete the notes, perform the following steps:
- Select the appropriate record, and then click **Delete**.
   A confirmation message is displayed.
- ii. Click **OK.**
- 10. To record the work hours of the project staff at the worksite, in the **PROJECT STAFF ONSITE TIME**, perform the following steps:
  - a. Click Add.

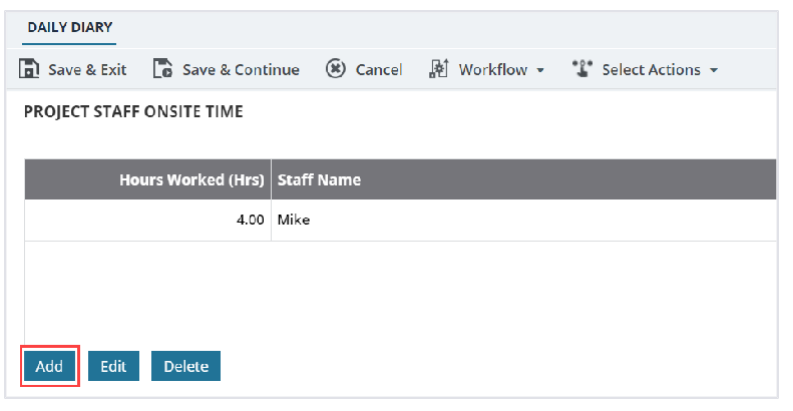

Figure 229: Project Staff Onsite Time Section

b. The New Project Staff Onsite Time dialog box is displayed.

| New Project Staff Onsite Time |             |  |  |  |  |  |  |  |  |
|-------------------------------|-------------|--|--|--|--|--|--|--|--|
| Hours Worked (Hrs) $*$ :      | 4.00        |  |  |  |  |  |  |  |  |
| Staff Name *:                 | Mike        |  |  |  |  |  |  |  |  |
|                               | Save Cancel |  |  |  |  |  |  |  |  |

Figure 230: New Project Staff Onsite Time Dialog Box

c. Provide the appropriate information in the fields, as described in the following table:

| Field Name         | Description                                            |
|--------------------|--------------------------------------------------------|
| Hours Worked (Hrs) | By default, 0 is displayed.                            |
|                    | Enter the number of hours the staff worked onsite.     |
| Staff Name         | To select the Staff Name, perform the following steps: |
|                    | i. Click .                                             |

| Field Name | Descri                                               | ption                           |                                                                                        |                |              |                             |  |  |  |
|------------|------------------------------------------------------|---------------------------------|----------------------------------------------------------------------------------------|----------------|--------------|-----------------------------|--|--|--|
|            |                                                      | The <b>Staff Na</b>             | <b>me</b> dialog                                                                       | box is display | /ed.         |                             |  |  |  |
|            |                                                      |                                 |                                                                                        |                |              |                             |  |  |  |
|            |                                                      | Staff Name                      | aff Name                                                                               |                |              |                             |  |  |  |
|            |                                                      | FullName                        | FirstName                                                                              | T LastName T   | Email T      | RoleName                    |  |  |  |
|            |                                                      | Daniel Sorensen                 | Daniel                                                                                 | Sorensen       | Daniel Cons  | Construction Engineer,Const |  |  |  |
|            |                                                      | Daniel Sorensen                 | Daniel                                                                                 | Sorensen       | Daniel HWC   | Highway Construction Mana   |  |  |  |
|            |                                                      | Deepa                           | Deepa                                                                                  |                | deepa@yop    | Construction Engineer, High |  |  |  |
|            |                                                      | John VanSwearingen              | John                                                                                   | VanSwearingen  | John_ConstE  | Construction Engineer,Const |  |  |  |
|            |                                                      | John VanSwearingen              | John                                                                                   | VanSwearingen  | John_HWCo    | Highway Construction Mana   |  |  |  |
|            |                                                      | Kim Pellegrini                  | Kim                                                                                    | Pellegrini     | Kim_ConstE   | Construction Engineer,Const |  |  |  |
|            |                                                      | Kim Pellegrini                  | Kim                                                                                    | Pellegrini     | Kim_HWCon    | Highway Construction Mana   |  |  |  |
|            |                                                      | Kuser2 Kuser                    | Kuser 2                                                                                | Kuser          | kuser_AllRol | Construction Engineer, High |  |  |  |
|            |                                                      | Mike                            | Mike                                                                                   |                | mike@amail   | Construction Engineer, High |  |  |  |
|            |                                                      | Rachel Rosen                    | Rachel                                                                                 | Rosen          | Rachel Cons  | Construction Engineer,Const |  |  |  |
|            |                                                      | Rachel Rosen                    | Rachel                                                                                 | Rosen          | Rachel Cons  | Construction Inspection A&E |  |  |  |
|            |                                                      | Rachel Rosen                    | Rachel                                                                                 | Rosen          | Rachel_Cons  | Construction Operations Eng |  |  |  |
|            |                                                      | Rachel Rosen                    | Rachel                                                                                 | Rosen          | Rachel_HWC   | Highway Construction Mana   |  |  |  |
|            |                                                      | Rachel Rosen                    | Rachel                                                                                 | Rosen          | Rachel_Insp  | Inspector                   |  |  |  |
|            |                                                      |                                 | 40 V items                                                                             | Datel          | Dalan Canat  | Construction Engineer Const |  |  |  |
|            |                                                      |                                 | 10                                                                                     | Select Cancel  |              |                             |  |  |  |
|            |                                                      |                                 |                                                                                        |                |              |                             |  |  |  |
|            |                                                      | Available opt<br>invited to the | ailable options are users with appropriate roles<br>/ited to the project and contract. |                |              |                             |  |  |  |
|            | <b>Note:</b> Only users with the following roles are |                                 |                                                                                        |                |              |                             |  |  |  |
|            | avaitat                                              |                                 | n the picker:                                                                          |                |              |                             |  |  |  |
|            | • Cor                                                | nstruction Op                   | perations l                                                                            | ngineer        |              |                             |  |  |  |
|            | <ul> <li>Insp</li> </ul>                             | pector                          |                                                                                        |                |              |                             |  |  |  |
|            | Ass                                                  | istant Projec                   | t Engineer                                                                             | ŕ              |              |                             |  |  |  |
|            | • Pro                                                | ject Engineer                   |                                                                                        |                |              |                             |  |  |  |
|            | • Reg                                                | vional Engine                   | er                                                                                     |                |              |                             |  |  |  |
|            |                                                      |                                 |                                                                                        |                |              |                             |  |  |  |
|            | • Cor                                                | istruction ins                  | spection A                                                                             | AE Manager     |              |                             |  |  |  |
|            | <ul> <li>Insp</li> </ul>                             | pector A&E                      |                                                                                        |                |              |                             |  |  |  |
|            | • Ass                                                | istant Proiec                   | t Engineer                                                                             | A&E            |              |                             |  |  |  |
|            | • Pro                                                | iect Engineer                   | ۰ ۵ <u>۶</u> . ۲                                                                       |                |              |                             |  |  |  |
|            |                                                      |                                 |                                                                                        |                |              |                             |  |  |  |
|            | • Cor                                                | nstruction En                   | gineer                                                                                 |                |              |                             |  |  |  |
|            | <ul> <li>Hig</li> </ul>                              | hway Constr                     | uction Ma                                                                              | nager/QAQC     |              |                             |  |  |  |
|            | ii.                                                  | Click the app                   | propriate s                                                                            | staff name, an | d then       | click <b>Select</b> .       |  |  |  |

### d. Click Save.

e. Optionally, perform the following steps, as applicable:

- To edit the onsite time, perform the following steps:
  - i. Select the appropriate record, and then click **Edit**.
  - ii. Make the necessary changes, and then click **Save**.
- To delete the onsite time entry, perform the following steps:
  - i. Select the appropriate record, and then click **Delete**. A confirmation message is displayed.
  - ii. Click **OK.**
- 11. Optionally, in the **ATTACHMENTS** section, upload or link related files. For information on attachments, refer to <u>Section 4.1. Attachments</u>.
- 12. Click **Save & Exit** to save the record and return to the list page. Optionally, click **Save & Continue** to save the record and continue on the same page. Click **Cancel** to discard the added information and exit the page.

### 3.5.5.2. Approving a Daily Diary Record

### Prerequisites

Based on the workflow status of the record, the role of the logged-in user should be one of the following:

- Administrator
- Construction Component Lead
- Regional Engineer
- Project Engineer
- Assistant Project Engineer
- Project Engineer A&E
- Assistant Project Engineer A&E
- Lead Inspector
- Inspector
- Inspector A&E

#### Overview

This section explains the positive and forward workflow actions to reach the **Approved** workflow status. To move a **Daily Diary** through the defined workflow, perform the following steps:

### Steps

1. In the module menu, click **Projects**.

The **PROJECTS** list page is displayed.

|             | PROJECTS                         | PR | DJECTS                                  |                                                                  |
|-------------|----------------------------------|----|-----------------------------------------|------------------------------------------------------------------|
| Q, I        | ype to Search 🗙 🗙 🔨              | Ð  | New 📲 Workflow 🛪 📳 Reports 🛪 🗞          | Manage Users 🏾 🎼 Mark Offline/Online 🛛 💮 More 👻                  |
|             | Select Project 👻                 | 0  | Project Code                            | Project Name Project Description Business Unit                   |
| 朣           | Recent Projects                  |    | Y                                       |                                                                  |
| en A        |                                  |    | SIT MT NPS GLAC 14(4) & MT NPS- Test GL | Rehabilitate Many Gla Reconstruction of 12 Western Federal Lands |
|             | 511 - CA ERFO F5 LSPDR 2025-1(1) |    | SIT MT NPS GLAC 14(4) & MT NPS GLACIER  | Rehabilitate Many Gla Reconstruction of 12 Western Federal Lands |
| <b>(</b> 2) | All Projects                     |    | SIT MT NPS GLAC 14(4) & MT NPS GLACIER  | Rehabilitate Many Gla Reconstruction of 12 Western Federal Lands |
|             |                                  |    | SIT MT NPS GLAC 14(4) & MT NPS GLACIER  | Rehabilitate Many Gla Reconstruction of 12 Western Federal Lands |

Figure 232: Navigation to Projects Module

2. In the list page, double-click the appropriate project, and then click the project folder to expand it.

|    | PROJECTS                                                                                                    | PROJECT DASHBOARD PROJECT DETAILS                                                                                                    |               |
|----|----------------------------------------------------------------------------------------------------|----------------------------------------------------------------------------------------------------|---------------|
| Q, | Type to Search 🗙 🗙 🔨                                                                                                    | 🚲 Select Dashboard: bis st. 🗸 Mode: View 🗸 Diverties the state of the state of t | et As Default |
|    | SIT - CA ERI O IS LSPDR 2023-1(1)<br>General Quick Access<br>SIT - CA ERFO FS LSPDR 2023-1(1)<br>+ Documents<br>= Document Search                                                                                                    | Report Viewer                                                                                                    |               |
|    | <ul> <li>Project Report Gallery</li> <li>Project Calendar</li> <li>Fund Management</li> <li>Project Fund list</li> <li>Project Fund Iransaction</li> <li>Funding Rules</li> <li>Bid Estimate Information</li> <li>Bidding</li> <li>Contracts</li> </ul> |                                                                                                    |               |

Figure 233: Expanding Projects Folder

3. In the navigation pane, expand the **Contracts** folder, and then expand the contract.

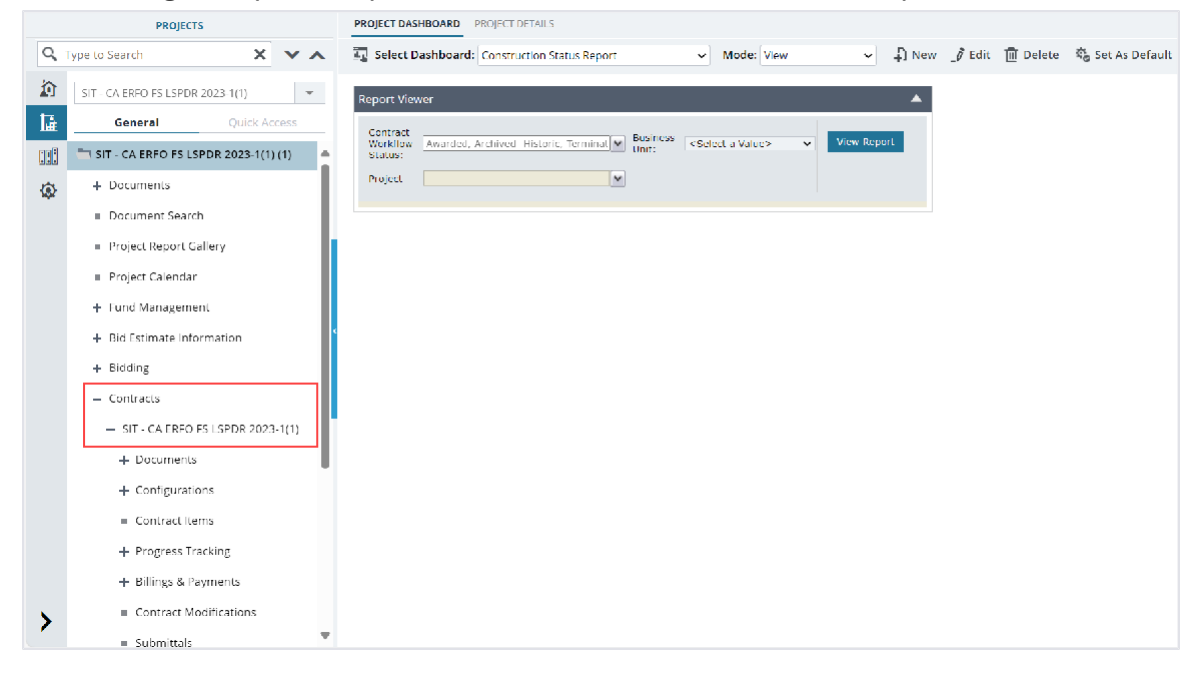

Figure 234: Navigation to Contracts

- 4. Expand the **Progress Tracking** folder, and then click **Daily Diary**. The **DAILY DIARY** list page is displayed.
- 5. To approve the **Daily Diary** record, perform the following steps:

| Phase | Role |                                                                                                    | Workflow Steps                                                                                                    |  |
|-------|------|----------------------------------------------------------------------------------------------------|----------------------------------------------------------------------------------------------------|--|
| 1     | •    | Administrator<br>Construction<br>Component<br>Lead<br>Regional<br>Engineer<br>Project Engineer<br>Assistant Project<br>Engineer<br>Project Engineer<br>A&E<br>Assistant Project<br>Engineer A&E<br>Lead Inspector<br>Inspector<br>Inspector A&E | <ul> <li>a. In the list page, select the appropriate record that is in the Draft workflow status, and then click Select Actions.</li> <li>DALLY DIARY</li> <li>Edit View Delete Workflow Select Actions Record Dat Record Dat Submit ## Record Dat Submit ## Record I Submit ## Record I Submit ## Recor</li></ul> |  |

| 2 | • | Administrator<br>Project Engineer | a. I | <ul> <li>a. In the list page, select the appropriate record that is in the<br/>Pending Review workflow status, and then click Select<br/>Actions.</li> </ul> |                  |                                   |                             |                     |                              |                                |  |
|---|---|-----------------------------------|------|----------------------------------------------------------------------------------------------------|------------------|-----------------------------------|-----------------------------|---------------------|------------------------------|--------------------------------|--|
|   |   |                                   |      | DAIL                                                                                                    | Y DIA            | ARY                               |                             |                     |                              |                                |  |
|   |   |                                   |      | _Ø E                                                                                                    | dit              | 👁 View 👖 Delete                   | 卧 Workflow 🔹                | Select A            | Actions 👻 📋                  | Reports 💌                      |  |
|   |   |                                   |      |                                                                                                    | 0                | Project Code                      | Project Name                | ReDraft             | : #                          | Record Date                    |  |
|   |   |                                   |      |                                                                                                    |                  |                                   |                             | Submit              |                              | MM/dd/yyy                      |  |
|   |   |                                   |      |                                                                                                    |                  | SIT - CA ERFO FS L                | SIT - Black Mountai         |                     | 4C000004                     | 07/30/2024                     |  |
|   |   |                                   |      | bmit                                                                                                    |                  |                                   |                             |                     |                              |                                |  |
|   |   |                                   | b. ( | Clic<br>The                                                                                                    | k <b>/</b><br>wo | Approve, and in<br>orkflow status | n the Maste<br>of the recor | erworks<br>d is set | dialog bo<br>to <b>Appro</b> | ox, click <b>OK</b> .<br>oved. |  |

### 3.5.5.3. Daily Diary Workflow Status

The following table provides the workflow actions and status (current and subsequent status) of the **Daily Diary** record.

For information on setting a workflow status to the next status, refer to Section 4.3. Workflow Status Transitions.

| Phase | Current<br>Workflow<br>Status | Action<br>Stakeholders                                                                                                    | Action | Subsequent<br>Workflow<br>Status | Comments                                                                                                    |
|-------|-------------------------------|----------------------------------------------------------------------------------------------------|--------|----------------------------------|----------------------------------------------------------------------------------------------------|
| 1     | Draft                         | <ul> <li>Administrator</li> <li>Construction<br/>Component<br/>Lead</li> <li>Regional<br/>Engineer</li> <li>Project<br/>Engineer</li> <li>Assistant<br/>Project<br/>Engineer</li> <li>Project<br/>Engineer A&amp;E</li> <li>Assistant<br/>Project<br/>Engineer A&amp;E</li> </ul> | Submit | Pending for<br>Review            | <ul> <li>If the<br/>user is<br/>assigned<br/>any<br/>other<br/>roles<br/>except<br/>the<br/>Project<br/>Engineer<br/>role,<br/>then the<br/>workflow<br/>status of<br/>the<br/>record is<br/>set to<br/>Pending</li> </ul> |

|   | Review      | • | Project<br>Engineer            |        | Re-draft | -                                                                                                    |
|---|-------------|---|--------------------------------|--------|----------|----------------------------------------------------------------------------------------------------|
| 2 | Pending for | ٠ | Administrator                  | Submit | Approved | -                                                                                                    |
|   |             |   |                                |        |          | then the<br>workflow status<br>of the record is<br>set to<br><b>Approved</b> .                                                                                                    |
|   |             |   |                                |        | Αρριονέα | assigned with<br>the Project<br>Engineer role,                                                                                                    |
|   |             | • | Inspector<br>Inspector<br>A&E  |        | Approved | <ul> <li>Review.</li> <li>Only the user that created the record can edit the record.</li> <li>Once the record is moved to the Pending for Review workflow status, you cannot delete it or edit any of its fields.</li> <li>If the user is</li> </ul> |
|   |             | • | Lead<br>Inspector<br>Inspector |        |          | for<br>Review.<br>• Only the                                                                                                    |

# **3.5.6. Generating Progress Tracking Reports**

Based on the roles assigned to you, you can generate various progress reports that illustrate various information views. These reports enable various stakeholders to stay up-to-date on the progress status of the contract.

You can generate various progress tracking reports from:

- <u>3.5.6.1. Contractor daily record list page</u>
- <u>3.5.6.2. Inspector daily record list page</u>
- <u>3.5.6.3. Daily diary list page</u>

### **Progress Tracking Report Permission Matrix**

From the **CONTRACT DAILY RECORD**, **INSPECTOR DAILY RECORD**, and **DAILY DIARY** list page, the

following roles can generate reports:

- Administrator
- Construction Component Lead
- Construction Admin Staff
- Construction Engineer
- Highway Construction Manager/QA QC
- Construction Operations Manager
- Construction Contractor CDRs only
- Construction Contractor Basic
- Construction Contractor QC Manager
- Construction Contractor Manager
- Inspector
- Assistant Project Engineer
- Project Engineer
- Regional Engineer
- Construction Inspection A&E Manager
- Inspector A&E
- Assistant Project Engineer A&E
- Project Engineer A&E

### 3.5.6.1. Contractor Daily Record List Page Report

#### Overview

Based on the roles assigned to you, you can generate the contractor daily report that illustrate Various information views. For more information on roles, refer to <u>Progress Tracking Permission Matrix</u>.

### Steps

1. In the module menu, click **Projects**.

The **PROJECTS** list page is displayed.

|             | PROJECTS                         | PR | DJECTS                                  |                                                                  |
|-------------|----------------------------------|----|-----------------------------------------|------------------------------------------------------------------|
| Q, I        | ype to Search 🗙 🗙 🔨              | Ð  | New 📲 Workflow 🛪 📳 Reports 🛪 🗞          | Manage Users 🏾 🎼 Mark Offline/Online 🛛 💮 More 👻                  |
|             | Select Project 👻                 | 0  | Project Code                            | Project Name Project Description Business Unit                   |
| 朣           | Recent Projects                  |    | Y                                       |                                                                  |
| en A        |                                  |    | SIT MT NPS GLAC 14(4) & MT NPS- Test GL | Rehabilitate Many Gla Reconstruction of 12 Western Federal Lands |
|             | 511 - CA ERFO F5 LSPDR 2025-1(1) |    | SIT MT NPS GLAC 14(4) & MT NPS GLACIER  | Rehabilitate Many Gla Reconstruction of 12 Western Federal Lands |
| <b>(</b> 2) | All Projects                     |    | SIT MT NPS GLAC 14(4) & MT NPS GLACIER  | Rehabilitate Many Gla Reconstruction of 12 Western Federal Lands |
|             |                                  |    | SIT MT NPS GLAC 14(4) & MT NPS GLACIER  | Rehabilitate Many Gla Reconstruction of 12 Western Federal Lands |

Figure 237: Navigation to Projects Module

2. In the list page, double-click the appropriate project, and then click the project folder to expand it.

|    | PROJECTS                                                                                                    | PROJECT DASHBOARD PROJECT DETAILS                                            |                |
|----|----------------------------------------------------------------------------------------------------|------------------------------------------------------------------------------|----------------|
| Q, | Type to Search 🗙 🗙 🔨                                                                                                    | 🚋 Select Dashboard: bis sc 🗸 View V 🖓 New 🧳 Edit 🛅 Delete 🍪                  | Set As Default |
|    | SIT - CA EIR OTS LSPOR 2023-1(1) <ul> <li>General</li> <li>Quick Access</li> <li>SIT - CA EIRO FS LSPOR 2023-1(1)</li> <li>SIT - CA EIRO FS LSPOR 2023-1(1)</li> <li>ST - CA EIRO FS LSPOR 2023-1(1)</li> <li>ST - CA EIRO FS LSPOR 2023-1(1)</li> <li>Folicet Report Satch</li> <li>Project Report Gallery</li> <li>Project Report Gallery</li> <li>Project Calendar</li> <li>Project Calendar</li> <li>Project Calendar</li> <li>Project Fund Itat</li> <li>Project Fund Itat</li> <li>Project Fund Itat</li> <li>Project Fund Itat</li> <li>Bid Estimate Information</li> <li>Bidding</li> <li>Contracts</li> <li>Contracts&lt;</li></ul> | Report Viewer       Hidder       1119       Schedlike errer       Alternates |                |

Figure 238: Expanding Projects Folder

3. In the navigation pane, expand the **Contracts** folder, and then expand the contract.

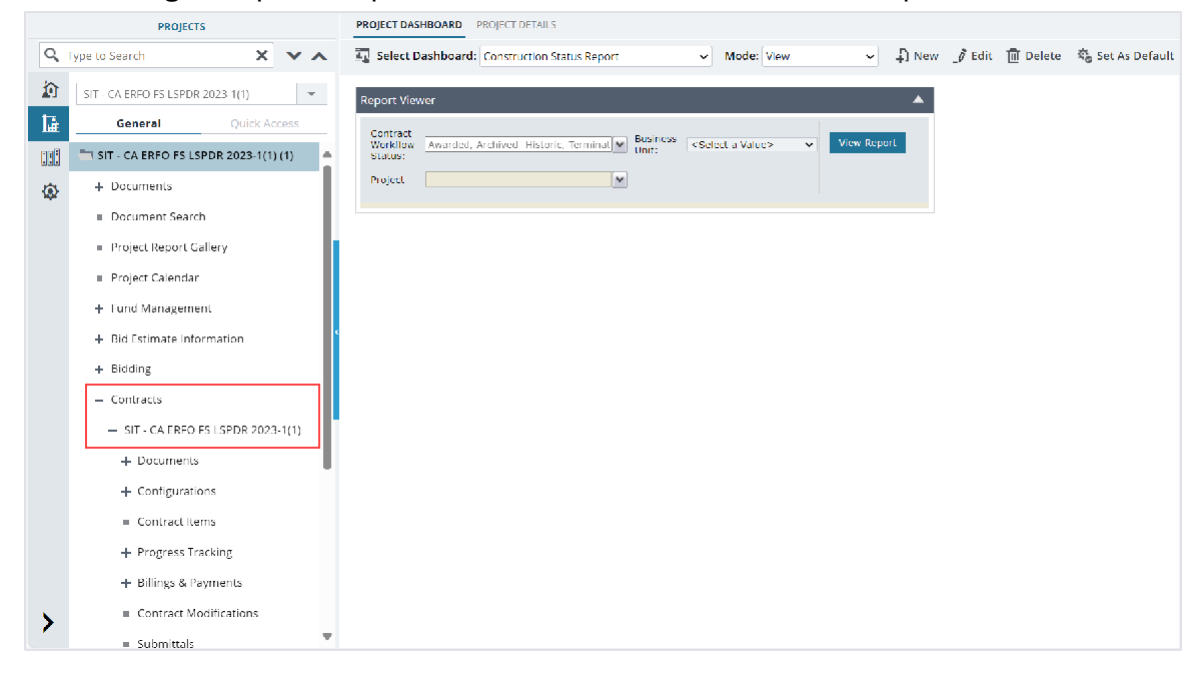

Figure 239: Navigation to Contracts

4. Expand the **Progress Tracking** folder, and then click **Contractor Daily** Record. The **CONTRACTOR DAILY RECORD** list page is displayed.

| PROJECTS |                                              |                  |            | сс | NTRAC | TOR DAILY RECORD |              |   |            |                  |                 |
|----------|----------------------------------------------|------------------|------------|----|-------|------------------|--------------|---|------------|------------------|-----------------|
| С,       | Гуре to Search                               | ×                | <b>v</b> . | ~  | Ð     | New              | 🖈 Workflow 👻 | Ê | Reports 👻  | िंगे Excel Ex    | port 🔹 💮 More 💌 |
|          | SIT - CA ERFO FS LSPD                        | R 2023-1(1)      |            |    |       | 0                | CDR Number   | E | List Page  | Report           | R Date          |
| 讘        | General                                      | Quick A          | ccess      |    |       |                  |              | E | Contracto  | ors Daily Record | d 🕺 📶 dd/yyy    |
| rn P     | — Contracts                                  |                  |            |    |       |                  | 00006        | _ | -          |                  | 01/2024         |
|          | — SIT - CA ERFO                              | FS LSPDR 2       | 2023       |    |       |                  | 00005        |   | Key Stone  | Limited          | 07/01/2024      |
| 1.82     | + Document                                   | S                |            |    |       |                  | 00004        |   | Columbia   | River Contr      | 05/23/2024      |
|          | + Configurations                             | + Configurations |            |    |       |                  | 00003        |   | Asphalt LC | C_Test           | 05/01/2024      |
|          | <ul> <li>Contract It</li> </ul>              | ems              |            |    |       |                  | 00002        |   | Key Stone  | Limited          | 01/11/2024      |
|          | — Progress T                                 | racking          |            | <  |       |                  | 00001        |   | Key Stone  | Limited          | 12/05/2023      |
|          | Contrac                                      | tor Daily Re     | ecord      |    |       |                  |              |   |            |                  |                 |
|          | <ul><li>Inspecto</li><li>Daily Dia</li></ul> | ary              | oru        | ľ  |       |                  |              |   |            |                  |                 |
|          | Labor/E                                      | quipment         |            | L  |       |                  |              |   |            |                  |                 |
|          | Work Ac                                      | tivity Temp      | lates      | •  |       |                  |              |   |            |                  |                 |
|          | + Billings & P                               | Payments         |            |    |       |                  |              |   |            |                  |                 |
|          | Contract N                                   | lodification     | s          |    |       |                  |              |   |            |                  |                 |

Figure 240: List Page of Contractor Daily Record

In the list page, click Reports, and then click Contractors Daily Record.
 Optionally, select the appropriate CDR record, click Reports, and then click Contractors Daily Record.

The report is generated and displayed.

For more information on the various report features available, refer to Section <u>4.2. Standard Report</u> <u>Functions</u>.

### 3.5.6.2. Inspector Daily Record List Page Report

#### Overview

Based on the roles assigned to you, you can generate the inspector daily report that illustrate various information views.

#### Steps

1. In the module menu, click **Projects**.

The **PROJECTS** list page is displayed.

|             | PROJECTS                         | PR | OJECTS                                  |                                                                  |
|-------------|----------------------------------|----|-----------------------------------------|------------------------------------------------------------------|
| Q,          | ype to Search 🗙 🗙 🔨              | Ð  | New 📲 Workflow 🛪 📳 Reports 🛪 🗞          | Manage Users 🛛 🏂 Mark Offline/Online 💮 More 🗸                    |
|             | Select Project                   | 0  | Project Code                            | Project Name Project Description Business Unit                   |
| 朣           | Recent Projects                  |    | <b>T</b>                                |                                                                  |
| en#1        |                                  |    | SIT MT NPS GLAC 14(4) & MT NPS- Test GL | Rehabilitate Many Gla Reconstruction of 12 Western Federal Lands |
|             | SIT - CA ERFO FS LSPDR 2023-1(T) |    | SIT MT NPS GLAC 14(4) & MT NPS GLACIER  | Rehabilitate Many Gla Reconstruction of 12 Western Federal Lands |
| <b>(</b> a) | All Projects                     |    | SIT MT NPS GLAC 14(4) & MT NPS GLACIER  | Rehabilitate Many Gla Reconstruction of 12 Western Federal Lands |
|             |                                  |    | SIT MT NPS GLAC 14(4) & MT NPS GLACIER  | Rehabilitate Many Gla Reconstruction of 12 Western Federal Lands |

Figure 241: Navigation to Projects Module

2. In the list page, double-click the appropriate project, and then click the project folder to expand it.

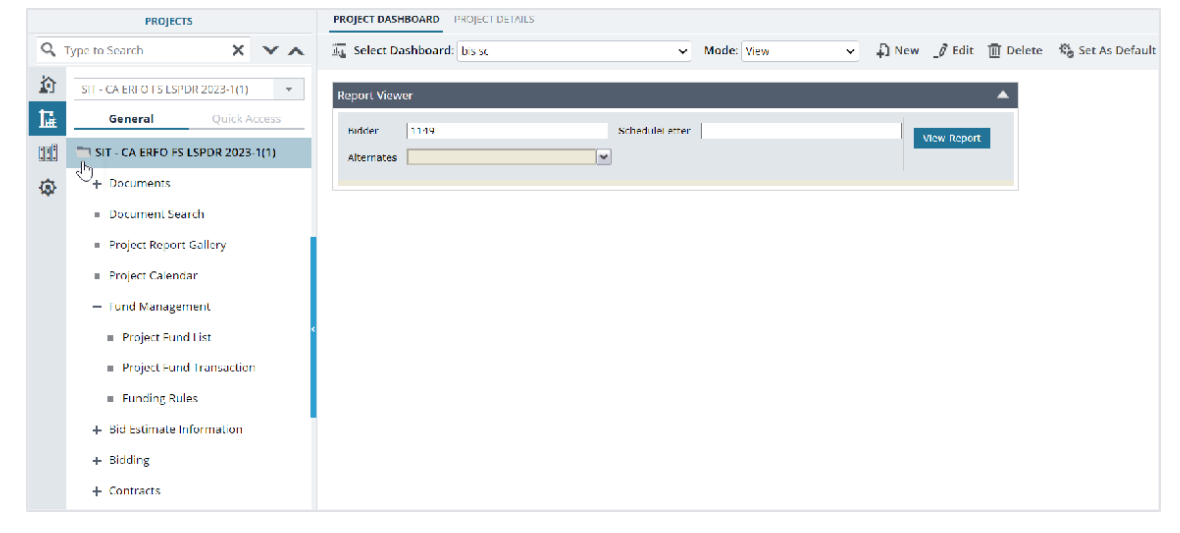

Figure 242: Expanding Projects Folder

3. In the navigation pane, expand the **Contracts** folder, and then expand the contract.

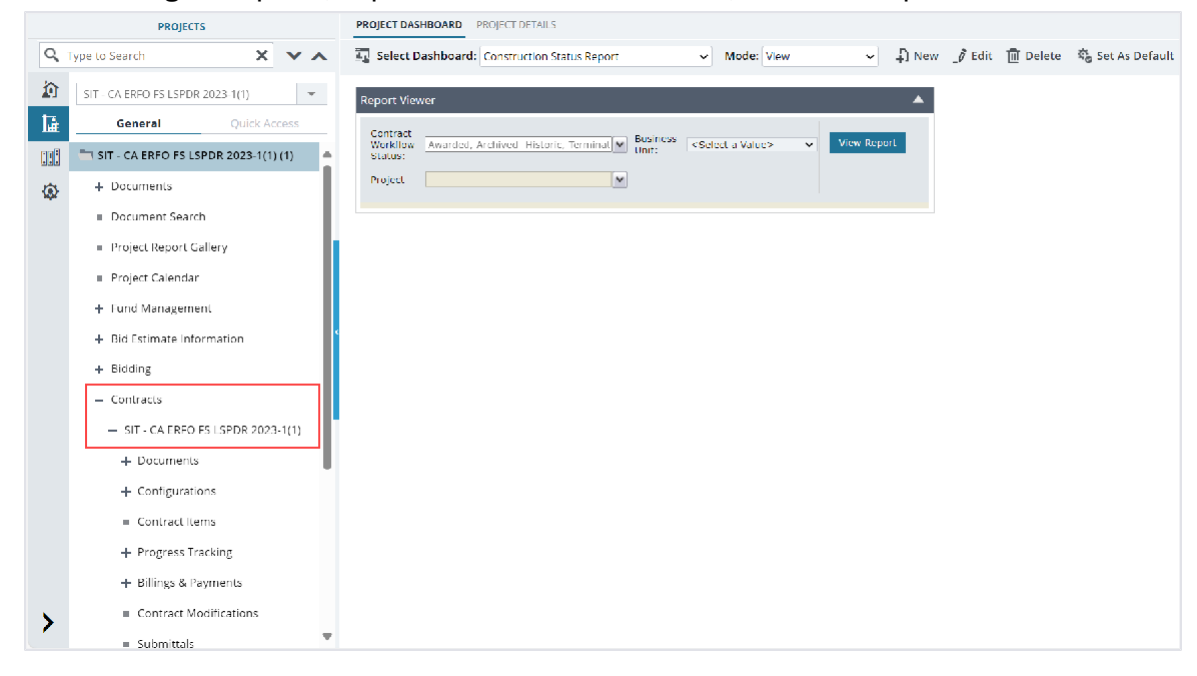

Figure 243: Navigation to Contracts

4. Expand the **Progress Tracking** folder, and then click **Inspector Daily** Record. The **INSPECTOR DAILY RECORD** list page is displayed.

|                            | PROJECT                       | rs             |       |     | IN           | INSPECTOR DAILY RECORD |              |                 |         |            |  |  |  |
|----------------------------|-------------------------------|----------------|-------|-----|--------------|------------------------|--------------|-----------------|---------|------------|--|--|--|
| Q     Type to Search     X |                               |                | Ð     | New | 🗗 Workflow 👻 | 🗐 Reports 🔻            | Et Excel Ex  | port 👻 💮 More 👻 |         |            |  |  |  |
|                            | SIT - CA ERFO FS LSP          | DR 2023-1(1)   |       | •   |              | Ø                      | IDR Number   | 📑 List Page     | Report  | R Date     |  |  |  |
| <b>I</b> ⊒                 | General Quick Access          |                |       |     |              | Inspector              | M/dd/yyy 📅 🍸 |                 |         |            |  |  |  |
| en B                       | <ul> <li>Contracts</li> </ul> |                |       |     |              |                        | 00002        |                 |         | /30/2024   |  |  |  |
|                            | — SIT - CA ERF                | O FS LSPDR     | 2023  |     |              |                        | 00001        | Key Stone       | Limited | 07/29/2024 |  |  |  |
| М                          | + Documer                     | nts            |       |     |              |                        |              |                 |         |            |  |  |  |
|                            | + Configura                   | ations         |       |     |              |                        |              |                 |         |            |  |  |  |
|                            | <ul> <li>Contract</li> </ul>  | ltems          |       |     |              |                        |              |                 |         |            |  |  |  |
|                            | <ul> <li>Progress</li> </ul>  | Tracking       |       | <   |              |                        |              |                 |         |            |  |  |  |
|                            | Contra                        | actor Daily Re | ecord |     |              |                        |              |                 |         |            |  |  |  |
|                            | Inspec                        | tor Daily Re   | cord  |     |              |                        |              |                 |         |            |  |  |  |
|                            | Daily D                       | Diary          |       | 10  |              |                        |              |                 |         |            |  |  |  |
|                            | Labor/                        | /Equipment     |       |     |              |                        |              |                 |         |            |  |  |  |
|                            | Work A                        | Activity Temp  | ates  |     |              |                        |              |                 |         |            |  |  |  |
|                            | + Billings &                  | Payments       |       |     |              |                        |              |                 |         |            |  |  |  |
|                            | <ul> <li>Contract</li> </ul>  | Modification   | IS    |     |              |                        |              |                 |         |            |  |  |  |

Figure 244: List Page of Inspector Daily Record

5. In the list page, click **Reports**, and then click **Inspectors Daily Record**. The report is generated and displayed. For more information on the various report features available, refer to Section 4.2. Standard Report Functions.

### 3.5.6.3. Daily Diary List Page Report

### Overview

Based on the roles assigned to you, you can generate the daily report that illustrate various information views. For more information on report permissions, refer to <u>Progress Tracking Report</u> <u>Permission Matrix</u>.

### Steps

In the module menu, click **Projects**.
 The **PROJECTS** list page is displayed.

|              | PROJECTS                         | PR | PROJECTS                                |                                                                  |  |  |  |  |  |  |  |  |
|--------------|----------------------------------|----|-----------------------------------------|------------------------------------------------------------------|--|--|--|--|--|--|--|--|
| 9            | ype to Search 🗙 🗙 🔨              | Ð  | New 🙀 Workflow 👻 📳 Reports 👻 🗞          | Manage Users 🏽 🎼 Mark Offline/Online 💮 More 👻                    |  |  |  |  |  |  |  |  |
|              | Select Project 👻                 | 0  | Project Code                            | Project Name Project Description Business Unit                   |  |  |  |  |  |  |  |  |
| <b>I</b> ≩   | Recent Projects                  |    | T                                       |                                                                  |  |  |  |  |  |  |  |  |
| en A         |                                  |    | SIT MT NPS GLAC 14(4) & MT NPS- Test GL | Rehabilitate Many Gla Reconstruction of 12 Western Federal Lands |  |  |  |  |  |  |  |  |
|              | STE - CA ERFO FS LSPDR 2023-1(1) |    | SIT MT NPS GLAC 14(4) & MT NPS GLACIER  | Rehabilitate Many Gla Reconstruction of 12 Western Federal Lands |  |  |  |  |  |  |  |  |
| ( <u>a</u> ) | All Projects                     |    | SIT MT NPS GLAC 14(4) & MT NPS GLACIER  | Rehabilitate Many Gla Reconstruction of 12 Western Federal Lands |  |  |  |  |  |  |  |  |
|              |                                  |    | SIT MT NPS GLAC 14(4) & MT NPS GLACIER  | Rehabilitate Many Gla Reconstruction of 12 Western Federal Lands |  |  |  |  |  |  |  |  |

Figure 245: Navigation to Projects Module

2. In the list page, double-click the appropriate project, and then click the project folder to expand it.

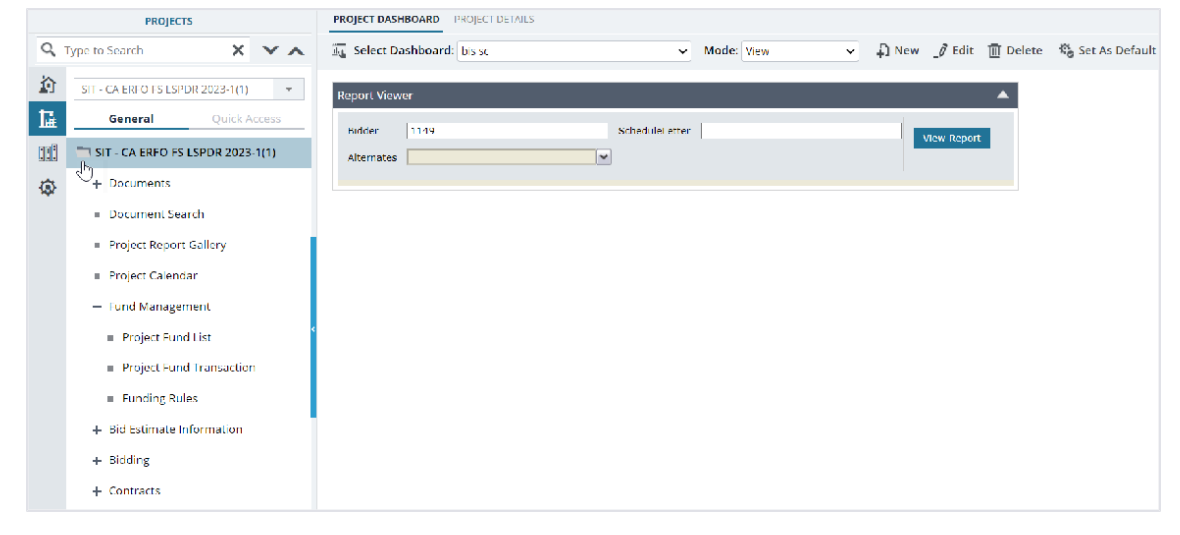

Figure 246: Expanding Projects Folder

3. In the navigation pane, expand the **Contracts** folder, and then expand the contract.

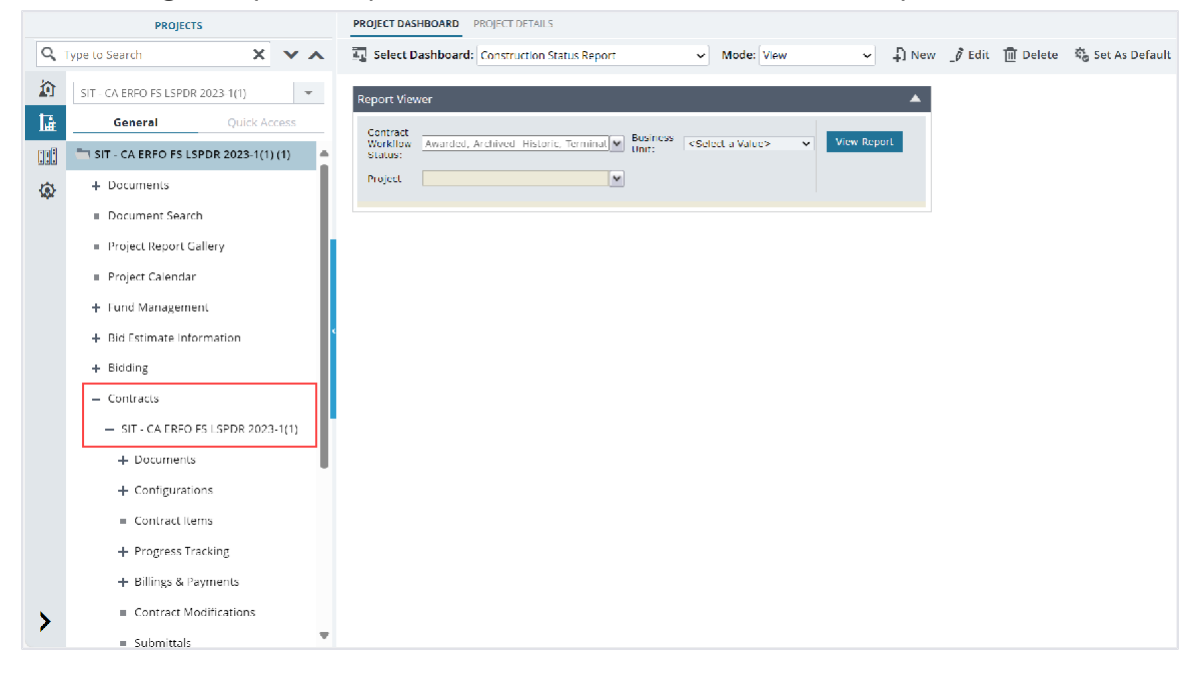

Figure 247: Navigation to Contracts

4. Expand the **Progress Tracking** folder, and then click **Daily Diary**. The **DAILY DIARY** list page is displayed.

|            | PROJECTS                                    |   | DAI | LY DIA | ARY                |             |             |                  |
|------------|---------------------------------------------|---|-----|--------|--------------------|-------------|-------------|------------------|
| Q,         | Type to Search 🗙 🗙                          |   | ф,  | New    | 🕅 Workflow 👻       | Reports 🔻   | Et Excel Ex | kport 🔹 💮 More 🔹 |
|            | SIT - CA ERFO FS LSPDR 2023-1(1)            |   |     | 0      | Project Code       | 🛃 Daily Dia | ry Report   | Contract #       |
| <b>I</b> ≩ | General Quick Access                        |   |     |        |                    |             |             | T                |
|            | — Contracts                                 |   |     |        | SIT - CA ERFO FS L | SIT - Black | Mountain R  | 6982AF24C000004  |
| <u>نې</u>  | - SIT - CA ERFO FS LSPDR 2023               |   |     |        |                    |             |             |                  |
|            | + Documents                                 | 1 |     |        |                    |             |             |                  |
|            | + Configurations                            |   |     |        |                    |             |             |                  |
|            | Contract Items                              |   |     |        |                    |             |             |                  |
|            | <ul> <li>Progress Tracking</li> </ul>       | < |     |        |                    |             |             |                  |
|            | Contractor Daily Record                     |   |     |        |                    |             |             |                  |
|            | Inspector Daily Record                      |   |     |        |                    |             |             |                  |
|            | Daily Diary                                 |   |     |        |                    |             |             |                  |
|            | <ul> <li>Labor/Equipment</li> </ul>         |   |     |        |                    |             |             |                  |
|            | <ul> <li>Work Activity Templates</li> </ul> |   |     |        |                    |             |             |                  |
|            | + Billings & Payments                       |   |     |        |                    |             |             |                  |
|            | <ul> <li>Contract Modifications</li> </ul>  |   |     |        |                    |             |             |                  |

Figure 248: List Page of the Daily Diary Form

In the list page, click **Reports**, and then click **Daily Diary Report**.
 The report is generated and displayed.
 For more information on the various report features available, refer to <u>Section 4.2. Standard Report</u>.

Functions.

# **3.6. Generating Contract Reports**

Based on the roles assigned to you, you can generate various contract reports that illustrate various types of information. These reports enable various contract stakeholders to stay up-todate on the contract status.

You can generate various contract reports from the **Contract Report Gallery**.

### **Contract Report Gallery Permission Matrix**

From the **CONTRACT REPORT GALLERY** page, the following roles can generate the respective reports:

| Role                                                                                                    | Reports                                                                                                    |
|----------------------------------------------------------------------------------------------------|----------------------------------------------------------------------------------------------------|
| <ul> <li>Administrator</li> <li>Construction Component Lead</li> <li>Construction Contractor Basic</li> <li>Construction Admin Staff</li> <li>Construction Engineer</li> <li>Construction Contractor QC Manager</li> <li>Construction Contractor Manager</li> <li>Highway Construction Manager/QA QC</li> <li>Inspector</li> <li>Assistant Project Engineer</li> <li>Project Engineer</li> <li>Regional Engineer</li> <li>Construction Inspection A&amp;E Manager</li> <li>Inspector A&amp;E</li> <li>Assistant Project Engineer A&amp;E</li> </ul> | <ul> <li>CM Affected Pay Items Report</li> <li>Contract Modification Report</li> <li>Contract Summary Report</li> <li>Grand Pay Item Summary Report</li> <li>Government Receiving Report</li> <li>Pay Note Report</li> <li>Pay Note Summary Report</li> <li>Progress Payment Report</li> <li>Progress Payment Schedule Summary<br/>Report</li> <li>Contractors Daily Record</li> <li>Daily Diary Report</li> <li>Inspector Daily Report</li> </ul> |
| Construction Operations Engineer                                                                                                    | <ul> <li>CM Affected Pay Item Report</li> <li>Contract Modification Report</li> <li>Government Receiving Report</li> <li>Contractors Daily Record</li> <li>Daily Diary Report</li> <li>Inspector Daily Report</li> <li>Progress Payment Schedule Summary<br/>Report</li> </ul>                                                                                                    |

| Federal Highway                                                                                                    | Construction Part A                                                |
|----------------------------------------------------------------------------------------------------|--------------------------------------------------------------------|
| Administration                                                                                                    | Participant Guide                                                  |
| <ul> <li>Administrator</li> <li>Construction Component Lead</li> <li>Construction Admin Staff</li> <li>Construction Contractor QC Manager</li> <li>Construction Contractor Manager</li> <li>Construction Operations Engineer</li> <li>Assistant Project Engineer</li> <li>Project Engineer</li> <li>Regional Engineer A&amp;E</li> </ul> | <ul> <li>Progress Payment Report (Contractor's Version)</li> </ul> |

### 3.6.1. Contract Report Gallery

### Overview

Based on the roles assigned to you, you can generate various reports that illustrate contract information. For more information on report permissions, refer to <u>Contract Report Gallery Permission Matrix</u>.

### Steps

1. In the module menu, click **Projects**.

The **PROJECTS** list page is displayed.

|                                                                                                    | PROJECTS                         | PF | OJECTS                                  |                                                                  |
|----------------------------------------------------------------------------------------------------|----------------------------------|----|-----------------------------------------|------------------------------------------------------------------|
| ٩                                                                                                    | ype to Search 🗙 🗙 🔨              | Ð  | New 🖟 Workflow 🛪 📋 Reports 🛪 🖧          | Manage Users 🛛 🎼 Mark Offline/Online 💮 More 👻                    |
|                                                                                                    | Select Project                   | 0  | Project Code                            | Project Name Project Description Business Unit                   |
| 懾                                                                                                    | Recent Projects                  |    | Y                                       |                                                                  |
| E CONTRACTOR OF CONTRACTOR OF |                                  |    | SIT MT NPS GLAC 14(4) & MT NPS- Test GL | Rehabilitate Many Gla Reconstruction of 12 Western Federal Lands |
|                                                                                                    | STI - CA ERFO FS LSPDR 2023-1(1) |    | SIT MT NPS GLAC 14(4) & MT NPS GLACIER  | Rehabilitate Many Gla Reconstruction of 12 Western Federal Lands |
| (Q)                                                                                                    | All Projects                     |    | SIT MT NPS GLAC 14(4) & MT NPS GLACIER  | Rehabilitate Many Gla Reconstruction of 12 Western Federal Lands |
|                                                                                                    |                                  |    | SIT MT NPS GLAC 14(4) & MT NPS GLACIER  | Rehabilitate Many Gla Reconstruction of 12 Western Federal Lands |

Figure 249: Navigation to Projects Module

2. In the list page, double-click the appropriate project, and then click the project folder to expand it.

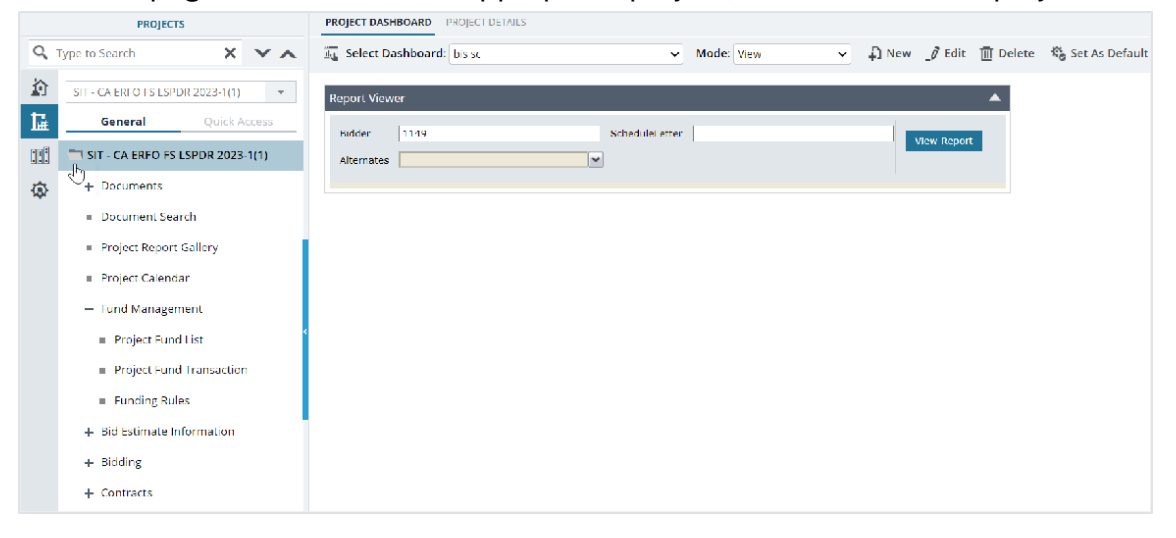

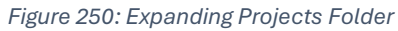

3. In the navigation pane, expand the **Contracts** folder, and then expand the contract.

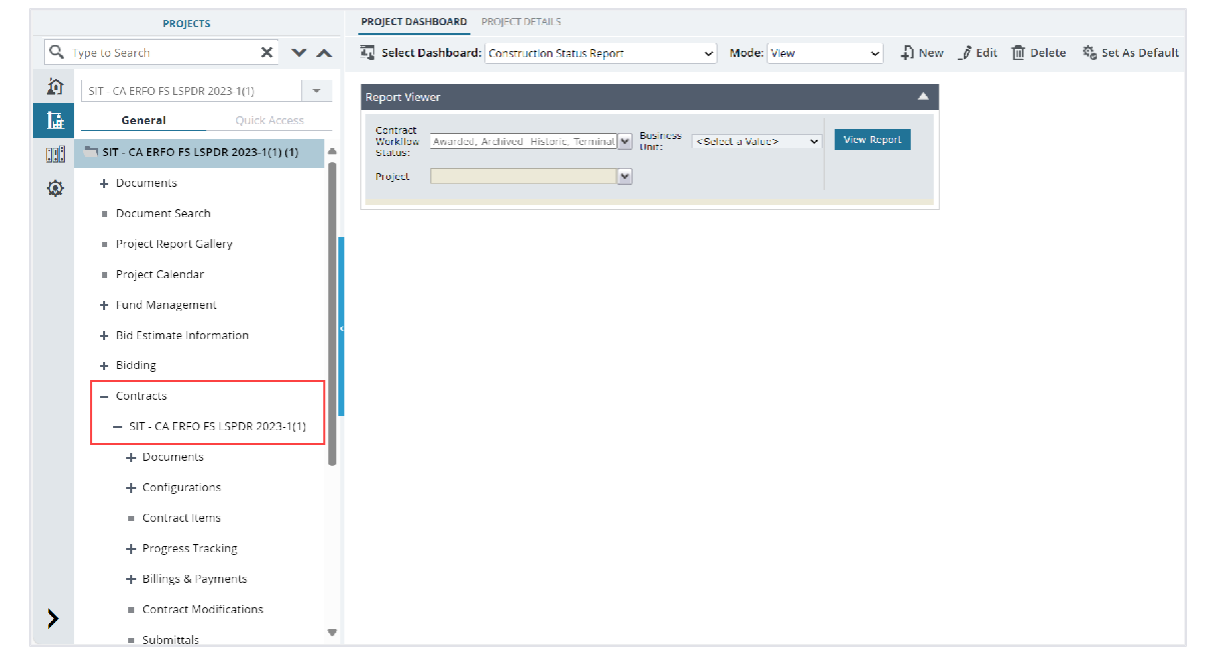

Figure 251: Navigation to Contracts

# 4. Click Contract Report Gallery.

The **CONTRACT REPORT GALLERY** page is displayed.

|    | PROJECTS                                        | CONT | TRACT REPORT GALLERY                          |
|----|-------------------------------------------------|------|-----------------------------------------------|
| Q, | Type to Search X X                              | F    | Report                                        |
|    | SIT - CA ERFO FS LSPDR 2023-1(1)                | 🗸 ci | hange Orders                                  |
| 讘  | General Quick Access                            | c    | Change Order By Date Report                   |
|    | - Contracts                                     | V Co | ontract Modifications                         |
| ø  | <ul> <li>SIT - CA ERFO FS LSPDR 2023</li> </ul> | -    | CM Affected Pay Item Report                   |
|    | + Documents                                     | c    | Contract Modification Report                  |
|    | + Configurations                                |      |                                               |
|    | Contract Items                                  | Ƴ G  | eneral(Contract dashboards)                   |
|    | + Progress Tracking                             | C    | Contract Summary Report                       |
|    | — Billings & Payments                           | G    | Grand pay item summary report                 |
|    | Item Posting                                    | V Pr | rogress payments                              |
|    | Pay Estimates                                   | G    | Government Receiving Report                   |
|    | Pay Estimates Tracking                          | P    | Pay Note Report                               |
|    | <ul> <li>Contract Modifications</li> </ul>      | P    | Pay Note Summary Report                       |
|    | <ul> <li>Submittals</li> </ul>                  | P    | Progress Payment Report                       |
|    | Contract Report Gallery                         | P    | Progress Payment Report(Contractor's Version) |
| >  | + Subcontract                                   | P    | Progress Payment Schedule Summary Report      |
|    | Contract Closeout Status                        | •    |                                               |

Figure 252: Contract Report Gallery

5. In the list page, double-click the appropriate report.The report is generated and displayed.You can generate the following reports:

- CM Affected Pay Items Report
- Contract Modification Report
- Contract Summary Report
- Grand Pay Item Summary Report
- Government Receiving Report
- Pay Note Report

- Pay Note Summary Report
- Progress Payment Report
- Progress Payment Schedule Summary Report
- Contractors Daily Record
- Daily Diary Report
- Inspector Daily Report
- Submittal Log

For more information on the various report features available, refer to <u>Section 4.2.</u> <u>Standard Report Functions</u>.

# 4. Appendix

# **4.1 Attachments**

You can upload or link files in the Documents folders to every record. You can also upload any number of attachments, regardless of size, to a record or while performing workflow actions for a record.

The following sections explain how to upload or link, access, and download attachments in a form or workflow:

- <u>4.1.1. Attaching a File to a Form</u>
- <u>4.1.2. Attaching a File to a Workflow</u>
- 4.1.3. Accessing and Downloading Attached Files
- <u>4.1.4. Deleting Attached Files</u>

You can annotate and delete attachments

### 4.1.1 Attaching a File to a Form

You can upload files to a form and link a file in the Documents folders of a form.

**Note**: The **Upload** and **Link New Document** option is the most preferred and used method to link files to a form by the FLH team.

The **Project Fund List** form is used for illustration purposes.

### **Uploading Files to a Form**

To upload files, perform the following steps in the ATTACHMENTS section:

### 1. Click Upload Document.

| PROJECT FUND L | IST                    |             |                     |         |            |               |           |   |
|----------------|------------------------|-------------|---------------------|---------|------------|---------------|-----------|---|
| Save & Exit    | Save & Continue        | 🛞 Cancel    | 🛃 Workflow 🚽        | ·2·     | Select Act | ons 🔻         |           | + |
|                | ACCOUNT NUMBER .       | 13100450272 | 201.340.011.9700.04 | • 1 ]   |            |               |           |   |
|                | Account Priority :     | CON03-CON   | 04                  | ~       |            |               |           |   |
| Aut            | norized Amount (\$) :  |             | 0.0                 | 0       |            |               |           |   |
| Exp            | pended Amount (\$) :   |             | 0.0                 | 0       |            |               |           |   |
| Proba          | ble Expenditure (\$) : |             | 0.6                 | 0       |            |               |           |   |
| Ren            | naining Amount (\$) :  |             | 0.(                 | 0       |            |               |           |   |
|                | Notes :                |             |                     | ▲<br>▼/ |            |               |           |   |
| ATTACHMENTS    |                        |             |                     |         |            |               |           |   |
| ē 🖻 🕹          |                        |             |                     |         |            |               |           |   |
| File View      | Status Docume          | nt Na Url   | /Link Title         | Upload  | led By     | Uploaded Date | File Size |   |
| No Attachment  | s available            |             |                     |         |            |               |           |   |
| Link Docume    | nt Upload Docume       | ent.        |                     |         |            |               |           |   |
|                |                        |             |                     |         |            |               |           |   |

Figure 253: Using Upload Document Option

The **Open** dialog box is displayed.

|              |            | FRIVA > PUDIISRE > C Sea                    | irch Pi | IDIISNED PUR    |      |
|--------------|------------|---------------------------------------------|---------|-----------------|------|
| ganize • New | v folder   |                                             |         | ≣ •             |      |
| A Home       |            | Name                                        |         | Date modified   |      |
|              | 1          | A01_Library_Management_PG_ditamap-10001     |         | 5/24/2023 3:08  | PM   |
|              |            | A01_Library_Management_PG_ditamap-10002     | 2       | 5/25/2023 5:23  | PM   |
| Desktop :    | *          | A01_Library_Management_PG_ditamap-10002     | !       | 5/25/2023 5:23  | PM   |
| Documents    | , I –      | A01_Library_Management_PG_ditamap-10004     |         | 5/30/2023 11:04 | AM   |
| 🛓 Downloads  | *          | A01_Library_Management_PG_Draft             |         | 5/29/2023 10:00 | 5 PM |
| Pictures     | *          | Adding_an_Engineers_Estimate_Item_dita-1000 | 0       | 6/21/2023 12:29 | MA 9 |
| Music        |            | Adding_an_Engineers_Estimate_Item_ditaAddir | n       | 6/15/2023 1:03  | PM   |
| Videos       | *          | -                                           |         |                 |      |
| F            | File name: |                                             | files   |                 |      |

Figure 254: Open Dialog Box

To upload a single file, click the appropriate file.
 Optionally, to upload multiple files, press and hold CTRL, and then click the appropriate files.

### 3. Click Open.

| $\rightarrow$ $\checkmark$ $\uparrow$ | 🚞 « FHWA > Publishe 🗸 🖒 Sea                 | rch Published PDF 🛛 🖌 |
|---------------------------------------|---------------------------------------------|-----------------------|
|                                       |                                             |                       |
| rganize 🐐 New f                       | lder                                        | ≣• □ (                |
| Home                                  | Name                                        | Date modified         |
|                                       | A01_Library_Management_PG_ditamap-10001     | 5/24/2023 3:08 PM     |
|                                       | A01_Library_Management_PG_ditamap-10002     | 5/25/2023 5:23 PM     |
| 🔜 Desktop 🛛 🖈                         | A01_Library_Management_PG_ditamap-10002     | 5/25/2023 5:23 PM     |
| 🖺 Documents 🖈                         | A01_Library_Management_PG_ditamap-10004     | 5/30/2023 11:04 AM    |
| 🛓 Downloads  🖈                        | A01_Library_Management_PG_Draft             | 5/29/2023 10:06 PM    |
| 🚬 Pictures 🛛 🖈                        | Adding_an_Engineers_Estimate_Item_dita-1000 | 6/21/2023 12:29 AM    |
| 🕑 Music 🛛 🖈                           | Adding_an_Engineers_Estimate_Item_ditaAddir | 6/15/2023 1:03 PM     |
| 🚺 Videos 🛛 🖈                          |                                             |                       |
| File                                  | name: V All f                               | iles                  |

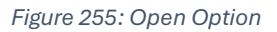

The files are uploaded to the form and displayed in the **ATTACHMENTS** section.

4. The name of the file is updated in the **Title** column.

### Optionally, in the **Title** column, enter the tiles for the files attached.

| PROJECT FUND LI             | IST     |                        |                     |         |          |          |          |          |         |             |  |                    |      |           |   |   |
|-----------------------------|---------|------------------------|---------------------|---------|----------|----------|----------|----------|---------|-------------|--|--------------------|------|-----------|---|---|
| Save & Exit                 | Save    | & Continue             | e 🛞 Ca              | incel   | M M      | /orkflow | ÷ '      | ŝ Se     | elect A | ctions 👻    |  |                    |      |           | + | ♥ |
|                             | ACCOUNT | NUMBER                 | . 13100             | +302724 | JT.J4U.  | CN.V/UU  | .04.     |          |         |             |  |                    |      |           |   |   |
| Account Priority :          |         |                        |                     | -CON04  | 4        |          | ~        |          |         |             |  |                    |      |           |   |   |
| Authorized Amount (\$) :    |         |                        |                     |         |          |          | 0.00     |          |         |             |  |                    |      |           |   |   |
| Expended Amount (\$) :      |         |                        |                     |         |          |          | 0.00     |          |         |             |  |                    |      |           |   |   |
| Probable Expenditure (\$) : |         |                        | :                   |         |          |          | 0.00     |          |         |             |  |                    |      |           |   |   |
| Remaining Amount (\$) : 0.  |         |                        |                     |         | 0.00     |          |          |          |         |             |  |                    |      |           |   |   |
|                             |         | Notes                  | :                   |         |          |          | <b>A</b> |          |         |             |  |                    |      |           |   | I |
| ATTACHMENTS                 |         |                        |                     |         |          |          | H        |          |         |             |  |                    |      |           |   |   |
| Ū 🗹 土                       |         |                        |                     |         |          |          |          |          |         |             |  |                    |      |           |   |   |
| File View                   | Status  | Document Name          |                     | Uri/Li  | nk       | Title    |          |          |         | Upioaded By |  | Uploaded I         | Date | File Size |   |   |
|                             |         | Fund Mana<br>FHWA.docx | anagement in<br>ocx |         | Document |          | iment -  | t - FM 🏑 |         | Mike Ross   |  | 07-27-2023 3:05 AM |      | 13 KB     |   |   |
| Link Documer                | nt Up   | load Docu              | ment                |         |          |          |          |          |         |             |  |                    |      |           |   |   |
| 4                           |         |                        |                     |         |          |          |          |          |         |             |  |                    |      |           |   |   |

#### Figure 256: Uploaded File

### Linking a File to a Form

You can link a file to a form using any of the following options:

• **Masterworks Document:** This option enables you to link files available in the document folders of a project or contract. The document folders are available based on the selected document folder structure in the **PROJECT DETAILS** page.

Note: This option helps users avoid uploading the same files multiple times in a project.

- Upload and Link New Document: This option enables you to upload new files to the document folders of a project or contract and link them to the respective form. The document folders are available based on the selected document folder structure in the PROJECT DETAILS page.
   Note: This option helps users upload new files into the document folder structure from the respective form without navigating to the document folder.
   The Upload and Link New Document option is the most preferred and used method to link files to a form by the FLH team.
- **External Document:** This option enables you to link files from an external location.

### Linking a File to a Form – Masterworks Document Option

To link a file available in the Documents folders, perform the following steps:

1. In the ATTACHMENTS section, click Link Document.

| PROJECT FUND LIST           |                                |                          |            |
|-----------------------------|--------------------------------|--------------------------|------------|
| Save & Exit Save & Continue | 🛞 Cancel 🛛 🗗 Workflow 👻        | 📽 Select Actions 👻       | <b>+ 1</b> |
| Account Number .            | 131004302/201.340.CN.V/00.04.1 |                          | 4          |
| Account Priority :          | CON03-CON04 🗸                  |                          |            |
| Authorized Amount (\$) :    | 0.00                           |                          |            |
| Expended Amount (\$) :      | 0.00                           |                          |            |
| Probable Expenditure (\$) : | 0.00                           |                          |            |
| Remaining Amount (\$) :     | 0.00                           |                          |            |
| Notes :                     | A                              |                          |            |
| ATTACHMENTS                 |                                |                          |            |
| Ē ⊯ ±                       |                                |                          |            |
| File View Status Docume     | nt Na Url/Link Title U         | ploaded By Uploaded Date | File Size  |
| No Attachments available    |                                |                          |            |
| Link Document Upload Docume | ent                            |                          |            |
| 1                           |                                |                          | •          |

Figure 257: Using Link Document Option

### The Link Document dialog box is displayed.

| Link Document      |                  |                        |         |               | ×            |
|--------------------|------------------|------------------------|---------|---------------|--------------|
| MasterWorks Docume | ent OUpload      | and Link New Document  | Exter   | rnal Document |              |
| Folder : Rn        | -FHWA-2607, REST | ORATION OF NORTHERN RA | ILS     | ~             |              |
|                    |                  | Sear                   | rch Cle | ear Search    |              |
| Document Name      |                  | Title                  |         | Created By    | Created Date |
| No Link available  |                  |                        |         |               |              |
|                    |                  |                        |         |               |              |
|                    |                  | ОК                     | Cancel  |               |              |
|                    |                  |                        |         |               |              |

Figure 258: Link Document Dialog Box

### 2. Click Masterworks Document.

| Link Document                                              |                                  | ×                  |  |  |  |
|------------------------------------------------------------|----------------------------------|--------------------|--|--|--|
| MasterWorks Document                                       | O Upload and Link New Document ( | CEXTERNAL DOCUMENT |  |  |  |
| Folder :       Rn-FHWA-2607, RESTORATION OF NORTHERN RAILS |                                  |                    |  |  |  |
| OK Cancel                                                  |                                  |                    |  |  |  |

Figure 259: Using Masterworks Document Option

3. In the **Folder** drop-down list, select the appropriate document folder where the files exist. The list of files in that folder is displayed.

| Link Document           |                                  |                     | ×                  |
|-------------------------|----------------------------------|---------------------|--------------------|
| MasterWorks Document    | Upload and Link New Document     | O External Document |                    |
| Folder : Rn-FHWA-       | 2607, RESTORATION OF NORTHERN RA | ILS 🗸               |                    |
| Document Name           | Title                            | Created By          | Created Date       |
| Fund Management in FHWA | .docx Document - FM              | Mike Ross           | 07-27-2023 3:17 AM |
|                         | ок                               | Cancel              |                    |

Figure 260: List of Documents

- 4. Perform any of the following steps, as applicable:
  - From the list of files, select the appropriate files.
  - To search for a file, in the box, enter any search criteria for the file, click **Search**, and then select the appropriate files.

| Link Document        |                                       |                     | ×            |
|----------------------|---------------------------------------|---------------------|--------------|
| MasterWorks Document | O Upload and Link New Document        | O External Document |              |
|                      |                                       |                     |              |
| Folder : SIT - CA    | HBP CR104(1) ET AL, SIT - TRINITY COU | INTY HBP BRIDGES 🗸  |              |
|                      | s                                     | earch Clear Search  |              |
|                      |                                       |                     |              |
| Document Name        | Title                                 | Created By          | Created Date |
| No Link available    |                                       |                     |              |
|                      | 17 <u></u>                            |                     |              |
|                      | ОК                                    | Cancel              |              |

Figure 261: Using Search Option

You can specify search criteria such as the extension of the file type, the date or time the file was uploaded, the name or title of the file, or the username of the user who uploaded the file.

- Optionally, to view all the files in the selected folder, click **Clear Search**.
- 5. Click OK.

The files are linked to the form and are displayed in the ATTACHMENTS section.

| PROJECT FUND LIST    |                                 |                                               |                  |             |                    |                  |
|----------------------|---------------------------------|-----------------------------------------------|------------------|-------------|--------------------|------------------|
| Save & Exit Save & C | Continue 🏽 🛞 Cancel             | ₽ Workflow ▼                                  | Select Actions 👻 |             |                    | **               |
| Account P            | riority : CON03-COM             | 104 🗸                                         |                  |             |                    |                  |
| Authorized Amou      | unt (S) :                       | 0.00                                          |                  |             |                    |                  |
| Expended Amou        | unt (\$) :                      | 0.00                                          |                  |             |                    |                  |
| Probable Expendito   | ure (\$) :                      | 0.00                                          |                  |             |                    |                  |
| Remaining Amou       | unt (\$) :                      | 0.00                                          |                  |             |                    |                  |
|                      | Notes :                         |                                               |                  |             |                    | - 1              |
| ATTACHMENTS          |                                 |                                               |                  |             |                    | - 1              |
|                      |                                 |                                               |                  |             |                    |                  |
| File View Status     | Document Name                   | Url/Link                                      | Title            | Uploaded By | Uploaded Date      | File Size        |
|                      | Fund Management in<br>FHWA.docx | RESTORATION OF<br>NORTHERN<br>RAILS/Documents | Document - FM    | Mike Ross   | 07-27-2023 3:25 AM | 12 <b>.77</b> KB |
| Link Document Uploa  | d Document                      |                                               |                  |             |                    |                  |
| 4                    |                                 |                                               |                  |             |                    | P                |

Figure 262: Linked Document

**Note**: The **Url/Link** column displays the path to the folder where the document is available. You can click the folder path to open the folder.

6. In the **Title** column, enter the titles for the linked files.

### Linking a File to a Form – Upload and Link New Document Option

To upload a file to a folder in the Documents folder structure and link the file to the respective form, perform the following steps:

**Note**: The Upload and Link New Document option is the most preferred and used method to link files to a form by the FLH team.

1. In the ATTACHMENTS section, click Link Document.

| PROJECT FUND L    | IST                    |             |                   |        |              |               |           |   |
|-------------------|------------------------|-------------|-------------------|--------|--------------|---------------|-----------|---|
| Save & Exit       | Save & Continue        | ( Cancel    | Morkflow          | ·2*    | Select Actio | ns 🔻          |           | 4 |
|                   | Account Number .       | 10100450272 | 01.340.011.7700.0 | 4.1    |              |               |           |   |
|                   | Account Priority :     | CON03-CON0  | )4                | ~      |              |               |           |   |
| Autl              | horized Amount (\$) :  |             | 0                 | 00     |              |               |           |   |
| Exj               | pended Amount (\$) :   |             | 0                 | 00     |              |               |           |   |
| Proba             | ble Expenditure (\$) : |             | 0                 | 00     |              |               |           |   |
| Ren               | naining Amount (\$) :  |             | 0                 | 00     |              |               |           |   |
|                   | Notes :                |             |                   |        |              |               |           |   |
| <b>TTACHMENTS</b> |                        |             |                   |        |              |               |           |   |
| Ū 🗹 土             |                        |             |                   |        |              |               |           |   |
| File View         | Status Docume          | nt Na Url/  | /Link Title       | Upload | ded By       | Jploaded Date | File Size |   |
| No Attachment     | s available            |             | Ani.              | 1.0    |              |               |           |   |
| Link Docume       | nt Upload Docume       | nt          |                   |        |              |               |           |   |
|                   |                        |             |                   |        |              |               |           |   |

Figure 263: Using Link Document Option

### The Link Document dialog box is displayed.

| Link Document        |                                   |                     | ×            |
|----------------------|-----------------------------------|---------------------|--------------|
| MasterWorks Document | O Upload and Link New Document    | C External Document |              |
| Folder : Rn-FHW/     | A-2607, RESTORATION OF NORTHERN F | RAILS V             |              |
|                      | Se                                | earch Clear Search  |              |
| Document Name        | Title                             | Created By          | Created Date |
| No Link available    |                                   |                     |              |
|                      |                                   |                     |              |
|                      |                                   |                     |              |
|                      | ОК                                | Cancel              |              |

Figure 264: Link Document Dialog Box

2. Click Upload and Link New Document.

| Link Document          |                                 | ×                   |
|------------------------|---------------------------------|---------------------|
| O MasterWorks Document | Upload and Link New Document    | O External Document |
| Folder : Rn-FHV        | NA-2607, RESTORATION OF NORTHER | N RAILS 🗸           |
|                        | OK Cancel                       |                     |

Figure 265: Using Upload and Link New Document Option

- 3. In the **Folder** drop-down list, select the appropriate folder to upload files.
- 4. Click OK.

A confirmation dialog box is displayed.

5. Click **OK**.

The **NEW DOCUMENT** page is displayed.

| NEW DOCUMENT       |                                                |              |
|--------------------|------------------------------------------------|--------------|
| Save & Exit 🛞 Cano | el                                             |              |
| 142                |                                                |              |
| Title              | EHWA_Restoration of Northern Ra                |              |
| New Document       |                                                | Select files |
| Template Document  | : 🔲 (Used as Template Document for Mail Merge) |              |
| Workflow           | None 🗸                                         |              |
|                    |                                                |              |

Figure 266: New Document Page

- To upload files, in the New Document section, drag and drop the appropriate files.
   On uploading and saving the files, the files are uploaded to the selected folder in the Folder dropdown list and linked to the respective form.
- 7. In the **Title** column, enter the titles for the linked files.

### Linking a File to a Form – External Document Option

To link a file to an external storage system, perform the following steps:

### 1. In the ATTACHMENTS section, click Link Document.

| PROJECT FUND LIST                |              |                     |          |               |        |           |   |
|----------------------------------|--------------|---------------------|----------|---------------|--------|-----------|---|
| 🚡 Save & Exit 🛛 🔓 Save & Continu | ie 🛞 Cancel  | 卧 Workflow 🚽        | 🕻 Sele   | ect Actions 🔻 |        |           | 1 |
| Account Number                   | · 1310043027 | 201.340.011.7700.04 | 1        |               |        |           |   |
| Account Priority                 | : CON03-CON  | 104                 | ~        |               |        |           |   |
| Authorized Amount (\$)           | :            | 0.0                 | 0        |               |        |           |   |
| Expended Amount (\$)             | :            | 0.0                 | 0        |               |        |           |   |
| Probable Expenditure (\$)        | :            | 0.0                 | 0        |               |        |           |   |
| Remaining Amount (\$)            | :            | 0.0                 | 0        |               |        |           |   |
| Notes                            | :            |                     | •<br>%   |               |        |           |   |
| ATTACHMENTS                      |              |                     |          |               |        |           |   |
| Ē ⊯ ±                            |              |                     |          |               |        |           |   |
| File View Status Docu            | ment Na Ur   | l/Link Title        | Uploaded | By Uploade    | d Date | File Size |   |
| No Attachments available         |              |                     |          |               |        |           |   |
| Link Document Upload Doc         | iment        |                     |          |               |        |           |   |
| opioad Doci                      | antene       |                     |          |               |        |           |   |
|                                  |              |                     |          |               |        |           |   |

Figure 267: Using Link Document Option

### 2. Click External Document.

| Link Document        | ×                                                   | • |
|----------------------|-----------------------------------------------------|---|
| O MasterWorks Docume | nt OUpload and Link New Document Octavenal Document |   |
| Url/Link:            | https://                                            |   |
| Title :              |                                                     |   |
|                      | OK Cancel                                           |   |

Figure 268: Using External Document Option

- 3. In the URL/Link box, enter the URL to the file in the external storage system.
- 4. In the **Title** box, enter the title for the linked file.
- 5. Click **OK**.

The file is linked to the form and is displayed in the **ATTACHMENTS** section.

### 4.1.2. Attaching a File to a Workflow

### **Overview**

You can upload files to the specific records of a form while performing a workflow action. The **Project Fund List** form is used for illustration purposes.

### Steps

1. In the list page of a form, select the appropriate record.

| 0         | Bentari Shipertile<br>Ceral Highway<br>Arin Wallon                                                                                                    |         |             |          |                  |    |                  |   | > SIT - TRINITY COUNTY H  | IBP BRIDG > Fun | id Management⇒ F | roject Fund List |
|-----------|----------------------------------------------------------------------------------------------------|---------|-------------|----------|------------------|----|------------------|---|---------------------------|-----------------|------------------|------------------|
|           | PROJECTS                                                                                                    | PROJEC  | T FUND LIST |          |                  |    |                  |   |                           |                 |                  |                  |
| ۹         | ype to Search 🗙 🗙 🔨                                                                                                    | _Ø Edil |             | 🔟 Delete | אָל Workllow ►   | ·£ | Select Actions * |   | Reports 👻 🛃 Mail Merge 👻  | ⊙ More ∗        |                  | 1 Sciegaed X     |
| Ŷ         | SIT TRINITY COUNTY HEP BRIDGES                                                                                                    | 0       | Project Fu  | ind ID   | Fund Source Name |    | Fund Source Code |   | Account Number Accourt    | Il Priority     | Workflow Statu   | 5                |
| 邗         | General Quick Access                                                                                                    |         |             | Y        |                  | T  |                  | ۲ | T                         | T               |                  | T                |
| entil     | In structure county HBP BRIDGES                                                                                                    |         | PFL-2       | :        | CON02            |    | CON02            |   | 15A6060010401-540.C CON02 | -CON01          | Published        |                  |
| <b>()</b> | Porcuments     Document Search     Project Report Callery     Project Calendar     Fund Management     Project Fund List     Project Fund List     Project Fund Iransaction |         | PFL-1       |          | COND1            |    | COND1            |   | 1586060010401 540.C.,,    |                 | Published        |                  |

Figure 269: Using Select Actions Option

2. Click **Select Actions** , and then click the appropriate workflow action. The **Masterworks** dialog box is displayed.

| Notes :       |                                          |                                                |                                                            | 4                                                                        |                                                                                    |                                               |
|---------------|------------------------------------------|------------------------------------------------|------------------------------------------------------------|--------------------------------------------------------------------------|------------------------------------------------------------------------------------|-----------------------------------------------|
| Next Stage :  |                                          | ٢                                              | )                                                          |                                                                          |                                                                                    |                                               |
|               |                                          |                                                |                                                            |                                                                          |                                                                                    |                                               |
| 22            | - 22                                     |                                                |                                                            |                                                                          | -                                                                                  | -64                                           |
| Document Name | Title                                    | Uploaded By                                    | Uploaded Date                                              | File Size                                                                | GPS Latitude                                                                       | GPS Longitude                                 |
| Document Name | Trtle                                    | Uploaded By                                    | Uploaded Date                                              | File Size                                                                | GPS Latitude                                                                       | GPS Longitud                                  |
|               |                                          |                                                |                                                            |                                                                          |                                                                                    |                                               |
|               |                                          |                                                | -                                                          |                                                                          |                                                                                    |                                               |
|               | Notes :<br>Next Stage :<br>Document Name | Notes :<br>Next Stage :<br>Document Name Title | Notes :<br>Next Stage :<br>Document Name Title Uploaded By | Notes :<br>Next Stage :<br>Document Name Title Uploaded By Uploaded Date | Notes :<br>Next Stage :<br>Document Name Title Uploaded By Uploaded Date File Size | Notes : // // // // // // // // // // // // / |

Figure 270: Masterworks Dialog Box

3. In the ATTACHMENTS section, click Upload Document.

| rganize • New fo | der                                         | ≣ • □              |
|------------------|---------------------------------------------|--------------------|
| A Home           | Name                                        | Date modified      |
|                  | A01_Library_Management_PG_ditamap-10001     | 5/24/2023 3:08 PM  |
|                  | A01_Library_Management_PG_ditamap-10002     | 5/25/2023 5:23 PM  |
| 🔲 Desktop 🛛 🖈    | A01_Library_Management_PG_ditamap-10002     | 5/25/2023 5:23 PM  |
| 🔛 Documents 📌    | A01_Library_Management_PG_ditamap-10004     | 5/30/2023 11:04 AM |
| 🛓 Downloads  🖈   | A01_Library_Management_PG_Draft             | 5/29/2023 10:06 PM |
| Pictures 📌       | Adding_an_Engineers_Estimate_Item_dita-1000 | 6/21/2023 12:29 AM |
| 🕑 Music 🛛 🖈      | Adding_an_Engineers_Estimate_Item_ditaAddin | 6/15/2023 1:03 PM  |
| Videos 📌         |                                             |                    |

The **Open** dialog box is displayed.

Figure 271: Open Dialog Box

4. To upload a single file, click the required file.

Optionally, to upload multiple files, press and hold **CTRL**, and then click the required files.

### 5. Click Open.

| rganize 🐐 Ne | w folder   |                                             | ≣ • □              |  |
|--------------|------------|---------------------------------------------|--------------------|--|
| A Home       |            | Name                                        | Date modified      |  |
|              |            | A01_Library_Management_PG_ditamap-10001     | 5/24/2023 3:08 PM  |  |
|              | -          | A01_Library_Management_PG_ditamap-10002     | 5/25/2023 5:23 PM  |  |
| Desktop      | *          | A01_Library_Management_PG_ditamap-10002     | 5/25/2023 5:23 PM  |  |
| Documents    | *          | A01_Library_Management_PG_ditamap-10004     | 5/30/2023 11:04 AM |  |
|              | *          | A01_Library_Management_PG_Draft             | 5/29/2023 10:06 PM |  |
| Rictures     | *          | Adding_an_Engineers_Estimate_Item_dita-1000 | 6/21/2023 12:29 AM |  |
| 🕑 Music      | *          | Adding_an_Engineers_Estimate_Item_ditaAddin | 6/15/2023 1:03 PM  |  |
| Videos       | *          |                                             |                    |  |
|              | File name: | ✓ All files                                 | ()                 |  |

Figure 272: Using Open Option

The name of the file is automatically updated in the **Document Name** column.

6. Optionally, in the **Title** column, enter the title for the attached file.

|                          | Notes :      | Approved   |                       |             |                    |           |
|--------------------------|--------------|------------|-----------------------|-------------|--------------------|-----------|
| Set Days To Complete for | Next Stage : | 2          | 0                     | i.          |                    |           |
| ACHMENTS                 |              |            |                       |             |                    |           |
| r .                      |              |            | 1.0                   | 10 V        |                    |           |
| File View Status         | Documen      | t Name     | Title                 | Uploaded By | Uploaded Date      | File Size |
| כ                        | FHWA r       | notes.docx | Project Fund Document | john        | 12/11/2023 4:58 AM | 32 KB     |
| Upload Document          |              |            |                       |             |                    |           |
|                          |              |            |                       |             |                    |           |

Figure 273: Updating Title for the Attached File

### 7. Click **OK**.

You can access the attached file from the **Workflow Status and History** dialog box. For more information, refer to <u>Section 4.2.2. Viewing the Workflow History</u>

### 4.1.3. Accessing and Downloading Attached Files

You can access files that are attached to forms and workflows. The **Project Fund List** form is used for illustration purposes.

- To access files attached to a form (from the list page):
  - 1. In the navigation pane, click the required form.

The form list page is displayed.

|            | PROJECTS                                     | PRC | JECT F | UND LIST        |                      |                  |                  |                    |
|------------|----------------------------------------------|-----|--------|-----------------|----------------------|------------------|------------------|--------------------|
| Q,         | Type to Search 🗙 🗙 🔨                         | Ð,  | New    | 🕅 Workflow 👻 📋  | Reports 👻 📴 Excel Ex | sport 🔹 💮 More 🔹 |                  |                    |
| 韵          | SIT - CA ERFO FS LSPDR 2023-1(1 💌            |     | Ø      | Project Fund ID | Fund Source Name     | Fund Source Code | Fund Source Type | Fund Description   |
| 1.         | General Quick Access                         |     |        | T               | T                    |                  |                  |                    |
| e e C      |                                              |     |        | PFL-4           | CON04                | CON04            | CON              | CLIN00101: ERFO    |
| •••        | SIT - CA ERFO FS LSPDR 2023-1(1)             |     |        | PFL-3           | CON03                | CON03            | CON              | Option X           |
| <u>ل</u> ې | + Documents                                  |     |        | PFL-2           | CON02                | CON02            | CON              | CLIN00101: ERFO    |
|            | Document Search                              | _   |        | DEL 1           | CON01                | CONID1           | CON              | CUN00101: Non EREO |
|            | Project Report Gallery                       | 0   |        |                 | CONOT                | 01101            | CON              | CEINOTOT. NOIPERPO |
|            | <ul> <li>Project Calendar</li> </ul>         |     |        |                 |                      |                  |                  |                    |
|            | <ul> <li>Fund Management</li> </ul>          |     |        |                 |                      |                  |                  |                    |
|            | Project Fund List                            |     |        |                 |                      |                  |                  |                    |
|            | <ul> <li>Project Fund Transaction</li> </ul> |     |        |                 |                      |                  |                  |                    |
|            | Funding Rules                                |     |        |                 |                      |                  |                  |                    |

Figure 274: Project Fund List Page

### 2. Click More, and then click Attachments.

| PRO | D <b>JE</b> C⊤ F | UND LIST        |                      |         |             |
|-----|------------------|-----------------|----------------------|---------|-------------|
| Ð.  | New              | 图 Workflow - 📔  | Reports 👻 🖓 Excel Ex | ort 👻   | 💬 More 👻    |
|     | 0                | Project Fund ID | Fund Source Name     | Fund So | urce Type   |
|     |                  |                 | T                    |         | Attachments |
|     | 0                | PFL-4           | CON04                | CON04   | R Audit Log |
|     |                  | PFL-3           | CON03                | CON03   | CON         |
|     |                  | PFL-2           | CON02                | CON02   | CON         |
|     |                  | PFL-1           | CON01                | CON01   | CON         |

Figure 275: Using Attachments Option

#### The attachments of all the records are listed.

| PR | PROJECT FUND LIST DOCUMENTS |                                        |         |          |        |      |            |                    |  |  |  |
|----|-----------------------------|----------------------------------------|---------|----------|--------|------|------------|--------------------|--|--|--|
| ⊕  | 🕞 Back 😳 More 🕶             |                                        |         |          |        |      |            |                    |  |  |  |
|    | Record Identifier           | Document Name                          | Version | Url/Link | Title  | Туре | Size       | Created On         |  |  |  |
|    |                             |                                        |         | T        | T      | T    |            | MM/dd/ 📅 🗿 🔽       |  |  |  |
|    | <u>PFL-2 / CON02</u>        | Project_Fund_List_Att<br>achments_FHWA | 1       |          | Angela | PDF  | 7574.29 KB | 12/14/2023 6:32 AM |  |  |  |

Figure 276: List of Attachments

Optionally, to view files attached to a record, select the appropriate record and then click **Attachments**.

| PRO | ОЈЕСТ Р | FUND LIST       |                  |                    |         |          |             |
|-----|---------|-----------------|------------------|--------------------|---------|----------|-------------|
| _0  | Edit    | 💿 View 🔟 Delete | 🖈 Workflow 👻 🕌   | Reports 👻 🙋 Mail M | erge 🔻  | 💮 More 🔻 |             |
|     | 0       | Project Fund ID | Fund Source Name | Fund Source Code   | Fund So | Attachme | Description |
|     |         | PFL-2           | CON02            | CON02              | CON     |          |             |
|     |         | PFL-1           | CON01            | CON01              | CON     |          | TS90        |

Figure 277: Viewing Files Attached to a Record

- To access and download files attached to a record (from the details page):
  - 1. In the navigation pane, click the appropriate form.

The form list page is displayed.

|             | PROJECTS                            | PROJECT FUND LIST                                        |                 |                  |                  |                  |                     |  |  |  |
|-------------|-------------------------------------|----------------------------------------------------------|-----------------|------------------|------------------|------------------|---------------------|--|--|--|
| 0,          | Type to Search 🗙 🗙 🔨                | 💭 New 🔊 Workflow - 📋 Reports - 💱 Excel Export - 💬 More - |                 |                  |                  |                  |                     |  |  |  |
|             | SIT - CA ERFO FS LSPDR 2023-1(1 💌   | 0                                                        | Project Fund ID | Fund Source Name | Fund Source Code | Fund Source Type | Fund Description    |  |  |  |
| 12          | General Quick Access                |                                                          | T               |                  |                  | <b>T</b>         |                     |  |  |  |
| nn®         |                                     |                                                          | PFL-4           | CON04            | CON04            | CON              | CLIN00101: ERFO     |  |  |  |
|             | 511 - CA ERPO PS ESPER 2025-1(1)    |                                                          | PFL-3           | CON03            | CON03            | CON              | Option X            |  |  |  |
| <b>(</b> 3) | + Documents                         |                                                          | PFL-2           | CON02            | CON02            | CON              | CLIN00101: ERFO     |  |  |  |
|             | Document Search                     | 0                                                        | PFL-1           | CON01            | CON01            | CON              | CLIN00101: Non-ERFO |  |  |  |
|             | Project Report Gallery              |                                                          |                 |                  |                  |                  |                     |  |  |  |
|             | Project Calendar                    |                                                          |                 |                  |                  |                  |                     |  |  |  |
|             | <ul> <li>Fund Management</li> </ul> |                                                          |                 |                  |                  |                  |                     |  |  |  |
|             | Project Fund List                   |                                                          |                 |                  |                  |                  |                     |  |  |  |
|             | Project Fund Transaction            |                                                          |                 |                  |                  |                  |                     |  |  |  |
|             | Funding Rules                       |                                                          |                 |                  |                  |                  |                     |  |  |  |

Figure 278: Project Fund List Page

2. In the list page, select the appropriate record, and then click View.

| PRO | DJEC⊤ F | UND LIST        |                  |                      |                      |                  |
|-----|---------|-----------------|------------------|----------------------|----------------------|------------------|
| _0  | Edit    | 💿 View 🔟 Delete | 🕅 Workflow 👻 📽   | Select Actions 👻 📓 R | Reports 👻 🙋 Mail Mer | ge 🔹 💮 More      |
|     | 0       | Project Fund ID | Fund Source Name | Fund Source Code     | Fund Source Type     | Fund Description |
|     |         | T               | T                | T                    |                      | T                |
|     | 0       | PFL-4           | CON04            | CON04                | CON                  |                  |

Figure 279: Using View Option

# The form details page is displayed.

| PROJECT FUND LIST       |                               |                          |          |             |                    |           |  |  |  |  |
|-------------------------|-------------------------------|--------------------------|----------|-------------|--------------------|-----------|--|--|--|--|
| _🖉 Edit 🛞 Cancel 🖟 Work | kflow 👻                       |                          |          |             |                    |           |  |  |  |  |
| Project Fund            | ID : PFL-3                    |                          |          |             |                    |           |  |  |  |  |
| Fund Source Nan         | me *: CON03                   |                          |          |             |                    |           |  |  |  |  |
| Fund Source Co          | de : CON03                    |                          |          |             |                    |           |  |  |  |  |
| Fund Source Ty          | pe : CON                      |                          |          |             |                    |           |  |  |  |  |
| Fund Source Catego      | ory : FLAP                    |                          |          |             |                    |           |  |  |  |  |
| Fund Description        | ion :                         |                          | <b>A</b> |             |                    |           |  |  |  |  |
| Account Numb            | <b>ber :</b> 151604302        | 7201.540.CN.\<br>0.25255 | v700.04. |             |                    |           |  |  |  |  |
| Account Priori          | ity : CON03-COM               | N04                      |          |             |                    |           |  |  |  |  |
| Authorized Amount       | (\$) :                        |                          | 0.00     |             |                    |           |  |  |  |  |
| Expended Amount (       | (\$) :                        | 0.00                     |          |             |                    |           |  |  |  |  |
| Probable Expenditure    | (\$) :                        | 0.00                     |          |             |                    |           |  |  |  |  |
| Remaining Amount (      | (\$) :                        |                          | 0.00     |             |                    |           |  |  |  |  |
| Not                     | tes :                         |                          | <b>A</b> |             |                    |           |  |  |  |  |
| ATTACHMENTS             |                               |                          |          |             |                    |           |  |  |  |  |
| z 🛃                     |                               |                          |          |             |                    |           |  |  |  |  |
| File View Status        | ocument Name                  | Url/Link                 | Title    | Uploaded By | Uploaded Date      | File Size |  |  |  |  |
| Ready Fun               | ind Management in<br>IWA.docx | NA                       |          | Mike Ross   | 07-27-2023 4:31 AM | 12.77KB   |  |  |  |  |
| Ready                   | L with data.jpg               | NA                       |          | Mike Ross   | 07-27-2023 4:30 AM | 92.13KB   |  |  |  |  |

Figure 280: Project Fund List Page in View Mode

2. In the ATTACHMENTS section, select the appropriate files, and then click  $\stackrel{\bullet}{\clubsuit}$ .

| dit 🔅 Cancel 牌  | 🗍 Workflow 👻                                                |                |       |                          |                                            |           |
|-----------------|-------------------------------------------------------------|----------------|-------|--------------------------|--------------------------------------------|-----------|
| Account         | Priority : CON03-CON                                        | 104            |       |                          |                                            |           |
| Authorized Am   | nount (\$) :                                                |                | 0.00  | l.                       |                                            |           |
| Expended Am     | iount (\$) :                                                |                | 0.00  |                          |                                            |           |
| Probable Expend | liture (\$) :                                               |                | 0.00  |                          |                                            |           |
| Remaining Am    | nount (\$) :                                                |                | 0.00  | 1                        |                                            |           |
|                 |                                                             |                |       |                          |                                            |           |
|                 | Notes :                                                     |                | -     |                          |                                            |           |
| ACHMENTS        | Notes :                                                     |                | 7     |                          |                                            |           |
| ACHMENTS        | Notes :                                                     |                | 7     |                          |                                            |           |
| ACHMENTS        | Notes :                                                     | Url/Link       | Title | Uploaded By              | Uploaded Date                              | File Size |
| ACHMENTS        | Notes :<br>Document Name<br>Fund Management in<br>FHWA.docx | Url/Link<br>NA | Title | Uploaded By<br>Mike Ross | <b>Uploaded Date</b><br>07-27-2023 4:31 AM | File Size |

Figure 281: Using Download Option

- To access and download files attached to a workflow:
- 1. In the navigation pane, click the appropriate form.

| The form list page is display | ed. |
|-------------------------------|-----|
|-------------------------------|-----|

| PROJECTS     |                                              |    | PROJECT FUND LIST |                                                       |                  |                  |                  |                     |  |  |
|--------------|----------------------------------------------|----|-------------------|-------------------------------------------------------|------------------|------------------|------------------|---------------------|--|--|
| Q,           | Type to Search 🗙 🗙 🔨                         | Ð, | New               | ew 🕅 Workflow 👻 🗎 Reports 👻 💱 Excel Export 👻 😁 More 👻 |                  |                  |                  |                     |  |  |
| 俞            | SIT - CA ERFO FS LSPDR 2023-1(1 💌            |    | 0                 | Project Fund ID                                       | Fund Source Name | Fund Source Code | Fund Source Type | Fund Description    |  |  |
| 朣            | General Quick Access                         |    |                   | <b>T</b>                                              | <b>T</b>         |                  | T                |                     |  |  |
| an:          | SIT - CA ERFO FS LSPDR 2023-1(1)             |    |                   | PFL-4                                                 | CON04            | CON04            | CON              | CLIN00101: ERFO     |  |  |
| •••          |                                              |    |                   | PFL-3                                                 | CON03            | CON03            | CON              | Option X            |  |  |
| <b>(</b> \$} | + Documents                                  |    |                   | PFL-2                                                 | CON02            | CON02            | CON              | CLIN00101: ERFO     |  |  |
|              | Document Search                              |    |                   | PFL-1                                                 | CON01            | CON01            | CON              | CLIN00101: Non-ERFO |  |  |
|              | Project Report Gallery                       | -  |                   |                                                       |                  |                  |                  |                     |  |  |
|              | <ul> <li>Project Calendar</li> </ul>         |    |                   |                                                       |                  |                  |                  |                     |  |  |
|              | <ul> <li>Fund Management</li> </ul>          |    |                   |                                                       |                  |                  |                  |                     |  |  |
|              | Project Fund List                            |    |                   |                                                       |                  |                  |                  |                     |  |  |
|              | <ul> <li>Project Fund Transaction</li> </ul> |    |                   |                                                       |                  |                  |                  |                     |  |  |
|              | Funding Rules                                |    |                   |                                                       |                  |                  |                  |                     |  |  |

Figure 282: Project Fund List Page
2. In the list page, select the appropriate record. In the **WORKFLOW** group, click **History**.

|     |         | 0               | •                  |                    |                      |                  |
|-----|---------|-----------------|--------------------|--------------------|----------------------|------------------|
| PRO | OJECT I | FUND LIST       |                    |                    |                      |                  |
| _0  | Edit    | 💿 View 🔟 Delete | 🕅 Workflow 👻 📽     | Select Actions 👻 📳 | Reports 👻 👩 Mail Mer | ge 🔹 💮 More 🔹    |
|     | 0       | Project Fund ID | History            | and Source Code    | Fund Source Type     | Fund Description |
|     |         | T               | & Workflow User(s) | T                  | T                    | T                |
|     | 9       | PFL-4           |                    | DN04               | CON                  |                  |

Figure 283: Using History Option

#### The Workflow Status & History dialog box is displayed. X Workflow Status & History Workflow Status Hide 4 Selected Status **Current Status** Approved Published Approve Workflow History Hide 🔺 Workflow Status : Published Workflow Status : Approved Received On: 07-26-2023 7:34:08 AM Received On: 07-27-2023 5:32:06 AM Action : Approve Action : Action Notes : Action Notes : Action By: Mike Ross Action By : Due Date : 07-26-2023 7:34:08 AM Due Date : 07-27-2023 5:32:06 AM Action Status : Action Completed Action Status : Action Pending More Details Cancel

## Figure 284: Workflow Status & History Dialog Box

3. To view all the attachments and complete workflow history, click More Details.

| Workflow Status & History          | ×                                   |
|------------------------------------|-------------------------------------|
| Workflow Status                    | Hide 🔨                              |
| Selected Status Cur                | rent Status                         |
| Published     Approve              | Approved                            |
| Workflow History                   | Hide 🔨                              |
| Workflow Status : Published        | Workflow Status : Approved          |
| Received On: 07-26-2023 7:34:08 AM | Received On : 07-27-2023 5:32:06 AM |
| Action : Approve                   | Action :                            |
| Action Notes :                     | Action Notes :                      |
| Action By : Mike Ross              | Action By :                         |
| Due Date : 07-26-2023 7:34:08 AM   | Due Date : 07-27-2023 5:32:06 AM    |
| Action Status : Action Completed   | Action Status : Action Pending      |
| More Details                       | Cancel                              |

Figure 285: Using More Details Option

## The **History** page is displayed.

| HIST         | ORY                        |                    |                    |                          |                    |           |
|--------------|----------------------------|--------------------|--------------------|--------------------------|--------------------|-----------|
| (B) (C       | lose                       |                    |                    |                          |                    |           |
| Record       | d Identifier : PFL-4/CON04 |                    |                    |                          |                    |           |
| Wor          | kflow Status               |                    |                    |                          |                    | Hide 🔨    |
|              | Selected Status            | Current Status     |                    |                          |                    |           |
| • Dra<br>Pul | aft<br>olish •             | Approve            | •                  | Approved                 | Inactive           | End Stage |
| War          | kflow History              |                    |                    |                          |                    | Hide 🔨    |
|              |                            | Action Pending     | Action Completed 📕 | Action Failed 🔛 Workflow | Completed          |           |
| 0            | Status                     | Received On        | Action             | Action Notes             | Action On          | Action By |
|              | T                          | to T               | T                  | T                        | <b>=</b> 0 T       |           |
|              | Draft                      | 07-26-2023 7:34 AM | Publish            |                          | 07-26-2023 7:34 AM | User10    |

Figure 286: History Page

# 4. In the ATTACHMENTS section, select the appropriate documents, and then click $\stackrel{\bullet}{\rightharpoonup}$ .

| 1 | HISTO | DRY              |                                 |          |                       |            |                    |              |           |  |
|---|-------|------------------|---------------------------------|----------|-----------------------|------------|--------------------|--------------|-----------|--|
| ( | clo   | ose              |                                 |          |                       |            |                    |              |           |  |
|   |       | Draft            | 07-26-2023 7:34 AM              | Publis   | sh                    |            | 07-26-2023 7:34 AM | M User10     |           |  |
|   | 0     | Published        | 07-26-2023 7:34 AM              | Appro    | ove                   |            | 07-27-2023 5:32 AM | M Mike@      | 01        |  |
|   |       | Approved         | 07-27-2023 5:32 AM              |          |                       |            |                    |              |           |  |
|   | 4     |                  |                                 |          |                       |            |                    |              | Þ         |  |
| 4 | ATTA  | CHMENTS          |                                 | Sho      | w Workflow History Re | eport      |                    |              |           |  |
|   | ø     | Ł                |                                 |          |                       |            |                    |              |           |  |
|   | ~     | File View Status | Document Name                   | Url/Link | Title                 | Uploaded I | By Upload          | ded Date     | File Size |  |
|   |       |                  | Fund Management in<br>FHWA.docx | NA       |                       | Mike Ross  | 07-27-2            | 2023 5:32 AM | 12.77KB   |  |

Figure 287: Using Download Option

## 4.1.4. Deleting Attached Files

## Prerequisites

You can delete a file only if you have attached it.

#### Overview

You can delete files that are attached to forms. You cannot delete files that are attached while performing a workflow action.

The **Project Fund List** form is used for illustration purposes.

## Steps

- 1. To access the appropriate file attached to a form to be deleted, perform the following steps:
  - a. In the navigation pane, click the appropriate form.

The form list page is displayed.

|      | PROJECTS                                   |        | PR | ојест | FUND LIST       |                  |                   |                  |
|------|--------------------------------------------|--------|----|-------|-----------------|------------------|-------------------|------------------|
| ۹, 1 | Гуре to Search                             | ~~     | Ð  | New   | 🛃 Workflow ▼    | 🗑 Reports 👻 🕅 E  | xcel Export 🔹 💮 M | More ▼           |
| Ô    | SIT - TRINITY COUNTY HBP BRIDGE            | 5 💌    |    | 0     | Project Fund ID | Fund Source Name | Fund Source Code  | Fund Source Type |
|      | General Quick                              | Access |    |       | T               | T                | T                 | 1                |
| 17   |                                            | DGES   |    |       | PFL-2           | CON02            | CON02             | CON              |
|      |                                            | DGLS   |    |       | PFL-1           | CON01            | CON01             | CON              |
| ۶Ì   | + Documents                                |        |    |       |                 |                  |                   |                  |
|      | Document Search                            |        |    |       |                 |                  |                   |                  |
|      | <ul> <li>Project Report Gallery</li> </ul> |        |    |       |                 |                  |                   |                  |
|      | Project Calendar                           |        |    |       |                 |                  |                   |                  |
|      | 🗕 Fund Management                          |        |    |       |                 |                  |                   |                  |
|      | Project Fund List                          |        | ¢  |       |                 |                  |                   |                  |

Figure 288: Project Fund List Page

## b. Click More, and then click Attachments.

The attachments of all the records are listed.

| PRO | DJECT F | UND LIST        |                      |         |                |
|-----|---------|-----------------|----------------------|---------|----------------|
| Ð   | New     | 🖈 Workflow 👻 📋  | Reports 👻 🖓 Excel Ex | (port 👻 | 💮 More 🔻       |
|     | 0       | Project Fund ID | Fund Source Name     | Fund So | Customize List |
|     | 0       | PFL-4           | CON04                | CON04   | R Audit Log    |
|     |         | PFL-3           | CON03                | CON03   | CON            |
|     |         | PFL-2           | CON02                | CON02   | CON            |
|     |         | PFL-1           | CON01                | CON01   | CON            |

Figure 289: Using Attachments Option

#### Various document management features are available for attachments.

| PR | DJECT FUND LIST DOCUME | NTS                                    |         |          |        |      |            |                    |
|----|------------------------|----------------------------------------|---------|----------|--------|------|------------|--------------------|
| ⊕  | Back 💮 More 🕶          |                                        |         |          |        |      |            |                    |
|    | Record Identifier      | Document Name                          | Version | Url/Link | Title  | Туре | Size       | Created On         |
|    | T                      | T                                      |         |          | T      |      |            | MM/dd/ 🔠 🗿 🔽       |
|    | PFL-2 / CON02          | Project_Fund_List_Att<br>achments_FHWA | 1       |          | Angela | PDF  | 7574.29 KB | 12/14/2023 6:32 AM |

Figure 290: List of Attachments

2. To delete an attachment, select the appropriate file, and then click  $\square$ .

| ATTAG | HMENTS                        |                                        |          |                    |             |                    |           |  |  |  |  |  |
|-------|-------------------------------|----------------------------------------|----------|--------------------|-------------|--------------------|-----------|--|--|--|--|--|
| Ū,    | 💼 🖻 📩                         |                                        |          |                    |             |                    |           |  |  |  |  |  |
| ~     | File View Status              | Document Name                          | Uri/Link | Title              | Uploaded By | Uploaded Date      | File Size |  |  |  |  |  |
|       | Ready                         | Project Fund List Attac<br>hments FHWA | NA       | Project_Fund_List_ | Angela      | 12/14/2023 6:32 AM | 7574.29KB |  |  |  |  |  |
| Link  | Link Document Upload Document |                                        |          |                    |             |                    |           |  |  |  |  |  |

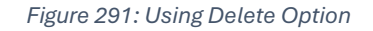

# 4.2. Standard Report Functions

Performing all report-related activities is similar in procedure throughout the application.

All tasks that you can perform are based on the roles assigned to you in a project and the permissions granted to the roles.

For information on roles, refer to Security Roles in the A02 Administrator Guide.

The standard report functions include the following:

- <u>4.2.1. Generating and Viewing Reports</u>
  - <u>4.2.1.1. Generating a report</u>
  - <u>4.2.1.2. Printing a report</u>
  - <u>4.2.1.3. Saving a report in various formats</u>
  - <u>4.2.1.4. Updating report to view the latest information</u>
- <u>4.2.2. Subscribing to a report</u>

## 4.2.1. Generating and Viewing Reports

You can generate reports for different information views for all the forms in the application. Masterworks enables you to use report filters to generate reports with specific information. You can perform the following report functions:

- <u>4.2.1.1. Generating a report</u>
- <u>4.2.1.2. Printing a report</u>
- <u>4.2.1.3. Saving a report in various formats</u>
- <u>4.2.1.4. Updating report to view the latest information</u>

### 4.2.1.1. Generating a Report

### Overview

You can generate various reports that comprise information based on the roles assigned to you and the various projects to which you are invited.

For a few reports, you can use the filter criteria to provide information for the relevant fields and generate the reports.

The Project Fund List form is used for illustration purposes.

#### Steps

- 1. Perform any of the following steps, as applicable:
  - In the form list page, click Reports, and then click the appropriate report.

| PR | ојест і | FUND LIST       |               |          |            |            |
|----|---------|-----------------|---------------|----------|------------|------------|
| Ð  | New     | 卧 Workflow マ    | 📔 Reports 🔻   | Bit Exce | I Export 🔻 | 💮 More 🔻   |
|    | 0       | Project Fund ID | 🕞 List Page I | Report   | Fund So    | ource Code |
|    |         | PFL-2           | CON02         |          | CON02      |            |

Figure 292: Using Reports Option

• In the project navigation pane, click **Project Report Gallery**, and then double-click the appropriate report.

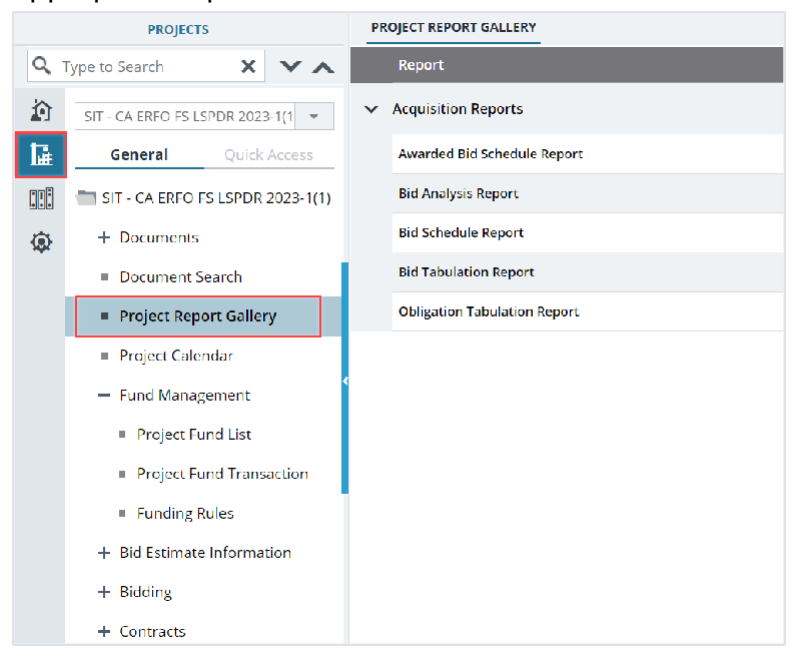

Figure 293: Project Report Gallery Navigation Page

• In the project navigation pane, expand the contract folder, click **Contract Report Gallery**, and then double-click the appropriate report.

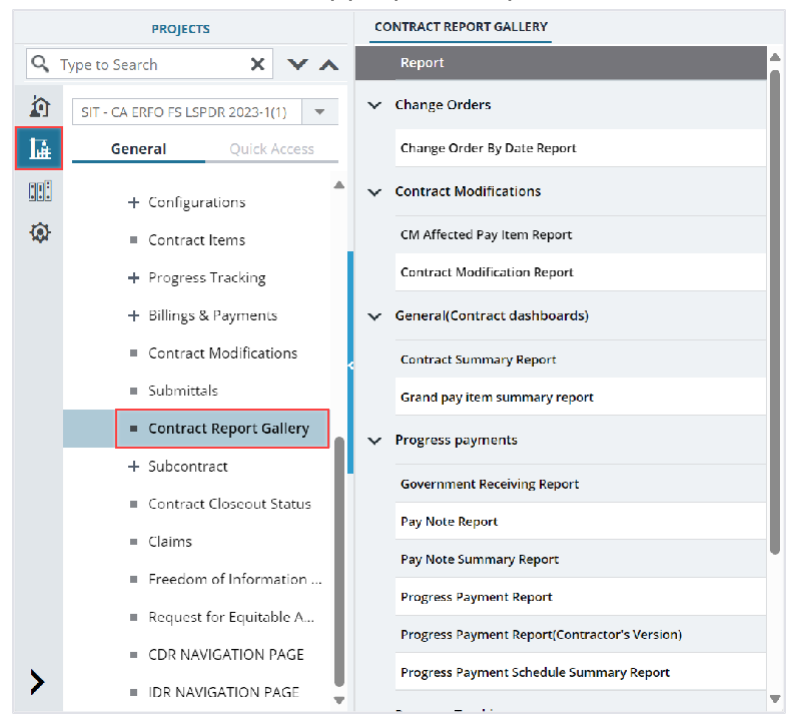

Figure 294: Contract Report Gallery Navigation Page

2. If filtering options are necessary, select the appropriate information in the relevant fields, and then click **View Report**.

| LIST PAGE R                             | EPORT       |        |      |            |               |           |          |             |             |           |  |  |
|-----------------------------------------|-------------|--------|------|------------|---------------|-----------|----------|-------------|-------------|-----------|--|--|
| Back                                    | D Subscrib  | e      |      |            |               |           |          |             |             |           |  |  |
| Include Pending on Users and Roles No 🗸 |             |        |      |            |               |           |          |             |             |           |  |  |
| View Report                             | View Report |        |      |            |               |           |          |             |             |           |  |  |
| <b>K (</b>                              | of 1 🕨 🕨    |        |      | Find   Nex | d 🛅 🔻 🚱       | â         |          |             |             |           |  |  |
|                                         |             |        |      | PF         |               | ID LIST - | LIST REF | ORT         |             | Î         |  |  |
|                                         |             |        |      |            |               |           |          |             |             |           |  |  |
| Project                                 | Fund        | Fund   | Fund | Fund       | Fund          | Account   | Account  | Authorized  | Expended    | Remaining |  |  |
| Fund ID                                 | Source      | Source | Туре | Source     | Description   | Number    | Priority | Amount (\$) | Amount (\$) | Amount (  |  |  |
|                                         | Name        | Code   |      | Category   |               |           |          |             |             |           |  |  |
| PFL-1                                   | CON01       | CON01  | CON  | FLAP       | This project  | 1516043   |          | 0.00        | 0.00        | 0.00      |  |  |
|                                         |             |        |      |            | fund list for | 027201.5  |          |             |             |           |  |  |
|                                         |             |        |      |            | fund source   | 40.CN.V7  |          |             |             |           |  |  |
|                                         |             |        |      |            | category      | 00.04.16  |          |             |             |           |  |  |
|                                         |             |        |      |            | FLAP.         | 0400000   |          |             |             |           |  |  |
|                                         |             |        |      |            |               | 0.25255   |          |             |             |           |  |  |
| PFL-2                                   | CON02       | CON02  | CON  | FLAP       |               | 1516043   | CON02-   | 0.00        | 0.00        | 0.00      |  |  |

Figure 295: Using View Report Option

The report is generated and displayed.

## 4.2.1.2. Printing a Report

#### Steps

- Generate the required report.
   For more information, refer to <u>Section 4.2.1.1. Generating a Report</u>
- 2. In the report toolbar, click **Print Report** 🖾.

| LIST PAGE R                            | EPORT              |          |      |            |                |           |          |             |             |           |  |  |  |
|----------------------------------------|--------------------|----------|------|------------|----------------|-----------|----------|-------------|-------------|-----------|--|--|--|
| 🕞 Back                                 | 🕒 Back 💩 Subscribe |          |      |            |                |           |          |             |             |           |  |  |  |
| Include Pending on Users and Roles No. |                    |          |      |            |                |           |          |             |             |           |  |  |  |
| View Report                            |                    |          |      |            |                |           |          |             |             |           |  |  |  |
| ₩ ◀ 1                                  | of 1 🕨 🕨           | <u> </u> |      | Find   Nex | d <b>⊡ + 6</b> |           |          |             |             |           |  |  |  |
|                                        |                    |          |      | PF         |                | ID LIST - | LIST REF | ORT         |             | Î         |  |  |  |
|                                        |                    |          |      |            | <b>,</b>       |           |          |             |             |           |  |  |  |
| Project                                | Fund               | Fund     | Fund | Fund       | Fund           | Account   | Account  | Authorized  | Expended    | Remaining |  |  |  |
| Fund ID                                | Source             | Source   | Туре | Source     | Description    | Number    | Priority | Amount (\$) | Amount (\$) | Amount (  |  |  |  |
|                                        | Name               | Code     |      | Category   |                |           |          |             |             |           |  |  |  |
| PFL-1                                  | CON01              | CON01    | CON  | FLAP       | This project   | 1516043   |          | 0.00        | 0.00        | 0.00      |  |  |  |
|                                        |                    |          |      |            | fund list for  | 027201.5  |          |             |             |           |  |  |  |
|                                        |                    |          |      |            | fund source    | 40.CN.V7  |          |             |             |           |  |  |  |
|                                        |                    |          |      |            | category       | 00.04.16  |          |             |             |           |  |  |  |
|                                        |                    |          |      |            | FLAP.          | 0400000   |          |             |             |           |  |  |  |
|                                        |                    |          |      |            |                | 0.25255   |          |             |             |           |  |  |  |
| PFL-2                                  | CON02              | CON02    | CON  | FLAP       |                | 1516043   | CON02-   | 0.00        | 0.00        | 0.00      |  |  |  |

Figure 296: Using Print Report Option

## 4.2.1.3. Saving a Report

### Steps

1. Generate the required report.

For more information, refer to <u>Section 4.2.1.1. Generating a Report</u>

2. In the report toolbar, click **Export**, and then click the required option.

| PROJECT STATUS F        | REPORT          |                 |      |                |                     |              |              |                    |
|-------------------------|-----------------|-----------------|------|----------------|---------------------|--------------|--------------|--------------------|
| 🕞 Back 🛛 S              | ubscribe        |                 |      |                |                     |              |              |                    |
| Report Version          | Active Projects | ~               | F    | Percent C      | omplete Greater T   | han 90       |              |                    |
| Positive \$ Value Diffe | rence 100000    |                 | N    | Vegative       | \$ Value Difference | 100000       |              |                    |
| View Report             |                 |                 |      |                |                     |              |              |                    |
| 🖣 🖣 🚺 of 1              |                 | Find            | Next | <b>D</b> •     | 0 🖻                 | 1            | ^            |                    |
|                         |                 |                 | 51   | Excel          |                     |              |              |                    |
|                         |                 |                 |      | PDF<br>CSV (co | omma delimited)     |              |              |                    |
| Project Number          | Project Name    | Contract number | COE  |                | Award Date          | Original FCD | Modified FCD | Acceptance<br>Date |

Figure 297: Exporting a Report

## 4.2.1.4. Viewing Latest Information in a Report

## Steps

- Generate the required report.
   For more information, refer to <u>Section 4.2.1.1. Generating a Report</u>
- 2. In the report toolbar, click Refresh 🧐

| LIST PAGE F                  | EPORT                                   |                        |              |                            |                                                                   |                                                                   |                     |                           |                         |                         |
|------------------------------|-----------------------------------------|------------------------|--------------|----------------------------|-------------------------------------------------------------------|-------------------------------------------------------------------|---------------------|---------------------------|-------------------------|-------------------------|
| 🕞 Back                       | 🕞 Back 🛛 💩 Subscribe                    |                        |              |                            |                                                                   |                                                                   |                     |                           |                         |                         |
| Include Pendi<br>View Report | Include Pending on Users and Roles No V |                        |              |                            |                                                                   |                                                                   |                     |                           |                         |                         |
| <b> </b> ◀ 1                 | of 1 🕨 🕨                                |                        |              | Find   Net                 | d 🗎 🕶 😼                                                           |                                                                   |                     |                           |                         |                         |
|                              |                                         |                        |              | PF                         | ROJECT FUN                                                        | ND LIST -                                                         | LIST REF            | ORT                       |                         | Î                       |
| Project<br>Fund ID           | Fund<br>Source<br>Name                  | Fund<br>Source<br>Code | Fund<br>Type | Fund<br>Source<br>Category | Fund<br>Description                                               | Account<br>Number                                                 | Account<br>Priority | Authorized<br>Amount (\$) | Expended<br>Amount (\$) | Remaininį<br>Amount (\$ |
| PFL-1                        | CON01                                   | CON01                  | CON          | FLAP                       | This project<br>fund list for<br>fund source<br>category<br>FLAP. | 1516043<br>027201.5<br>40.CN.V7<br>00.04.16<br>0400000<br>0.25255 |                     | 0.00                      | 0.00                    | 0.00                    |
| PFL-2                        | CON02                                   | CON02                  | CON          | FLAP                       |                                                                   | 1516043                                                           | CON02-              | 0.00                      | 0.00                    | 0.00                    |

Figure 298: Using Refresh Option

# 4.2.2. Subscribing to Reports

### Prerequisites

- You must have access to the report.
- The logged-in user is assigned with the permission to generate the report.

### Overview

You can subscribe to reports, and subscribed reports are delivered to the specified email addresses or saved in the specified file location. You can configure subscriptions so that the reports are delivered periodically in the specified format.

Additionally, you can create multiple subscriptions for a single report with varied subscription options.

You can subscribe to a report using any of the following methods:

- Email: The report is delivered through email to the specified email addresses in the specified formats. **Note:** Only Masterworks registered email address is allowed to receive the subscribed reports.
- File Share: The reports are saved to the specified location in the specified formats
   Note: Users with the appropriate permission can subscribe themselves or others to a report. Only users with the Administrator role can remove or end an active subscription once it is created.

## Steps

1. Open a report, and then click A subscribe .

| BID ANALYSIS REPORT   |                                 |   |                       |  |
|-----------------------|---------------------------------|---|-----------------------|--|
| 🕒 Back 🖉 Subs         | cribe                           |   |                       |  |
| Bidder :              | Missouri River Contractors, LLC | ~ | Minimum Deviation % : |  |
| Maximum Deviation % : |                                 |   |                       |  |
| View Report           |                                 |   |                       |  |

Figure 299: Subscribing a Report

## The subscription dialog box is displayed.

| SIT Testing Build- FHWA                         | eDelivery            |                                                              | ×   |
|-------------------------------------------------|----------------------|--------------------------------------------------------------|-----|
| Delivery Option                                 | Schedule Detail      | s                                                            | 1   |
| Please select the delivery of<br>E-Mail Windows | option<br>File Share |                                                              |     |
|                                                 | To *:                |                                                              |     |
|                                                 | Cc :                 |                                                              |     |
|                                                 | Bcc :                |                                                              |     |
|                                                 | Reply-To :           | (Use (;) to separate multiple e-mail addresses.)             |     |
|                                                 | Subject *:           |                                                              |     |
|                                                 | Priority :           | Normal 🗸                                                     | - 1 |
|                                                 | Comment :            |                                                              | - 1 |
|                                                 |                      | <ul> <li>✓ Include Report</li> <li>✓ Include Link</li> </ul> |     |
| R                                               | eport Format :       | PDF 🗸                                                        |     |
|                                                 | Start Date :         | 07-27-2023 🗸                                                 |     |
| Enable s                                        | chedule stop :       |                                                              |     |

Figure 300: Subscription Dialog Box

Note: To subscribe to a report, you must fill the fields with red asterisks.

- 2. In the **Please select the delivery option** section, perform either of the following steps, as applicable:
  - Click E-Mail to receive the report through email.
  - Click Windows File Share to save the report to the specified location.
- 3. Based on the delivery option selected, perform the following steps:

|             | · · · · · · · · · · · · · · · · · · ·         |    | <u> </u>                                              |
|-------------|-----------------------------------------------|----|-------------------------------------------------------|
|             | E-Mail                                        |    | Windows File Share                                    |
| a. In       | the <b>To</b> box, enter the email addresses  | a. | In the <b>File Name</b> box, enter the file name      |
| of          | the recipients of the report.                 |    | for the report.                                       |
| b. In       | the <b>Reply-To</b> box, enter the email      | b. | Select the <b>Add</b> a file extension when the       |
| ad          | dresses of the recipients to whom the         |    | file is created check box to save the                 |
| rep         | ply email must be delivered.                  |    | report file name with the extension of the            |
| c. In       | the <b>Subject</b> box, enter the name of the |    | file format as required for the report.               |
| rep         | port or any other appropriate subject         | с. | In the <b>Path</b> box, enter the path of the         |
| for         | r the email.                                  |    | shared file location where the report                 |
| d. Fro      | om the <b>Priority</b> drop-down list, select |    | must be saved.                                        |
| the         | e priority of the email.                      |    | Note: To configure the shared file                    |
| lf t        | he selected priority is High, the email       |    | location in the application, you must                 |
| wi          | ll be sent as a High Priority notification.   |    | provide the file path location to the                 |
| e. In       | the <b>Comment</b> box, enter any             |    | Administrator.                                        |
| CO          | mment for the email.                          | d. | From the <b>Report Format</b> drop-down list,         |
| Co          | omments are included in the body of           |    | select the format in which the report                 |
| the         | e email.                                      |    | must be generated and saved.                          |
| f. Se       | elect the <b>Include Report</b> check box to  | e. | In the <b>Credentials</b> used to access the file     |
| de          | liver the report in the selected format       |    | share section, enter the credentials to               |
| as          | an email attachment.                          |    | access the shared location and save the               |
| g. Se       | elect the <b>Include Link</b> check box to    |    | report.                                               |
| de          | liver the link to the report in the report    | f. | From the <b>Overwrite</b> options section, click      |
| de          | livery email.                                 |    | any of the following options:                         |
| Th          | e recipient can view the report on the        |    | <ul> <li>Overwrite an existing file with a</li> </ul> |
| ар          | plication only if the recipient has the       |    | newer version - When saving the                       |
| rec         | quired permissions on the report.             |    | report at the file location at the                    |
| n. Fro      | om the <b>Report Format</b> drop- down list,  |    | scheduled time, if a file with the                    |
| se          | lect the format in which the report           |    | same name exists, then the                            |
| m           | ust be generated and delivered to the         |    | existing file is overwritten by the                   |
| sp<br>: Tr  | echied email addresses.                       |    | latest report.                                        |
| I. FIC      | om the <b>Start Date</b> list, click the date |    | <ul> <li>Do not overwrite the file if a</li> </ul>    |
| 110<br>: So | la st the <b>Step this schodule en</b> shock  |    | previous version exists - When                        |
| j. Se       | and then ealerst the date until when          |    | saving the report at the file                         |
| bu<br>th    | a report must be delivered                    |    | location at the scheduled time, if a                  |
| UIR         | e lepolt must be denvered.                    |    | file with the same name exists,                       |
|             |                                               |    | then the report is not overwritten                    |
|             |                                               |    | by the latest report, and the report                  |
|             |                                               |    | is not saved at the file location.                    |
|             |                                               |    | <ul> <li>Increment file names as newer</li> </ul>     |
|             |                                               |    | versions are added - When saving                      |
|             |                                               |    | the report at the file location at the                |

| E-Mail | Windows File Share                                 |
|--------|----------------------------------------------------|
|        | scheduled time, if a file with the                 |
|        | same name exists, then the latest                  |
|        | report is saved with the same                      |
|        | name appended with a sequential                    |
|        | number.                                            |
|        | g. From the <b>Start Date</b> list, click the date |
|        | from when the report must be saved.                |
|        | h. Select the <b>Stop</b> this schedule on check   |
|        | box, and then select the date up to when           |
|        | the report must be saved at the file               |
|        | location.                                          |

4. To set the frequency of report delivery, click the Schedule Details tab.

| SIT Testing Build- FHW                                                                   | A eDelivery                             | ×    |
|------------------------------------------------------------------------------------------|-----------------------------------------|------|
| Delivery Option                                                                          | Schedule Details                        |      |
| <ul> <li>Hourly</li> <li>Daily</li> <li>Weekly</li> <li>Monthly</li> <li>Once</li> </ul> | Runs only once<br>Start time (hh:mm) *: |      |
| -                                                                                        | Subscribe Car                           | ncel |

Figure 301: Schedule Details

5. From the delivery frequency options, click the appropriate option:

| Option | Description              | Steps                                                                                                    |  |  |  |
|--------|--------------------------|----------------------------------------------------------------------------------------------------|--|--|--|
| Hourly | The report is delivered  | a. Click <b>Hourly</b> in the delivery options list.                                                                                                    |  |  |  |
|        | every preset number of   | b. In the <b>Run the schedule every</b> section, enter                                                                                                    |  |  |  |
|        | hours.                   | the frequency of report delivery:                                                                                                    |  |  |  |
|        |                          | <ul> <li>i. In the hours and minutes boxes, enter the time period in hours and minutes the report must be periodically delivered.</li> <li>ii. In the Start time (hh:mm) box, enter the time (in 24-hour format) the report delivery must begin.</li> </ul> |  |  |  |
| Daily  | The report is delivered  | a. Click <b>Daily</b> in the delivery options list.                                                                                                    |  |  |  |
|        | once on preset days, or  | b. In the schedule definition section, enter the                                                                                                    |  |  |  |
|        | periodically as defined. | frequency of report delivery:                                                                                                    |  |  |  |
|        |                          | <ul> <li>Click Every Weekday to get the report<br/>delivered on all weekdays, from Monday<br/>to Friday.</li> </ul>                                                                                                    |  |  |  |
|        |                          | <ul> <li>Click Repeat after this number of days,<br/>and then, then in the box, enter the<br/>number of days to get the report</li> </ul>                                                                                                    |  |  |  |

| Option  | Description              | Steps                                                        |
|---------|--------------------------|--------------------------------------------------------------|
| -       | •                        | delivered periodically once every                            |
|         |                          | specified number of days.                                    |
|         |                          | c. In the Start time (hh:mm) box, enter the time (in         |
|         |                          | 24-hour format) the report must be delivered.                |
| Weekly  | The report is delivered  | a. Click <b>Weekly</b> in the delivery options list.         |
|         | every preset number of   | b. Click <b>Repeat</b> after this number of weeks, and       |
|         | weeks on preset days of  | then in the box, enter the number of weeks to get            |
|         | the week.                | the report delivered periodically once every                 |
|         |                          | specified number of weeks.                                   |
|         |                          | c. In the On day(s) section, select the days on              |
|         |                          | which the report must be delivered.                          |
|         |                          | d. In the Start time (hh:mm) box, enter the time (in         |
|         |                          | 24-hour format) the report must be delivered.                |
| Monthly | The report is delivered  | a. Click <b>Monthly</b> in the delivery options list.        |
|         | monthly on preset days   | b. Select the months when the report must be                 |
|         | of a selected week.      | delivered.                                                   |
|         |                          | c. Click one of the following options to schedule            |
|         |                          | the delivery of the report:                                  |
|         |                          | <ul> <li>On week of the month</li> </ul>                     |
|         |                          | i. From the list of weeks, select the                        |
|         |                          | week the report must be                                      |
|         |                          | delivered.                                                   |
|         |                          | ii. In the <b>On day(s)</b> section, select                  |
|         |                          | the days the report must be                                  |
|         |                          | delivered in the week previously                             |
|         |                          | selected.                                                    |
|         |                          | <ul> <li>On Calendar day(s)</li> </ul>                       |
|         |                          | <ul> <li>In the box, enter the number of days</li> </ul>     |
|         |                          | of the month the report must be                              |
|         |                          | delivered, starting from the current                         |
|         |                          | day. For example, if the current day is                      |
|         |                          | the $12^m$ of a month, and the calendar                      |
|         |                          | days set is 10, then the report is sent                      |
|         |                          | for 10 days from the 12th of every                           |
|         |                          | selected month.                                              |
|         |                          | d. In the Start time (nn:mm) box, enter the time             |
|         |                          | (In 24-nour format) by when the report must be               |
|         |                          |                                                              |
| Once    | The report is delivered  | In the <b>Start time (hh:mm)</b> box, enter the time (in 24- |
|         | once on the current day. | hour format) by when the report must be delivered.           |

# 6. Click Subscribe.

The report is delivered as scheduled.

Note: Only users with the Administrator role can unsubscribe to reports.

# 4.3. Workflow Status Transitions

A workflow automates a business process for stakeholders to evaluate a form, make decisions, and then take an appropriate action. Workflows comprise various status, and each status is transitioned to the next workflow status through actions taken by stakeholders of the current workflow status. Transitioning a workflow status to the subsequent workflow status is performed in the way of a workflow action.

The following topics describe the various workflow related tasks:

- <u>4.3.1. Performing Workflow Status Transitions</u>
- <u>4.3.2. Viewing the Workflow History</u>
- <u>4.3.3. Selecting Workflow Users</u>
- 4.3.4. Associating a Workflow

## 4.3.1. Performing a Workflow Action

### Prerequisites

- A workflow is associated with the record.
- You are an action stakeholder for a particular status in the workflow.
- You are invited to the project.
- You have editing permission for the form or document.
- A workflow action is pending for you.

### Overview

When a workflow action is performed on a record, the record is moved from the current workflow status to the subsequent workflow status. A workflow status is transitioned to the subsequent workflow status based on the workflow action conditions defined.

### Steps

1. Open a form list page or document list page.

Note: You can view the workflow status of a record in the Workflow Status column of the list page.

- 2. Perform any of the following steps, as applicable:
  - Select the appropriate record.

| F  | ROJECT | UND LIST        |                  |                    |                     |                             |                     |                  |                 |
|----|--------|-----------------|------------------|--------------------|---------------------|-----------------------------|---------------------|------------------|-----------------|
| _5 | 🕈 Edit |                 | 🕅 Workflow 👻 💃   | Select Actions 👻 📓 | Reports 👻 🙋 Mail Me | rge 🕶 💮 More 🕶              |                     |                  |                 |
|    | 9      | Project Fund ID | Fund Source Name | Fund Source Code   | Fund Source Type    | Fund Description            | Account Number      | Account Priority | Workflow Status |
|    |        | T               |                  |                    | T                   |                             | T                   |                  | Ţ               |
| C  | ]      | PFL-4           | CON04            | CON04              | CON                 | 15F0A 14(4) Funding         | 15A7302501404 R40.C |                  | Approved        |
| Ľ  | 1      | PFL-3           | CON03            | CON03              | CON                 | FLAP Funding MT NPS GLACIER | 1517303700141 540.C |                  | Approved        |
|    | ]      | PFL 2           | CON02            | CON02              | CON                 | FLAP Funding MT NPS GLAC 14 | 1517302601404 540.C | CON02 CON04      | Approved        |

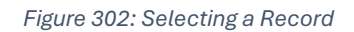

• Select multiple records that are in the same workflow status and have the same workflow associated with them.

| PR | Delete | e Select Actions 🔻 | 💮 More 🔻       |                  |                  |                              |                     |                   |                 |
|----|--------|--------------------|----------------|------------------|------------------|------------------------------|---------------------|-------------------|-----------------|
|    | 9      | Project Fund ID    | கி Arrachments | Fund Source Code | Fund Source Type | Fund Description             | Account Number      | Account Priority  | Workflow Status |
|    |        |                    |                | <b>T</b>         |                  |                              | T                   |                   |                 |
|    |        | PFL 4              | CON04          | CON04            | CON              | 15F0A 14(4) Funding          | 15A7302601404 R40.C |                   | Approved        |
|    |        | PFL-3              | CON03          | CON03            | CON              | FLAP Funding MT NPS GLACIER  | 1517303700141 540.C |                   | Approved        |
|    |        | PFL 2              | CON02          | CON02            | CON              | FLAP Funding MT NPS GLAC 14  | 1517302601404 540.C | CON02 CON04       | Approved        |
| •  |        | PFL-1              | CON01          | CON01            | CON              | FLTP Funding MT NPS GLAC 14( | 1517302601404 540.C | CON01-CON02-CON04 | Approved        |

Figure 303: Multiple Records with Same Status

## • Select the appropriate record, and then click **Edit**.

| PR | ОЈЕСТ Р                                                                                    | UND LIST        |                  |                  |                  |                             |                     |                  |                 |
|----|--------------------------------------------------------------------------------------------|-----------------|------------------|------------------|------------------|-----------------------------|---------------------|------------------|-----------------|
| _Ĵ | 📝 Edit 👁 View 🗓 Delete 🖟 Workflow 🔻 🍄 Select Actions 🖛 🚊 Reports 🖛 🛃 Mail Merge 🖛 💬 More 🕶 |                 |                  |                  |                  |                             |                     |                  |                 |
|    | 0                                                                                          | Project Fund ID | Fund Source Name | Fund Source Code | Fund Source Type | Fund Description            | Account Number      | Account Priority | Workflow Status |
|    |                                                                                            | Ť               | T                | T                | T                | T                           | T                   | T                | T               |
|    |                                                                                            | PFL-4           | CON04            | CON04            | CON              | 15F0A 14(4) Funding         | 15A7302601404 R40.C |                  | Approved        |
|    |                                                                                            | PFL-3           | CON03            | CONDB            | CON              | FLAP Funding MT NPS GLACIER | 1517303700141 540.0 |                  | Approved        |
|    |                                                                                            | PFL-2           | CON02            | CON02            | CON              | FLAP Funding MT NPS GLAC 11 | 1517302601404 540.C | CON02-CON04      | Approved        |

Figure 304: Editing a Record

## The **Project Fund List** page is displayed.

| PROJECT FUND LIST               |                                                                            |
|---------------------------------|----------------------------------------------------------------------------|
| 🛞 Cancel 🙀 Workflow 👻 🚏         | Select Actions 👻                                                           |
| Project Fund ID                 | : PFL-4                                                                    |
| Fund Source Name                | *: CON04                                                                   |
| Fund Source Code                | : CON04                                                                    |
| Fund Source Type                | : CON                                                                      |
| Fund Source Category            | : GAOA                                                                     |
| Fund Description                | : 15F0A 14(4) Funding                                                      |
| Account Number                  | <ul> <li>15A7302601404 R40.CN.15F0.30</li> <li>1730001426 25255</li> </ul> |
| Account Priority                | 10                                                                         |
| Authorized Amount (\$)          | : 0.01                                                                     |
| Original Authorized Amount (\$) | : 0.01                                                                     |
| Expended Amount (\$)            | : 0.00                                                                     |
| Probable Expenditure (\$)       | : 0.00                                                                     |
| Remaining Amount (\$)           | : 0.01                                                                     |
| Notes                           | :                                                                          |
|                                 |                                                                            |

3. Click Select Actions \*\* Select Actions \*

, and then click the appropriate workflow action.

| Р | ROJE <b>CT I</b> | FUND LIST       |        |                  |                                          |   |                                                                   |                             |                     |                  |                 |  |
|---|------------------|-----------------|--------|------------------|------------------------------------------|---|-------------------------------------------------------------------|-----------------------------|---------------------|------------------|-----------------|--|
| Ĵ | Edit             | 👁 View 👖        | Delete | 剧 Workflow •     | 📽 Select Actions 👻                       |   | f Reports 🗸 📳 Mail Merge 👻 💬 More 🔹 🥵 🚺 🕯 👘 🚺 🚺 🚺 🚺 🚺 🚺 🚺 🚺 🚺 🚺 🚺 |                             |                     |                  |                 |  |
|   | 0                | Project Fund ID | D      | Fund Source Name | Return to Published                      |   | Fund Source Type                                                  | Fund Description            | Account Number      | Account Priority | Workflow Status |  |
|   |                  |                 |        |                  | Mark as Inactive.                        | T | T                                                                 |                             | T                   | T                | T               |  |
|   |                  | PFL-4           |        | CON04            | a la la la la la la la la la la la la la |   | CON                                                               | 15F0A 14(4) Funding         | 15A7302601404 R40.C |                  | Approved        |  |
|   |                  | PFL-3           | :      | CON03            | CON03                                    |   | CON                                                               | FLAP Funding MT NP5 GLACIER | 1517303700141 540.C |                  | Approved        |  |
|   |                  | PFL-2           |        | CON02            | CON02                                    |   | CON                                                               | FLAP Funding MT NPS GLAC 14 | 1517302601404 540.C | CON02-CON04      | Approved        |  |

Figure 305: Using Select Actions Option – List Page

| PROJECT FUND LIST                             |                                                    |
|-----------------------------------------------|----------------------------------------------------|
| 🛞 Cancel 📑 Workflow 👻 🙄                       | Select Actions 🔻                                   |
| Project Fun Re<br>Fund Source N، <sup>M</sup> | eturn to Published<br>ark as Inactive              |
| Fund Source Code                              | : CON04                                            |
| Fund Source Type                              | : CON                                              |
| Fund Source Category                          | : GAOA                                             |
| Fund Description                              | : 15F0A 14(4) Funding                              |
| Account Number                                | : 15A7302601404 R40.CN.15F0.30<br>1730001426 25255 |
| Account Priority                              | :                                                  |
| Authorized Amount (\$)                        | : 0.01                                             |
| Original Authorized Amount (\$)               | : 0.01                                             |
| Expended Amount (\$)                          | : 0.00                                             |
| Probable Expenditure (\$)                     | . 0.00                                             |
| Remaining Amount (\$)                         | : 0.01                                             |
| Notes                                         | :                                                  |
|                                               |                                                    |

Figure 306: Using Select Actions Option – Details Page

Available actions are based on the definition of the associated workflow. The **Masterworks** dialog box is displayed.

| MasterWorks                 |                     |                          |               |               | ×         |
|-----------------------------|---------------------|--------------------------|---------------|---------------|-----------|
|                             | Notes : Validated t | he information added for | r the fields. | 11            |           |
| Set Days To Complete for No | ext Stage : 2       |                          | 1             |               |           |
|                             |                     |                          |               |               |           |
| File View Status            | Document Name       | Title                    | Uploaded By   | Uploaded Date | File Size |
| No Attachments available    |                     | -                        |               |               |           |
| Upload Document             |                     |                          |               |               |           |
|                             |                     |                          | ОК            | Cancel        |           |

Figure 307: Masterworks Dialog Box

4. Optionally, in the **Notes** field, enter the notes for the workflow transition.

You can access these notes from the Workflow History dialog box.

5. In the **Set Days To Complete for Next Stage** field, enter the number of days by when the workflow action of the next workflow status must be completed.

Note:

- The number mentioned in this field determines the due date to complete the workflow action for the next workflow status.
- If the field is empty, the application applies the default number of days set for the respective workflow.
- If you want to override the default days set for the respective workflow, you need to enter the appropriate number in this field.

| MasterWorks                 |                      |                          |             | ×                       |
|-----------------------------|----------------------|--------------------------|-------------|-------------------------|
| Set Days To Complete for Ne | Notes : Validated th | he information added for | the fields. | 4                       |
| ATTACHMENTS                 |                      |                          |             |                         |
| Ē                           |                      |                          |             |                         |
| File View Status            | Document Name        | Title                    | Uploaded By | Uploaded Date File Size |
| No Attachments available    |                      |                          |             |                         |
| Upload Document             |                      |                          |             |                         |
|                             |                      |                          | ок          | Cancel                  |

Figure 308: Set Days To Complete for Next Stage

6. Optionally, in the **ATTACHMENTS** section, you can upload or link related files. For information on attachments, refer to Section 4.1. Attachments.

You can access these documents from the Workflow History dialog box. For more information, refer to <u>Section 4.3.2. Viewing the Workflow History</u>.

7. Click **OK**.

## Note:

- You cannot revert certain workflow status to the previous workflow status.
- You cannot edit or select certain fields in a form based on the current workflow status of the record.

# 4.3.2. Viewing the Workflow History

### Prerequisites

A workflow is associated with the record.

#### Overview

You can view the business process progression of a record in the workflow history of the record. The following details are available in the workflow history of every record:

- Action taken at every workflow status
- Date the workflow action was performed
- Notes entered when the workflow action was performed
- User name and user ID of the users who performed a workflow action
- Documents attached during workflow transitions

The **Project Fund List** form is used for illustration purposes.

#### Steps

1. In the list page of a form, select the appropriate record.

| PRO | PROJECT FUND LIST |                 |                  |                      |                     |                             |  |  |  |  |  |  |  |
|-----|-------------------|-----------------|------------------|----------------------|---------------------|-----------------------------|--|--|--|--|--|--|--|
| _0  | Edit              |                 | 🖟 Workflow 👻 📽   | Select Actions 👻 📳 🖡 | Reports 👻 👩 Mail Me | rge 🕶 💮 More 🕶              |  |  |  |  |  |  |  |
|     | 0                 | Project Fund ID | Fund Source Name | Fund Source Code     | Fund Source Type    | Fund Description            |  |  |  |  |  |  |  |
|     |                   | T               | T                | T                    | T                   |                             |  |  |  |  |  |  |  |
|     |                   | PFL-4           | CON04            | CON04                | CON                 | 15F0A 14(4) Funding         |  |  |  |  |  |  |  |
|     |                   | PFL-3           | CON03            | CON03                | CON                 | FLAP Funding MT NPS GLACIER |  |  |  |  |  |  |  |
|     |                   | PFL-2           | CON02            | CON02                | CON                 | FLAP Funding MT NPS GLAC 14 |  |  |  |  |  |  |  |

Figure 309: Selecting a Record

2. Click Workflow, and then click History.

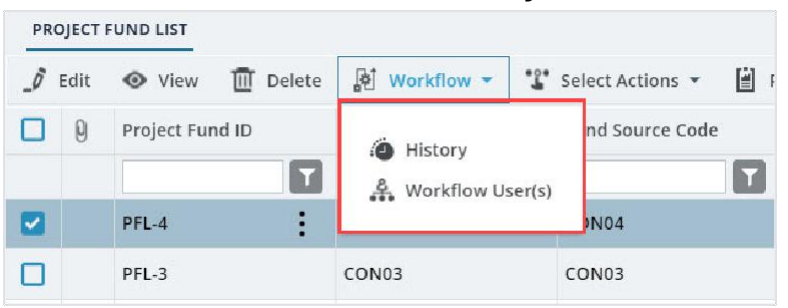

Figure 310: Using History Option

#### The Workflow Status & History dialog box is displayed.

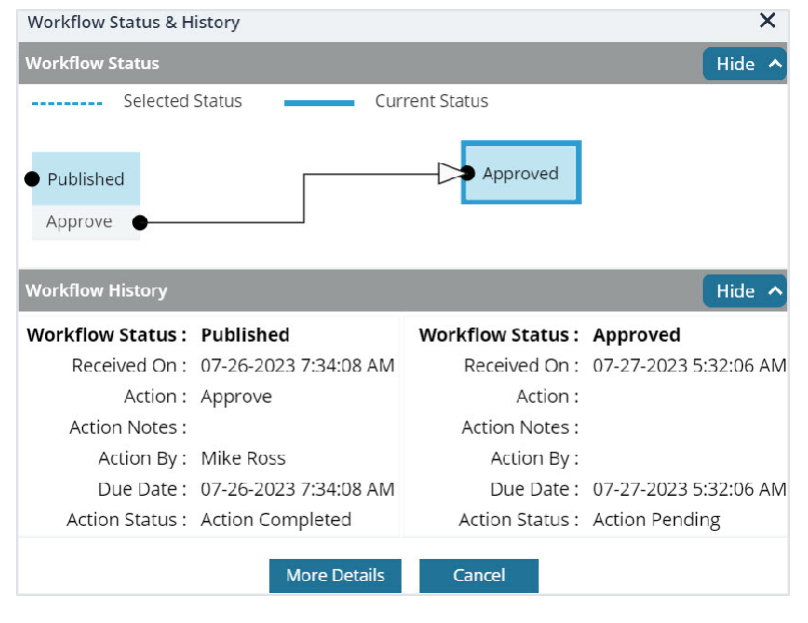

Figure 311: Workflow Status & History Dialog Box

The **Workflow Status** section displays the current and the previous workflow statuses. The **Workflow History** section displays the details of the workflow statuses.

3. To view the complete workflow history, click More Details.

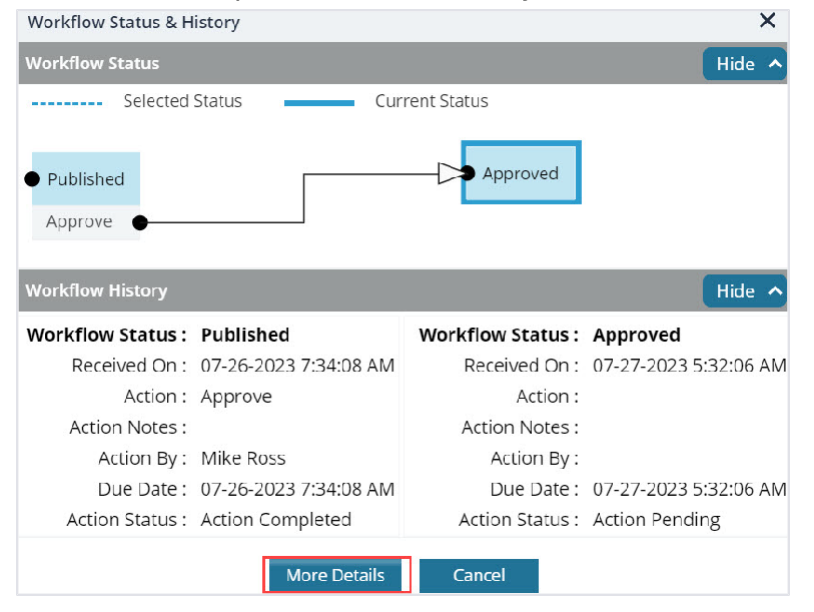

Figure 312: More Details option

### The **History** page is displayed.

| HIST        | DRY                                      |                                                       |                         |                                        |                                 |                   |
|-------------|------------------------------------------|-------------------------------------------------------|-------------------------|----------------------------------------|---------------------------------|-------------------|
| ⊛ c         | lose                                     |                                                       |                         |                                        |                                 |                   |
| lecord      | Identifier : PFL-4/CON04                 |                                                       |                         |                                        |                                 |                   |
|             |                                          |                                                       |                         |                                        |                                 | Hide ^            |
| - 19.89     | Selected Status                          | Current Status                                        |                         |                                        |                                 |                   |
|             |                                          |                                                       |                         |                                        | • inactive                      | • End Stage       |
| • Dra       | il.                                      | Dablishe                                              |                         | Approved                               |                                 |                   |
|             |                                          |                                                       |                         |                                        |                                 |                   |
| Put         | olish 🔴                                  | Approve                                               | •                       |                                        |                                 |                   |
| Put         | olish                                    | Approve                                               | •                       |                                        |                                 |                   |
| Put         | dish •                                   | Approve                                               | •                       |                                        |                                 | Hide ^            |
| Put         | dish •                                   | Approve                                               | Action Completed        | Action Failed 📃 Workflow               | Completed                       | Hide ^            |
| Put<br>Worl | kflow History<br>Status                  | Approve                                               | Action Completed        | Action Failed Workflow<br>Action Notes | Completed<br>Action On          | Hide Action By    |
| Put<br>Worl | vilish •<br>Kilow History<br>Status<br>¥ | Approve<br>Action Pending<br>Received On<br>ن ن ک     | Action Completed Action | Action Failed Workflow<br>Action Notes | Completed<br>Action On<br>분 중 7 | Hide Action By    |
| Put         | dlow History<br>Status                   | Approve<br>Action Pending<br>Received On<br>ق ن آ     | Action Completed        | Action Failed Workflow<br>Action Notes | Completed<br>Action On<br>武 ⓒ T | Hide A            |
| Put<br>Worl | Allow History<br>Status                  | Approve<br>Action Pending<br>Received On<br>قان آن آن | Action Completed Action | Action Failed Workflow<br>Action Notes | Completed<br>Action On<br>武 ⓒ Y | Hide<br>Action By |

Figure 313: History Page

The **Workflow Status** section displays the progression of the workflow through the various statuses. The **Workflow History** section displays the details associated with each of the workflow statuses. The **ATTACHMENTS** section displays the list of documents attached when users performed workflow actions on the selected record.

4. To view details associated with any of these workflow statuses, click the appropriate workflow transition record in the **Workflow Status** section.

| HIS  | TORY           |                        |                          |                |      |                           |                       |              |                     |            |
|------|----------------|------------------------|--------------------------|----------------|------|---------------------------|-----------------------|--------------|---------------------|------------|
| ۲    | Close          |                        |                          |                |      |                           |                       |              |                     |            |
| Reco | rd Ide         | entifier : PFL-4/CON04 |                          |                |      |                           |                       |              |                     |            |
| Wo   | rkflo          | w Status               |                          |                |      |                           |                       |              |                     | Hide 🔨     |
|      |                | Selected Status        | Current Status           |                |      |                           |                       |              |                     |            |
| • D  | ra†t<br>Jblish |                        | D>● Published<br>Approve | <b>_</b>       | 7    | Approved                  | • Inactive            | • Eliú Stage |                     |            |
| +    |                |                        |                          |                |      |                           |                       |              |                     | E.         |
| Wo   | rkflo          | w History              |                          |                |      |                           |                       |              |                     | Hide 🔿     |
|      |                |                        |                          | Action Pending | Acti | on Completed 📕 Action F   | alled 📕 Workflow Comp | eted         |                     |            |
| 0    | St             | atus                   | Received On              | Action         |      | Action Notes              | Action On             | Action By    | Action By User Name | Action Mes |
|      | Ap             | oproved                | ₩ Ó T                    |                |      |                           | t o T                 |              | 🚥 🖬                 |            |
|      | Ap             | proved                 | 11/21/2023 8:37 AM       |                |      |                           |                       |              |                     |            |
| 4    |                |                        |                          |                |      |                           |                       |              |                     | •          |
|      |                |                        |                          |                |      | Show Workflow History Rep | ont                   |              |                     |            |

Figure 314: Workflow Status Section

The **Workflow History** section displays the details associated with the selected workflow statuses. The **ATTACHMENTS** section displays the files uploaded during the workflow transition of the selected workflow statuses. 5. To open an attachment, in the **ATTACHMENTS** section, in the **Document Name** column, click the required file name.

| 1 | HISTO    | RY               |                                 |        |           |                 |      |            |            |                 |         |           |   |
|---|----------|------------------|---------------------------------|--------|-----------|-----------------|------|------------|------------|-----------------|---------|-----------|---|
| 0 | ) cl     | ose              |                                 |        |           |                 |      |            |            |                 |         |           |   |
|   |          | Draft            | 07-26-2023 7:34 AM              |        | Publish   |                 |      |            | 07-26-2023 | 7:34 AM         | User10  |           |   |
|   | 0        | Published        | 07-26-2023 7:34 AM              |        | Approve   |                 |      |            | 07-27-2023 | 5:32 AM         | Mike@01 |           |   |
|   |          | Approved         | 07-27-2023 5:32 AM              |        |           |                 |      |            |            |                 |         |           |   |
| A |          | CHMENTS          |                                 |        | Show Work | flow History Re | port |            |            |                 |         | •         | - |
|   | r⊈ ±     |                  |                                 |        |           |                 |      |            |            |                 |         |           |   |
|   | <b>~</b> | File View Status | Document Name                   | Url/Li | nk        | Title           | ι    | Jploaded B | У          | Uploaded Date   | 2       | File Size | 5 |
|   |          |                  | Fund Management in<br>FHWA.docx | NA     |           |                 | P    | Vike Ross  |            | 07-27-2023 5:32 | AM      | 12.77KB   |   |

Figure 315: Clicking Document Name

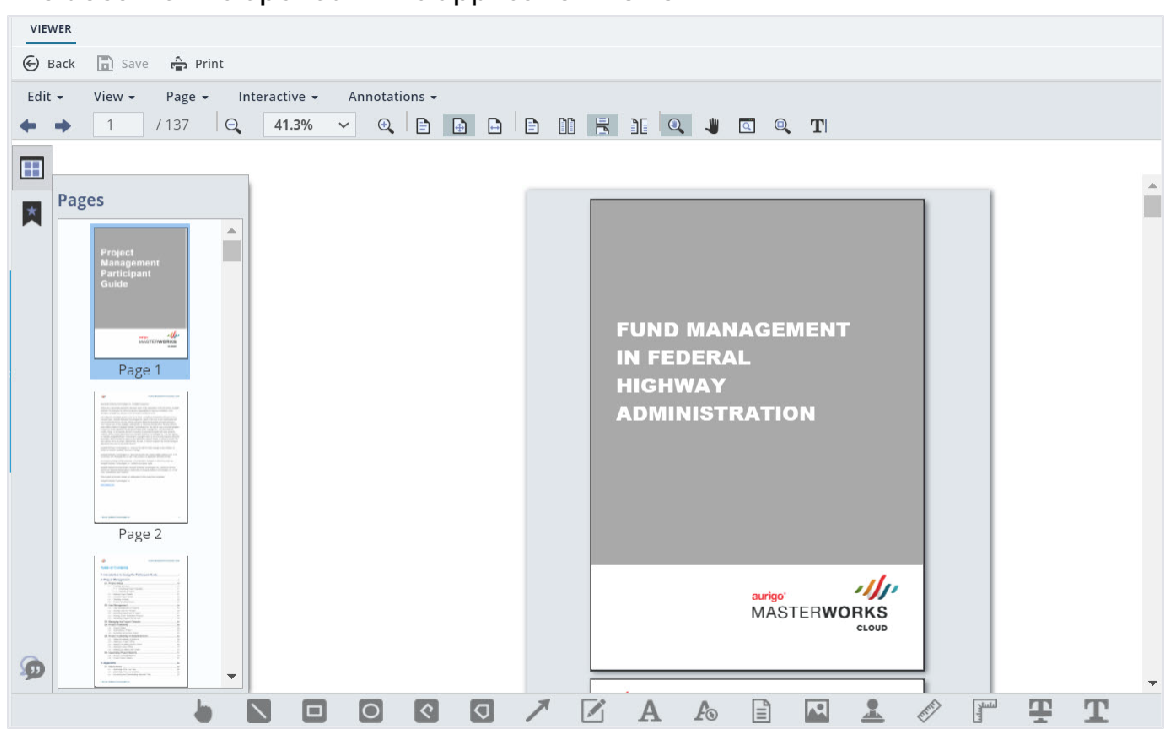

The document is opened in the application viewer.

Figure 316: Viewing a Document in the Application Viewer

## 6. To view the workflow history as a report, click Show Workflow History Report.

| HISTO | DRY              |                                 |          |                       |             |                    |           |
|-------|------------------|---------------------------------|----------|-----------------------|-------------|--------------------|-----------|
| i Clo | ose              |                                 |          |                       |             |                    |           |
|       | Draft            | 07-26-2023 7:34 AM              | Publish  |                       | 07-26-      | 2023 7:34 AM U     | ser10     |
| 0     | Published        | 07-26-2023 7:34 AM              | Approve  |                       | 07-27-      | -2023 5:32 AM M    | ike@01    |
|       | Approved         | 07-27-2023 5:32 AM              |          |                       |             |                    |           |
| 4     |                  |                                 | Show We  | )                     | 1           |                    | P         |
| ΑΤΤΑ  | CHMENTS          |                                 | SHOW WO  | orknow History Report |             |                    |           |
| ø     | <b>±</b>         |                                 |          |                       |             |                    |           |
|       | File View Status | Document Name                   | Url/Link | Title                 | Uploaded By | Uploaded Date      | File Size |
|       |                  | Fund Management in<br>FHWA.docx | NA       |                       | Mike Ross   | 07-27-2023 5:32 AM | 12.77KB   |

Figure 317: Using Show Workflow History Report Option

## The Workflow History Report is displayed.

| WORKFLOW | V HISTORY                                                                                                    | REPORT                                                                                                    |                        |                     |                |                         |                             |                                 |
|----------|----------------------------------------------------------------------------------------------------|----------------------------------------------------------------------------------------------------|------------------------|---------------------|----------------|-------------------------|-----------------------------|---------------------------------|
| Back     | D Subs                                                                                                    | cribe                                                                                                    |                        |                     |                |                         |                             |                                 |
| ◀ ◀ 1    | of 1 🕨                                                                                                    | ) e                                                                                                    |                        | Find   Next         |                | • t                     | đ                           |                                 |
|          |                                                                                                    |                                                                                                    | Workflo                | ow Histo            | ory Re         | port                    |                             |                                 |
| Record   | Name:                                                                                                    | Project Fu                                                                                                    | nd List                | Record D            | Details:       | Fund                    | Source Na                   | me                              |
| Project  | Project Code: Aurigo SIT<br>GLAC 14(4<br>GLACIER 1                                                                          |                                                                                                    |                        | Project N           | lame:          | Aurig<br>Glacie<br>Road | o - Test Rel<br>er Road & N | nabilitate Many<br>Many Glacier |
| Status   | Pendir<br>Role(s)                                                                                                    | ng On                                                                                                    | Received<br>On         | Action              | Actior<br>Name | n User                  | Action<br>On                | Due Date<br>Override            |
| Draft    | A/E De<br>Lead<br>Design<br>Manag<br>ions,Ac<br>or,Con<br>Admin<br>Staff,C<br>n Com<br>Lead,D<br>Compo<br>Lead,D<br>oject M | signer,A/E<br>eer,A/E<br>ger,Acquisit<br>dministrat<br>struction<br>onstructio<br>ponent<br>Design<br>onent<br>Designer,Pr<br>Manager | 12/11/202<br>3 2:28 AM | Publish Admir<br>or |                | histrat                 | 12/11/20<br>23 2:28<br>AM   | 12/11/2023<br>2:28 AM           |

Figure 318: Workflow History Report Page

# 4.3.3. Selecting Workflow Users

## Prerequisites

Workflows are published for the form.

## Overview

At any workflow stage, you can select specific users to mandatorily take an action at the defined workflow stage. These selected users must perform an action at the defined workflow stage to move the workflow to the subsequent workflow stage. Only selected workflow users can perform the workflow action.

For document folders in the Document Management module, users selected at a folder level are applicable to all sub-folders and document records within them. Additionally, you can select users at a sub-folder level and at a document record level.

The **Project Fund List** form is used for illustration purposes.

## Steps

- 1. To select users in the workflow of a module or document folder, perform the following steps:
  - a. In the list page of a form or the list page of a document folder, click **Workflow**, and then click **Workflow User(s)**.

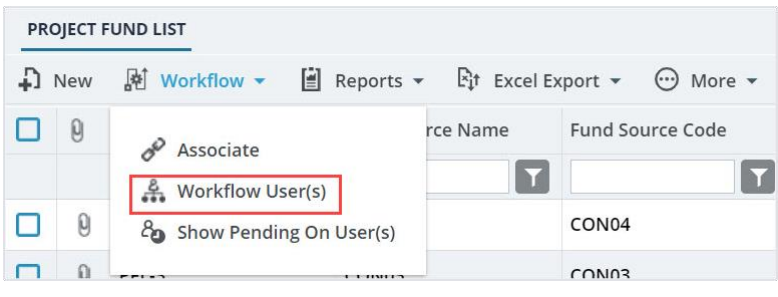

Figure 319: Using Workflow User(s) Option

b. From the **Available Workflows** drop-down list, select a workflow. The published workflows associated with the form are displayed.

| Workflow User(s)                            |                          |   |                |
|---------------------------------------------|--------------------------|---|----------------|
| Available Workflows :                       | Select                   | • |                |
| Note: '*' indicates the stage has an action | Select                   |   | he action to m |
|                                             | Custom Project Fund List |   | 1              |

Figure 320: Published Workflows

The Workflow User(s) table is displayed.

## The list of stakeholders for each stage and role is displayed.

| Workflow User(s)                               |                                                                                                    |           |     |       |          |   |                      |            | ×            |  |  |  |  |
|------------------------------------------------|----------------------------------------------------------------------------------------------------|-----------|-----|-------|----------|---|----------------------|------------|--------------|--|--|--|--|
| Available Workflows : Custom Project Fund List |                                                                                                    |           |     |       |          |   |                      |            |              |  |  |  |  |
|                                                |                                                                                                    | Stage     |     | Role  |          |   | User Name            | First Name | Last Name    |  |  |  |  |
|                                                |                                                                                                    |           |     |       |          | Τ | T                    | Ţ          | T            |  |  |  |  |
| ✓ Stage                                        | : Draft                                                                                                    | :         |     |       |          |   |                      |            | Î            |  |  |  |  |
| ~                                              | Role:                                                                                                    | Acquisiti | ons |       |          |   |                      |            |              |  |  |  |  |
|                                                |                                                                                                    | Draft     |     | Acqu  | isitions |   | Rama_Acquisitions    | Rama       |              |  |  |  |  |
|                                                |                                                                                                    | Draft     |     | Acqui | isitions |   | Ryanp_Acquisitions   | Ryan       | Phillips     |  |  |  |  |
|                                                |                                                                                                    | Draft     |     | Acqui | isitions |   | Shirley_Acquisitions | Shirley    | Anderson     |  |  |  |  |
|                                                |                                                                                                    | Draft     |     | Acqui | isitions |   | Dean_Acquisitions    | Dean       | Umathum      |  |  |  |  |
|                                                |                                                                                                    | Draft     |     | Acqu  | isitions |   | Antony               | Antony     |              |  |  |  |  |
| 4                                              | -                                                                                                    |           |     |       |          |   |                      |            |              |  |  |  |  |
|                                                | 2 3                                                                                                    | 4 5       | 67  | 8     | 9 10     | [ |                      |            | Page 1 of 18 |  |  |  |  |
| Note: '*' indicates the stage                  | iote: '*' indicates the stage has an action which requires every selected user to complete the action to move the workflow to next stage Save |           |     |       |          |   |                      |            |              |  |  |  |  |

Figure 321: List of Stakeholders

- 2. Alternatively, to select users in a workflow for a record of a form or a document, perform the following steps:
  - Select a record, click Workflow, and then click Workflow User(s).

| DJECT | FUND LIST   |                     |                                                              |                                                                                                    |                                                                                                    |
|-------|-------------|---------------------|--------------------------------------------------------------|----------------------------------------------------------------------------------------------------|----------------------------------------------------------------------------------------------------|
| Edit  | 💿 View      | 🔟 Delete            | 🖟 Workflow 🔻                                                 | 📋 Reports 👻 📴 M                                                                                                    | ail Merge 🔹 💮 More 💌                                                                                                    |
| 0     | Project Fur | nd ID               | History                                                      | ind Source Code                                                                                                    | Fund Source Type                                                                                                    |
|       | PFL-2       |                     | worknow o.                                                   | 2N02                                                                                                    | CON                                                                                                    |
|       | PFL-1       | :                   | CON01                                                        |                                                                                                    | CON                                                                                                    |
|       | Edit        | Edit Over FUND LIST | Edit View Delete Project Fund ID Project Fund ID PFL-2 PFL-1 | OJECT FUND LIST         Edit       View       Image: Delete         Image: Project Fund ID       Image: History         Image: PFL-2       Image: Workflow Use         Image: PFL-1       CON01 | Edit Image: View   Image: Delete   Image: Delete |

Figure 322: Using Workflow User(s) Option

## The **WORKFLOW USER(S)** page with the associated workflow of the record is displayed.

| Workflow User(s)                                                                                                    |          |                      |               |                      |            |             |  |
|----------------------------------------------------------------------------------------------------|----------|----------------------|---------------|----------------------|------------|-------------|--|
| Workflow assigne                                                                                                    | ed for r | ecord : Custom Proje | ect Fund List |                      |            |             |  |
|                                                                                                    |          | Stage                | Role          | User Name            | First Name | Last Name   |  |
|                                                                                                    |          | T                    | T             | T                    | T          | T           |  |
| ✓ Stage: Inactive                                                                                                    |          |                      |               |                      |            |             |  |
| ~                                                                                                    | Role:    | Acquisitions         |               |                      |            |             |  |
|                                                                                                    |          | Inactive             | Acquisitions  | Rama_Acquisitions    | Rama       |             |  |
|                                                                                                    |          | Inactive             | Acquisitions  | Ryanp_Acquisitions   | Ryan       | Phillips    |  |
|                                                                                                    |          | Inactive             | Acquisitions  | Shirley_Acquisitions | Shirley    | Anderson    |  |
|                                                                                                    |          | Inactive             | Acquisitions  | Dean_Acquisitions    | Dean       | Umathum     |  |
|                                                                                                    |          | Inactive             | Acquisitions  | Antony               | Antony     |             |  |
|                                                                                                    | _        |                      |               |                      |            |             |  |
|                                                                                                    | 2 3      | 4 5 🕨 🕅              |               |                      |            | Page 1 of 5 |  |
| Vote: '*' indicates the stage has an action which requires every selected user to complete the action to move the workflow to next stage Save |          |                      |               |                      |            |             |  |

#### Figure 323: Workflow User(s) Page

Only workflow stages following the current workflow stage are displayed, and the list of stakeholders for each stage is displayed.

## 4.3.4. Associating a Workflow

#### **Prerequisites**

- Workflows are published for the form.
- The logged-in user is assigned Administrator role.

### Overview

Once a workflow is published as the default workflow for a form, every record of the form that is created in every project is associated with its default workflow. You can change the default workflow of a form. The newly associated workflow is effective for this form only in this project. New records created for this form in this project are associated with the newly selected workflow.

The **Project Fund List** form is used for illustration purposes.

## Steps

1. In the navigation pane, click a form to open.

| <b>B</b> <sup>ES</sup> Ad | Department of Nanaportation<br>Ideral Highway<br>Aministration |       |    |       |                 |                  |                  |                  |
|---------------------------|----------------------------------------------------------------|-------|----|-------|-----------------|------------------|------------------|------------------|
|                           | PROJECTS                                                       |       | PR | ојест | FUND LIST       |                  |                  |                  |
| 9                         | Type to Search                                                 | ~ ^   | Ð  | New   | 🗗 Workflow ▼    | 🗑 Reports 👻 🕅 H  | Excel Export 🔹 💮 | More 🔻           |
|                           | SIT - TRINITY COUNTY HBP BRIDGES                               | •     |    | 0     | Project Fund ID | Fund Source Name | Fund Source Code | Fund Source Type |
| 译                         | General Quick A                                                | ccess |    |       | T               |                  | T                | T                |
|                           | SIT - TRINITY COUNTY HBP BRID                                  | OGES  |    |       | PFL-2           | CON02            | CON02            | CON              |
|                           | + Documents                                                    |       |    |       | PFL-1           | CON01            | CON01            | CON              |
| ~                         | Document Search                                                |       |    |       |                 |                  |                  |                  |
|                           | <ul> <li>Project Report Gallery</li> </ul>                     |       |    |       |                 |                  |                  |                  |
|                           | <ul> <li>Project Calendar</li> </ul>                           |       |    |       |                 |                  |                  |                  |
|                           | 🗕 Fund Management                                              |       |    |       |                 |                  |                  |                  |
|                           | Project Fund List                                              |       | ¢  |       |                 |                  |                  |                  |

Figure 324: Selecting a Form

## 2. Click Workflow, and then click Associate.

| PRO | OJECT F | UND LIST                |               |                  |
|-----|---------|-------------------------|---------------|------------------|
| Ð   | New     | 🕅 Workflow 👻 🗐 Reports  | ▪ Ett Excel E | xport 🔹 💮 More 👻 |
|     | 0       | Associate               | rce Name      | Fund Source Code |
|     | 0       | Show Pending On User(s) |               | CON04            |
|     | 0       | FFL-3 CONUS             |               | CON03            |

Figure 325: Using Associate Option

# The Workflow Association dialog box is displayed.

| worknow Association      |                 | ×                  |
|--------------------------|-----------------|--------------------|
| DEFAULT WORKFLOW :       |                 |                    |
| Custom Project Fund List |                 |                    |
| WORKFLOW OVERRIDE        | FOR THIS PAGE : |                    |
| No Workflow Associated   |                 |                    |
| APPLY A NEW WORKFLO      | OW FOR THIS LIS | TPAGE AND MODULE : |

Figure 326: Workflow Association Dialog Box

The **DEFAULT WORKFLOW** section displays the workflow name of the form that is marked as default for the form in the application.

3. To associate a different workflow to the form in the project, from the **APPLY A NEW WORKFLOW FOR THIS LISTPAGE AND MODULE** drop-down box, select the workflow to associate with the form for the

project.

| Workflow Association                   | ×              |
|----------------------------------------|----------------|
| DEFAULT WORKFLOW :                     |                |
| Custom Project Fund List               |                |
| WORKFLOW OVERRIDE FOR THIS PAGE :      |                |
| No Workflow Associated                 |                |
|                                        |                |
| APPLY A NEW WORKFLOW FOR THIS LISTPAGE | E AND MODULE : |
| APPLY A NEW WORKFLOW FOR THIS LISTPAG  | E AND MODULE : |
| APPLY A NEW WORKFLOW FOR THIS LISTPAG  | E AND MODULE : |
| APPLY A NEW WORKFLOW FOR THIS LISTPAG  | E AND MODULE : |
| APPLY A NEW WORKFLOW FOR THIS LISTPAG  | E AND MODULE : |

Figure 327: Using Applying a new Workflow for this List Page and Module Option

Available options are the published workflows for the respective form.

Upon selecting the workflow, the **WORKFLOW OVERRIDE FOR THIS PAGE** field displays the current workflow that is associated with the form for the project.

| Workflow Association     |               |             | ×        |
|--------------------------|---------------|-------------|----------|
| DEFAULT WORKFLOW :       |               |             |          |
| Custom Project Fund List |               |             |          |
| WORKFLOW OVERRIDE FO     | R THIS PAGE : |             |          |
| FHWAProject_WF           | Remove        |             |          |
| APPLY A NEW WORKFLOW     | FOR THIS LIST | FPAGE AND M | IODULE : |
| Select                   | ~             | Apply       |          |

Figure 328: Updated Workflow Override for this Page Field

If no selection is done in the **APPLY A NEW WORKFLOW FOR THIS LISTPAGE AND MODULE** field, then the **WORKFLOW OVERRIDE FOR THIS PAGE** field displays **No Workflow Associated**.

4. Optionally, to reset the workflow of the form for the project to the default workflow as defined for the form in the application, click Remove adjacent to the **WORKFLOW OVERRIDE FOR THIS PAGE** field.

| Workflow Association     |                 |            | ×        |
|--------------------------|-----------------|------------|----------|
| DEFAULT WORKFLOW :       |                 |            |          |
| Custom Project Fund List |                 |            |          |
| WORKFLOW OVERRIDE        | FOR THIS PAGE : | _          |          |
| FHWAProject_WF           | Remove          |            |          |
| APPLY A NEW WORKFLC      | W FOR THIS LIST | PAGE AND N | IODULE : |
| Select                   | ~               | Apply      | 0        |

Figure 329: Resetting to Default Workflow

5. Click **Apply** to save the changes.

The workflow properties are associated with the form.

The selected workflow is associated with the newly created records of this form within the project.

# 4.4. Importing Form Details from an Excel Workbook

You can perform the following tasks using a Microsoft Excel workbook:

• <u>4.4.1. Create multiple records simultaneously.</u>

You can create multiple form records by importing form information from a Microsoft Excel workbook to the form.

• <u>4.4.2. Update details of multiple records simultaneously.</u> You can update form information of multiple records simultaneously by importing form information from a Microsoft Excel workbook to the form.

The template to upload or update information of multiple records to a form is downloaded as a Microsoft Excel workbook from the list page of the form. The Excel template workbook is updated with the form information and is uploaded back to the form.

The **Instructions** tab in the Microsoft Excel workbook template provides information on updating the template for uploading multiple records.

Note: The following pointers enable you to upload or update form information correctly:

- For lists and selection options, ensure the correct spelling of the option as defined in the application is entered
- For Yes/No options, enter Yes or No in the relevant columns
- For updating form information, ensure the Internal ID refers correctly to the intended record
- You cannot delete records or upload attachments using an Excel workbook
- Calculated fields will not be available in the template

Validation rules for data entered in the template and the values entered in the form are the same.

# 4.4.1. Uploading Form Details in Bulk

#### Steps

In the navigation pane, click a form.
 The selected form list page is displayed.

|          | PROJECTS                                    | LABOR/EQUIPMENT |                 |                        |                          |                    |  |
|----------|---------------------------------------------|-----------------|-----------------|------------------------|--------------------------|--------------------|--|
| Q, 1     | Type to Search 🗙 🗙 🔨                        | Dew             | 🖹 Reports 👻 🛱 E | xcel Import / Export 🝷 | 💬 More 👻                 |                    |  |
| 諭        | SIT - CA ERFO FS LSPDR 2023-                | 0               | Labor/Equipment | Type/Classification    | Supplemental Description | Move-In Date       |  |
| 讘        | General Quick Access                        |                 |                 |                        | T                        | MM/dd/yyy 🗰 🍸      |  |
| Can      |                                             |                 | Equipment       | Pickup Truck           | Supervisor               | 04/30/2024         |  |
|          | <ul> <li>Contracts</li> </ul>               |                 | Equipment       | Haul Truck             |                          | 04/30/2024         |  |
| <u>م</u> | <ul> <li>— SIT - CA ERFO FS LSPD</li> </ul> |                 | Equipment       | Haul Truck             |                          | 04/30/2024         |  |
|          | + Documents                                 |                 | Equipment       | Haul Truck             |                          | 04/30/2024         |  |
|          | + Configurations                            |                 | Equipment       | Excavator 300G         |                          | 04/30/2024         |  |
|          | <ul> <li>Contract Items</li> </ul>          |                 | Labor           | Excavator operator     |                          | 04/30/2024         |  |
|          | <ul> <li>Progress Tracking</li> </ul>       |                 | Labor           | Suveyor                |                          | 04/30/2024         |  |
|          | <ul> <li>Contractor Daily</li> </ul>        |                 | Equipment       | D6 Dozer               |                          | 04/30/2024         |  |
|          | Inspector Daily R                           |                 | Equipment       | Water Truck            |                          | 04/30/2024         |  |
|          | <ul> <li>Daily Diary</li> </ul>             |                 | Labor           | Operator               | 2                        | 04/30/2024         |  |
|          | <ul> <li>Labor/Equipment</li> </ul>         |                 | Labor           | Operator               | 3                        | <b>04/30/202</b> 4 |  |
|          | Work Activity Te                            |                 | Labor           | Labor                  | 2                        | 04/30/2024         |  |
|          | + Billings & Payments                       |                 | Labor           | Operator               | 1                        | 04/30/2024         |  |
|          | <ul> <li>Contract Modificati</li> </ul>     | -               |                 |                        |                          |                    |  |
| >        | Submittals                                  |                 | 1 2 🕨 🕅         |                        |                          |                    |  |

Figure 330: List Page

2. In the tool bar, click Excel Import / Export.

| LABOR/EC   | UIPMENT         |                                                                                                    |   |
|------------|-----------------|----------------------------------------------------------------------------------------------------|---|
| 🞝 New      | 🗑 Reports 👻     | Et Excel Import / Export + 😁 More +                                                                                                    |   |
| 0          | Labor/Equipment | Excel Import Move-In Date                                                                                                    |   |
| No records | to display.     | Excel Export (xlsx)         Excel Template (xlsx)         Excel Template (xlsx)         Excel Template With Data (xlsx)         Excel Template With Data (xlsx) | - |

Figure 331: Excel Import / Export

3. To export the form template to an Excel workbook, click **Excel Template**.

The Excel workbook template is downloaded to the local storage.

4. Open the saved Excel workbook template, enter form details in the various columns, and save the updated Excel workbook. For information on column details, refer to the corresponding topic on creation of the form.

Note: The first column with the heading Internal ID must not be filled in.

5. In the list page, click **Excel Import / Export**, and then click **Excel Import**.

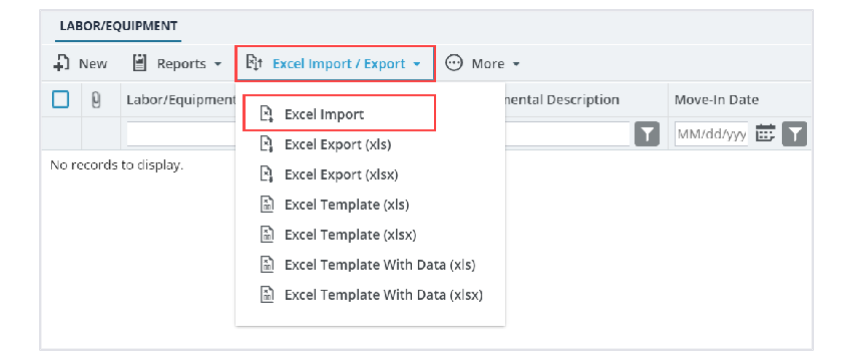

Figure 332: Excel Import

## The IMPORT DETAILS FROM EXCEL FILE page is displayed.

| IMPORT DETAILS FROM EXCEL FILE |                            |
|--------------------------------|----------------------------|
| 🕞 Back                         |                            |
| Select File                    | Choose File No file chosen |
|                                | Upload Save                |

Figure 333: Import Details From Excel File

6. Click **Choose File** to select the workbook with updated form information. The **Choose File to Upload** dialog box is displayed.

| 💽 Open                   |                                                                 |             |                  | ×       |
|--------------------------|-----------------------------------------------------------------|-------------|------------------|---------|
| $\leftarrow \rightarrow$ | $\uparrow  \underline{\downarrow} \rightarrow \text{Downloads}$ | ~ C         | Search Download  | ls 🔎    |
| Organize *               | New folder                                                      |             | 1                | - 🛯 😗   |
| > 🗖 V                    | Name                                                            |             | Date modified    | Туре    |
|                          | ⊻ loday                                                         |             |                  |         |
| *                        | Labor_Equipment_Template                                        |             | 7/1/2024 7:57 PM | Microso |
| ↓ *                      | ⊻ Last week                                                     |             |                  |         |
| De De                    |                                                                 |             |                  |         |
|                          | File name: Labor_Equipment_Template                             | ż           | ✓ All files      | v       |
|                          | Uploa                                                           | d from mobi | le Open          | Cancel  |

Figure 334: File to Upload

- 7. Select the required workbook, and then click **Open**.
- 8. Click **Upload** to import form information from the Excel workbook to the form.

| IMPORT DETAILS FROM E | CEL FILE    |                                 |
|-----------------------|-------------|---------------------------------|
| Back                  |             |                                 |
|                       | Select File | : Choose File Labor_Emplate.xls |
|                       |             | Upload Save                     |

Figure 335: Upload the Excel

On successful import, the success message is displayed.

- 9. On encountering errors while importing an Excel workbook, perform the following steps:
  - a. In the toolbar, click **Error Log**.

| IMPORT DETAILS FROM EXCEL FILE |             |  |  |  |
|--------------------------------|-------------|--|--|--|
| Back                           | 🛃 Error Log |  |  |  |

Figure 336: Error Log Option

The error log workbook is downloaded to your local storage.

b. Open the workbook to view the errors in the various columns.

Error messages in the cells are highlighted in red. Tabs in the workbook are also highlighted to indicate the presence of errors.

- c. Open the Excel workbook with form information and modify form details. Optionally, you can make relevant corrections in the error log workbook and upload it.
- d. Save and upload the Excel workbook to import the updated information.

## 10. Click Save.

The items in the Excel workbook are uploaded to the list page.

# 4.4.2. Updating Form Details in Bulk

#### Steps

In the navigation pane, click a form.
 The selected form list page is displayed.

|             | PROJECTS                                    | LABOR/EC | QUIPMENT        |                        |                          |               |
|-------------|---------------------------------------------|----------|-----------------|------------------------|--------------------------|---------------|
| С, т        | Type to Search 🗙 🗙 🔨                        | D New    | 🗐 Reports 👻 🖹 E | xcel Import / Export 👻 | 💬 More 💌                 |               |
|             | SIT - CA ERFO FS LSPDR 2023-                | 9        | Labor/Equipment | Type/Classification    | Supplemental Description | Move-In Date  |
| 1æ          | General Quick Access                        |          |                 | <b>T</b>               | Ţ                        | MM/dd/yyy 🗰 🍸 |
| rn A        |                                             |          | Equipment       | Pickup Truck           | Supervisor               | 04/30/2024    |
|             | — Contracts                                 |          | Equipment       | Haul Truck             |                          | 04/30/2024    |
| <u>(\$)</u> | <ul> <li>— SIT - CA ERFO FS LSPD</li> </ul> | 0        | Equipment       | Haul Truck             |                          | 04/30/2024    |
|             | + Documents                                 |          | Equipment       | Haul Truck             |                          | 04/30/2024    |
|             | + Configurations                            |          | Equipment       | Excavator 300G         |                          | 04/30/2024    |
|             | <ul> <li>Contract Items</li> </ul>          | . 🗆      | Labor           | Excavator operator     |                          | 04/30/2024    |
|             | <ul> <li>Progress Tracking</li> </ul>       |          | Labor           | Suveyor                |                          | 04/30/2024    |
|             | <ul> <li>Contractor Daily</li> </ul>        |          | Equipment       | D6 Dozer               |                          | 04/30/2024    |
|             | Inspector Daily R                           |          | Equipment       | Water Truck            |                          | 04/30/2024    |
|             | Daily Diary                                 |          | Labor           | Operator               | 2                        | 04/30/2024    |
|             | Labor/Equipment                             |          | Labor           | Operator               | 3                        | 04/30/2024    |
|             | Work Activity Te                            |          | Labor           | Labor                  | 2                        | 04/30/2024    |
|             | + Billings & Payments                       |          | Labor           | Operator               | 1                        | 04/30/2024    |
|             | Contract Modificati                         |          |                 |                        |                          |               |
| >           | <ul> <li>Submittals</li> </ul>              |          | 1 2 🕨 🕨         |                        |                          |               |

Figure 337: List Page

2. In the tool bar, click Excel Import / Export.

| LABOR/EQUIPMENT        |                                      |
|------------------------|--------------------------------------|
| 🗜 New 📓 Reports 🔻      | Rit Excel Import / Export ▼ 💮 More ▼ |
| Labor/Equipmen         | Excel Import                         |
| No records to display. | E Excel Export (xlsx)                |
|                        | 📓 Excel Template (xls)               |
|                        | Excel Template (xlsx)                |
|                        | 🛅 Excel Template With Data (xls)     |
|                        | Excel Template With Data (xlsx)      |

Figure 338: Excel Template With data

3. Click **Excel Template With Data (xls)** or **Excel Template With Data (xlsx)** to export the form details to an Excel workbook.

The Excel workbook template is downloaded to the local storage.

- 4. To update existing information, perform the following steps:
  - a. Open the saved Excel workbook.

The first column named **InternalID** displays the unique identification code for the corresponding record of the form.

b. Update form details in the various columns, and delete the records that need not be updated. For information on column details, refer the corresponding topic on creation of the form.

Note: Deleting a record from the Excel workbook does not delete the record in the form.

c. Save the updated Excel workbook.

**Note:** To create new form records, in the same Excel workbook, do not enter information in the **Internal ID** column, and enter all other required and mandatory columns.

5. In the list page, click Excel Import / Export, and then click Excel Import.

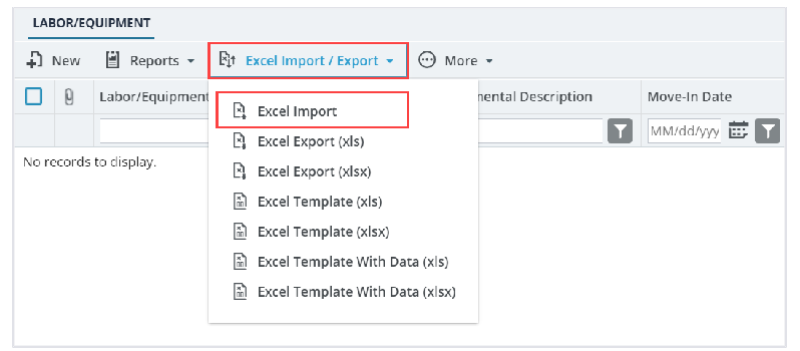

Figure 339: Excel Import

The IMPORT DETAILS FROM EXCEL FILE page is displayed.

| IMPORT DETAILS FROM EXCEL FILE |   |                            |  |  |  |
|--------------------------------|---|----------------------------|--|--|--|
| Back                           |   |                            |  |  |  |
| Select File                    | : | Choose File No file chosen |  |  |  |
|                                |   | Save                       |  |  |  |

Figure 340: Import Details from Excel File

6. Click **Choose File** to select the workbook with updated form information.

The **Choose File to Upload** dialog box is displayed.

- 7. Select the required workbook, and then click **Open**.
- 8. Click **Upload** to import form information from the Excel workbook to the form. On successful import, the success message is displayed.
- 9. On encountering errors while importing an Excel workbook, perform the following steps:
  - a. In the toolbar, click Error Log.

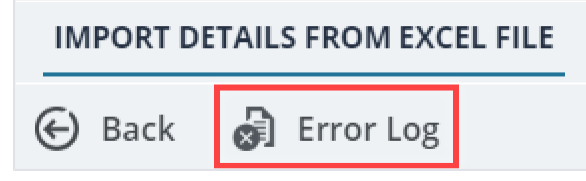

Figure 341: Error Log Option

The error log workbook is downloaded to your local storage.

b. Open the workbook to view the errors in the various columns.

Error messages in the cells are highlighted in red. Tabs in the workbook are also highlighted to indicate the presence of errors.

- c. Open the Excel workbook with form information and modify form details. Optionally, you can make relevant corrections in the error log workbook and upload it.
- d. Save and upload the Excel workbook to import the updated information.

### 10. Click Save.

The items in the uploaded Excel workbook are uploaded to the list page.
3. Select the users for each stage to add to the workflow.

| Workflow User(s)             |          |                               |                              |                               |                | ×           |
|------------------------------|----------|-------------------------------|------------------------------|-------------------------------|----------------|-------------|
| Workflow assigned            | ed for i | record : Custom Proj          | ect Fund List                | _                             |                |             |
|                              |          | Stage                         | Role                         | User Name                     | First Name     | Last Name   |
|                              |          | Approved                      | Administrator                | T                             | T              | T           |
| ✓ Stage                      | : Appi   | roved                         |                              |                               |                | *           |
| ~                            | Role:    | Administrator (Show           | ving 10 of 40 items.         | Group continues on t          | he next page.) |             |
|                              |          | Approved                      | Administrator                | Administrator                 | Administrator  |             |
|                              |          | Approved                      | Administrator                | shreyash                      | shreyash       | N           |
|                              |          | Approved                      | Administrator                | kishor                        | Kishor         | E           |
|                              |          | Approved                      | Administrator                | Mahesh                        | Mahesh         | Panda       |
|                              |          | Approved                      | Administrator                | Ramadevi                      | Ramadevi       |             |
|                              |          | Approved                      | Administrator                | Rama_Administrat              | Rama           |             |
|                              |          | Approved                      | Administrator                | Beale_Administrat             | Beale          | Spencer     |
| 4                            | -        |                               |                              |                               |                | •••         |
|                              | 2 3      | 4 5 6 7                       | 8                            |                               |                | Page 1 of 8 |
| Note: "*' indicates the stag | e has an | action which requires every s | elected user to complete the | action to move the workflow t | o next stage   |             |

Figure 342: Using Filter Option

Optionally, you can filter the users using the following filters:

- Stage
- Role
- User Name
- First Name
- Last Name
- 4. Click Save.

Based on the defined workflow, any or all selected users must perform the workflow action on the selected record.

The **WORKFLOW HISTORY** page displays the workflow actions performed by all users across all stages of the workflow.